|   | TELEVISORI INTEGRATI                                                                                                  |                         |                   |                                                                                                    |  |
|---|----------------------------------------------------------------------------------------------------|-------------------------|-------------------|----------------------------------------------------------------------------------------------------|--|
|   | LEGENDA: i modelli di decoder in grado di eseguire l'ordinamento automatico del numero di can (LCN) sono sottolineati |                         |                   |                                                                                                    |  |
|   | marca                                                                                                    | modello                 | versione software | Procedura di sintonizzazione                                                                                                    |  |
| 1 | DIKOM (TV)                                                                                                    | (TV) <u>DVDH-GA073S</u> | Non rilevabile    | Premere il testo " <b>TV/AV</b> " sulla tastiera     Premere il tasto " <b>Setup</b> " sulla tasiera     Premere il tasto " <b>Menu</b> ", selezionare " <b>Menu DVR</b> " o promors il tasto " <b>OK</b> " gulla tasiera |  |
|   |                                                                                                    |                         |                   | <ul> <li>4) Selezionare l'icona con la lente<br/>d'ingrandimento e premere il tasto "OK" sulla<br/>tastiera</li> </ul>                                                                                                    |  |
|   |                                                                                                    |                         |                   | <ol> <li>Selezionare " Ricerca automatica" e<br/>premere il tasto "OK" sulla tastiera</li> </ol>                                                                                                    |  |
|   |                                                                                                    |                         |                   | 6) Compare il messaggio"Vuoi avviare ricerca<br>automatica"                                                                                                    |  |
|   |                                                                                                    |                         |                   | 7) Scegliere" Si " e premere "OK" sulla tastiera                                                                                                    |  |
|   |                                                                                                    |                         |                   | 8) Compare il messaggio" Vuoi cancellare la lista canali precedenti"                                                                                                    |  |
|   |                                                                                                    |                         |                   | 9) Scegliere" Si " e premere "OK" sulla tastiera                                                                                                    |  |
|   |                                                                                                    |                         |                   | Parte la ricerca al termine della quale il televisore<br>si sintonizza automaticamente su un programma.                                                                                                    |  |
|   |                                                                                                    |                         |                   | Nel caso in cui il decoder rilevi un conflitto di<br>canali, lo risolve in modo automatico senza perdere<br>nessun programma                                                                                              |  |
| 2 | DIKOM (TV)                                                                                                    | DVDH-GA093S             | Non rilevabile    | 1) Premere il testo " <b>TV/AV</b> " sulla tastiera                                                                                                    |  |
|   |                                                                                                    |                         |                   | 2) Premere il tasto " Setup " sulla tasiera                                                                                                    |  |
|   |                                                                                                    |                         |                   | <ol> <li>Premere il tasto "Menu", selezionare "Menu<br/>DVB " e premere il tasto "OK" sulla tastiera</li> </ol>                                                                                                    |  |
|   |                                                                                                    |                         |                   | <ol> <li>Selezionare l'icona con la lente<br/>d'ingrandimento e premere il tasto "OK" sulla<br/>tastiera</li> </ol>                                                                                                    |  |
|   |                                                                                                    |                         |                   | <ol> <li>Selezionare " Ricerca automatica" e<br/>premere il tasto "OK" sulla tastiera</li> </ol>                                                                                                    |  |
|   |                                                                                                    |                         |                   | 6) Compare il messaggio"Vuoi avviare ricerca<br>automatica"                                                                                                    |  |
|   |                                                                                                    |                         |                   | 7) Scegliere" Si " e premere "OK" sulla tastiera                                                                                                    |  |
|   |                                                                                                    |                         |                   | 8) Compare il messaggio" Vuoi cancellare la<br>lista canali precedenti"                                                                                                    |  |
|   |                                                                                                    |                         |                   | 9) Scegliere" Si " e premere "OK" sulla tastiera                                                                                                    |  |
|   |                                                                                                    |                         |                   | Parte la ricerca al termine della quale il televisore<br>si sintonizza automaticamente su un programma.                                                                                                    |  |

|   |                      |                        |           | Nel caso in cui il decoder rilevi un conflitto di<br>canali, lo risolve in modo automatico senza perdere<br>nessun programma                                                                            |
|---|----------------------|------------------------|-----------|----------------------------------------------------------------------------------------------------|
| 3 | PIONEER (TV)         | PDP- LX 5090H          | 0907-0701 | 1) Premere "Menu" sul telecomando                                                                                                    |
|   |                      |                        |           | <ol> <li>Selezionare "SET UP" e premere il tasto<br/>"Enter" sul telecomando</li> </ol>                                                                                                    |
|   |                      |                        |           | <ol> <li>Selezionare "SET UP SISTEMA" e premere<br/>il tasto "Enter" sul telecomando</li> </ol>                                                                                                    |
|   |                      |                        |           | <ol> <li>Inserire password " 1234 "e premere il tasto<br/>"Enter" sul telecomando</li> </ol>                                                                                                    |
|   |                      |                        |           | 5) Selezionare " AUTOINSTALLAZIONE "e<br>premere il tasto "Enter" sul telecomando                                                                                                    |
|   |                      |                        |           | 6) Nei campi: " LINGUA " selezionare "<br>ITALIANO ", nel campo " PAESE " scegliere "<br>ITALIA", nel campo " SINTONIA TERRESTRE"<br>Scegliere" DIGITALE "                                              |
|   |                      |                        |           | <ol> <li>Selezionare " INIZIO "e premere il tasto<br/>"Enter" sul telecomando</li> </ol>                                                                                                    |
|   |                      |                        |           | Parte la ricerca al termine della quale il televisore<br>si sintonizza automaticamente su un programma.                                                                                                 |
|   |                      |                        |           | Nel caso in cui il decoder rilevi un conflitto di<br>canali, lo risolve in modo automatico senza perdere<br>nessun programma                                                                            |
|   |                      | •                      | •         |                                                                                                    |
| 4 | TELESYSTEM ( TV 22") | <u>BEKO B22LS3BTXT</u> | 01:01:04  | 1) Premere il tasto "AV" sul telecomando                                                                                                    |
|   |                      |                        |           | <ol> <li>Selezionare " DIGITALE" con il tasto freccia<br/>in basso e premere " OK " sul telecomando</li> </ol>                                                                                          |
|   |                      |                        |           | Premere " <b>MENU</b> " " sul telecomando     Selezionare " <b>PROGRAMMAZIONE</b> " con il tasto freccia in basso e premere il tasto " <b>OK</b> " sul telecomando                                      |
|   |                      |                        |           | <ol> <li>Selezionare "RICERCA AUTOMATICA" con<br/>il tasto freccia in basso e premere il tasto "OK" sul<br/>telecomando</li> </ol>                                                                      |
|   |                      |                        |           | 6) Selezionare nazione " ITALIA"con il tasto<br>freccia in basso e premere il tasto "OK" sul<br>telecomando                                                                                             |
|   |                      |                        |           | Parte la ricerca al termine della quale premere il<br>tasto "EXIT" sul telecomando e il televisore si<br>sintonizza automaticamente su un programma<br>Nal acce in qui il decoder ciloui un conferma di |
|   |                      |                        |           | canali, lo risolve in modo automatico senza perdere<br>nessun programma                                                                                                    |
| 5 | TELESYSTEM (TV 19")  | <u>97A</u>             | 01:01:04  | 1) Premere il tasto "AV" sul telecomando                                                                                                    |
|   |                      |                        |           | <ol> <li>Selezionare " DIGITALE" con il tasto freccia<br/>in basso e premere " OK " sul telecomando</li> </ol>                                                                                          |
|   |                      |                        |           | 3) Premere " MENU' " sul telecomando                                                                                                    |

|                       |                    |                | <ol> <li>Selezionare "PROGRAMMAZIONE" con il<br/>tasto freccia in basso e premere il tasto "OK" sul<br/>telecomando</li> <li>Selezionare "RICERCA AUTOMATICA" con<br/>il tasto freccia in basso e premere il tasto "OK" sul<br/>telecomando</li> <li>Selezionare nazione "ITALIA"con il tasto<br/>freccia in basso e premere il tasto "OK" sul<br/>telecomando</li> <li>Selezionare nazione "ITALIA"con il tasto<br/>freccia in basso e premere il tasto "OK" sul<br/>telecomando</li> <li>Selezionare nazione "ITALIA"con il tasto<br/>freccia in basso e premere il tasto "OK" sul<br/>telecomando</li> <li>Selezionare nazione e il televisore si<br/>sintonizza automaticamente su un programma</li> <li>Nel caso in cui il decoder rilevi un conflitto di<br/>canali, lo risolve in modo automatico senza perdere<br/>nessun programma</li> </ol> |
|-----------------------|--------------------|----------------|----------------------------------------------------------------------------------------------------|
| 6 TELESYSTEM (TV 19") | PALCO 19/L02 COMBO | V.6.4 ( EU.I ) | <ol> <li>Pigiare il tasto "DTV " sul telecomando</li> </ol>                                                                                                    |
|                       |                    |                | Premere "Menu" sul telecomando     Selezionare "INSTALLAZIONE" con il tasto freccia in basso e premere il tasto "OK" sul telecomando     Selezionare "RICERCA AUTOMATICA" con                                                                                                    |
|                       |                    |                | il tasto freccia in basso e premere il tasto " <b>OK</b> " sul telecomando                                                                                                    |
|                       |                    |                | 5) Compare il messaggio " AVVIARE LA<br>RICARECA AUTOMATICA? L'ELENCO DEI<br>CANALI PRECEDENTI VIENE SOSTITUITO "<br>evidenziare " SI " e premere "OK" sul telecomando                                                                                                    |
|                       |                    |                | 6) Parte la ricerca al termine della quale<br>compare il messaggio "VUOI CHE LA LISTA<br>VENGA ORDINATA SECONDO L'ORDINE<br>STABILITO DALLE EMITTENTI TV?" scegliere "<br>SI'e premere il tasto "OK" sul telecomando                                                                                                    |
|                       |                    |                | 7) Compare il messaggio "Questi servizi<br>hanno lo stesso numero, selezionare uno al<br>quale verrà assegnato il numero di servizio" :<br>se no si fa la scelta, questa viene fatta<br>automaticamente dal TV, altrimenti scegliere uno<br>dei due programmi in confli                                                                                                    |
|                       |                    |                | <ol> <li>Dopo ciò, compare la domanda: "</li> <li>EFFETTUARE LA RICERCA DEI CANALI</li> <li>ANALOGICI? " selezionare " NO" con il tasto<br/>freccia a destra e premere "OK".</li> </ol>                                                                                                    |
|                       |                    |                | Il televisore si sintonizza automaticamente su di un<br>canale digitale.                                                                                                    |
|                       |                    |                | Nel caso in cui il decoder rilevi un conflitto di<br>canali, lo risolve in modo automatico senza perdere<br>nessun programma                                                                                                    |
| 7 BEKO                | 22CF6-T            | 01:01:04       |                                                                                                    |
|                       |                    |                | Ricerca automatica:<br>MENU→PROGRAMMAZIONE→RICERCA<br>AUTOMATICA →ITALIA→OK                                                                                                    |
|                       |                    |                | Nel caso in cui il decoder rilevi un conflitto di<br>canali, lo risolve in modo automatico senza perdere<br>nessun programma                                                                                                    |
| 8 BEKO                | 32LU1FHD-T         | 01:01:04       |                                                                                                    |
|                       |                    |                | Ricerca automatica:<br>MENU→PROGRAMMAZIONE→RICERCA<br>AUTOMATICA →ITALIA→OK                                                                                                    |
|                       |                    |                | Nel caso in cui il decoder rilevi un conflitto di<br>canali, lo risolve in modo automatico senza perdere<br>nessun programma                                                                                                    |
| 9 BEKO                | <u>37LU2FHD-T</u>  | 01:01:04       | Ricerca automatica:<br>MENU→PROGRAMMAZIONE→RICERCA<br>AUTOMATICA →ITALIA→OK                                                                                                    |
|                       |                    |                | Nel caso in cui il decoder rilevi un conflitto di<br>canali, lo risolve in modo automatico senza perdere<br>nessun programma                                                                                                    |
| 10 BEKO               | 371 112 <b>-</b> T | 01-01-04       | Ricerca automatica:                                                                                                    |
|                       | <u>57202-1</u>     | 01.01.04       | MENU-PROGRAMMAZIONE-RICERCA<br>AUTOMATICA - ITALIA-OK                                                                                                    |

|            |                           |         |          | Nel caso in cui il decoder rilevi un conflitto di<br>canali, lo risolve in modo automatico senza perdere<br>nessun programma                                                                                       |
|------------|---------------------------|---------|----------|----------------------------------------------------------------------------------------------------|
| 11 BEKO    | <u>42LU4FHD-T</u>         |         | 01:01:04 | Ricerca automatica:<br>MENU→PROGRAMMAZIONE→RICERCA<br><u>AUTOMATICA</u> →ITALIA→OK<br>Nel caso in cui il decoder rilevi un conflitto di<br>canali, lo risolve in modo automatico senza perdere<br>nessun programma |
| 12 BEKO    | <u>42LU4-T</u>            |         | 01:01:04 | Ricerca automatica:<br>MENU→PROGRAMMAZIONE→RICERCA<br>AUTOMATICA →ITALIA→OK                                                                                                    |
|            |                           |         |          | Nel caso in cui il decoder rilevi un conflitto di<br>canali, lo risolve in modo automatico senza perdere<br>nessun programma                                                                                       |
| 13 GBC     | TVH-11i                   | 1.08-1  |          | Impostare MENU→IMPOSTAZIONI DEL<br>SISTEMA→ IMPOSTAZIONI LOCALI<br>→PAESE→ITALIA<br>Ricerca automatica: MENU→RICERCA<br>PROGRAMMI→ RICERCA AUTOMATICA →OK                                                          |
| 14 GBC     | <u>TVH-7i</u>             | 1.08-1  |          | Impostare MENU→IMPOSTAZIONI DEL<br>SISTEMA→ IMPOSTAZIONI LOCALI                                                                                                    |
|            |                           |         |          | →NAZIONE→ITALIA<br>Ricerca automatica: MENU→RICERCA<br>PROGRAMMI→ RICERCA AUTOMATICA<br>→OK→SI                                                                                                    |
|            |                           |         |          | Nel caso in cui il decoder rilevi un conflitto di<br>canali, lo risolve in modo automatico senza perdere<br>nessun programma                                                                                       |
| 15 GBC     | <u>TVH-8,4i</u>           | 1.08-1  |          | Impostare MENU→IMPOSTAZIONI DEL<br>SISTEMA→ IMPOSTAZIONI LOCALI<br>→NAZIONE→ITALIA                                                                                                    |
|            |                           |         |          | Ricerca automatica: MENU→RICERCA<br>PROGRAMMI→ RICERCA AUTOMATICA<br>→OK→SI                                                                                                    |
|            |                           |         |          | Nel caso in cui il decoder rilevi un conflitto di<br>canali, lo risolve in modo automatico senza perdere<br>nessun programma                                                                                       |
| 16 GRUNDIG | <u>VISION 7 32-7853 T</u> | V0.0.32 |          | Ricerca automatica: INFO→INSTALLAZIONE DEI<br>PROGRAMMI→RICERCA AUTOMAT. DEI<br>PROGRAMMI → ITALIA→OK                                                                                                    |
|            |                           |         |          | Nel caso in cui il decoder rilevi un conflitto di<br>canali, lo risolve in modo automatico senza perdere<br>nessun programma                                                                                       |
| 17 grundig | <u>VISION 7 37-7853 T</u> | V0.0.32 |          | Ricerca automatica: INFO→INSTALLAZIONE DEI<br>PROGRAMMI→RICERCA AUTOMAT. DEI<br>PROGRAMMI → ITALIA→OK                                                                                                    |
|            |                           |         |          | Nel caso in cui il decoder rilevi un conflitto di<br>canali, lo risolve in modo automatico senza perdere<br>nessun programma                                                                                       |
| 18 GRUNDIG | <u>VISION 7 42-7853 T</u> | V0.0.32 |          | Ricerca automatica: INFO→INSTALLAZIONE DEI<br>PROGRAMMI→RICERCA AUTOMAT. DEI<br>PROGRAMMI → ITALIA→OK                                                                                                    |
|            |                           |         |          | Nel caso in cui il decoder rilevi un conflitto di<br>canali, lo risolve in modo automatico senza perdere<br>nessun programma                                                                                       |
| 19 GRUNDIG | VISION 9 42-9870T         | V0.0.32 |          | INSTALLAZIONE $\rightarrow$ RICERCA AUTOMATICA $\rightarrow$<br>RICERCA $\rightarrow$ DIGITALE $\rightarrow$ AVVIA RICERCA AUTO<br>$\rightarrow$ ITALIA $\rightarrow$ OK                                           |
|            |                           |         |          | Nel caso in cui il decoder rilevi un conflitto di<br>canali, lo risolve in modo automatico senza perdere<br>nessun programma                                                                                       |

| 20 GRUNDIG       | <u>VISION 9 47-9870 T</u>     | V0.0.32             | INSTALLAZIONE → RICERCA AUTOMATICA → RICERCA → DIGITALE → AVVIA RICERCA AUTO → ITALIA → OK                                                                            |
|------------------|-------------------------------|---------------------|----------------------------------------------------------------------------------------------------|
|                  |                               |                     | Nel caso in cui il decoder rilevi un conflitto di<br>canali, lo risolve in modo automatico senza perdere<br>nessun programma                                          |
|                  |                               |                     |                                                                                                    |
| 21 GRUNDIG       | VISION 2 19-2830 T DVD        | 01:01:04            | Ricerca automatica:<br>MENU→PROGRAMMAZIONE→RICERCA<br>AUTOMATICA →ITALIA→OK                                                                                           |
|                  |                               |                     | Nel caso in cui il decoder rilevi un conflitto di<br>canali, lo risolve in modo automatico senza perdere<br>nessun programma                                          |
|                  |                               |                     |                                                                                                    |
| 22 GRUNDIG       | <u>VISION 2 22-2830 T DVD</u> | 01:01:04            | Ricerca automatica:<br>MENU→PROGRAMMAZIONE→RICERCA<br>AUTOMATICA →ITALIA→OK                                                                                           |
|                  |                               |                     | Nel caso in cui il decoder rilevi un conflitto di<br>canali, lo risolve in modo automatico senza perdere<br>nessun programma                                          |
|                  |                               |                     |                                                                                                    |
| 23 GRUNDIG       | <u>VISION 6 26-6831 T</u>     | SSEGE.F4M.R64M.V00. | Ricerca automatica: i $\rightarrow$ IMP. CANALE $\rightarrow$<br>RICERCA AUTOMATICA $\rightarrow$ NAZIONE $\rightarrow$ ITALIA $\rightarrow$<br>OK                    |
|                  |                               | Т09                 | Nel caso in cui il decoder rilevi un conflitto di<br>canali, lo risolve in modo automatico senza perdere<br>nessun programma                                          |
|                  |                               |                     |                                                                                                    |
| 24 HYUNDAI       | HV193D                        | NOV2408             | SOURCE $\rightarrow$ DTV                                                                                                    |
|                  |                               |                     |                                                                                                    |
|                  |                               |                     | $MENU \rightarrow ITALIA \rightarrow LCN \rightarrow ACCESSO \rightarrow$                                                                                             |
|                  |                               |                     | $\frac{\text{ALLEOMATICO} \rightarrow \text{OK} \rightarrow \text{IENTERI}}{\text{RECERCA ALLEOMATICA}}$                                                              |
|                  |                               |                     |                                                                                                    |
|                  |                               |                     | $\begin{array}{l} MENU \rightarrow RICERCA CANALE \rightarrow [ENTER] \rightarrow \\ ITALIA \rightarrow MODO SCANSIONE AUTOMATICO \rightarrow \\ [ENTER] \end{array}$ |
| 25 HYUNDAI       | <u>HV323D</u>                 | TVC20090320PAN      | SOURCE $\rightarrow$ DTV                                                                                                    |
|                  |                               |                     | PRIMA INSTALLAZIONE                                                                                                    |
|                  |                               |                     | $MENU \to ITALIA \to [ENTER]$                                                                                                    |
|                  |                               |                     | RICERCA AUTOMATICA                                                                                                    |
|                  |                               |                     | $MENU \rightarrow CONFIGURAZIONE \rightarrow [ENTER] \rightarrow$                                                                                                    |
|                  |                               |                     | SINTONIZZAZIONE CANALI $\rightarrow$ [ENTER] $\rightarrow$                                                                                                    |
|                  |                               |                     | ITALIA $\rightarrow$ [ENTER] $\rightarrow$ (AGGIUNGI) 0 (NUOVA) $\rightarrow$<br>IENTERI                                                                              |
|                  |                               |                     |                                                                                                    |
| 26 IRRADIO / MKC | XTL-716AD / MLD-750AD         | 1.08-1              | IMPOSTARE: MENU→ IMPOSTAZIONI DEL<br>SISTEMA→ IMPOSTAZIONI LOCALI→ PAESE→<br>ITALIA.                                                                                  |
|                  |                               |                     | SINTONIZZAZIONE AUTOMATICA                                                                                                    |
|                  |                               |                     | $\begin{array}{l} MENU \rightarrow RICERCA \ PROGRAMMI \rightarrow RICERCA \\ AUTOMATICA \ \rightarrow OK \rightarrow SI \end{array}$                                 |
| 27 IRRADIO / MKC | XTL-717AD                     | V1.02               | SINTONIZZAZIONE AUTOMATICA                                                                                                    |
|                  |                               |                     |                                                                                                    |
|                  |                               |                     | REGIONE $\rightarrow$ OK $\rightarrow$ EUROPA $\rightarrow$ OK $\rightarrow$ MODO DI<br>SCANSIONE $\rightarrow$ AUTOMATICO $\rightarrow$ OK                           |
|                  |                               |                     | Funzione LCN gestita in modalità non standard.                                                                                                    |
| 28 IRRADIO / MKC | XTL-925AD / MI D-950AD        | 1.08-1              |                                                                                                    |
|                  |                               |                     | IMPOSTARE: MENU→ IMPOSTAZIONI DEL                                                                                                    |
|                  |                               |                     | SISTEMA $\rightarrow$ IMPOSTAZIONI LOCALI $\rightarrow$ PAESE $\rightarrow$                                                                                           |
|                  |                               |                     |                                                                                                    |
|                  |                               |                     | $MENU \rightarrow RICERCA PROGRAMMI \rightarrow RICERCA$                                                                                                    |
|                  |                               |                     |                                                                                                    |
|                  |                               |                     |                                                                                                    |
|                  | XTL 1220AD / MI D-1250AD      | 1 08-1              | $IMPOSTARE MENU \rightarrow IMPOSTAZIONI DEL$                                                                                                    |

|       |                    |             | SINTONIZZAZIONE AUTOMATICA<br>MENU $\rightarrow$ RICERCA PROGRAMMI $\rightarrow$ RICERCA<br>AUTOMATICA $\rightarrow$ OK $\rightarrow$ SI                                                                                                    |
|-------|--------------------|-------------|----------------------------------------------------------------------------------------------------|
| 30 LG | <u>19LH2000-ZA</u> | V03.00.00   | IMPOSTARE: MENU→ OPZIONE → PAESE→<br>ITALIA.<br>SINTONIZZAZIONE AUTOMATICA                                                                                                    |
|       |                    |             | MENU → CONFIG → SINTONIZZ. AUTOMATICA → INSERIRE PASSW. → 0000 → mettere flag ( $$ ) su NUMERAZIONE AUTOMATICA → AVVIO                                                                                                    |
|       |                    |             | Nel caso in cui il decoder rilevi un conflitto di<br>canali, lo risolve in modo automatico senza perdere<br>nessun programma                                                                                                    |
| 31 LG | <u>19LU4000-ZB</u> | _ V03.00.00 | IMPOSTARE: MENU→ OPZIONE → PAESE→<br>ITALIA.<br>SINTONIZZAZIONE AUTOMATICA                                                                                                    |
|       |                    |             | MENU → CONFIG → SINTONIZZ. AUTOMATICA<br>→ INSERIRE PASSW. → 0000 → mettere flag ( $$ )<br>su NUMERAZIONE AUTOMATICA → AVVIO                                                                                                    |
|       |                    |             | Nel caso in cui il decoder rilevi un conflitto di<br>canali, lo risolve in modo automatico senza perdere<br>nessun programma                                                                                                    |
| 32 LG | <u>19LU5000-ZA</u> | V03.00.00   | $\begin{array}{l} \text{IMPOSTARE: MENU} \rightarrow \text{OPZIONE} \rightarrow \text{PAESE} \rightarrow \\ \text{ITALIA.} \end{array}$                                                                                                    |
|       |                    |             | SINTONIZZAZIONE AUTOMATICA<br>MENU $\rightarrow$ CONFIG $\rightarrow$ SINTONIZZ. AUTOMATICA<br>$\rightarrow$ INSERIRE PASSW. $\rightarrow$ 0000 $\rightarrow$ mettere flag ( $$ )<br>su NUMERAZIONE AUTOMATICA $\rightarrow$ AVVIO                                                                               |
|       |                    |             | Nel caso in cui il decoder rilevi un conflitto di<br>canali, lo risolve in modo automatico senza perdere<br>nessun programma                                                                                                    |
| 33 LG | <u>19LU7000-ZA</u> | V03.00.00   | IMPOSTARE: MENU $\rightarrow$ OPZIONE $\rightarrow$ PAESE $\rightarrow$ ITALIA.                                                                                                    |
|       |                    |             | $\begin{array}{l} \text{SINTONIZZAZIONE} \\ \\ \text{MENU} \rightarrow \text{CONFIG} \rightarrow \text{SINTONIZZ. AUTOMATICA} \\ \rightarrow \text{INSERIRE PASSW.} \rightarrow 0000 \rightarrow \text{mettere flag} ( \checkmark ) \\ \\ \text{su NUMERAZIONE AUTOMATICA} \rightarrow \text{AVVIO} \end{array}$ |
|       |                    |             | Nel caso in cui il decoder rilevi un conflitto di<br>canali, lo risolve in modo automatico senza perdere<br>nessun programma                                                                                                    |
| 34 LG | <u>22LH2000-ZA</u> | V03.00.00   | IMPOSTARE: MENU $\rightarrow$ OPZIONE $\rightarrow$ PAESE $\rightarrow$ ITALIA.                                                                                                    |
|       |                    |             | SINTONIZZAZIONE AUTOMATICA                                                                                                    |
|       |                    |             | $\begin{array}{l} MENU \to CONFIG \to SINTONIZZ. \ AUTOMATICA \\ \to INSERIRE \ PASSW. \to 0000 \to mettere \ flag \ (\checkmark) \\ su \ NUMERAZIONE \ AUTOMATICA \to AVVIO \end{array}$                                                                                                    |
|       |                    |             | Nel caso in cui il decoder rilevi un conflitto di<br>canali, lo risolve in modo automatico senza perdere<br>nessun programma                                                                                                    |
| 35 LG | <u>22LU4000-ZB</u> | V03.00.00   | IMPOSTARE: MENU $\rightarrow$ OPZIONE $\rightarrow$ PAESE $\rightarrow$ ITALIA.<br>AUTOMATICA                                                                                                    |
|       |                    |             | MENU → CONFIG → SINTONIZZ. AUTOMATICA<br>→ INSERIRE PASSW. → 0000 → mettere flag ( $$ )<br>su NUMERAZIONE AUTOMATICA → AVVIO                                                                                                    |
|       |                    |             | Nel caso in cui il decoder rilevi un conflitto di<br>canali, lo risolve in modo automatico senza perdere<br>nessun programma                                                                                                    |
| 36 LG | 22LU5000-ZA        | V03.00.00   | $IMPOSTARE: MENU \rightarrow OPZIONE \rightarrow PAESE \rightarrow ITAU$                                                                                                    |
|       |                    |             | SINTONIZZAZIONE AUTOMATICA                                                                                                    |
|       |                    |             | MENU → CONFIG → SINTONIZZ. AUTOMATICA<br>→ INSERIRE PASSW. → 0000 → mettere flag ( $$ )<br>su NUMERAZIONE AUTOMATICA → AVVIO                                                                                                    |

|       |                    |           | Nel caso in cui il decoder rilevi un conflitto di<br>canali, lo risolve in modo automatico senza perdere<br>nessun programma                                                                                                    |
|-------|--------------------|-----------|----------------------------------------------------------------------------------------------------|
| 37 LG | <u>22LU7000-ZA</u> | V03.00.00 | IMPOSTARE: MENU→ OPZIONE → PAESE→<br>ITALIA.<br>SINTONIZZAZIONE AUTOMATICA                                                                                                    |
|       |                    |           | MENU → CONFIG → SINTONIZZ. AUTOMATICA<br>→ INSERIRE PASSW. → 0000 → mettere flag ( $$ )<br>su NUMERAZIONE AUTOMATICA → AVVIO                                                                                                    |
|       |                    |           | Nel caso in cui il decoder rilevi un conflitto di<br>canali, lo risolve in modo automatico senza perdere<br>nessun programma                                                                                                    |
| 38 LG | <u>26LH2000-ZA</u> | V03.00.00 | IMPOSTARE: MENU→ OPZIONE → PAESE→<br>ITALIA.<br>SINTONIZZAZIONE AUTOMATICA                                                                                                    |
|       |                    |           | $\begin{array}{l} MENU \rightarrow CONFIG \rightarrow SINTONIZZ. \ AUTOMATICA \\ \rightarrow INSERIRE \ PASSW. \rightarrow 0000 \rightarrow mettere \ flag \ (\sqrt{)} \\ su \ NUMERAZIONE \ AUTOMATICA \rightarrow AVVIO \end{array}$ |
|       |                    |           | Nel caso in cui il decoder rilevi un conflitto di<br>canali, lo risolve in modo automatico senza perdere<br>nessun programma                                                                                                    |
| 39 LG | <u>26LU5000-ZA</u> | V03.00.00 | IMPOSTARE: MENU→ OPZIONE → PAESE→<br>ITALIA.<br>SINTONIZZAZIONE AUTOMATICA                                                                                                    |
|       |                    |           | $\begin{array}{l} MENU \to CONFIG \to SINTONIZZ. \ AUTOMATICA \\ \to INSERIRE \ PASSW. \to 0000 \to mettere \ flag \ (\sqrt{)} \\ su \ NUMERAZIONE \ AUTOMATICA \to AVVIO \end{array}$                                                 |
|       |                    |           | Nel caso in cui il decoder rilevi un conflitto di<br>canali, lo risolve in modo automatico senza perdere<br>nessun programma                                                                                                    |
| 40 LG | <u>32LF2500</u>    | V03.00.00 | IMPOSTARE: MENU→ OPZIONE → PAESE→<br>ITALIA.<br>SINTONIZZAZIONE AUTOMATICA                                                                                                    |
|       |                    |           | $\begin{array}{l} MENU \to CONFIG \to SINTONIZZ. \ AUTOMATICA \\ \to INSERIRE \ PASSW. \to 0000 \to mettere \ flag \ (\sqrt{)} \\ su \ NUMERAZIONE \ AUTOMATICA \to AVVIO \end{array}$                                                 |
|       |                    |           | Nel caso in cui il decoder rilevi un conflitto di<br>canali, lo risolve in modo automatico senza perdere<br>nessun programma                                                                                                    |
| 41 LG | <u>32LF2500-ZF</u> | V03.00.00 | IMPOSTARE: MENU $\rightarrow$ OPZIONE $\rightarrow$ PAESE $\rightarrow$ ITALIA.                                                                                                    |
|       |                    |           | SINTONIZZAZIONE AUTOMATICA                                                                                                    |
|       |                    |           | $\begin{array}{l} MENU \to CONFIG \to SINTONIZZ. \ AUTOMATICA \\ \to INSERIRE \ PASSW. \to 0000 \to mettere \ flag \ (v) \\ su \ NUMERAZIONE \ AUTOMATICA \to AVVIO \\ \end{array}$                                                    |
|       |                    |           | Nel caso in cui il decoder rilevi un conflitto di<br>canali, lo risolve in modo automatico senza perdere<br>nessun programma                                                                                                    |
| 42 LG | <u>32LH2000-ZA</u> | V03.00.00 | IMPOSTARE: MENU $\rightarrow$ OPZIONE $\rightarrow$ PAESE $\rightarrow$<br>ITALIA.                                                                                                    |
|       |                    |           | $\begin{array}{l} MENU \rightarrow CONFIG \rightarrow SINTONIZZ. \ AUTOMATICA \\ \rightarrow INSERIRE \ PASSW. \rightarrow 0000 \rightarrow mettere \ flag \ (\sqrt) \\ su \ NUMERAZIONE \ AUTOMATICA \rightarrow AVVIO \end{array}$   |
|       |                    |           | Nel caso in cui il decoder rilevi un conflitto di<br>canali, lo risolve in modo automatico senza perdere<br>nessun programma                                                                                                    |
| 43 LG | <u>32LH3000</u>    | V03.00.00 | IMPOSTARE: MENU $\rightarrow$ OPZIONE $\rightarrow$ PAESE $\rightarrow$                                                                                                    |
|       |                    |           | ITALIA.<br>AUTOMATICA                                                                                                    |
|       |                    |           | $\begin{array}{l} MENU \to CONFIG \to SINTONIZZ. \ AUTOMATICA \\ \to INSERIRE \ PASSW. \to 0000 \to mettere \ flag \ (\sqrt{)} \\ su \ NUMERAZIONE \ AUTOMATICA \to AVVIO \end{array}$                                                 |

|       |                    |                      | Nel caso in cui il decoder rilevi un conflitto di<br>canali, lo risolve in modo automatico senza perdere<br>nessun programma                                                                                                    |
|-------|--------------------|----------------------|----------------------------------------------------------------------------------------------------|
| 44 LG | <u>32LH4000</u>    | V03.00.00            | IMPOSTARE: MENU→ OPZIONE → PAESE→<br>ITALIA.<br>SINTONIZZAZIONE AUTOMATICA                                                                                                    |
|       |                    |                      | $\begin{array}{l} \mbox{MENU} \rightarrow \mbox{CONFIG} \rightarrow \mbox{SINTONIZZ}. \ \mbox{AUTOMATICA} \\ \rightarrow \mbox{INSERIRE PASSW}. \rightarrow \mbox{0000} \rightarrow \mbox{mettere flag} \ (\ensuremath{}) \\ \mbox{su} \ \mbox{NUMERAZIONE AUTOMATICA} \rightarrow \mbox{AVVIO} \end{array}$     |
|       |                    |                      | Nel caso in cui il decoder rilevi un conflitto di<br>canali, lo risolve in modo automatico senza perdere<br>nessun programma                                                                                                    |
| 45 LG | <u>32LH4000-ZA</u> | V03.00.00            | IMPOSTARE: MENU $\rightarrow$ OPZIONE $\rightarrow$ PAESE $\rightarrow$ ITALIA.                                                                                                    |
|       |                    |                      | $\begin{array}{l} \text{SINTONIZZAZIONE AUTOMATICA} \\ \text{MENU} \rightarrow \text{CONFIG} \rightarrow \text{SINTONIZZ. AUTOMATICA} \\ \rightarrow \text{INSERIRE PASSW.} \rightarrow 0000 \rightarrow \text{mettere flag} (\sqrt{)} \\ \text{su NUMERAZIONE AUTOMATICA} \rightarrow \text{AVVIO} \end{array}$ |
|       |                    |                      | Nel caso in cui il decoder rilevi un conflitto di<br>canali, lo risolve in modo automatico senza perdere<br>nessun programma                                                                                                    |
| 46 LG | <u>32LH4800-ZB</u> | V03.00.00            | IMPOSTARE: MENU $\rightarrow$ OPZIONE $\rightarrow$ PAESE $\rightarrow$                                                                                                    |
|       |                    |                      | ITALIA.<br>SINTONIZZAZIONE AUTOMATICA                                                                                                    |
|       |                    |                      | $\begin{array}{l} \mbox{MENU} \rightarrow \mbox{CONFIG} \rightarrow \mbox{SINTONIZZ}. \ \mbox{AUTOMATICA} \\ \rightarrow \mbox{INSERIRE PASSW}. \rightarrow \mbox{0000} \rightarrow \mbox{mettere flag} \ (\ensuremath{}) \\ \mbox{su} \ \mbox{NUMERAZIONE AUTOMATICA} \rightarrow \mbox{AVVIO} \end{array}$     |
|       |                    |                      | Nel caso in cui il decoder rilevi un conflitto di<br>canali, lo risolve in modo automatico senza perdere<br>nessun programma                                                                                                    |
| 47 LG | <u>32LH4900-ZD</u> | V03.00.00            | IMPOSTARE: MENU $\rightarrow$ OPZIONE $\rightarrow$ PAESE $\rightarrow$                                                                                                    |
|       |                    |                      | ITALIA.<br>SINTONIZZAZIONE AUTOMATICA                                                                                                    |
|       |                    |                      | $\begin{array}{l} MENU \to CONFIG \to SINTONIZZ. \ AUTOMATICA \\ \to INSERIRE \ PASSW. \to 0000 \to mettere \ flag \ (\sqrt{)} \\ su \ NUMERAZIONE \ AUTOMATICA \to AVVIO \end{array}$                                                                                                    |
|       |                    |                      | Nel caso in cui il decoder rilevi un conflitto di<br>canali, lo risolve in modo automatico senza perdere<br>nessun programma                                                                                                    |
| 48 LG | <u>32LH5000</u>    | V03.00.00            | IMPOSTARE: MENU→ OPZIONE → PAESE→<br>ITALIA.<br>SINTONIZZAZIONE AUTOMATICA                                                                                                    |
|       |                    |                      | $\begin{array}{l} \mbox{MENU} \rightarrow \mbox{CONFIG} \rightarrow \mbox{SINTONIZZ}. \ \mbox{AUTOMATICA} \\ \rightarrow \mbox{INSERIRE PASSW}. \rightarrow \mbox{0000} \rightarrow \mbox{mettere flag} \ (\sqrt{)} \\ \mbox{su} \ \mbox{NUMERAZIONE AUTOMATICA} \rightarrow \mbox{AVVIO} \end{array}$           |
|       |                    |                      | Nel caso in cui il decoder rilevi un conflitto di<br>canali, lo risolve in modo automatico senza perdere<br>nessun programma                                                                                                    |
| 49 LG | <u>32LH7000</u>    | V00.05.00(0.1.16.90) | IMPOSTARE: MENU $\rightarrow$ OPZIONE $\rightarrow$ PAESE $\rightarrow$                                                                                                    |
|       |                    |                      | SINTONIZZAZIONE AUTOMATICA                                                                                                    |
|       |                    |                      | $\begin{array}{l} MENU \to CONFIG \to SINTONIZZ. \ AUTOMATICA \\ \to INSERIRE \ PASSW. \to 0000 \to mettere \ flag \ (\sqrt{)} \\ su \ NUMERAZIONE \ AUTOMATICA \to AVVIO \end{array}$                                                                                                    |
|       |                    |                      | Nel caso in cui il decoder rilevi un conflitto di<br>canali, lo risolve in modo automatico senza perdere<br>nessun programma                                                                                                    |
| 50 LG | <u>32SL8000-ZA</u> | V03.00.00            | IMPOSTARE: MENU $\rightarrow$ OPZIONE $\rightarrow$ PAESE $\rightarrow$ ITALIA.                                                                                                    |
|       |                    |                      | $\begin{array}{l} \mbox{MENU} \rightarrow \mbox{CONFIG} \rightarrow \mbox{SINTONIZZ}. \mbox{AUTOMATICA} \\ \mbox{$\rightarrow$ INSERIRE PASSW. $\rightarrow$ 0000 $\rightarrow$ mettere flag ($\simeq$) $ su NUMERAZIONE AUTOMATICA $\rightarrow$ AVVIO $ \mbox{$\rightarrow$ AVVIO} $ \end{array}$              |
|       |                    |                      | Nel caso in cui il decoder rilevi un conflitto di<br>canali, lo risolve in modo automatico senza perdere<br>nessun programma                                                                                                    |

| 51 LG | <u>37LF2500</u>    | V03.00.00 | $\begin{array}{l} \mbox{IMPOSTARE: MENU} \rightarrow \mbox{OPZIONE} \rightarrow \mbox{PAESE} \rightarrow \mbox{ITALIA.} \\ \mbox{SINTONIZZAZIONE AUTOMATICA} \\ \mbox{MENU} \rightarrow \mbox{CONFIG} \rightarrow \mbox{SINTONIZZ. AUTOMATICA} \\ \mbox{\rightarrow} \mbox{INSERIRE PASSW.} \rightarrow \mbox{0000} \rightarrow \mbox{mettere flag} (\ensuremath{\sqrt{v}}) \\ \mbox{su NUMERAZIONE AUTOMATICA} \rightarrow \mbox{AVVIO} \\ \\ \mbox{Nel caso in cui il decoder rilevi un conflitto di canali, lo risolve in modo automatico senza perdere nessun programma} \\ \end{array}$               |
|-------|--------------------|-----------|----------------------------------------------------------------------------------------------------|
| 52 LG | <u>37LF2500-ZF</u> | V03.00.00 | $\begin{array}{l} \mbox{IMPOSTARE: MENU} \rightarrow \mbox{OPZIONE} \rightarrow \mbox{PAESE} \rightarrow \mbox{ITALIA.} \\ \mbox{SINTONIZZAZIONE AUTOMATICA} \\ \mbox{MENU} \rightarrow \mbox{CONFIG} \rightarrow \mbox{SINTONIZZ.} \mbox{AUTOMATICA} \rightarrow \mbox{INSERIRE PASSW.} \rightarrow \mbox{0000} \rightarrow \mbox{mettere flag} (\sqrt{)} \\ \mbox{su NUMERAZIONE AUTOMATICA} \rightarrow \mbox{AVVIO} \\ \\ \mbox{Nel caso in cui il decoder rilevi un conflitto di} \\ \mbox{canali, lo risolve in modo automatico senza perdere} \\ \mbox{nessun programma} \end{array}$               |
| 53 LG | <u>37LH2000-ZA</u> | V03.00.00 | $\begin{array}{l} \mbox{IMPOSTARE: MENU} \rightarrow \mbox{OPZIONE} \rightarrow \mbox{PAESE} \rightarrow \mbox{ITALIA.} \\ \mbox{SINTONIZZAZIONE AUTOMATICA} \\ \mbox{MENU} \rightarrow \mbox{CONFIG} \rightarrow \mbox{SINTONIZZ. AUTOMATICA} \\ \rightarrow \mbox{INSERIRE PASSW.} \rightarrow \mbox{0000} \rightarrow \mbox{mettere flag} (\mbox{v}) \\ \mbox{su NUMERAZIONE AUTOMATICA} \rightarrow \mbox{AVVIO} \\ \\ \mbox{Nel caso in cui il decoder rilevi un conflitto di} \\ \mbox{canali, lo risolve in modo automatico senza perdere} \\ \mbox{nessun programma} \end{array}$                  |
| 54 LG | <u>37LH3000</u>    | V03.00.00 | $\begin{array}{l} \mbox{IMPOSTARE: MENU} \rightarrow \mbox{OPZIONE} \rightarrow \mbox{PAESE} \rightarrow \mbox{ITALIA}. \\ \mbox{SINTONIZZAZIONE AUTOMATICA} \\ \mbox{MENU} \rightarrow \mbox{CONFIG} \rightarrow \mbox{SINTONIZZ}. \mbox{AUTOMATICA} \\ \mbox{\rightarrow} \mbox{INSERIRE PASSW} \rightarrow \mbox{0000} \rightarrow \mbox{mettere flag} \end{tabular} \mbox{of} \end{tabular} \\ \mbox{su NUMERAZIONE AUTOMATICA} \rightarrow \mbox{AVVIO} \\ \mbox{Nel caso in cui il decoder rilevi un conflitto di canali, lo risolve in modo automatico senza perdere nessun programma} \end{array}$ |
| 55 LG | <u>37LH4000</u>    | V03.00.00 | $\begin{array}{l} \mbox{IMPOSTARE: MENU} \rightarrow \mbox{OPZIONE} \rightarrow \mbox{PAESE} \rightarrow \mbox{ITALIA.} \\ \mbox{SINTONIZZAZIONE AUTOMATICA} \\ \mbox{MENU} \rightarrow \mbox{CONFIG} \rightarrow \mbox{SINTONIZZ. AUTOMATICA} \\ \mbox{\rightarrow} \mbox{INSERIRE PASSW.} \rightarrow \mbox{0000} \rightarrow \mbox{mettere flag} (\mbox{v}) \\ \mbox{su NUMERAZIONE AUTOMATICA} \rightarrow \mbox{AVVIO} \\ \\ \mbox{Nel caso in cui il decoder rilevi un conflitto di canali, lo risolve in modo automatico senza perdere nessun programma} \end{array}$                               |
| 56 LG | <u>37LH4800-ZB</u> | V03.00.00 | IMPOSTARE: MENU→ OPZIONE → PAESE→<br>ITALIA.<br>SINTONIZZAZIONE AUTOMATICA<br>MENU → CONFIG → SINTONIZZ. AUTOMATICA<br>→ INSERIRE PASSW. → 0000 → mettere flag ( $$ )<br>su NUMERAZIONE AUTOMATICA → AVVIO<br>Nel caso in cui il decoder rilevi un conflitto di<br>canali, lo risolve in modo automatico senza perdere<br>nessun programma                                                                                                    |
| 57 LG | <u>37LH4900-ZD</u> | V03.00.00 | $\begin{split} & \text{IMPOSTARE: MENU} \to \text{OPZIONE} \to \text{PAESE} \to \\ & \text{ITALIA.} \\ & \text{SINTONIZZAZIONE AUTOMATICA} \\ & \text{MENU} \to \text{CONFIG} \to \text{SINTONIZZ. AUTOMATICA} \\ & \to \text{INSERIRE PASSW.} \to 0000 \to \text{mettere flag} (\sqrt{)} \\ & \text{su NUMERAZIONE AUTOMATICA} \to \text{AVVIO} \\ \\ & \text{Nel caso in cui il decoder rilevi un conflitto di canali, lo risolve in modo automatico senza perdere nessun programma} \end{split}$                                                                                                    |
| 58 LG | 37LH5000           | V03.00.00 | $\begin{array}{l} \text{IMPOSTARE: } \text{MENU} \rightarrow \text{OPZIONE} \rightarrow \text{PAESE} \rightarrow \\ \text{ITALIA.} \end{array}$                                                                                                    |

|       |                    |                      | SINTONIZZAZIONE AUTOMATICA                                                                                                    |
|-------|--------------------|----------------------|----------------------------------------------------------------------------------------------------|
|       |                    |                      | $\begin{array}{l} MENU \to CONFIG \to SINTONIZZ. \ AUTOMATICA \\ \to INSERIRE \ PASSW. \to 0000 \to mettere \ flag \ (\sqrt{)} \\ su \ NUMERAZIONE \ AUTOMATICA \to AVVIO \end{array}$                                                                                                    |
|       |                    |                      | Nel caso in cui il decoder rilevi un conflitto di<br>canali, lo risolve in modo automatico senza perdere<br>nessun programma                                                                                                    |
| 59 LG | <u>37LH7000</u>    | V00.05.00(0.1.16.90) | IMPOSTARE: MENU $\rightarrow$ OPZIONE $\rightarrow$ PAESE $\rightarrow$<br>ITALIA.                                                                                                    |
|       |                    |                      | $\begin{array}{l} \text{MENU} \rightarrow \text{CONFIG} \rightarrow \text{SINTONIZZ. AUTOMATICA} \\ \rightarrow \text{INSERIRE PASSW.} \rightarrow 0000 \rightarrow \text{mettere flag} ( \sqrt{)} \\ \text{su NUMERAZIONE AUTOMATICA} \rightarrow \text{AVVIO} \end{array}$                                                                                                    |
|       |                    |                      | Nel caso in cui il decoder rilevi un conflitto di<br>canali, lo risolve in modo automatico senza perdere<br>nessun programma                                                                                                    |
| 60 LG | <u>37SL8000-ZA</u> | V03.00.00            | IMPOSTARE: MENU $\rightarrow$ OPZIONE $\rightarrow$ PAESE $\rightarrow$                                                                                                    |
|       |                    |                      | SINTONIZZAZIONE AUTOMATICA                                                                                                    |
|       |                    |                      | $\begin{array}{l} MENU \to CONFIG \to SINTONIZZ. \ AUTOMATICA \\ \to INSERIRE \ PASSW. \to 0000 \to mettere \ flag \ (\sqrt{)} \\ su \ NUMERAZIONE \ AUTOMATICA \to AVVIO \end{array}$                                                                                                    |
|       |                    |                      | Nel caso in cui il decoder rilevi un conflitto di<br>canali, lo risolve in modo automatico senza perdere<br>nessun programma                                                                                                    |
| 61 LG | <u>42LF2500</u>    | V03.00.00            | IMPOSTARE: MENU $\rightarrow$ OPZIONE $\rightarrow$ PAESE $\rightarrow$                                                                                                    |
|       |                    |                      | SINTONIZZAZIONE AUTOMATICA                                                                                                    |
|       |                    |                      | $\begin{array}{l} MENU \to CONFIG \to SINTONIZZ. \ AUTOMATICA \\ \to INSERIRE \ PASSW. \to 0000 \to mettere \ flag \ (\sqrt{)} \\ su \ NUMERAZIONE \ AUTOMATICA \to AVVIO \end{array}$                                                                                                    |
|       |                    |                      | Nel caso in cui il decoder rilevi un conflitto di<br>canali, lo risolve in modo automatico senza perdere<br>nessun programma                                                                                                    |
| 62 LG | 42LF2500-ZF        | V03.00.00            | IMPOSTARE: MENU→ OPZIONE → PAESE→<br>ITALIA.<br>SINTONIZZAZIONE AUTOMATICA                                                                                                    |
|       |                    |                      | $\begin{array}{l} \mbox{MENU} \rightarrow \mbox{CONFIG} \rightarrow \mbox{SINTONIZZ}. \ \mbox{AUTOMATICA} \\ \rightarrow \mbox{INSERIRE PASSW}. \rightarrow \mbox{0000} \rightarrow \mbox{mettere flag} \ (\ensuremath{}) \\ \mbox{su} \ \mbox{NUMERAZIONE AUTOMATICA} \rightarrow \mbox{AVVIO} \end{array}$                                                                                                    |
|       |                    |                      | Nel caso in cui il decoder rilevi un conflitto di<br>canali, lo risolve in modo automatico senza perdere<br>nessun programma                                                                                                    |
| 63 LG | <u>42LH2000-ZA</u> | V03.00.00            | $\begin{array}{l} IMPOSTARE: \ MENU \rightarrow \ OPZIONE \rightarrow PAESE \rightarrow \\ INPOSTARE: \ MENU \rightarrow \ OPZIONE \rightarrow PAESE \rightarrow \\ \end{array}$                                                                                                    |
|       |                    |                      | SINTONIZZAZIONE AUTOMATICA                                                                                                    |
|       |                    |                      | $\begin{array}{l} MENU \to CONFIG \to SINTONIZZ. \ AUTOMATICA \\ \to INSERIRE \ PASSW. \to 0000 \to mettere \ flag \ (\sqrt{)} \\ su \ NUMERAZIONE \ AUTOMATICA \to AVVIO \end{array}$                                                                                                    |
|       |                    |                      | Nel caso in cui il decoder rilevi un conflitto di<br>canali, lo risolve in modo automatico senza perdere<br>nessun programma                                                                                                    |
| 64 LG | 42LH3000           | V03.00.00            | $IMPOSTARE: MENU \rightarrow OPZIONE \rightarrow PAESE \rightarrow IMPOSTARE: MENU \rightarrow OPZIONE \rightarrow PAESE \rightarrow IMPOSTARE: MENU \rightarrow OPZIONE \rightarrow PAESE \rightarrow IMPOSTARE: MENU \rightarrow OPZIONE \rightarrow PAESE \rightarrow IMPOSTARE: MENU \rightarrow OPZIONE \rightarrow PAESE \rightarrow IMPOSTARE: MENU \rightarrow OPZIONE \rightarrow PAESE \rightarrow IMPOSTARE: MENU \rightarrow OPZIONE \rightarrow PAESE \rightarrow IMPOSTARE: MENU \rightarrow OPZIONE \rightarrow PAESE \rightarrow IMPOSTARE: MENU \rightarrow OPZIONE \rightarrow PAESE \rightarrow IMPOSTARE: MENU \rightarrow OPZIONE \rightarrow PAESE \rightarrow IMPOSTARE: MENU \rightarrow IMPOSTARE: MENU \rightarrow \mathsf{IMPOSTARE: MENU \rightarrow IMPOSTARE: MENU \rightarrow \mathsf{IMPOSTARE: MENU \rightarrow \mathsf{IMPOSTARE: ME$ |
|       |                    |                      | ITALIA.<br>SINTONIZZAZIONE AUTOMATICA                                                                                                    |
|       |                    |                      | $ \begin{array}{l} \mbox{MENU} \rightarrow \mbox{CONFIG} \rightarrow \mbox{SINTONIZZ. AUTOMATICA} \\ \rightarrow \mbox{INSERIRE PASSW.} \rightarrow 0000 \rightarrow \mbox{mettere flag} (\sqrt{)} \\ \mbox{su NUMERAZIONE AUTOMATICA} \rightarrow \mbox{AVVIO} \end{array} $                                                                                                    |
|       |                    |                      | Nel caso in cui il decoder rilevi un conflitto di<br>canali, lo risolve in modo automatico senza perdere<br>nessun programma                                                                                                    |
| 65 LG | 42LH4000           | V03.00.00            | IMPOSTARE: MENU $\rightarrow$ OPZIONE $\rightarrow$ PAESE $\rightarrow$                                                                                                    |
|       |                    |                      | ITALIA. SINTONIZZAZIONE AUTOMATICA                                                                                                    |

|                         |                                |                                              | MENU → CONFIG → SINTONIZZ. AUTOMATICA<br>→ INSERIRE PASSW. → 0000 → mettere flag ( $$ )<br>su NUMERAZIONE AUTOMATICA → AVVIO<br>Nel caso in cui il decoder rilevi un conflitto di<br>canali la risoluo in medo automatico contro portoro                                                                                                    |
|-------------------------|--------------------------------|----------------------------------------------|----------------------------------------------------------------------------------------------------|
|                         |                                |                                              | nessun programma                                                                                                    |
| 66 LG                   | <u>42LH4000-ZA</u>             | V03.00.00                                    | IMPOSTARE: MENU $\rightarrow$ OPZIONE $\rightarrow$ PAESE $\rightarrow$ ITALIA.                                                                                                    |
|                         |                                |                                              |                                                                                                    |
|                         |                                |                                              | $\rightarrow$ INSERIRE PASSW. $\rightarrow$ 0000 $\rightarrow$ mettere flag ( $\checkmark$ )<br>su NUMERAZIONE AUTOMATICA $\rightarrow$ AVVIO                                                                                                    |
|                         |                                |                                              | Nel caso in cui il decoder rilevi un conflitto di<br>canali, lo risolve in modo automatico senza perdere<br>nessun programma                                                                                                    |
| 67 LG                   | <u>42LH4800-ZB</u>             | V03.00.00                                    | IMPOSTARE: MENU $\rightarrow$ OPZIONE $\rightarrow$ PAESE $\rightarrow$ ITALIA.                                                                                                    |
|                         |                                |                                              | SINTONIZZAZIONE AUTOMATICA                                                                                                    |
|                         |                                |                                              | $\begin{array}{l} MENU \to CONFIG \to SINTONIZZ. \ AUTOMATICA \\ \to INSERIRE \ PASSW. \to 0000 \to mettere \ flag \ (\checkmark) \\ su \ NUMERAZIONE \ AUTOMATICA \to AVVIO \end{array}$                                                                                                    |
|                         |                                |                                              | Nel caso in cui il decoder rilevi un conflitto di<br>canali, lo risolve in modo automatico senza perdere<br>nessun programma                                                                                                    |
| 68 LG                   | 42LH4900-ZD                    | V03.00.00                                    | IMPOSTARE: MENU $\rightarrow$ OPZIONE $\rightarrow$ PAESE $\rightarrow$                                                                                                    |
|                         |                                |                                              | ITALIA.<br>SINTONIZZAZIONE AUTOMATICA                                                                                                    |
|                         |                                |                                              | MENU → CONFIG → SINTONIZZ. AUTOMATICA<br>→ INSERIRE PASSW. → 0000 → mettere flag ( $$ )<br>su NUMERAZIONE AUTOMATICA → AVVIO                                                                                                    |
|                         |                                |                                              | Nel caso in cui il decoder rilevi un conflitto di<br>canali, lo risolve in modo automatico senza perdere<br>nessun programma                                                                                                    |
| 69 LG                   | <u>42LH5000</u>                | V03.00.00                                    | IMPOSTARE: MENU $\rightarrow$ OPZIONE $\rightarrow$ PAESE $\rightarrow$                                                                                                    |
|                         |                                |                                              | SINTONIZZAZIONE AUTOMATICA                                                                                                    |
|                         |                                |                                              |                                                                                                    |
|                         |                                |                                              |                                                                                                    |
|                         |                                |                                              | $ \begin{array}{l} \text{MENU} \rightarrow \text{CONFIG} \rightarrow \text{SINIONIZZ}. \ \text{AUTOMATICA} \\ \rightarrow \text{INSERIRE PASSW}. \rightarrow 0000 \rightarrow \text{mettere flag} ( \vec{v} ) \\ \text{su NUMERAZIONE AUTOMATICA} \rightarrow \text{AVVIO} \\ \hline \\ \text{Nel caso in cui il decoder rilevi un conflitto di canali, lo risolve in modo automatico senza perdere nessun programma} \\ \end{array} $                                                                                                    |
| 70 LG                   | <u>42LH7000</u>                | V00.05.00(0.1.16.90)                         | $ \begin{array}{l} \text{MENU} \rightarrow \text{CONFIG} \rightarrow \text{SINIONIZZ}. \text{ AUTOMATICA} \\ \rightarrow \text{INSERIRE PASSW}. \rightarrow 0000 \rightarrow \text{mettere flag}(\vec{n}) \\ \text{su NUMERAZIONE AUTOMATICA} \rightarrow \text{AVVIO} \\ \text{Nel caso in cui il decoder rilevi un conflitto di \\ canali, lo risolve in modo automatico senza perdere \\ \text{nessun programma} \\ \text{IMPOSTARE: MENU} \rightarrow \text{OPZIONE} \rightarrow \text{PAESE} \rightarrow \\ \text{ITALIA} \end{array} $                                                                                                    |
| 70 LG                   | <u>42LH7000</u>                | V00.05.00(0.1.16.90)                         | $ \begin{array}{l} MENU \rightarrow CONFIG \rightarrow SINIONIZZ. \ AUTOMATICA \\ \rightarrow INSERIRE PASSW. \rightarrow 0000 \rightarrow mettere flag(\checkmark) \\ su NUMERAZIONE AUTOMATICA \rightarrow AVVIO \\ Nel caso in cui il decoder rilevi un conflitto di \\ \mathsf{canali, lo risolve in modo automatico senza perdere \\ \mathsf{nessun programma \\ \\ \\ IMPOSTARE: MENU \rightarrow OPZIONE \rightarrow PAESE \rightarrow \\ ITALIA. \\ \\ \\ \\ \\ SINTONIZZAZIONE AUTOMATICA \\ \end{array} $                                                                                                    |
| 70 LG                   | <u>42LH7000</u>                | V00.05.00(0.1.16.90)                         | $ \begin{array}{l} MENU \to CONFIG \to SINIONIZZ. \ AUTOMATICA \\ \to INSERIRE PASSW. \to 0000 \to mettere \ flag(\lor) \\ su \ NUMERAZIONE \ AUTOMATICA \to AVVIO \\ Nel \ caso \ in \ cui \ il \ decoder \ rilevi \ un \ conflitto \ di \\ canali, \ lo \ risolve \ in \ modo \ automatico \ senza \ perdere \\ nessun \ programma \\ \\ \hline IMPOSTARE: \ MENU \to OPZIONE \to PAESE \to \\ ITALIA. \\ \hline SINTONIZZAZIONE \ AUTOMATICA \\ \hline MENU \to CONFIG \to SINTONIZZ. \ AUTOMATICA \\ \to INSERIRE \ PASSW. \to 0000 \to mettere \ flag(\lor) \\ su \ NUMERAZIONE \ AUTOMATICA \to AVVIO \\ \end{array} $                                                                                                    |
| 70 LG                   | <u>42LH7000</u>                | V00.05.00(0.1.16.90)                         | $ \begin{array}{l} MENU \to CONFIG \to SINIONIZZ. \ AUTOMATICA \\ \to INSERIRE PASSW \to 0000 \to mettere flag(\lor) \\ su \ NUMERAZIONE \ AUTOMATICA \to AVVIO \\ Nel caso in cui il decoder rilevi un conflitto di \\ \mathsf{canali, lo risolve in modo automatico senza perdere \\ \mathsf{nessun programma \\ \\ \hline IMPOSTARE: \mathsf{MENU} \to OPZIONE \to PAESE \to \\ ITALIA. \\ \hline SINTONIZZAZIONE \ AUTOMATICA \\ \hline MENU \to CONFIG \to SINTONIZZ. \ AUTOMATICA \\ \to INSERIRE \ PASSW \to 0000 \to mettere flag(\lor) \\ su \ NUMERAZIONE \ AUTOMATICA \to AVVIO \\ \hline Nel caso in cui il decoder rilevi un conflitto di \\ \mathsf{canali, lo risolve in modo automatico senza perdere \\ \mathsf{nessun programma \end{array} $                                                                                                    |
| 70 LG<br>71 LG          | <u>42LH7000</u>                | V00.05.00(0.1.16.90)<br>V03.00.00            | $ \begin{array}{l} MENU \to CONFIG \to SINIONIZZ. \ AUTOMATICA \\ \to INSERIRE PASSW \to 0000 \to mettere flag(\lor) \\ su NUMERAZIONE AUTOMATICA \to AVVIO \\ Nel caso in cui il decoder rilevi un conflitto di \\ \mathsf{canali, lo risolve in modo automatico senza perdere \\ \mathsf{nessun programma \\ \\ \begin{array}{l} IMPOSTARE: \mathsf{MENU} \to OPZIONE \to PAESE \to \\ ITALIA. \\ \\ \\ SINTONIZZAZIONE AUTOMATICA \\ \\ \\ MENU \to CONFIG \to SINTONIZZ. \ AUTOMATICA \\ \\ \\ \\ \\ \\ MENU \to CONFIG \to SINTONIZZ. \ AUTOMATICA \\ \\ \\ \\ \\ \\ \\ \\ \\ NUMERAZIONE \ AUTOMATICA \to AVVIO \\ \\ \\ \\ \\ \\ \\ \\ Nel caso in cui il decoder rilevi un conflitto di \\ \\ \\ \\ \\ \\ \\ \\ \\ \\ \\ \\ \\ \\ \\ \\ \\ \\ $                                                                                                    |
| 70 LG<br>71 LG          | <u>42LH7000</u><br>42LH9000-ZA | V00.05.00(0.1.16.90)<br>V03.00.00            | $ \begin{array}{l} MENU \to CONFIG \to SINIONIZZ. \ AUTOMATICA \\ \to INSERIRE PASSW \to O000 \to mettere flag(\lor) \\ su NUMERAZIONE AUTOMATICA \to AVVIO \\ \\ Nel caso in cui il decoder rilevi un conflitto di \\ canali, lo risolve in modo automatico senza perdere \\ \mathsf{nessun programma \\ \\ \\ \\ IMPOSTARE: \mathsf{MENU \to OPZIONE \to PAESE \to \\ ITALIA. \\ \\ \\ \\ SINTONIZZAZIONE AUTOMATICA \\ \\ \\ \\ \\ \\ MENU \to CONFIG \to SINTONIZZ. \ AUTOMATICA \to \\ \\ \\ \\ \\ \\ \\ \\ \\ \\ \\ \\ \\ SINTONIZZAZIONE AUTOMATICA \to AVVIO \\ \\ \\ \\ \\ \\ \\ \\ \\ \\ \\ \\ \\ \\ \\ \\ \\ \\ \\$                                                                                                    |
| 70 LG<br>71 LG          | <u>42LH7000</u><br>42LH9000-ZA | V00.05.00(0.1.16.90)<br>V03.00.00            | $\label{eq:constraint} \begin{array}{l} \mbox{MENU} \rightarrow \mbox{CONFIG} \rightarrow \mbox{SINIONIZZ}. ADITOMATICA} \\ \end{tabular} \rightarrow \mbox{INSERIRE PASSW} \rightarrow \mbox{O000} \rightarrow \mbox{mettere flag}(\end{v}) \\ \mbox{su} \mbox{NUMERAZIONE} \mbox{AUTOMATICA} \rightarrow \mbox{AVVIO} \\ \mbox{Nel caso in cui il decoder rilevi un conflitto di canali, lo risolve in modo automatico senza perdere nessun programma} \\ \mbox{IMPOSTARE: MENU} \rightarrow \mbox{OPZIONE} \rightarrow \mbox{PAESE} \rightarrow \mbox{ITALIA}. \\ \mbox{SINTONIZZAZIONE} \mbox{AUTOMATICA} \\ \mbox{MENU} \rightarrow \mbox{CONFIG} \rightarrow \mbox{SINTONIZZ}. \mbox{AUTOMATICA} \rightarrow \mbox{INSERIRE} \mbox{PASSW} \rightarrow \mbox{000} \rightarrow \mbox{mettere flag}(\end{v}) \\ \mbox{su} \mbox{NUMERAZIONE} \mbox{AUTOMATICA} \rightarrow \mbox{AVVIO} \\ \mbox{Nel caso in cui il decoder rilevi un conflitto di canali, lo risolve in modo automatico senza perdere nessun programma} \\ \mbox{IMPOSTARE: MENU} \rightarrow \mbox{OPZIONE} \rightarrow \mbox{PAESE} \rightarrow \mbox{ITALIA}. \\ \mbox{SINTONIZZAZIONE} \mbox{AUTOMATICA} \rightarrow \mbox{PAESE} \rightarrow \mbox{ITALIA}. \\ \mbox{SINTONIZZAZIONE} \mbox{AUTOMATICA} \rightarrow \mbox{PAESE} \rightarrow \mbox{ITALIA}. \\ \mbox{SINTONIZZAZIONE} \mbox{AUTOMATICA} \rightarrow \mbox{INSERIRE} \mbox{PASSW} \rightarrow \mbox{0000} \rightarrow \mbox{mettere flag}(\end{v}) \\ \mbox{su} \mbox{NUMERAZIONE} \mbox{AUTOMATICA} \rightarrow \mbox{INSERIRE} \mbox{PASSW} \rightarrow \mbox{0000} \rightarrow \mbox{mettere flag}(\end{v}) \\ \mbox{su} \mbox{NUMERAZIONE} \mbox{AUTOMATICA} \rightarrow \mbox{INSERIRE} \mbox{PASSW} \rightarrow \mbox{0000} \rightarrow \mbox{mettere} \mbox{flag}(\end{v}) \\ \mbox{su} \mbox{NUMERAZIONE} \mbox{AUTOMATICA} \rightarrow \mbox{INSERIRE} \mbox{PASSW} \rightarrow \mbox{0000} \rightarrow \mbox{mettere} \mbox{flag}(\end{v}) \\ \mbox{su} \mbox{NUMERAZIONE} \mbox{AUTOMATICA} \rightarrow \mbox{AVVIO} \\ \end{v}$ |
| 70 LG<br>71 LG          | 42LH7000<br>42LH9000-ZA        | V00.05.00(0.1.16.90)<br>V03.00.00            | $ \begin{array}{l} MENU \to CONFIG \to SINIONIZZ. \ AUTOMATICA \\ \to INSERIRE PASSW \to 0000 \to mettere flag(\lor) \\ su \ NUMERAZIONE \ AUTOMATICA \to AVVIO \\ \\ Nel caso in cui il decoder rilevi un conflitto di \\ \mathsf{canali, lo risolve in modo automatico senza perdere \\ \mathsf{nessun programma \\ \\ \\ \begin{array}{l} IMPOSTARE: \mathsf{MENU} \to OPZIONE \to PAESE \to \\ ITALIA. \\ \\ \\ SINTONIZZAZIONE \ AUTOMATICA \\ \\ \\ \\ MENU \to CONFIG \to SINTONIZZ. \ AUTOMATICA \\ \\ \\ \\ \\ \\ \\ \\ MERU \ AUTOMATICA \to AVVIO \\ \\ \\ \\ Nel caso in cui il decoder rilevi un conflitto di \\ \\ \\ \\ \\ \\ \\ \\ \\ \\ \\ \\ \\ \\ \\ \\ \\ \\ $                                                                                                    |
| 70 LG<br>71 LG<br>72 LG | 42LH7000<br>42LH9000-ZA        | V00.05.00(0.1.16.90)<br>V03.00.00            | IMEND → CONFIG → SINTONIZZ. ADITOMATICA<br>→ INSERIRE PASSW. → 0000 → mettere flag ( $$ )<br>su NUMERAZIONE AUTOMATICA → AVVIO         Nel caso in cui il decoder rilevi un conflitto di<br>canali, lo risolve in modo automatico senza perdere<br>nessun programma         IMPOSTARE: MENU→ OPZIONE → PAESE→<br>ITALIA.         SINTONIZZAZIONE AUTOMATICA         MENU → CONFIG → SINTONIZZ. AUTOMATICA<br>→ INSERIRE PASSW. → 0000 → mettere flag ( $$ )<br>su NUMERAZIONE AUTOMATICA → AVVIO         Nel caso in cui il decoder rilevi un conflitto di<br>canali, lo risolve in modo automatico senza perdere<br>nessun programma         IMPOSTARE: MENU→ OPZIONE → PAESE→<br>ITALIA.         SINTONIZZAZIONE AUTOMATICA<br>→ INSERIRE PASSW. → 0000 → mettere flag ( $$ )<br>su NUMERAZIONE AUTOMATICA         MENU → CONFIG → SINTONIZZ. AUTOMATICA<br>→ INSERIRE PASSW. → 0000 → mettere flag ( $$ )<br>su NUMERAZIONE AUTOMATICA<br>→ INSERIRE PASSW. → 0000 → mettere flag ( $$ )<br>su NUMERAZIONE AUTOMATICA → AVVIO         Nel caso in cui il decoder rilevi un conflitto di<br>canali, lo risolve in modo automatico senza perdere<br>nessun programma         IMPOSTARE: MENU→ OPZIONE → PAESE→<br>ITALIA.         INDERIRE PASSW. → 0000 → mettere flag ( $$ )<br>su NUMERAZIONE AUTOMATICA<br>→ INSERIRE PASSW. → 0000 → mettere flag ( $$ )<br>su NUMERAZIONE AUTOMATICA → AVVIO         Nel caso in cui il decoder rilevi un conflitto di<br>canali, lo risolve in modo automatico senza perdere<br>nessun programma                                                                                                    |
| 70 LG<br>71 LG<br>72 LG | 42LH7000<br>42LH9000-ZA        | V00.05.00(0.1.16.90)<br>V03.00.00<br>V1.15.0 | IMENU → CONFIG → SINTONIZZ. AUTOMATICA<br>→ INSERIRE PASSW. → 0000 → mettere flag ( $$ )<br>su NUMERAZIONE AUTOMATICA → AVVIO         Nel caso in cui il decoder rilevi un conflitto di<br>canali, lo risolve in modo automatico senza perdere<br>nessun programma         IMPOSTARE: MENU→ OPZIONE → PAESE→<br>ITALIA.         SINTONIZZAZIONE AUTOMATICA         MENU → CONFIG → SINTONIZZ. AUTOMATICA<br>→ INSERIRE PASSW. → 0000 → mettere flag ( $$ )<br>su NUMERAZIONE AUTOMATICA → AVVIO         Nel caso in cui il decoder rilevi un conflitto di<br>canali, lo risolve in modo automatico senza perdere<br>nessun programma         IMPOSTARE: MENU→ OPZIONE → PAESE→<br>ITALIA.         SINTONIZZAZIONE AUTOMATICA → AVVIO         Nel caso in cui il decoder rilevi un conflitto di<br>canali, lo risolve in modo automatico senza perdere<br>nessun programma         IMPOSTARE: MENU→ OPZIONE → PAESE→<br>ITALIA.         SINTONIZZAZIONE AUTOMATICA<br>→ INSERIRE PASSW. → 0000 → mettere flag ( $$ )<br>su NUMERAZIONE AUTOMATICA → AVVIO         Nel caso in cui il decoder rilevi un conflitto di<br>canali, lo risolve in modo automatico senza perdere<br>nessun programma         IMPOSTARE: MENU→ OPZIONE → PAESE→<br>ITALIA.         SINTONIZZAZIONE AUTOMATICA → AVVIO         Nel caso in cui il decoder rilevi un conflitto di<br>canali, lo risolve in modo automatico senza perdere<br>nessun programma         IMPOSTARE: MENU→ OPZIONE → PAESE→<br>ITALIA.         SINTONIZZAZIONE AUTOMATICA                                                                                                    |

|       |                    |           | Nel caso in cui il decoder rilevi un conflitto di<br>canali, lo risolve in modo automatico senza perdere<br>nessun programma                                                                                                    |
|-------|--------------------|-----------|----------------------------------------------------------------------------------------------------|
| 73 a1 | <u>42PQ1100-ZE</u> | V1.15.0   | $\begin{split} & IMPOSTARE: MENU \to OPZIONE \to PAESE \to \\ & ITALIA. \\ & SINTONIZZAZIONE \ AUTOMATICA \\ & MENU \to CONFIG \to SINTONIZZ. \ AUTOMATICA \\ & \to mettere \ flag \ (\sqrt{)} \ su \ NUMERAZIONE \\ & AUTOMATICA \to AVVIO \\ & Nel \ caso \ in \ cui \ id \ ecoder \ rilevi \ un \ conflitto \ di \\ & canali, \ lo \ risolve \ in \ modo \ automatico \ senza \ perdere \\ & nessun \ programma \end{split}$                                                                                                    |
| 74 LG | <u>42PQ2000</u>    | V1.15.0   | $\begin{array}{l} \mbox{IMPOSTARE: MENU} \rightarrow \mbox{OPZIONE} \rightarrow \mbox{PAESE} \rightarrow \mbox{ITALIA}. \\ \mbox{SINTONIZZAZIONE AUTOMATICA} \\ \mbox{MENU} \rightarrow \mbox{CONFIG} \rightarrow \mbox{SINTONIZZ}. \mbox{AUTOMATICA} \\ \rightarrow \mbox{mettere flag} (\sqcscsssssssssssssssssssssssssssssssss$                                                                                                    |
| 75 LG | <u>42PQ3000</u>    | V1.15.0   | $\begin{array}{l} \mbox{IMPOSTARE: MENU} \rightarrow \mbox{OPZIONE} \rightarrow \mbox{PAESE} \rightarrow \mbox{ITALIA.} \\ \mbox{SINTONIZZAZIONE AUTOMATICA} \\ \mbox{MENU} \rightarrow \mbox{CONFIG} \rightarrow \mbox{SINTONIZZ. AUTOMATICA} \\ \rightarrow \mbox{mettere flag} (\sqcscscscscscscscscscscscscscscscscscsc$                                                                                                    |
| 76 LG | <u>42PQ6000</u>    | V1.15.0   | $\begin{array}{l} \mbox{IMPOSTARE: MENU} \rightarrow \mbox{OPZIONE} \rightarrow \mbox{PAESE} \rightarrow \mbox{ITALIA}. \\ \mbox{SINTONIZZAZIONE AUTOMATICA} \\ \mbox{MENU} \rightarrow \mbox{CONFIG} \rightarrow \mbox{SINTONIZZ}. \mbox{AUTOMATICA} \\ \rightarrow \mbox{mettere flag} (\sqrt{) su NUMERAZIONE} \\ \mbox{AUTOMATICA} \rightarrow \mbox{AVVIO} \\ \\ \mbox{Nel caso in cui il decoder rilevi un conflitto di} \\ \mbox{canali, lo risolve in modo automatico senza perdere} \\ \mbox{nessun programma} \end{array}$                                                     |
| 77 LG | <u>42SL8000-ZA</u> | V03.00.00 | $\begin{array}{l} \mbox{IMPOSTARE: MENU} \rightarrow \mbox{OPZIONE} \rightarrow \mbox{PAESE} \rightarrow \mbox{ITALIA.} \\ \mbox{SINTONIZZAZIONE AUTOMATICA} \\ \mbox{MENU} \rightarrow \mbox{CONFIG} \rightarrow \mbox{SINTONIZZ. AUTOMATICA} \\ \rightarrow \mbox{INSERIRE PASSW.} \rightarrow \mbox{0000} \rightarrow \mbox{mettere flag} (\sqrt{)} \\ \mbox{su NUMERAZIONE AUTOMATICA} \rightarrow \mbox{AVVIO} \\ \\ \mbox{Nel caso in cui il decoder rilevi un conflitto di} \\ \mbox{canali, lo risolve in modo automatico senza perdere} \\ \mbox{nessun programma} \end{array}$ |
| 78 LG | 42SL9000-ZA        | V03.00.00 | IMPOSTARE: MENU→ OPZIONE → PAESE→<br>ITALIA.<br>SINTONIZZAZIONE AUTOMATICA<br>MENU → CONFIG → SINTONIZZ. AUTOMATICA<br>→ INSERIRE PASSW. → 0000 → mettere flag ( $$ )<br>su NUMERAZIONE AUTOMATICA → AVVIO<br>Nel caso in cui il decoder rilevi un conflitto di<br>canali, lo risolve in modo automatico senza perdere<br>nessun programma                                                                                                    |
| 79 LG | <u>47LH3000</u>    | V03.00.00 | IMPOSTARE: MENU→ OPZIONE → PAESE→         ITALIA.         SINTONIZZAZIONE AUTOMATICA         MENU → CONFIG → SINTONIZZ. AUTOMATICA         → INSERIRE PASSW. → 0000 → mettere flag ( $$ )         su NUMERAZIONE AUTOMATICA → AVVIO         Nel caso in cui il decoder rilevi un conflitto di         canali, lo risolve in modo automatico senza perdere         nessun programma                                                                                                    |
| 80 LG | <u>47LH4000</u>    | V03.00.00 | IMPOSTARE: MENU $\rightarrow$ OPZIONE $\rightarrow$ PAESE $\rightarrow$ ITALIA.                                                                                                    |

|                                  |                                        |                                                | SINTONIZZAZIONE AUTOMATICA                                                                                                    |
|----------------------------------|----------------------------------------|------------------------------------------------|----------------------------------------------------------------------------------------------------|
|                                  |                                        |                                                | $\begin{array}{l} MENU \to CONFIG \to SINTONIZZ. \ AUTOMATICA \\ \to INSERIRE \ PASSW. \to 0000 \to mettere \ flag \ (\sqrt{)} \\ su \ NUMERAZIONE \ AUTOMATICA \to AVVIO \end{array}$                                                                                                    |
|                                  |                                        |                                                | Nel caso in cui il decoder rilevi un conflitto di<br>canali, lo risolve in modo automatico senza perdere<br>nessun programma                                                                                                    |
| 81 LG                            | <u>47LH4800-ZB</u>                     | V03.00.00                                      | $\begin{array}{l} \text{IMPOSTARE: } \text{MENU} \rightarrow \text{OPZIONE} \rightarrow \text{PAESE} \rightarrow \\ \text{ITALIA.} \\ \text{SINTONIZZAZIONE AUTOMATICA} \end{array}$                                                                                                    |
|                                  |                                        |                                                | $\begin{array}{l} MENU \to CONFIG \to SINTONIZZ. \ AUTOMATICA \\ \to INSERIRE \ PASSW. \to 0000 \to mettere \ flag \ (\sqrt[]{}) \\ su \ NUMERAZIONE \ AUTOMATICA \to AVVIO \end{array}$                                                                                                    |
|                                  |                                        |                                                | Nel caso in cui il decoder rilevi un conflitto di<br>canali, lo risolve in modo automatico senza perdere<br>nessun programma                                                                                                    |
| 82 LG                            | 47LH4900-ZD                            | V03.00.00                                      | IMPOSTARE: MENU $\rightarrow$ OPZIONE $\rightarrow$ PAESE $\rightarrow$                                                                                                    |
|                                  |                                        |                                                | ITALIA.<br>SINTONIZZAZIONE AUTOMATICA                                                                                                    |
|                                  |                                        |                                                | MENU → CONFIG → SINTONIZZ. AUTOMATICA → INSERIRE PASSW. → 0000 → mettere flag ( $$ ) su NUMERAZIONE AUTOMATICA → AVVIO                                                                                                    |
|                                  |                                        |                                                | Nel caso in cui il decoder rilevi un conflitto di<br>canali, lo risolve in modo automatico senza perdere<br>nessun programma                                                                                                    |
| 83 LG                            | 47LH5000                               | V03.00.00                                      | $IMPOSTARE: MENU \rightarrow OPZIONE \rightarrow PAESE \rightarrow IMPOSTARE: MENU \rightarrow OPZIONE \rightarrow PAESE \rightarrow IMPOSTARE: MENU \rightarrow OPZIONE \rightarrow PAESE \rightarrow IMPOSTARE: MENU \rightarrow OPZIONE \rightarrow PAESE \rightarrow IMPOSTARE: MENU \rightarrow OPZIONE \rightarrow PAESE \rightarrow IMPOSTARE: MENU \rightarrow OPZIONE \rightarrow PAESE \rightarrow IMPOSTARE: MENU \rightarrow OPZIONE \rightarrow PAESE \rightarrow IMPOSTARE: MENU \rightarrow IMPOSTARE: MENU \rightarrow \mathsf{IMPOSTARE: MENU \rightarrow IMPOSTARE: MENU \rightarrow \mathsf{IMPOSTARE: MENU \rightarrow \mathsf{IMPOST$ |
|                                  |                                        |                                                | ITALIA.<br>SINTONIZZAZIONE AUTOMATICA                                                                                                    |
|                                  |                                        |                                                | MENU → CONFIG → SINTONIZZ. AUTOMATICA<br>→ INSERIRE PASSW. → 0000 → mettere flag ( $\sqrt{i}$ )<br>su NUMERAZIONE AUTOMATICA → AVVIO                                                                                                    |
|                                  |                                        |                                                | Nel caso in cui il deceder rilovi un conflitto di                                                                                                    |
|                                  |                                        |                                                | canali, lo risolve in modo automatico senza perdere<br>nessun programma                                                                                                    |
| 84 LG                            | <u>47LH7000</u>                        | V00.05.00(0.1.16.90)                           | IMPOSTARE: MENU→ OPZIONE → PAESE→<br>ITALIA.<br>SINTONIZZAZIONE AUTOMATICA                                                                                                    |
| 84 LG                            | <u>47LH7000</u>                        | V00.05.00(0.1.16.90)                           | $\label{eq:canality} \begin{array}{l} Nerved and commuted and commuted and $                                                                                                    |
| 84 LG                            | <u>47LH7000</u>                        | V00.05.00(0.1.16.90)                           | $\label{eq:canality} \begin{array}{l} \mbox{Ner case} \mbox{In curve} In contribute of a contribute of a canality of resources and the contribute of a canality of resources and the contribute of a canality of resources and the contribute of the case of the contribute of the contribute of the case of the contribute of the case of the case of the $                                                                                                    |
| 84 LG<br>85 LG                   | <u>47LH7000</u><br>47LH9000-ZA         | V00.05.00(0.1.16.90)<br>V03.00.00              | IMPOSTARE: MENU→ OPZIONE → PAESE→<br>ITALIA.<br>SINTONIZZAZIONE AUTOMATICA → INSERIRE PASSW. → 0000 → mettere flag ( $$ )<br>su NUMERAZIONE AUTOMATICA → AVVIO<br>Nel caso in cui il decoder rilevi un conflitto di<br>canali, lo risolve in modo automatico senza perdere<br>nessun programma                                                                                                    |
| 84 LG<br>85 LG                   | <u>47LH7000</u><br>47LH9000-ZA         | V00.05.00(0.1.16.90)<br>V03.00.00              | IMPOSTARE: MENU→ OPZIONE → PAESE→<br>ITALIA.<br>SINTONIZZAZIONE AUTOMATICA<br>→ INSERIRE PASSW. → 0000 → mettere flag ( $\sqrt{1}$ )<br>su NUMERAZIONE AUTOMATICA → AVVIO<br>Nel caso in cui il decoder rilevi un conflitto di<br>canali, lo risolve in modo automatico senza perdere<br>nessun programma                                                                                                    |
| 84 LG<br>85 LG                   | 47LH7000<br>47LH9000-ZA                | V00.05.00(0.1.16.90)<br>V03.00.00              | IMPOSTARE: MENU→ OPZIONE → PAESE→<br>ITALIA.<br>SINTONIZZAZIONE AUTOMATICA<br>→ INSERIRE PASSW. → 0000 → mettere flag ( $\sqrt{1}$ )<br>su NUMERAZIONE AUTOMATICA → AVVIO<br>Nel caso in cui il decoder rilevi un conflitto di<br>canali, lo risolve in modo automatico senza perdere<br>nessun programma                                                                                                    |
| 84 LG<br>85 LG<br>86 LG          | 47LH7000<br>47LH9000-ZA<br>47LH9000-ZA | V00.05.00(0.1.16.90)<br>V03.00.00              | IMPOSTARE: MENU→ OPZIONE → PAESE→<br>ITALIA.<br>SINTONIZZAZIONE AUTOMATICA<br>MENU → CONFIG → SINTONIZZ. AUTOMATICA<br>→ INSERIRE PASSW. → 0000 → mettere flag ( $\sqrt{1}$ )<br>su NUMERAZIONE AUTOMATICA → AVVIO<br>Nel caso in cui il decoder rilevi un conflitto di<br>canali, lo risolve in modo automatico senza perdere<br>nessun programma<br>IMPOSTARE: MENU→ OPZIONE → PAESE→<br>ITALIA.<br>SINTONIZZAZIONE AUTOMATICA<br>→ INSERIRE PASSW. → 0000 → mettere flag ( $\sqrt{1}$ )<br>su NUMERAZIONE AUTOMATICA<br>Nel caso in cui il decoder rilevi un conflitto di<br>canali, lo risolve in modo automatico senza perdere<br>nessun programma<br>IMPOSTARE: MENU→ OPZIONE → PAESE→<br>ITALIA.<br>SINTONIZZAZIONE AUTOMATICA<br>→ INSERIRE PASSW. → 0000 → mettere flag ( $\sqrt{1}$ )<br>su NUMERAZIONE AUTOMATICA → AVVIO<br>Nel caso in cui il decoder rilevi un conflitto di<br>canali, lo risolve in modo automatico senza perdere<br>nessun programma                                                                                                    |
| 84 LG<br>85 LG<br>86 LG          | 47LH7000<br>47LH9000-ZA                | V00.05.00(0.1.16.90)<br>V03.00.00<br>V03.00.00 | IMPOSTARE: MENU→ OPZIONE → PAESE→<br>ITALIA.<br>SINTONIZZAZIONE AUTOMATICA<br>MENU → CONFIG → SINTONIZZ. AUTOMATICA<br>→ INSERIRE PASSW. → 0000 → mettere flag ( $\sqrt{1}$ )<br>su NUMERAZIONE AUTOMATICA → AVVIO<br>Nel caso in cui il decoder rilevi un conflitto di<br>canali, lo risolve in modo automatico senza perdere<br>nessun programma<br>IMPOSTARE: MENU→ OPZIONE → PAESE→<br>ITALIA.<br>SINTONIZZAZIONE AUTOMATICA<br>→ INSERIRE PASSW. → 0000 → mettere flag ( $\sqrt{1}$ )<br>su NUMERAZIONE AUTOMATICA<br>Nel caso in cui il decoder rilevi un conflitto di<br>canali, lo risolve in modo automatico senza perdere<br>nessun programma                                                                                                    |
| 84 LG<br>85 LG<br>86 LG          | 47LH7000<br>47LH9000-ZA<br>47SL8000-ZA | V00.05.00(0.1.16.90)<br>V03.00.00<br>V03.00.00 | INE caso in cui n'decoder meri dir conninto di<br>canali, lo risolve in modo automatico senza perdere<br>nessun programma         IMPOSTARE: MENU→ OPZIONE → PAESE→<br>ITALIA.         SINTONIZZAZIONE AUTOMATICA         → INSERIRE PASSW. → 0000 → mettere flag ( $\sqrt{1}$ )<br>su NUMERAZIONE AUTOMATICA → AVVIO         Nel caso in cui il decoder rilevi un conflitto di<br>canali, lo risolve in modo automatico senza perdere<br>nessun programma         IMPOSTARE: MENU→ OPZIONE → PAESE→<br>ITALIA.         SINTONIZZAZIONE AUTOMATICA         MENU → CONFIG → SINTONIZZ. AUTOMATICA         MENU → CONFIG → SINTONIZZ. AUTOMATICA         MENU → CONFIG → SINTONIZZ. AUTOMATICA         → INSERIRE PASSW. → 0000 → mettere flag ( $\sqrt{1}$ )<br>su NUMERAZIONE AUTOMATICA → AVVIO         Nel caso in cui il decoder rilevi un conflitto di<br>canali, lo risolve in modo automatico senza perdere<br>nessun programma         IMPOSTARE: MENU→ OPZIONE → PAESE→<br>ITALIA.         SINTONIZZAZIONE AUTOMATICA → AVVIO         Nel caso in cui il decoder rilevi un conflitto di<br>canali, lo risolve in modo automatico senza perdere<br>nessun programma         IMPOSTARE: MENU→ OPZIONE → PAESE→<br>ITALIA.         SINTONIZZAZIONE AUTOMATICA         MENU → CONFIG → SINTONIZZ. AUTOMATICA         → INSERIRE PASSW. → 0000 → mettere flag ( $\sqrt{1}$ )<br>su NUMERAZIONE AUTOMATICA → AVVIO                                                                                                    |
| 84 LG<br>85 LG<br>86 LG          | 47LH7000<br>47LH9000-ZA<br>47SL8000-ZA | V00.05.00(0.1.16.90)<br>V03.00.00<br>V03.00.00 | IMPOSTARE: MENU→ OPZIONE → PAESE→<br>ITALIA.<br>SINTONIZZAZIONE AUTOMATICA<br>→ INSERIRE PASSW. → 0000 → mettere flag ( $\sqrt{1}$ )<br>su NUMERAZIONE AUTOMATICA → AVVIO<br>Nel caso in cui il decoder rilevi un conflitto di<br>canali, lo risolve in modo automatico senza perdere<br>nessun programma                                                                                                    |
| 84 LG<br>85 LG<br>86 LG<br>87 LG | 47LH7000<br>47LH9000-ZA<br>47SL8000-ZA | V00.05.00(0.1.16.90)<br>V03.00.00<br>V03.00.00 | IMPOSTARE: MENU→ OPZIONE → PAESE→<br>ITALIA.<br>SINTONIZZAZIONE AUTOMATICA<br>→ INSERIRE PASSW. → 0000 → mettere flag (√)<br>su NUMERAZIONE AUTOMATICA → AVVIO<br>Nel caso in cui il decoder rilevi un conflitto di<br>canali, lo risolve in modo automatico senza perdere<br>nessun programma<br>IMPOSTARE: MENU→ OPZIONE → PAESE→<br>ITALIA.<br>SINTONIZZAZIONE AUTOMATICA → AVVIO<br>Nel caso in cui il decoder rilevi un conflitto di<br>canali, lo risolve in modo automatico senza perdere<br>nessun programma<br>IMPOSTARE: MENU→ OPZIONE → PAESE→<br>ITALIA.<br>SINTONIZZAZIONE AUTOMATICA<br>→ INSERIRE PASSW. → 0000 → mettere flag (√)<br>su NUMERAZIONE AUTOMATICA → AVVIO<br>Nel caso in cui il decoder rilevi un conflitto di<br>canali, lo risolve in modo automatico senza perdere<br>nessun programma<br>IMPOSTARE: MENU→ OPZIONE → PAESE→<br>ITALIA.<br>SINTONIZZAZIONE AUTOMATICA → AVVIO<br>Nel caso in cui il decoder rilevi un conflitto di<br>canali, lo risolve in modo automatico senza perdere<br>nessun programma<br>IMPOSTARE: MENU→ OPZIONE → PAESE→<br>ITALIA.<br>SINTONIZZAZIONE AUTOMATICA<br>→ INSERIRE PASSW. → 0000 → mettere flag (√)<br>su NUMERAZIONE AUTOMATICA<br>→ INSERIRE PASSW. → 0000 → mettere flag (√)<br>su NUMERAZIONE AUTOMATICA → AVVIO<br>Nel caso in cui il decoder rilevi un conflitto di<br>canali, lo risolve in modo automatico senza perdere<br>nessun programma                                                                                                    |

|       |                    |                       | $\begin{array}{l} \mbox{MENU} \rightarrow \mbox{CONFIG} \rightarrow \mbox{SINTONIZZ}. \mbox{AUTOMATICA} \\ \rightarrow \mbox{INSERIRE PASSW}. \rightarrow \mbox{0000} \rightarrow \mbox{mettere flag} ( \ensuremath{\sqrt{1}} \ensuremath{\sqrt{1}} $ |
|-------|--------------------|-----------------------|----------------------------------------------------------------------------------------------------|
| 88 LG | <u>50PQ1000-ZD</u> | V1.15.0               | $\begin{array}{l} \mbox{IMPOSTARE: MENU} \rightarrow \mbox{OPZIONE} \rightarrow \mbox{PAESE} \rightarrow \mbox{ITALIA}. \\ \mbox{SINTONIZZAZIONE AUTOMATICA} \\ \mbox{MENU} \rightarrow \mbox{CONFIG} \rightarrow \mbox{SINTONIZZ}. \mbox{AUTOMATICA} \\  \rightarrow \mbox{mettere flag} ( \ensuremath{\neg} ) su \mbox{NUMERAZIONE} \\ \mbox{AUTOMATICA} \rightarrow \mbox{AVVIO} \\ \mbox{Nel caso in cui il decoder rilevi un conflitto di} \\ \mbox{canali, lo risolve in modo automatico senza perdere} \\ \mbox{nessun programma} \end{array}$                                                                                                    |
| 89 LG | <u>50PQ1100-ZE</u> | V1.15.0               | $\begin{array}{l} \mbox{IMPOSTARE: MENU} \rightarrow \mbox{OPZIONE} \rightarrow \mbox{PAESE} \rightarrow \mbox{ITALIA}.\\ \mbox{SINTONIZZAZIONE AUTOMATICA}\\ \mbox{MENU} \rightarrow \mbox{CONFIG} \rightarrow \mbox{SINTONIZZ}. \mbox{AUTOMATICA} \rightarrow \mbox{mettere flag} ( \ensuremath{} \ensuremath{>} \ensuremath{\text{superp}} \ensuremath{>} \ensuremath{<} \ensuremath{>} \ensuremath{>} \ensuremath{\sim} \ensuremath{>} \ensuremath{>} \$                                                                                                    |
| 90 LG | <u>50PQ2000</u>    | V1.15.0               | $\begin{array}{l} \mbox{IMPOSTARE: MENU} \rightarrow \mbox{OPZIONE} \rightarrow \mbox{PAESE} \rightarrow \mbox{ITALIA}. \\ \mbox{SINTONIZZAZIONE AUTOMATICA} \\ \mbox{MENU} \rightarrow \mbox{CONFIG} \rightarrow \mbox{SINTONIZZ}. \mbox{AUTOMATICA} \\  \rightarrow \mbox{mettere flag} ( \ensuremath{\checkmark} ) su \mbox{NUMERAZIONE} \\ \mbox{AUTOMATICA} \rightarrow \mbox{AVVIO} \\ \mbox{Nel caso in cui il decoder rilevi un conflitto di} \\ \mbox{canali, lo risolve in modo automatico senza perdere} \\ \mbox{nessun programma} \end{array}$                                                                                                    |
| 91 LG | <u>50PQ3000</u>    | V1.15.0               | $\begin{array}{l} \mbox{IMPOSTARE: MENU} \rightarrow \mbox{OPZIONE} \rightarrow \mbox{PAESE} \rightarrow \mbox{ITALIA}.\\ \mbox{SINTONIZZAZIONE AUTOMATICA}\\ \mbox{MENU} \rightarrow \mbox{CONFIG} \rightarrow \mbox{SINTONIZZ}. \mbox{AUTOMATICA} \rightarrow \mbox{NUMERAZIONE AUTOMATICA} \rightarrow \mbox{SI}\\ \mbox{Nel caso in cui il decoder rilevi un conflitto di canali, lo risolve in modo automatico senza perdere nessun programma}\\ \end{array}$                                                                                                    |
| 92 LG | <u>50PQ6000</u>    | V1.15.0               | $\begin{array}{l} \mbox{IMPOSTARE: MENU} \rightarrow \mbox{OPZIONE} \rightarrow \mbox{PAESE} \rightarrow \mbox{ITALIA}.\\ \mbox{SINTONIZZAZIONE AUTOMATICA}\\ \mbox{MENU} \rightarrow \mbox{CONFIG} \rightarrow \mbox{SINTONIZZ}. \mbox{AUTOMATICA} \rightarrow \mbox{mettere flag} ( \ensuremath{}) \mbox{su NUMERAZIONE} \\ \mbox{AUTOMATICA} \rightarrow \mbox{AVVIO}\\ \mbox{Nel caso in cui il decoder rilevi un conflitto di} \\ \mbox{canali, lo risolve in modo automatico senza perdere} \\ \mbox{nessun programma} \end{array}$                                                                                                    |
| 93 LG | <u>50PS3000</u>    | V00.05.00 (0.1.01.80) | $\begin{array}{l} IMPOSTARE: MENU \rightarrow OPZIONE \rightarrow PAESE \rightarrow \\ ITALIA.\\ \hline SINTONIZZAZIONE AUTOMATICA\\ \hline MENU \rightarrow CONFIG \rightarrow SINTONIZZ. AUTOMATICA\\ \rightarrow mettere flag (\checkmark) su NUMERAZIONEAUTOMATICA \rightarrow AVVIONel caso in cui il decoder rilevi un conflitto dicanali, lo risolve in modo automatico senza perderenessun programma\\ \hline \end{array}$                                                                                                    |
| 94 LG | <u>50P\$6000</u>   | V00.05.00 (0.1.01.80) | $\begin{array}{l} \mbox{IMPOSTARE: MENU} \rightarrow \mbox{OPZIONE} \rightarrow \mbox{PAESE} \rightarrow \mbox{ITALIA}.\\ \mbox{SINTONIZZAZIONE AUTOMATICA}\\ \mbox{MENU} \rightarrow \mbox{CONFIG} \rightarrow \mbox{SINTONIZZ}. \mbox{AUTOMATICA} \rightarrow \mbox{mettere flag} (\ensuremath{\checkmark}) \mbox{su} \mbox{NUMERAZIONE} \\ \mbox{AUTOMATICA} \rightarrow \mbox{AVVIO}\\ \mbox{Nel caso in cui il decoder rilevi un conflitto di} \\ \mbox{canali, lo risolve in modo automatico senza perdere} \\ \mbox{nessun programma} \\ $                                                                                                    |

| 95 LG         | <u>50PS7000</u>    | V00.05.00 (0.1.01.80) | $\begin{array}{l} \mbox{IMPOSTARE: MENU} \rightarrow \mbox{IMPOSTAZIONE} \rightarrow \mbox{PAESE} \rightarrow \mbox{ITALIA}. \\ \mbox{SINTONIZZAZIONE AUTOMATICA} \\ \mbox{MENU} \rightarrow \mbox{CONFIG} \rightarrow \mbox{SINTONIZZ}. \mbox{AUTOMATICA} \\  \rightarrow \mbox{AVVIO} \\ \mbox{Nel caso in cui il decoder rilevi un conflitto di canali la riselve in mode automatica senza perdere.} \end{array}$                                                                                                    |
|---------------|--------------------|-----------------------|----------------------------------------------------------------------------------------------------|
|               |                    |                       | nessun programma                                                                                                    |
| 96 LG         | <u>50PS8000</u>    | V00.05.00 (0.1.01.80) | $\begin{array}{l} \mbox{IMPOSTARE: MENU} \rightarrow \mbox{OPZIONE} \rightarrow \mbox{PAESE} \rightarrow \mbox{ITALIA}.\\ \mbox{SINTONIZZAZIONE} \mbox{AUTOMATICA}\\ \mbox{MENU} \rightarrow \mbox{CONFIG} \rightarrow \mbox{SINTONIZZ}. \mbox{AUTOMATICA} \rightarrow \mbox{mettere flag} \end{tabular} \label{eq:sintermatrix}$                                                                                                    |
|               |                    |                       | Nel caso in cui il decoder rilevi un conflitto di<br>canali, lo risolve in modo automatico senza perdere<br>nessun programma                                                                                                    |
| 97 LG         | <u>60PS7000</u>    | V00.05.00 (0.1.01.80) | $\begin{tabular}{lllllllllllllllllllllllllllllllllll$                                                                                                    |
|               |                    |                       | Nel caso in cui il decoder rilevi un conflitto di<br>canali, lo risolve in modo automatico senza perdere<br>nessun programma                                                                                                    |
| 98 LG         | <u>60PS8000</u>    | V00.05.00 (0.1.01.80) | IMPOSTARE: MENU→ OPZIONE → PAESE→<br>ITALIA.<br>SINTONIZZAZIONE AUTOMATICA<br>MENU → CONFIG → SINTONIZZ. AUTOMATICA<br>→ mettere flag ( $\sqrt{1}$ ) su NUMERAZIONE                                                                                                    |
|               |                    |                       | Nel caso in cui il decoder rilevi un conflitto di<br>canali, lo risolve in modo automatico senza perdere<br>nessun programma                                                                                                    |
| 99 LG         | <u>M237WD - PZ</u> | V3.09.1               | SINTONIZZAZIONE AUTOMATICA<br>MENU $\rightarrow$ CONFIG $\rightarrow$ SINTONIZZAZIONE<br>AUTOMATICA $\rightarrow$ PASSWORD "0000" $\rightarrow$<br>NUMERAZIONE AUTOMATICA $\rightarrow$ SI<br>Nel caso in cui il decoder rilevi un conflitto di                                                                                                    |
|               |                    |                       | canali, lo risolve in modo automatico senza perdere nessun programma                                                                                                    |
| 100 LG        | <u>M2794DP-PZ</u>  | V2.01.0               | IMPOSTARE: MENU $\rightarrow$ OPZIONE $\rightarrow$ PAESE $\rightarrow$ ITALIA.<br>SINTONIZZAZIONE AUTOMATICA                                                                                                    |
|               |                    |                       | MENU → CONFIG → SINTONIZZ. AUTOMATICA<br>→ INSERIRE PASSW. → 0000 → mettere flag ( $$ )<br>su NUMERAZIONE AUTOMATICA → AVVIO                                                                                                    |
|               |                    |                       | Nei caso in cui il decoder rilevi un conflitto di<br>canali, lo risolve in modo automatico senza perdere<br>nessun programma                                                                                                    |
| 101 NORDMENDE | <u>N153LD</u>      | TVH200900206PAN       | $\begin{array}{l} \textbf{SOURCE} \rightarrow \textbf{DTV} \\ \hline \textbf{PRIMA INSTALLAZIONE} \\ \hline \textbf{MENU} \rightarrow \textbf{ITALIA} \rightarrow [\textbf{ENTER}] \\ \hline \textbf{RICERCA AUTOMATICA} \\ \hline \textbf{MENU} \rightarrow \textbf{CONFIGURAZIONE} \rightarrow [\textbf{ENTER}] \rightarrow \\ \hline \textbf{SINTONIZZAZIONE CANALI} \rightarrow [\textbf{ENTER}] \rightarrow \\ \hline \textbf{ITALIA} \rightarrow [\textbf{ENTER}] \rightarrow (\textbf{AGGIUNGI}) \circ (\textbf{NUOVA}) \rightarrow \\ \hline \textbf{[ENTER]} \\ \hline \textbf{Nel caso in cui il decoder rilevi un conflitto di \\ canali, lo risolve in modo automatico senza perdere \\ \textbf{nessun programma} \end{array}$ |
| 102 NORDMENDE | <u>N154LDD</u>     | TVH20090206PAN        | $\begin{tabular}{lllllllllllllllllllllllllllllllllll$                                                                                                    |

|               |                |                | Nel caso in cui il decoder rilevi un conflitto di<br>canali, lo risolve in modo automatico senza perdere<br>nessun programma                                                                                                    |
|---------------|----------------|----------------|----------------------------------------------------------------------------------------------------|
| 103 NORDMENDE | <u>N193LD</u>  | TVH20090206PAN | $\begin{array}{l} \textbf{SOURCE} \rightarrow \textbf{DTV} \\ \hline \textbf{PRIMA INSTALLAZIONE} \\ \hline \textbf{MENU} \rightarrow \textbf{ITALIA} \rightarrow [\textbf{ENTER}] \\ \hline \textbf{RICERCA AUTOMATICA} \\ \hline \textbf{MENU} \rightarrow \textbf{CONFIGURAZIONE} \rightarrow [\textbf{ENTER}] \rightarrow \\ \hline \textbf{SINTONIZZAZIONE} \ \textbf{CANALI} \rightarrow [\textbf{ENTER}] \rightarrow \\ \hline \textbf{ITALIA} \rightarrow [\textbf{ENTER}] \rightarrow (\textbf{AGGIUNGI}) \ \textbf{o} \ (\textbf{NUOVA}) \rightarrow \\ \hline \textbf{[ENTER]} \\ \hline \textbf{Net caso in cui il decoder rilevi un conflitto di \\ canali, lo risolve in modo automatico senza perdere \\ \textbf{nessun programma} \end{array}$ |
| 104 NORDMENDE | <u>N194LDD</u> | TVH20090206PAN | $\begin{array}{l} \textbf{SOURCE} \rightarrow \textbf{DTV} \\ \hline \textbf{PRIMA INSTALLAZIONE} \\ \hline \textbf{MENU} \rightarrow \textbf{ITALIA} \rightarrow [\textbf{ENTER}] \\ \hline \textbf{RICERCA AUTOMATICA} \\ \hline \textbf{MENU} \rightarrow \textbf{CONFIGURAZIONE} \rightarrow [\textbf{ENTER}] \rightarrow \\ \hline \textbf{SINTONIZZAZIONE CANALI} \rightarrow [\textbf{ENTER}] \rightarrow \\ \hline \textbf{ITALIA} \rightarrow [\textbf{ENTER}] \rightarrow (\textbf{AGGIUNGI}) \ \textbf{o} \ (\textbf{NUOVA}) \rightarrow \\ \hline \textbf{[ENTER]} \\ \hline \textbf{Nel caso in cui il decoder rilevi un conflitto di \\ canali, lo risolve in modo automatico senza perdere \\ \textbf{nessun programma} \end{array}$            |
| 105 NORDMENDE | <u>N222LD</u>  | THV20090206PAN | $\begin{array}{l} \textbf{SOURCE} \rightarrow \textbf{DTV} \\ \hline \textbf{PRIMA INSTALLAZIONE} \\ \hline \textbf{MENU} \rightarrow \textbf{ITALIA} \rightarrow [\textbf{ENTER}] \\ \hline \textbf{RICERCA AUTOMATICA} \\ \hline \textbf{MENU} \rightarrow \textbf{CONFIGURAZIONE} \rightarrow [\textbf{ENTER}] \rightarrow \\ \hline \textbf{SINTONIZZAZIONE} \ \textbf{CANALI} \rightarrow [\textbf{ENTER}] \rightarrow \\ \hline \textbf{ITALIA} \rightarrow [\textbf{ENTER}] \rightarrow (\textbf{AGGIUNGI}) \ \textbf{o} \ (\textbf{NUOVA}) \rightarrow \\ \hline \textbf{[ENTER]} \\ \hline \textbf{Nel caso in cui il decoder rilevi un conflitto di \\ canali, lo risolve in modo automatico senza perdere \\ \textbf{nessun programma} \end{array}$ |
| 106 NORDMENDE | <u>N224LDD</u> | TVH20090206PAN | $\begin{array}{l} \textbf{SOURCE} \rightarrow \textbf{DTV} \\ \hline \textbf{PRIMA INSTALLAZIONE} \\ \hline \textbf{MENU} \rightarrow ITALIA \rightarrow [ENTER] \\ \hline \textbf{RICERCA AUTOMATICA} \\ \hline \textbf{MENU} \rightarrow CONFIGURAZIONE \rightarrow [ENTER] \rightarrow \\ SINTONIZZAZIONE CANALI \rightarrow [ENTER] \rightarrow \\ ITALIA \rightarrow [ENTER] \rightarrow (AGGIUNGI) \circ (NUOVA) \rightarrow \\ [ENTER] \\ \hline \textbf{Nel caso in cui il decoder rilevi un conflitto di \\ canali, lo risolve in modo automatico senza perdere \\ nessun programma \\ \hline \end{array}$                                                                                                    |
| 107 NORDMENDE |                |                |                                                                                                    |
|               | <u>N263LD</u>  | TVC20090320PAN | $\begin{array}{l} \textbf{SOURCE} \rightarrow \textbf{DTV} \\ \hline \textbf{PRIMA INSTALLAZIONE} \\ \hline \textbf{MENU} \rightarrow \textbf{ITALIA} \rightarrow [\textbf{ENTER}] \\ \hline \textbf{RICERCA AUTOMATICA} \\ \hline \textbf{MENU} \rightarrow \textbf{CONFIGURAZIONE} \rightarrow [\textbf{ENTER}] \rightarrow \\ \hline \textbf{SINTONIZZAZIONE CANALI} \rightarrow [\textbf{ENTER}] \rightarrow \\ \hline \textbf{ITALIA} \rightarrow [\textbf{ENTER}] \rightarrow (\textbf{AGGIUNGI}) \circ (\textbf{NUOVA}) \rightarrow \\ \hline \textbf{[ENTER]} \\ \hline \textbf{Nel caso in cui il decoder rilevi un conflitto di \\ canali, lo risolve in modo automatico senza perdere \\ \textbf{nessun programma} \\ \hline \end{array}$           |

| 109 NORDMENDE | <u>N325LD</u>    | TCV20090320PAN  | $\begin{array}{l} \textbf{SOURCE} \rightarrow \textbf{DTV} \\ \hline \textbf{PRIMA INSTALLAZIONE} \\ \hline \textbf{MENU} \rightarrow \textbf{ITALIA} \rightarrow [ENTER] \\ \hline \textbf{RICERCA AUTOMATICA} \\ \hline \textbf{MENU} \rightarrow \textbf{CONFIGURAZIONE} \rightarrow [ENTER] \rightarrow \\ \hline \textbf{SINTONIZZAZIONE CANALI} \rightarrow [ENTER] \rightarrow \\ \hline \textbf{ITALIA} \rightarrow [ENTER] \rightarrow (AGGIUNGI) \circ (NUOVA) \rightarrow \\ \hline \textbf{[ENTER]} \\ \hline \textbf{Nel caso in cui il decoder rilevi un conflitto di \\ \hline \textbf{canali, lo risolve in modo automatico senza perdere \\ \textbf{nessun programma} \end{array}$                      |
|---------------|------------------|-----------------|----------------------------------------------------------------------------------------------------|
| 110 NORDMENDE | <u>N325LDF</u>   | TVC20090320PAN  | $\begin{array}{l} \textbf{SOURCE} \rightarrow \textbf{DTV} \\ \hline \textbf{PRIMA INSTALLAZIONE} \\ \hline \textbf{MENU} \rightarrow \textbf{ITALIA} \rightarrow \textbf{[ENTER]} \\ \hline \textbf{RICERCA AUTOMATICA} \\ \hline \textbf{MENU} \rightarrow \textbf{CONFIGURAZIONE} \rightarrow \textbf{[ENTER]} \rightarrow \\ \hline \textbf{SINTONIZZAZIONE} CANALI \rightarrow \textbf{[ENTER]} \rightarrow \\ \hline \textbf{ITALIA} \rightarrow \textbf{[ENTER]} \rightarrow (AGGIUNGI) \circ (NUOVA) \rightarrow \\ \hline \textbf{[ENTER]} \\ \hline \textbf{Nel caso in cui il decoder rilevi un conflitto di \\ canali, lo risolve in modo automatico senza perdere \\ \textbf{nessun programma} \end{array}$ |
| 111 UNITED    | TVD9052D         |                 | IMPOSTARE: MENU→ INSTALLAZIONE →<br>PAESE→ ITALIA.<br>SINTONIZZAZIONE AUTOMATICA<br>MENU → INSTALLAZIONE → RICERCA<br>AUTOMATICA → ENTER                                                                                                    |
| 112 UNITED    | <u>UTV14X83D</u> | V1.8.1VDCP      | $\begin{array}{l} \textbf{SOURCE} \rightarrow \textbf{DTV} \\ \hline \textbf{PRIMA INSTALLAZIONE} \\ \hline \textbf{MENU} \rightarrow \textbf{ITALIA} \rightarrow [Ok] \\ \hline \textbf{RICERCA AUTOMATICA} \\ \hline \textbf{MENU} \rightarrow \textbf{CONFIGURAZIONE} \rightarrow [Ok] \rightarrow \\ \hline \textbf{SINTONIZZAZIONE CANALI} \rightarrow [Ok] \rightarrow \textbf{ITALIA} \rightarrow \\ \hline [Ok] \rightarrow (AGGIUNGI) \circ (NUOVA) \rightarrow [Ok] \\ \hline \textbf{Nel caso in cui il decoder rilevi un conflitto di canali, lo risolve in modo automatico senza perdere \\ \textbf{nessun programma} \end{array}$                                                                          |
| 113 UNITED    | <u>UTV20X83D</u> | V1.8.1VDCP      | $\begin{array}{l} \textbf{SOURCE} \rightarrow \textbf{DTV} \\ \hline \textbf{PRIMA INSTALLAZIONE} \\ \hline \textbf{MENU} \rightarrow \textbf{ITALIA} \rightarrow [Ok] \\ \hline \textbf{RICERCA AUTOMATICA} \\ \hline \textbf{MENU} \rightarrow \textbf{CONFIGURAZIONE} \rightarrow [Ok] \rightarrow \\ \hline \textbf{SINTONIZZAZIONE CANALI} \rightarrow [Ok] \rightarrow \textbf{ITALIA} \rightarrow \\ \hline [Ok] \rightarrow (\textbf{AGGIUNGI}) \circ (\textbf{NUOVA}) \rightarrow [Ok] \\ \hline \textbf{Nel caso in cui il decoder rilevi un conflitto di \\ \hline \textbf{canali, lo risolve in modo automatico senza perdere \\ \textbf{nessun programma} \end{array}$                                      |
| 114 UNITED    | <u>UTV21X83D</u> | V1.8.1VDCP      | $\begin{array}{l} \textbf{SOURCE} \rightarrow \textbf{DTV} \\ \hline \textbf{PRIMA INSTALLAZIONE} \\ \hline \textbf{MENU} \rightarrow ITALIA \rightarrow [Ok] \\ \hline \textbf{RICERCA AUTOMATICA} \\ \hline \textbf{MENU} \rightarrow CONFIGURAZIONE \rightarrow [Ok] \rightarrow \\ \hline \textbf{SINTONIZZAZIONE CANALI} \rightarrow [Ok] \rightarrow ITALIA \rightarrow \\ \hline [Ok] \rightarrow (AGGIUNGI) \circ (NUOVA) \rightarrow [Ok] \\ \hline \textbf{Nel caso in cui il decoder rilevi un conflitto di \\ \hline \textbf{canali, lo risolve in modo automatico senza perdere \\ \hline \textbf{nessun programma} \end{array}$                                                                            |
| 115 UNITED    | LTV22X83DVBT     | 01:01:04        | SINTONIZZAZIONE AUTOMATICA<br>MENU → PROGRAMMAZIONE → RICERCA<br>AUTOMATICA → ITALIA → OK<br>Nel caso in cui il decoder rilevi un conflitto di<br>canali, lo risolve in modo automatico senza perdere<br>nessun programma                                                                                                    |
| 116 UNITED    | LTV26X83DVBT     | SSEBE-F4M-R64M- | SINTONIZZAZIONE AUTOMATICA<br>MENU $\rightarrow$ IMP CANALE $\rightarrow$ RICERCA<br>AUTOMATICA $\rightarrow$ NAZIONE $\rightarrow$ ITALIA $\rightarrow$ OK                                                                                                    |

|            |                | V01.T06         | Nel caso in cui il decoder rilevi un conflitto di<br>canali, lo risolve in modo automatico senza perdere<br>nessun programma                                        |
|------------|----------------|-----------------|----------------------------------------------------------------------------------------------------|
| 117 UNITED | LTV32X93       | SSEBE-F4M-R64M- | Impostare                                                                                                    |
| -          |                |                 | $MENU \rightarrow OPZIONI \rightarrow NAZIONE \rightarrow ITALIA$                                                                                                   |
|            |                |                 |                                                                                                    |
|            |                |                 |                                                                                                    |
|            |                |                 | $\begin{array}{l} MENU \rightarrow IMP \ CANALE \rightarrow RICERCA \\ AUTOMATICA \rightarrow SELEZIONE \ NAZIONE \rightarrow \\ ITALIA \rightarrow OK \end{array}$ |
|            |                |                 | Nel caso in cui il decoder rilevi un conflitto di                                                                                                    |
|            |                |                 | canali, lo risolve in modo automatico senza perdere                                                                                                    |
|            |                | V02.T05         | nessun programma                                                                                                    |
|            |                |                 |                                                                                                    |
| 118 UNITED | LTW15X99DB     |                 |                                                                                                    |
|            |                |                 | SINTONIZZAZIONE AUTOMATICA                                                                                                    |
|            |                |                 |                                                                                                    |
|            |                |                 | AUTOMATICA $\rightarrow$ ENTER                                                                                                    |
| 119 UNITED | LTW19X94DB     |                 | Impostare                                                                                                    |
|            |                |                 | $MENU \rightarrow INSTALLAZIONE \rightarrow PAESE \rightarrow ITALIA$                                                                                               |
|            |                |                 | SINTONIZZAZIONE AUTOMATICA                                                                                                    |
|            |                |                 | $MENU \rightarrow INSTALLAZIONE \rightarrow RICERCA$                                                                                                    |
|            |                |                 | Nel caso in cui il decoder rilevi un conflitto di                                                                                                    |
|            |                |                 | canali, lo risolve in modo automatico senza perdere                                                                                                    |
|            |                |                 | nessun programma                                                                                                    |
|            |                |                 | Impostare                                                                                                    |
|            | L1W22A33DB     |                 | $MENU \rightarrow OPZIONI \rightarrow NAZIONE \rightarrow ITALIA$                                                                                                   |
|            |                |                 | SINTONIZZAZIONE AUTOMATICA                                                                                                    |
|            |                |                 | $MENU \to IMP\ CANALE \to RICERCA$                                                                                                    |
|            |                |                 | AUTOMATICA $\rightarrow$ SELEZIONE NAZIONE $\rightarrow$                                                                                                    |
|            |                |                 | Nel caso in cui il decoder rilevi un conflitto di                                                                                                    |
|            |                |                 | canali, lo risolve in modo automatico senza perdere nessun programma                                                                                                |
| 121 UNITED | TVD9054DVBT    |                 | Impostare                                                                                                    |
|            |                |                 | $MENU \rightarrow INSTALLAZIONE \rightarrow PAESE \rightarrow ITALIA$                                                                                               |
|            |                |                 | SINTONIZZAZIONE AUTOMATICA                                                                                                    |
|            |                |                 | $MENU \rightarrow INSTALLAZIONE \rightarrow RICERCA$                                                                                                    |
|            |                |                 | Nel caso in cui il decoder rilevi un conflitto di                                                                                                    |
|            |                |                 | canali, lo risolve in modo automatico senza perdere                                                                                                    |
|            |                |                 | nessun programma                                                                                                    |
|            |                | 1.1.4           |                                                                                                    |
|            | 1120000101     |                 | $MENU \rightarrow PROGRAMMAZIONE \rightarrow RICERCA$                                                                                                    |
|            |                |                 | AUTOMATICA $\rightarrow$ ITALIA $\rightarrow$ OK                                                                                                    |
|            |                |                 | Nel caso in cui il decoder rilevi un conflitto di                                                                                                    |
|            |                |                 | nessun programma                                                                                                    |
|            |                |                 |                                                                                                    |
| 123 UNITED | TVD9095DVBT    | 1.1.4           |                                                                                                    |
|            |                |                 | MENU $\rightarrow$ PROGRAMMAZIONE $\rightarrow$ RICERCA                                                                                                    |
|            |                |                 | Nel caso in cui il decoder rilevi un conflitto di                                                                                                    |
|            |                |                 | canali, lo risolve in modo automatico senza perdere                                                                                                    |
|            |                |                 | nessun programma                                                                                                    |
|            |                |                 |                                                                                                    |
| 124 BEKO   | <u>19CF5-T</u> | 1.1.4           | Ricerca automatica:<br>MENU→PROGRAMMAZIONE→RICERCA                                                                                                    |
|            |                |                 | AUTOMATICA →ITALIA→OK                                                                                                    |
|            |                |                 | Nel caso in cui il decoder rilevi un conflitto di                                                                                                    |
|            |                |                 | canali, lo risolve in modo automatico senza perdere                                                                                                    |
|            |                |                 |                                                                                                    |
| 125 BEKO   | 16CK7-T        | 1.1.4           | Ricerca automatica:                                                                                                    |
|            |                |                 |                                                                                                    |
| I          |                |                 |                                                                                                    |

|                |                    |       | Nel caso in cui il decoder rilevi un conflitto di<br>canali, lo risolve in modo automatico senza perdere<br>nessun programma                                                                                                    |
|----------------|--------------------|-------|----------------------------------------------------------------------------------------------------|
| 126 TELESystem | Palco 22/L02-Combo | V.8.5 | RICERCA AUTOMATICA                                                                                                    |
| · <b>;</b>     |                    |       | 1) Pigiare il tasto "SOURCE " sul telecomando                                                                                                    |
|                |                    |       | 2) Selezionare " <b>DTV</b> " con la freccia in basso e                                                                                                    |
|                |                    |       | premere il tasto " <b>OK</b> " sul telecomando                                                                                                    |
|                |                    |       | <ol> <li>Pigiare "MENU" sul telecomando</li> <li>Selezionare "IMPOSTAZIONE" con il tasto</li> </ol>                                                                                                    |
|                |                    |       | freccia in basso e premere il tasto "OK" sul                                                                                                    |
|                |                    |       | telecomando<br>5) Selezionare "INSTALLAZIONE" con il tasto                                                                                                    |
|                |                    |       | freccia in basso e premere il tasto " <b>OK</b> " sul                                                                                                    |
|                |                    |       | telecomando 6) Selezionare "SCANSIONE ALITOMATICA                                                                                                    |
|                |                    |       | CANALI" con il tasto freccia in basso e premere il                                                                                                    |
|                |                    |       | tasto "OK" sul telecomando                                                                                                    |
|                |                    |       | RICARECA AUTOMATICA? L'ELENCO DEI                                                                                                    |
|                |                    |       | CANALI PRECEDENTI VIENE SOSTITUITO "                                                                                                    |
|                |                    |       | evidenziare " SI " con tasto freccia a sinistra e<br>premere "OK" sul telecomando                                                                                                    |
|                |                    |       | 8) Parte la ricerca, al termine della quale                                                                                                    |
|                |                    |       | compare il messaggio "VUOI CHE LA LISTA                                                                                                    |
|                |                    |       | STABILITO DALLE EMITTENTI TV?" :con " SI"                                                                                                    |
|                |                    |       | evidenziato premere il tasto "OK" sul                                                                                                    |
|                |                    |       | telecomando. Compaiono i programmi che hanno                                                                                                    |
|                |                    |       | Non facendo nessuna scelta, il televisore assegna                                                                                                    |
|                |                    |       | in modo automatico, al canale evidenziato, la                                                                                                    |
|                |                    |       |                                                                                                    |
|                |                    |       | Dopo ciò, compare la domanda: " SI                                                                                                    |
|                |                    |       | ": se si sceglie " <b>NO</b> ", con il tasto freccia a destra,                                                                                                    |
|                |                    |       | e si preme " <b>OK</b> " sul telecomando, il televisore si                                                                                                    |
|                |                    |       | sintonizza automaticamente su di un programma.                                                                                                    |
|                |                    |       | Nel caso in cui il decoder rilevi un contitto di                                                                                                    |
|                |                    |       | canali, lo risolve in modo automatico senza perdere                                                                                                    |
|                |                    |       | canali, lo risolve in modo automatico senza perdere nessun programma                                                                                                    |
| 127 TELESystem | LCD PALCO 15/L02   | V.8.5 | canali, lo risolve in modo automatico senza perdere<br>nessun programma<br>RICERCA AUTOMATICA                                                                                                    |
| 127 TELESystem | LCD PALCO 15/L02   | V.8.5 | canali, lo risolve in modo automatico senza perdere<br>nessun programma<br>RICERCA AUTOMATICA<br>1) Pigiare il tasto "SOURCE " sul telecomando                                                                                                    |
| 127 TELESystem | LCD PALCO 15/L02   | V.8.5 | canali, lo risolve in modo automatico senza perdere<br>nessun programma<br>RICERCA AUTOMATICA<br>1) Pigiare il tasto "SOURCE " sul telecomando<br>2) Selezionare "DTV" con la freccia in basso e                                                                                                    |
| 127 TELESystem | LCD PALCO 15/L02   | V.8.5 | canali, lo risolve in modo automatico senza perdere<br>nessun programma<br>RICERCA AUTOMATICA<br>1) Pigiare il tasto "SOURCE " sul telecomando<br>2) Selezionare "DTV" con la freccia in basso e<br>premere il tasto "OK" sul telecomando<br>3) Pigiare "MENU" sul telecomando                                                                                                    |
| 127 TELESystem | LCD PALCO 15/L02   | V.8.5 | canali, lo risolve in modo automatico senza perdere<br>nessun programma<br>RICERCA AUTOMATICA<br>1) Pigiare il tasto "SOURCE " sul telecomando<br>2) Selezionare "DTV" con la freccia in basso e<br>premere il tasto "OK" sul telecomando<br>3) Pigiare "MENU" sul telecomando<br>4) Selezionare "IMPOSTAZIONE" con il tasto                                                                                                    |
| 127 TELESystem | LCD PALCO 15/L02   | V.8.5 | canali, lo risolve in modo automatico senza perdere<br>nessun programma<br>RICERCA AUTOMATICA<br>1) Pigiare il tasto "SOURCE " sul telecomando<br>2) Selezionare "DTV" con la freccia in basso e<br>premere il tasto "OK" sul telecomando<br>3) Pigiare "MENU" sul telecomando<br>4) Selezionare "IMPOSTAZIONE" con il tasto<br>freccia in basso e premere il tasto "OK" sul<br>telecomando                                                                                                    |
| 127 TELESystem | LCD PALCO 15/L02   | V.8.5 | canali, lo risolve in modo automatico senza perdere<br>nessun programma<br>RICERCA AUTOMATICA<br>1) Pigiare il tasto "SOURCE " sul telecomando<br>2) Selezionare "DTV" con la freccia in basso e<br>premere il tasto "OK" sul telecomando<br>3) Pigiare "MENU" sul telecomando<br>4) Selezionare "IMPOSTAZIONE" con il tasto<br>freccia in basso e premere il tasto "OK" sul<br>telecomando<br>5) Selezionare "INSTALLAZIONE" con il tasto                                                                                                    |
| 127 TELESystem | LCD PALCO 15/L02   | V.8.5 | canali, lo risolve in modo automatico senza perdere<br>nessun programma<br>RICERCA AUTOMATICA<br>1) Pigiare il tasto "SOURCE " sul telecomando<br>2) Selezionare "DTV" con la freccia in basso e<br>premere il tasto "OK" sul telecomando<br>3) Pigiare "MENU" sul telecomando<br>4) Selezionare "IMPOSTAZIONE" con il tasto<br>freccia in basso e premere il tasto "OK" sul<br>telecomando<br>5) Selezionare "INSTALLAZIONE" con il tasto<br>freccia in basso e premere il tasto "OK" sul                                                                                                    |
| 127 TELESystem | LCD PALCO 15/L02   | V.8.5 | canali, lo risolve in modo automatico senza perdere<br>nessun programma<br>RICERCA AUTOMATICA<br>1) Pigiare il tasto "SOURCE " sul telecomando<br>2) Selezionare "DTV" con la freccia in basso e<br>premere il tasto "OK" sul telecomando<br>3) Pigiare "MENU" sul telecomando<br>4) Selezionare "IMPOSTAZIONE" con il tasto<br>freccia in basso e premere il tasto "OK" sul<br>telecomando<br>5) Selezionare "INSTALLAZIONE" con il tasto<br>freccia in basso e premere il tasto "OK" sul<br>telecomando<br>6) Selezionare "SCANSIONE AUTOMATICA                                                                                                    |
| 127 TELESystem | LCD PALCO 15/L02   | V.8.5 | canali, lo risolve in modo automatico senza perdere<br>nessun programma<br>RICERCA AUTOMATICA<br>1) Pigiare il tasto "SOURCE " sul telecomando<br>2) Selezionare "DTV" con la freccia in basso e<br>premere il tasto "OK" sul telecomando<br>3) Pigiare "MENU" sul telecomando<br>4) Selezionare "IMPOSTAZIONE" con il tasto<br>freccia in basso e premere il tasto "OK" sul<br>telecomando<br>5) Selezionare "INSTALLAZIONE" con il tasto<br>freccia in basso e premere il tasto "OK" sul<br>telecomando<br>6) Selezionare "SCANSIONE AUTOMATICA<br>CANALI" con il tasto freccia in basso e premere il<br>techt "U" sul tato freccia in basso e premere il                                                                                                    |
| 127 TELESystem | LCD PALCO 15/L02   | V.8.5 | canali, lo risolve in modo automatico senza perdere<br>nessun programma<br>RICERCA AUTOMATICA<br>1) Pigiare il tasto "SOURCE " sul telecomando<br>2) Selezionare "DTV" con la freccia in basso e<br>premere il tasto "OK" sul telecomando<br>3) Pigiare "MENU" sul telecomando<br>4) Selezionare "IMPOSTAZIONE" con il tasto<br>freccia in basso e premere il tasto "OK" sul<br>telecomando<br>5) Selezionare "INSTALLAZIONE" con il tasto<br>freccia in basso e premere il tasto "OK" sul<br>telecomando<br>6) Selezionare "SCANSIONE AUTOMATICA<br>CANALI" con il tasto freccia in basso e premere il<br>tasto "OK" sul telecomando<br>7) Compare il messaggio " AVVIARE LA                                                                                                    |
| 127 TELESystem | LCD PALCO 15/L02   | V.8.5 | canali, lo risolve in modo automatico senza perdere<br>nessun programma  RICERCA AUTOMATICA  1) Pigiare il tasto "SOURCE " sul telecomando 2) Selezionare "DTV" con la freccia in basso e<br>premere il tasto "OK" sul telecomando 3) Pigiare "MENU" sul telecomando 4) Selezionare "IMPOSTAZIONE" con il tasto<br>freccia in basso e premere il tasto "OK" sul<br>telecomando 5) Selezionare "INSTALLAZIONE" con il tasto<br>freccia in basso e premere il tasto "OK" sul<br>telecomando 6) Selezionare "SCANSIONE AUTOMATICA<br>CANALI" con il tasto freccia in basso e premere il<br>tasto "OK" sul telecomando 7) Compare il messaggio "AVVIARE LA<br>RICARECA AUTOMATICA? L'ELENCO DEI                                                                                                    |
| 127 TELESystem | LCD PALCO 15/L02   | V.8.5 | canali, lo risolve in modo automatico senza perdere<br>nessun programma<br>RICERCA AUTOMATICA<br>1) Pigiare il tasto "SOURCE " sul telecomando<br>2) Selezionare "DTV" con la freccia in basso e<br>premere il tasto "OK" sul telecomando<br>3) Pigiare "MENU" sul telecomando<br>4) Selezionare "IMPOSTAZIONE" con il tasto<br>freccia in basso e premere il tasto "OK" sul<br>telecomando<br>5) Selezionare "INSTALLAZIONE" con il tasto<br>freccia in basso e premere il tasto "OK" sul<br>telecomando<br>6) Selezionare "SCANSIONE AUTOMATICA<br>CANALI" con il tasto freccia in basso e premere il<br>tasto "OK" sul telecomando<br>7) Compare il messaggio "AVVIARE LA<br>RICARECA AUTOMATICA? L'ELENCO DEI<br>CANALI PRECEDENTI VIENE SOSTITUITO "<br>evidenziare "SI" con tasto freccia a sinistra e                                                                                                    |
| 127 TELESystem | LCD PALCO 15/L02   | V.8.5 | canali, lo risolve in modo automatico senza perdere<br>nessun programma<br>RICERCA AUTOMATICA<br>1) Pigiare il tasto "SOURCE " sul telecomando<br>2) Selezionare "DTV" con la freccia in basso e<br>premere il tasto "OK" sul telecomando<br>3) Pigiare "MENU" sul telecomando<br>4) Selezionare "IMPOSTAZIONE" con il tasto<br>freccia in basso e premere il tasto "OK" sul<br>telecomando<br>5) Selezionare "INSTALLAZIONE" con il tasto<br>freccia in basso e premere il tasto "OK" sul<br>telecomando<br>6) Selezionare "SCANSIONE AUTOMATICA<br>CANALI" con il tasto freccia in basso e premere il<br>tasto "OK" sul telecomando<br>7) Compare il messaggio " AVVIARE LA<br>RICARECA AUTOMATICA" L'ELENCO DEI<br>CANALI PRECEDENTI VIENE SOSTITUITO "<br>evidenziare "SI " con tasto freccia a sinistra e<br>premere "OK" sul telecomando                                                                                                    |
| 127 TELESystem | LCD PALCO 15/L02   | V.8.5 | canali, lo risolve in modo automatico senza perdere<br>nessun programma<br>RICERCA AUTOMATICA<br>1) Pigiare il tasto "SOURCE " sul telecomando<br>2) Selezionare "DTV" con la freccia in basso e<br>premere il tasto "OK" sul telecomando<br>3) Pigiare "MENU" sul telecomando<br>4) Selezionare "IMPOSTAZIONE" con il tasto<br>freccia in basso e premere il tasto "OK" sul<br>telecomando<br>5) Selezionare "INSTALLAZIONE" con il tasto<br>freccia in basso e premere il tasto "OK" sul<br>telecomando<br>6) Selezionare "SCANSIONE AUTOMATICA<br>CANALI" con il tasto freccia in basso e premere il<br>tasto "OK" sul telecomando<br>7) Compare il messaggio " AVVIARE LA<br>RICARECA AUTOMATICA" L'ELENCO DEI<br>CANALI PRECEDENTI VIENE SOSTITUITO "<br>evidenziare "SI " con tasto freccia a sinistra e<br>premere "OK" sul telecomando<br>8) Parte la ricerca, al termine della quale                                                                                                    |
| 127 TELESystem | LCD PALCO 15/L02   | V.8.5 | canali, lo risolve in modo automatico senza perdere<br>nessun programma<br>RICERCA AUTOMATICA<br>1) Pigiare il tasto "SOURCE " sul telecomando<br>2) Selezionare "DTV" con la freccia in basso e<br>premere il tasto "OK" sul telecomando<br>3) Pigiare "IMPOSTAZIONE" con il tasto<br>freccia in basso e premere il tasto "OK" sul<br>telecomando<br>5) Selezionare "INSTALLAZIONE" con il tasto<br>freccia in basso e premere il tasto "OK" sul<br>telecomando<br>6) Selezionare "SCANSIONE AUTOMATICA<br>CANALI" con il tasto freccia in basso e premere il<br>tasto "OK" sul telecomando<br>7) Compare il messaggio "AVVIARE LA<br>RICARECA AUTOMATICA? L'ELENCO DEI<br>CANALI PRECEDENTI VIENE SOSTITUITO "<br>evidenziare "SI" con tasto freccia a sinistra e<br>oremere "OK" sul telecomando<br>8) Parte la ricerca, al termine della quale<br>compare il messaggio "VUOI CHE LA LISTA<br>VENGA ORDINATA SECONDO L'ORDINE                                                                                                    |
| 127 TELESystem | LCD PALCO 15/L02   | V.8.5 | canali, lo risolve in modo automatico senza perdere<br>nessun programma<br>RICERCA AUTOMATICA<br>1) Pigiare il tasto "SOURCE " sul telecomando<br>2) Selezionare "DTV" con la freccia in basso e<br>premere il tasto "OK" sul telecomando<br>3) Pigiare "MENU" sul telecomando<br>4) Selezionare "IMPOSTAZIONE" con il tasto<br>freccia in basso e premere il tasto "OK" sul<br>telecomando<br>5) Selezionare "INSTALLAZIONE" con il tasto<br>freccia in basso e premere il tasto "OK" sul<br>telecomando<br>6) Selezionare "SCANSIONE AUTOMATICA<br>CANALI" con il tasto freccia in basso e premere il<br>tasto "OK" sul telecomando<br>7) Compare il messaggio " AVVIARE LA<br>RICARECA AUTOMATICA? L'ELENCO DEI<br>CANALI PRECEDENTI VIENE SOSTITUITO "<br>evidenziare "SI" con tasto freccia a sinistra e<br>premere "OK" sul telecomando<br>8) Parte la ricerca, al termine della quale<br>compare il messaggio "VUOI CHE LA LISTA<br>VENGA ORDINATA SECONDO L'ORDINE<br>STABILITO DALLE EMITTENTI TV?" : con " SI"                                                                                                    |
| 127 TELESystem | LCD PALCO 15/L02   | V.8.5 | canali, lo risolve in modo automatico senza perdere<br>nessun programma  RICERCA AUTOMATICA  1) Pigiare il tasto "SOURCE " sul telecomando 2) Selezionare "DTV" con la freccia in basso e<br>premere il tasto "OK" sul telecomando 3) Pigiare "MENU" sul telecomando 4) Selezionare "IMPOSTAZIONE" con il tasto<br>freccia in basso e premere il tasto "OK" sul<br>telecomando 5) Selezionare "INSTALLAZIONE" con il tasto<br>freccia in basso e premere il tasto "OK" sul<br>telecomando 6) Selezionare "SCANSIONE AUTOMATICA<br>CANALI" con il tasto freccia in basso e premere il<br>tasto "OK" sul telecomando 7) Compare il messaggio "AVVIARE LA<br>RICARECA AUTOMATICA? L'ELENCO DEI<br>CANALI PRECEDENTI VIENE SOSTITUITO "<br>evidenziare "SI " con tasto freccia a sinistra e<br>premere "OK" sul telecomando 8) Parte la ricerca, al termine della quale<br>compare il messaggio "VUOI CHE LA LISTA<br>VENGA ORDINATA SECONDO L'ORDINE<br>STABILITO DALLE EMITTENTI TV?" : con "SI"<br>evidenziato premere il tasto "OK" sul<br>telecomando.                                                                                                    |
| 127 TELESystem | LCD PALCO 15/L02   | V.8.5 | canali, lo risolve in modo automatico senza perdere<br>nessun programma   RICERCA AUTOMATICA  1) Pigiare il tasto "SOURCE " sul telecomando  2) Selezionare "DTV" con la freccia in basso e<br>premere il tasto "OK" sul telecomando  3) Pigiare "IMENU" sul telecomando  4) Selezionare "IMPOSTAZIONE" con il tasto<br>freccia in basso e premere il tasto "OK" sul<br>telecomando  5) Selezionare "INSTALLAZIONE" con il tasto<br>freccia in basso e premere il tasto "OK" sul<br>telecomando  6) Selezionare "INSTALLAZIONE" con il tasto<br>freccia in basso e premere il tasto "OK" sul<br>telecomando  7) Selezionare "SCANSIONE AUTOMATICA<br>CANALI" con il tasto freccia in basso e premere il<br>tasto "OK" sul telecomando  7) Compare il messaggio "AVVIARE LA<br>RICARECA AUTOMATICA? L'ELENCO DEI<br>CANALI PRECEDENTI VIENE SOSTITUITO "<br>evidenziare "SI" con tasto freccia a sinistra e<br>premere "OK" sul telecomando  8) Parte la ricerca, al termine della quale<br>compare il messaggio "VUOI CHE LA LISTA<br>VENGA ORDINATA SECONDO L'ORDINE<br>STABILITO DALLE EMITTENTI TY?" : con "SI"<br>evidenziato premere il tasto "OK" sul<br>telecomando. Compaiono i programmi che hanno<br>lo stesso numero e che sono in conflitto tra loro .                                                                                                    |
| 127 TELESystem | LCD PALCO 15/L02   | V.8.5 | canali, lo risolve in modo automatico senza perdere<br>nessun programma<br>RICERCA AUTOMATICA<br>1) Pigiare il tasto "SOURCE " sul telecomando<br>2) Selezionare "DTV" con la freccia in basso e<br>premere il tasto "OK" sul telecomando<br>3) Pigiare "MENU" sul telecomando<br>4) Selezionare "IMPOSTAZIONE" con il tasto<br>freccia in basso e premere il tasto "OK" sul<br>telecomando<br>5) Selezionare "INSTALLAZIONE" con il tasto<br>freccia in basso e premere il tasto "OK" sul<br>telecomando<br>6) Selezionare "SCANSIONE AUTOMATICA<br>CANALI" con il tasto freccia in basso e premere il<br>tasto "OK" sul telecomando<br>7) Compare il messaggio " AVVIARE LA<br>RICARECA AUTOMATICA" L'ELENCO DEI<br>CANALI PRECEDENTI VIENE SOSTITUITO "<br>evidenziare "SI " con tasto freccia a sinistra e<br>premere "OK" sul telecomando<br>8) Parte la ricerca, al termine della quale<br>compare il messaggio "VUOI CHE LA LISTA<br>VENGA ORDINATA SECONDO L'ORDINE<br>STABILITO DALLE EMITTENTI TV?" : con " SI"<br>evidenziato premere il tasto "OK" sul<br>telecomando. Compaiono i programmi che hanno<br>lo stesso numero e che sono in conflitto tra loro .<br>Non facendo nessuna scelta, il televisore assegna<br>in modo automatico al canale evidenziato la                                                                                                    |
| 127 TELESystem | LCD PALCO 15/L02   | V.8.5 | canali, lo risolve in modo automatico senza perdere<br>nessun programma<br>RICERCA AUTOMATICA<br>1) Pigiare il tasto "SOURCE " sul telecomando<br>2) Selezionare "DTV" con la freccia in basso e<br>premere il tasto "OK" sul telecomando<br>3) Pigiare "IMPOSTAZIONE" con il tasto<br>freccia in basso e premere il tasto "OK" sul<br>telecomando<br>5) Selezionare "INSTALLAZIONE" con il tasto<br>freccia in basso e premere il tasto "OK" sul<br>telecomando<br>6) Selezionare "INSTALLAZIONE" con il tasto<br>freccia in basso e premere il tasto "OK" sul<br>telecomando<br>6) Selezionare "SCANSIONE AUTOMATICA<br>CANALI" con il tasto freccia in basso e premere il<br>tasto "OK" sul telecomando<br>7) Compare il messaggio "AVVIARE LA<br>RICARECA AUTOMATICA? L'ELENCO DEI<br>CANALI PRECEDENTI VIENE SOSTITUITO "<br>evidenziare "SI" con tasto freccia a sinistra e<br>premere "OK" sul telecomando<br>8) Parte la ricerca, al termine della quale<br>compare il messaggio "UUOI CHE LA LISTA<br>VENGA ORDINATA SECONDO L'ORDINE<br>STABILITO DALLE EMITTENTI TV?" : con "SI"<br>evidenziato premere il tasto "OK" sul<br>telecomando. Compaiono i programmi che hanno<br>lo stesso numero e che sono in conflitto tra loro .<br>Non facendo nessuna scelta, il televisore assegna<br>in modo automatico, al canale evidenziato, la<br>posizione principale nella lista dei programmi .                                                                                                    |
| 127 TELESystem | LCD PALCO 15/L02   | V.8.5 | canali, lo risolve in modo automatico senza perdere<br>nessun programma<br>RICERCA AUTOMATICA<br>1) Pigiare il tasto "SOURCE " sul telecomando<br>2) Selezionare "DTV" con la freccia in basso e<br>premere il tasto "OK" sul telecomando<br>4) Selezionare "IMPOSTAZIONE" con il tasto<br>freccia in basso e premere il tasto "OK" sul<br>telecomando<br>5) Selezionare "INSTALLAZIONE" con il tasto<br>freccia in basso e premere il tasto "OK" sul<br>telecomando<br>6) Selezionare "SCANSIONE AUTOMATICA<br>CANALI" con il tasto freccia in basso e premere il<br>tasto "OK" sul telecomando<br>7) Compare il messaggio "AVVIARE LA<br>RICARECA AUTOMATICA? L'ELENCO DEI<br>CANALI PRECEDENTI VIENE SOSTITUITO "<br>evidenziare "SI " con tasto freccia a sinistra e<br>premere "OK" sul telecomando<br>8) Parte la ricerca, al termine della quale<br>compare il messaggio "VUOI CHE LA LISTA<br>VENGA ORDINATA SECONDO L'ORDINE<br>STABILITO DALLE EMITTENTI TV?" : con "SI"<br>evidenziato premere il tasto "OK" sul<br>telecomando. Compaiono i programmi che hanno<br>lo stesso numero e che sono in conflitto tra loro .<br>Non facendo nessuna scelta, il televisore assegna<br>in modo automatico, al canale evidenziato, la<br>posizione principale nella lista dei programmi .<br>Dopo ciò, compare la domanda: " SI                                                                                                    |
| 127 TELESystem | LCD PALCO 15/L02   | V.8.5 | canali, lo risolve in modo automatico senza perdere<br>nessun programma  RICERCA AUTOMATICA  1) Pigiare il tasto "SOURCE " sul telecomando 2) Selezionare "DTV" con la freccia in basso e<br>premere il tasto "OK" sul telecomando 3) Pigiare "MENU" sul telecomando 4) Selezionare "IMPOSTAZIONE" con il tasto<br>freccia in basso e premere il tasto "OK" sul<br>telecomando 5) Selezionare "INSTALLAZIONE" con il tasto<br>freccia in basso e premere il tasto "OK" sul<br>telecomando 6) Selezionare "SCANSIONE AUTOMATICA<br>CANALI" con il tasto freccia in basso e premere il<br>tasto "OK" sul telecomando 7) Compare il messaggio "AVVIARE LA<br>RICARECA AUTOMATICA? L'ELENCO DEI<br>CANALI PRECEDENTI VIENE SOSTITUITO "<br>evidenziare "SI" con tasto freccia a sinistra e<br>oremere "OK" sul telecomando 8) Parte la ricerca, al termine della quale<br>compare il messaggio "VUOI CHE LA LISTA<br>VENGA ORDINATA SECONDO L'ORDINE<br>STABILITO DALLE EMITTENTI TV?" :con "SI"<br>evidenziato premere il tasto "OK" sul<br>telecomando.                                                                                                    |
| 127 TELESystem | LCD PALCO 15/L02   | V.8.5 | canali, lo risolve in modo automatico senza perdere<br>nessun programma   RICERCA AUTOMATICA  1) Pigiare il tasto "SOURCE " sul telecomando  2) Selezionare "DTV" con la freccia in basso e<br>premere il tasto "OK" sul telecomando  3) Pigiare "IMENU" sul telecomando  4) Selezionare "IMPOSTAZIONE" con il tasto<br>freccia in basso e premere il tasto "OK" sul<br>telecomando  5) Selezionare "INSTALLAZIONE" con il tasto<br>freccia in basso e premere il tasto "OK" sul<br>telecomando  6) Selezionare "INSTALLAZIONE" con il tasto<br>freccia in basso e premere il tasto "OK" sul<br>telecomando  7) Compare il messaggio "AVVIARE LA<br>RICARECA AUTOMATICA? L'ELENCO DEI<br>CANALI PRECEDENTI VIENE SOSTITUITO "<br>evidenziare "SI " con tasto freccia a sinistra e<br>premere "OK" sul telecomando  8) Parte la ricerca, al termine della quale<br>compare il messaggio "VUOI CHE LA LISTA<br>VENGA ORDINATA SECONDO L'ORDINE<br>STABILITO DALLE EMITTENTI TY?" :con "SI"<br>evidenziato premere il tasto "OK" sul<br>telecomando. Compaiono i programmi che hanno<br>lo stesso numero e che sono in conflitto tra loro .<br>Non facendo nessuna scelta, il televisore assegna<br>in modo automatico, al canale evidenziato, la<br>posizione principale nella lista dei programmi .<br>Dopo ciò, compare la domanda: "SI<br>DESIDERANO CERCARE I CANALI ANALOGICI?<br>" : se si sceglie "NO", con il tasto freccia a destra,<br>e si preme "OK" sul telecomando, il televisore si                                                                                                    |
| 127 TELESystem | LCD PALCO 15/L02   | V.8.5 | canali, lo risolve in modo automatico senza perdere<br>nessun programma<br>RICERCA AUTOMATICA<br>1) Pigiare il tasto "SOURCE " sul telecomando<br>2) Selezionare "DTV" con la freccia in basso e<br>premere il tasto "OK" sul telecomando<br>3) Pigiare "MENU" sul telecomando<br>4) Selezionare "IMPOSTAZIONE" con il tasto<br>freccia in basso e premere il tasto "OK" sul<br>telecomando<br>5) Selezionare "INSTALLAZIONE" con il tasto<br>freccia in basso e premere il tasto "OK" sul<br>telecomando<br>6) Selezionare "SCANSIONE AUTOMATICA<br>CANALI" con il tasto freccia in basso e premere il<br>tasto "OK" sul telecomando<br>7) Compare il messaggio "AVVIARE LA<br>RICARECA AUTOMATICA? L'ELENCO DEI<br>CANALI PRECEDENTI VIENE SOSTITUITO "<br>evidenziare "SI" con tasto freccia a sinistra e<br>premere "OK" sul telecomando<br>8) Parte la ricerca, al termine della quale<br>compare il messaggio "VUOI CHE LA LISTA<br>VENGA ORDINATA SECONDO L'ORDINE<br>STABILITO DALLE EMITTENTI TV?" :con "SI"<br>evidenziato premere il tasto "OK" sul<br>telecomando. Compaiono i programmi che hanno<br>lo stesso numero e che sono in conflitto tra loro .<br>Non facendo nessuna scelta, il televisore assegna<br>in modo automatico, al canale evidenziato, la<br>posizione principale nella lista dei programmi .<br>Dopo ciò, compare la domanda: "SI<br>DESIDERANO CERCARE I CANALI ANALOGICI?<br>" : se si sceglie "NO", con il tasto freccia a destra,<br>e si preme "OK" sul telecomando, il televisore si<br>sintonizza automaticamente su du n programma.                                                                                                |
| 127 TELESystem | LCD PALCO 15/L02   | V.8.5 | canali, lo risolve in modo automatico senza perdere<br>nessun programma<br>RICERCA AUTOMATICA<br>1) Pigiare il tasto "SOURCE " sul telecomando<br>2) Selezionare "DTV" con la freccia in basso e<br>premere il tasto "OK" sul telecomando<br>3) Pigiare "IMENU" sul telecomando<br>4) Selezionare "IMPOSTAZIONE" con il tasto<br>freccia in basso e premere il tasto "OK" sul<br>telecomando<br>5) Selezionare "INSTALLAZIONE" con il tasto<br>freccia in basso e premere il tasto "OK" sul<br>telecomando<br>6) Selezionare "SCANSIONE AUTOMATICA<br>CANALI" con il tasto freccia in basso e premere il<br>tasto "OK" sul telecomando<br>7) Compare il messaggio "AVVIARE LA<br>RICARECA AUTOMATICA? L'ELENCO DEI<br>CANALI PRECEDENTI VIENE SOSTITUITO "<br>evidenziare "SI" con tasto freccia a sinistra e<br>premere "OK" sul telecomando<br>8) Parte la ricerca, al termine della quale<br>compare il messaggio "UUOI CHE LA LISTA<br>VENGA ORDINATA SECONDO L'ORDINE<br>STABILITO DALLE EMITTENTI TV?" : con "SI"<br>evidenziato premere il tasto "OK" sul<br>telecomando. Compaiono i programmi che hanno<br>lo stesso numero e che sono in conflitto tra loro .<br>Non facendo nessuna scelta, il televisore assegna<br>in modo automatico, al canale evidenziato, la<br>posizione principale nella lista dei programmi .<br>Dopo ciò, compare la domanda: "SI<br>DESIDERANO CERCARE I CANALI ANALOGICI?<br>" : se si sceglie "NO", con il tasto freccia a destra,<br>e si preme "OK" sul telecomando, il televisore si<br>sintonizza automaticamente su di un programma.<br>Nel caso in cui il decoder rilevi un conflitto di<br>canali di cicolo in cue nece outore |
| 127 TELESystem | LCD PALCO 15/L02   | V.8.5 | canali, lo risolve in modo automatico senza perdere<br>nessun programma<br>RICERCA AUTOMATICA<br>1) Pigiare il tasto "SOURCE " sul telecomando<br>2) Selezionare "DTV" con la freccia in basso e<br>premere il tasto "OK" sul telecomando<br>4) Selezionare "IMPOSTAZIONE" con il tasto<br>freccia in basso e premere il tasto "OK" sul<br>telecomando<br>5) Selezionare "INSTALLAZIONE" con il tasto<br>freccia in basso e premere il tasto "OK" sul<br>telecomando<br>6) Selezionare "SCANSIONE AUTOMATICA<br>CANALI" con il tasto freccia in basso e premere il<br>tasto "OK" sul telecomando<br>7) Compare il messaggio "AVVIARE LA<br>RICARECA AUTOMATICA? L'ELENCO DEI<br>CANALI PRECEDENTI VIENE SOSTITUITO "<br>evidenziare "SI" con tasto freccia a sinistra e<br>premere "OK" sul telecomando<br>8) Parte la ricerca, al termine della quale<br>compare il messaggio "VUOI CHE LA LISTA<br>VENGA ORDINATA SECONDO L'ORDINE<br>STABILITO DALLE EMITTENTI TV?" :con "SI"<br>evidenziato premere il tasto "OK" sul<br>telecomando. Compaiono i programmi che hanno<br>lo stesso numero e che sono in conflitto tra loro.<br>Non facendo nessuna scelta, il televisore assegna<br>in modo automatico, al canale evidenziato, la<br>posizione principale nella lista dei programmi .<br>Dopo ciò, compare la domanda: "SI<br>DESIDERANO CERCARE I CANALI ANALOGICI?<br>" : se si sceglie "NO", con il tasto freccia a destra,<br>e si preme "OK" sul telecomando, il televisore<br>si sintonizza automaticamente su di un programma.<br>Nel caso in cui il decoder rilevi un conflitto di<br>canali, lo risolve in modo automatico senza perdere<br>nessun programma     |

| 128 TELESystem | LCD PALCO 16/L02 | V.8.5 | RICERCA AUTOMATICA                                                                                                    |
|----------------|------------------|-------|----------------------------------------------------------------------------------------------------|
| -              |                  |       | 1) Pigiare il tasto "SOURCE " sul telecomando                                                                                                    |
|                |                  |       | 2) Selezionare "DTV" con la freccia in basso e                                                                                                    |
|                |                  |       | premere il tasto " <b>OK</b> " sul telecomando 3) Pigiare " <b>MENU</b> " sul telecomando                                                                                                    |
|                |                  |       | 4) Selezionare " <b>IMPOSTAZIONE</b> " con il tasto                                                                                                    |
|                |                  |       | freccia in basso e premere il tasto " <b>OK</b> " sul                                                                                                    |
|                |                  |       | 5) Selezionare " <b>INSTALLAZIONE</b> " con il tasto                                                                                                    |
|                |                  |       | freccia in basso e premere il tasto "OK" sul                                                                                                    |
|                |                  |       | 6) Selezionare "SCANSIONE AUTOMATICA                                                                                                    |
|                |                  |       | CANALI" con il tasto freccia in basso e premere il                                                                                                    |
|                |                  |       | 7) Compare il messaggio " AVVIARE LA                                                                                                    |
|                |                  |       |                                                                                                    |
|                |                  |       | evidenziare " SI " con tasto freccia a sinistra e                                                                                                    |
|                |                  |       | premere "OK" sul telecomando                                                                                                    |
|                |                  |       | 8) Parte la ricerca, al termine della quale                                                                                                    |
|                |                  |       | VENGA ORDINATA SECONDO L'ORDINE                                                                                                    |
|                |                  |       | STABILITO DALLE EMITTENTI TV?" :con " SI"                                                                                                    |
|                |                  |       | telecomando. Compaiono i programmi che hanno                                                                                                    |
|                |                  |       | lo stesso numero e che sono in conflitto tra loro .                                                                                                    |
|                |                  |       | Non facendo nessuna scelta, il televisore assegna                                                                                                    |
|                |                  |       | posizione principale nella lista dei programmi .                                                                                                    |
|                |                  |       | Dopo ciò. compare la domanda: " <b>SI</b>                                                                                                    |
|                |                  |       | DESIDERANO CERCARE I CANALI ANALOGICI?                                                                                                    |
|                |                  |       | ": se si sceglie " NO", con il tasto freccia a destra,                                                                                                    |
|                |                  |       | sintonizza automaticamente su di un programma.                                                                                                    |
|                |                  |       | Nel caso in cui il decoder rilevi un conflitto di                                                                                                    |
|                |                  |       | canali, lo risolve in modo automatico senza perdere                                                                                                    |
|                |                  |       |                                                                                                    |
| 129 TELESystem | LCD PALCO 19/L02 | V.8.5 |                                                                                                    |
|                |                  |       | Pigiare il tasto SOURCE sul telecomando                                                                                                    |
|                |                  |       | premere il tasto " <b>OK</b> " sul telecomando                                                                                                    |
|                |                  |       | 3) Pigiare " <b>MENU</b> " sul telecomando                                                                                                    |
|                |                  |       | freccia in basso e premere il tasto " <b>OK</b> " sul                                                                                                    |
|                |                  |       |                                                                                                    |
|                |                  |       | freccia in basso e premere il tasto " <b>OK</b> " sul                                                                                                    |
|                |                  |       |                                                                                                    |
|                |                  |       | b) Selezionare "SCANSIONE AUTOMATICA                                                                                                    |
|                |                  |       | CANALI CON IL LASIO IL ECCIA IN DASSO E PLEMETE IL                                                                                                    |
|                |                  |       | tasto "OK" sul telecomando                                                                                                    |
|                |                  |       | CANALI Con in lasto neccia in basso e premere in<br>tasto "OK" sul telecomando     7) Compare il messaggio "AVVIARE LA<br>RICARECA AUTOMATICA? L'ELENCO DEI                                                                                                    |
|                |                  |       | CANALI Contractor in tasto nector in basso e prefiere in tasto         tasto "OK" sul telecomando         7) Compare il messaggio "AVVIARE LA         RICARECA AUTOMATICA? L'ELENCO DEI         CANALI PRECEDENTI VIENE SOSTITUITO "                                                                                                    |
|                |                  |       | CANALI Com lasto nector in basso e premere in<br>tasto "OK" sul telecomando         7) Compare il messaggio " AVVIARE LA<br>RICARECA AUTOMATICA? L'ELENCO DEI<br>CANALI PRECEDENTI VIENE SOSTITUITO "<br>evidenziare " SI " con tasto freccia a sinistra e<br>premere "OK" sul telecomando                                                                                                    |
|                |                  |       | CANALI Con in lasto necta in basso e premere in tasto "OK" sul telecomando         7)       Compare il messaggio " AVVIARE LA         RICARECA AUTOMATICA? L'ELENCO DEI         CANALI PRECEDENTI VIENE SOSTITUITO "         evidenziare " SI " con tasto freccia a sinistra e premere "OK" sul telecomando         8)       Parte la ricerca, al termine della guale                                                                                                    |
|                |                  |       | CANALI Corn hasto necta in basso e premere in<br>tasto "OK" sul telecomando<br>7) Compare il messaggio " AVVIARE LA<br>RICARECA AUTOMATICA? L'ELENCO DEI<br>CANALI PRECEDENTI VIENE SOSTITUITO "<br>evidenziare " SI " con tasto freccia a sinistra e<br>premere "OK" sul telecomando<br>8) Parte la ricerca, al termine della quale<br>compare il messaggio "VUOI CHE LA LISTA                                                                                                    |
|                |                  |       | CANALI Corn hasto necta in basso e prefiere in tasto "OK" sul telecomando         7) Compare il messaggio " AVVIARE LA         RICARECA AUTOMATICA? L'ELENCO DEI         CANALI PRECEDENTI VIENE SOSTITUITO "         evidenziare " SI " con tasto freccia a sinistra e         premere "OK" sul telecomando         8) Parte la ricerca, al termine della quale         compare il messaggio "VUOI CHE LA LISTA         VENGA ORDINATA SECONDO L'ORDINE         STABILITO DALLE EMITTENTI TV?" : con " SI"                                                                                                    |
|                |                  |       | CANALI Commission factor for the state "OK" sul telecomando         7) Compare il messaggio "AVVIARE LA         RICARECA AUTOMATICA? L'ELENCO DEI         CANALI PRECEDENTI VIENE SOSTITUITO "         evidenziare "SI" con tasto freccia a sinistra e         premere "OK" sul telecomando         8) Parte la ricerca, al termine della quale         compare il messaggio "VUOI CHE LA LISTA         VENGA ORDINATA SECONDO L'ORDINE         STABILITO DALLE EMITTENTI TV?" : con "SI"         evidenziato premere il tasto "OK" sul                                                                                                    |
|                |                  |       | <ul> <li>CANALI Comination in the index of prefinere in tasto "OK" sul telecomando</li> <li>7) Compare il messaggio "AVVIARE LA</li> <li>RICARECA AUTOMATICA? L'ELENCO DEI</li> <li>CANALI PRECEDENTI VIENE SOSTITUITO "evidenziare "SI" con tasto freccia a sinistra e premere "OK" sul telecomando</li> <li>8) Parte la ricerca, al termine della quale compare il messaggio "VUOI CHE LA LISTA</li> <li>VENGA ORDINATA SECONDO L'ORDINE</li> <li>STABILITO DALLE EMITTENTI TV?" : con "SI" evidenziato premere il tasto "OK" sul telecomando. Compaiono i programmi che hanno lo stesso numero e che sono in conflitto tra loro.</li> </ul>                                                                                                    |
|                |                  |       | CANALT Commando         tasto "OK" sul telecomando         7) Compare il messaggio " AVVIARE LA         RICARECA AUTOMATICA? L'ELENCO DEI         CANALI PRECEDENTI VIENE SOSTITUITO "         evidenziare " SI " con tasto freccia a sinistra e         premere "OK" sul telecomando         8) Parte la ricerca, al termine della quale         compare il messaggio "VUOI CHE LA LISTA         VENGA ORDINATA SECONDO L'ORDINE         STABILITO DALLE EMITTENTI TV?" : con " SI"         evidenziato premere il tasto "OK" sul         telecomando. Compaiono i programmi che hanno         lo stesso numero e che sono in conflitto tra loro .         Non facendo nessuna scelta, il televisore assegna                                                                                                    |
|                |                  |       | <ul> <li>CANALI Corn hasto neccia in basso e prefiere in tasto "OK" sul telecomando</li> <li>7) Compare il messaggio "AVVIARE LA</li> <li>RICARECA AUTOMATICA? L'ELENCO DEI</li> <li>CANALI PRECEDENTI VIENE SOSTITUITO "evidenziare "SI" con tasto freccia a sinistra e premere "OK" sul telecomando</li> <li>8) Parte la ricerca, al termine della quale compare il messaggio "VUOI CHE LA LISTA</li> <li>VENGA ORDINATA SECONDO L'ORDINE</li> <li>STABILITO DALLE EMITTENTI TV?" :con "SI" evidenziato premere il tasto "OK" sul telecomando. Compaiono i programmi che hanno lo stesso numero e che sono in conflitto tra loro . Non facendo nessuna scelta, il televisore assegna in modo automatico, al canale evidenziato, la posizione principale, nella lista dei programmi</li> </ul>                                                                                                    |
|                |                  |       | <ul> <li>CANALI Corn hasto nector in basso e premere in tasto "OK" sul telecomando</li> <li>7) Compare il messaggio " AVVIARE LA RICARECA AUTOMATICA? L'ELENCO DEI CANALI PRECEDENTI VIENE SOSTITUITO " evidenziare " SI " con tasto freccia a sinistra e premere "OK" sul telecomando</li> <li>8) Parte la ricerca, al termine della quale compare il messaggio "VUOI CHE LA LISTA VENGA ORDINATA SECONDO L'ORDINE STABILITO DALLE EMITTENTI TV?" : con " SI" evidenziato premere il tasto "OK" sul telecomando. Compaiono i programmi che hanno lo stesso numero e che sono in conflitto tra loro . Non facendo nessuna scelta, il televisore assegna in modo automatico, al canale evidenziato, la posizione principale nella lista dei programmi .</li> </ul>                                                                                                    |
|                |                  |       | <ul> <li>CANALI Comination indication in dasto e premiere in tasto "OK" sul telecomando</li> <li>7) Compare il messaggio " AVVIARE LA</li> <li>RICARECA AUTOMATICA? L'ELENCO DEI</li> <li>CANALI PRECEDENTI VIENE SOSTITUITO " evidenziare " SI " con tasto freccia a sinistra e premere "OK" sul telecomando</li> <li>8) Parte la ricerca, al termine della quale compare il messaggio "VUOI CHE LA LISTA</li> <li>VENGA ORDINATA SECONDO L'ORDINE</li> <li>STABILITO DALLE EMITTENTI TV?" : con " SI" evidenziato premere il tasto "OK" sul telecomando. Compariono i programmi che hanno lo stesso numero e che sono in conflitto tra loro .</li> <li>Non facendo nessuna scelta, il televisore assegna in modo automatico, al canale evidenziato, la posizione principale nella lista dei programmi .</li> <li>Dopo ciò, compare la domanda: " SI</li> </ul>                                                                                                    |
|                |                  |       | <ul> <li>CANALI Comination in tasto inectia in basiso e premiere in tasto "OK" sul telecomando</li> <li>7) Compare il messaggio " AVVIARE LA</li> <li>RICARECA AUTOMATICA? L'ELENCO DEI</li> <li>CANALI PRECEDENTI VIENE SOSTITUITO " evidenziare " SI " con tasto freccia a sinistra e premere "OK" sul telecomando</li> <li>8) Parte la ricerca, al termine della quale compare il messaggio "VUOI CHE LA LISTA</li> <li>VENGA ORDINATA SECONDO L'ORDINE</li> <li>STABILITO DALLE EMITTENTI TV?" : con " SI" evidenziato premere il tasto "OK" sul telecomando. Compaiono i programmi che hanno lo stesso numero e che sono in conflitto tra loro . Non facendo nessuna scelta, il televisore assegna in modo automatico, al canale evidenziato, la posizione principale nella lista dei programmi .</li> <li>Dopo ciò, compare la domanda: " SI</li> <li>DESIDERANO CERCARE I CANALI ANALOGICI?" : se si sceglie " NO", con il tasto freccia a destra,</li> </ul>                                                                                                    |
|                |                  |       | <ul> <li>CANALI Comination in the store of the store of t</li></ul> |
|                |                  |       | <ul> <li>CANALI "Compare il messaggio " AVVIARE LA<br/>RICARECA AUTOMATICA? L'ELENCO DEI<br/>CANALI PRECEDENTI VIENE SOSTITUITO "<br/>evidenziare " SI " con tasto freccia a sinistra e<br/>premere "OK" sul telecomando</li> <li>8) Parte la ricerca, al termine della quale<br/>compare il messaggio "VUOI CHE LA LISTA<br/>VENGA ORDINATA SECONDO L'ORDINE<br/>STABILITO DALLE EMITTENTI TV?" : con " SI"<br/>evidenziato premere il tasto "OK" sul<br/>telecomando. Compaiono i programmi che hanno<br/>lo stesso numero e che sono in conflitto tra loro .<br/>Non facendo nessuna scelta, il televisore assegna<br/>in modo automatico, al canale evidenziato, la<br/>posizione principale nella lista dei programmi .</li> <li>Dopo ciò, compare la domanda: " SI<br/>DESIDERANO CERCARE I CANALI ANALOGICI?<br/>" : se si sceglie " NO", con il tasto freccia a destra,<br/>e si preme "OK" sul telecomando, il televisore si<br/>sintonizza automaticamente su di un programma.</li> </ul>                                                                                                    |
|                |                  |       | <ul> <li>CANALI "Compare il messo de premere "I tasto "OK" sul telecomando</li> <li>7) Compare il messaggio " AVVIARE LA</li> <li>RICARECA AUTOMATICA? L'ELENCO DEI</li> <li>CANALI PRECEDENTI VIENE SOSTITUITO " evidenziare " SI " con tasto freccia a sinistra e premere "OK" sul telecomando</li> <li>8) Parte la ricerca, al termine della quale</li> <li>compare il messaggio "VUOI CHE LA LISTA</li> <li>VENGA ORDINATA SECONDO L'ORDINE</li> <li>STABILITO DALLE EMITTENTI TY?" :con " SI" evidenziato premere il tasto "OK" sul telecomando. Compaiono i programmi che hanno lo stesso numero e che sono in conflitto tra loro .</li> <li>Non facendo nessuna scelta, il televisore assegna in modo automatico, al canale evidenziato, la posizione principale nella lista dei programmi .</li> <li>Dopo ciò, compare la domanda: " SI DESIDERANO CERCARE I CANALI ANALOGICI? " : se si sceglie " NO", con il tasto freccia a destra, e si preme "OK" sul telecomando, il televisore si sintonizza automaticamente su di un programma.</li> <li>Nel caso in cui il decoder rilevi un conflitto di canali, lo risolve in modo automatico senza perdere</li> </ul>                                                                                                    |
|                |                  |       | <ul> <li>CANALI Comination in the commanded in the commanded in the comman</li></ul> |

| -                                      | . <u></u>             |       |                                                                                                    |
|----------------------------------------|-----------------------|-------|----------------------------------------------------------------------------------------------------|
|                                        |                       |       | 1) Pigiare il tasto "SOURCE " sul telecomando                                                                                                    |
|                                        |                       |       | 2) Selezionare " <b>DTV</b> " con la freccia in basso e                                                                                                    |
|                                        |                       |       | premere il tasto " <b>OK</b> " sul telecomando                                                                                                    |
|                                        |                       |       | 3) Pigiare "MENU" sul telecomando                                                                                                    |
|                                        |                       |       | <ol> <li>Selezionare "IMPOSTAZIONE" con il tasto</li> </ol>                                                                                                    |
|                                        |                       |       | freccia in basso e premere il tasto "OK" sul                                                                                                    |
|                                        |                       |       | telecomando                                                                                                    |
|                                        |                       |       | 5) Selezionare "INSTALLAZIONE" con il tasto                                                                                                    |
|                                        |                       |       | treccia in basso e premere il tasto "UK" sui                                                                                                    |
|                                        |                       |       | 6) Selezionare "SCANSIONE ALITOMATICA                                                                                                    |
|                                        |                       |       | CANALI" con il tasto freccia in basso e premere il                                                                                                    |
|                                        |                       |       | tasto " <b>OK</b> " sul telecomando                                                                                                    |
|                                        |                       |       | 7) Compare il messaggio " AVVIARE LA                                                                                                    |
|                                        |                       |       | RICARECA AUTOMATICA? L'ELENCO DEI                                                                                                    |
|                                        |                       |       | CANALI PRECEDENTI VIENE SOSTITUITO "                                                                                                    |
|                                        |                       |       | evidenziare " SI " con tasto freccia a sinistra e                                                                                                    |
|                                        |                       |       | premere "OK" sul telecomando                                                                                                    |
|                                        |                       |       | 8) Parte la ricerca, al termine della quale                                                                                                    |
|                                        |                       |       | compare il messaggio "VUOI CHE LA LISTA                                                                                                    |
|                                        |                       |       | VENGA ORDINATA SECONDO L'ORDINE                                                                                                    |
|                                        |                       |       | STABILITO DALLE EMITTENTI TV?" :con " SI"                                                                                                    |
|                                        |                       |       | evidenziato premere il tasto " <b>UK</b> " sui                                                                                                    |
|                                        |                       |       | lo stesso numero e che sono in conflitto tra loro                                                                                                    |
|                                        |                       |       | Non facendo nessuna scelta il televisore assegna                                                                                                    |
|                                        |                       |       | in modo automatico, al canale evidenziato, la                                                                                                    |
|                                        |                       |       | posizione principale nella lista dei programmi .                                                                                                    |
|                                        |                       |       |                                                                                                    |
|                                        |                       |       | Dopo ciò, compare la domanda: " <b>SI</b>                                                                                                    |
|                                        |                       |       | DESIDERANO CERCARE I CANALI ANALOGICI?                                                                                                    |
|                                        |                       |       | ": se si sceglie " <b>NO</b> ", con il tasto freccia a destra,                                                                                                    |
|                                        |                       |       | e si preme " <b>OK</b> " sul telecomando, il televisore si                                                                                                    |
|                                        |                       |       | sintonizza automaticamente su di un programma.                                                                                                    |
|                                        |                       |       | Nel caso in cui il decoder rilevi un conflitto di                                                                                                    |
|                                        |                       |       | canali, lo risolve in modo automatico senza perdere                                                                                                    |
|                                        |                       |       | nessun programma                                                                                                    |
| 131 TELE System (TV)                   | LCD PALCO 32/02       | VQE   | 1) Disions il testa "T) (DT) (il sul telescono de                                                                                                    |
|                                        |                       | V A 3 | 1) Piglare II fasto <b>I V/D I V</b> sul felecomando                                                                                                    |
|                                        | <u>2001 A200 0202</u> | V.0.0 | <ol> <li>Pigiare ii tasto "IV/DIV sui telecomando<br/>per andare su "DTV"</li> </ol>                                                                                                    |
| ···· · · · · · · · · · · · · · · · · · |                       | V.0.5 | Piglare II tasto "I V/DI V sui telecomando<br>per andare su "DTV"     Pigiare il tasto "MENU " sul telecomando                                                                                                    |
| ···· · · · · · · · · · · · · · · · · · |                       | V.0.0 | Pigiare ii tasto "IVDIV" sui telecomando<br>per andare su "DTV"     Pigiare ii tasto "MENU " sul telecomando     Selezionare "IMPOSTAZIONE" con il tasto                                                                                                    |
|                                        |                       | v.o.ə | Pigiare il tasto "IVDIV" sul telecomando per andare su "DTV"     Pigiare il tasto "MENU " sul telecomando     Selezionare "IMPOSTAZIONE" con il tasto freccia in basso e premere il tasto "OK" sul                                                                                                    |
|                                        |                       | V.0.3 | Pigiare ii tasto "IVDIV" sui telecomando per andare su "DTV"     Pigiare il tasto "MENU " sul telecomando     Selezionare "IMPOSTAZIONE" con il tasto freccia in basso e premere il tasto "OK" sul telecomando                                                                                                    |
|                                        |                       | V.0.3 | Pigiare il tasto "IVDIV" sui telecomando<br>per andare su "DTV"     Pigiare il tasto "MENU " sul telecomando     Selezionare "IMPOSTAZIONE" con il tasto<br>freccia in basso e premere il tasto "OK" sul<br>telecomando     Selezionare "INSTALLAZIONE" con il tasto<br>freccia in basso e apremere il tasto "OK" sul                                                                                                    |
|                                        |                       | V.0.3 | <ol> <li>Pigiare ii tasto "IVDIV" sui telecomando<br/>per andare su "DTV"</li> <li>Pigiare il tasto "MENU " sul telecomando</li> <li>Selezionare "IMPOSTAZIONE" con il tasto<br/>freccia in basso e premere il tasto "OK" sul<br/>telecomando</li> <li>Selezionare "INSTALLAZIONE" con il tasto<br/>freccia in basso e premere il tasto "OK" sul<br/>telecomando</li> </ol>                                                                                                    |
|                                        |                       | v.o.3 | Pigiare ii tasto "IVDIV" sui telecomando<br>per andare su "DTV"     Pigiare il tasto "MENU " sul telecomando     Selezionare "IMPOSTAZIONE" con il tasto<br>freccia in basso e premere il tasto "OK" sul<br>telecomando     Selezionare "INSTALLAZIONE" con il tasto<br>freccia in basso e premere il tasto "OK" sul<br>telecomando     Selezionare "SCANSIONE AUTOMATICA                                                                                                    |
|                                        |                       | V.0.3 | <ol> <li>Pigiare il tasto "IVIDIV sui telecomando<br/>per andare su "DTV"</li> <li>Pigiare il tasto "MENU " sul telecomando</li> <li>Selezionare "IMPOSTAZIONE" con il tasto<br/>freccia in basso e premere il tasto "OK" sul<br/>telecomando</li> <li>Selezionare "INSTALLAZIONE" con il tasto<br/>freccia in basso e premere il tasto "OK" sul<br/>telecomando</li> <li>Selezionare "SCANSIONE AUTOMATICA<br/>CANALI" con il tasto freccia in basso e premere il</li> </ol>                                                                                                    |
|                                        |                       | V.0.3 | <ol> <li>Pigiare ii tasto "IVDIV sui telecomando<br/>per andare su "DTV"</li> <li>Pigiare ii tasto "MENU " sui telecomando</li> <li>Selezionare "IMPOSTAZIONE" con il tasto<br/>freccia in basso e premere il tasto "OK" sul<br/>telecomando</li> <li>Selezionare "INSTALLAZIONE" con il tasto<br/>freccia in basso e premere il tasto "OK" sul<br/>telecomando</li> <li>Selezionare "SCANSIONE AUTOMATICA<br/>CANALI" con il tasto freccia in basso e premere il<br/>tasto "OK" sul telecomando</li> </ol>                                                                                                    |
|                                        |                       | V.0.3 | <ol> <li>Pigiare il tasto "IV/DIV" sul telecomando<br/>per andare su "DTV"</li> <li>Pigiare il tasto "MENU " sul telecomando</li> <li>Selezionare "IMPOSTAZIONE" con il tasto<br/>freccia in basso e premere il tasto "OK" sul<br/>telecomando</li> <li>Selezionare "INSTALLAZIONE" con il tasto<br/>freccia in basso e premere il tasto "OK" sul<br/>telecomando</li> <li>Selezionare "SCANSIONE AUTOMATICA<br/>CANALI" con il tasto freccia in basso e premere il<br/>tasto "OK" sul telecomando</li> <li>Compare il messaggio " AVVIARE LA</li> </ol>                                                                                                    |
|                                        |                       | V.0.3 | <ol> <li>Pigiare ii tasto "IV/DIV" sui telecomando<br/>per andare su "DTV"</li> <li>Pigiare ii tasto "MENU " sui telecomando</li> <li>Selezionare "IMPOSTAZIONE" con il tasto<br/>freccia in basso e premere il tasto "OK" sul<br/>telecomando</li> <li>Selezionare "INSTALLAZIONE" con il tasto<br/>freccia in basso e premere il tasto "OK" sul<br/>telecomando</li> <li>Selezionare "SCANSIONE AUTOMATICA<br/>CANALI" con il tasto freccia in basso e premere il<br/>tasto "OK" sul telecomando</li> <li>Compare il messaggio " AVVIARE LA<br/>RICARECA AUTOMATICA? L'ELENCO DEI</li> </ol>                                                                                                    |
|                                        |                       | V.0.3 | <ol> <li>Pigiare ii tasto "IV/DIV" sul telecomando<br/>per andare su "DTV"</li> <li>Pigiare ii tasto "MENU " sul telecomando</li> <li>Selezionare "IMPOSTAZIONE" con il tasto<br/>freccia in basso e premere il tasto "OK" sul<br/>telecomando</li> <li>Selezionare "INSTALLAZIONE" con il tasto<br/>freccia in basso e premere il tasto "OK" sul<br/>telecomando</li> <li>Selezionare "SCANSIONE AUTOMATICA<br/>CANALI" con il tasto freccia in basso e premere il<br/>tasto "OK" sul telecomando</li> <li>Compare il messaggio " AVVIARE LA<br/>RICARECA AUTOMATICA? L'ELENCO DEI<br/>CANALI PRECEDENTI VIENE SOSTITUITO "</li> </ol>                                                                                                    |
|                                        |                       | V.0.3 | <ol> <li>Pigiare il tasto "IV/DIV sul telecomando<br/>per andare su "DTV"</li> <li>Pigiare il tasto "MENU " sul telecomando</li> <li>Selezionare "IMPOSTAZIONE" con il tasto<br/>freccia in basso e premere il tasto "OK" sul<br/>telecomando</li> <li>Selezionare "INSTALLAZIONE" con il tasto<br/>freccia in basso e premere il tasto "OK" sul<br/>telecomando</li> <li>Selezionare "SCANSIONE AUTOMATICA<br/>CANALI" con il tasto freccia in basso e premere il<br/>tasto "OK" sul telecomando</li> <li>Compare il messaggio " AVVIARE LA<br/>RICARECA AUTOMATICA? L'ELENCO DEI<br/>CANALI PRECEDENTI VIENE SOSTITUITO "<br/>evidenziare "SI" con tasto freccia a sinistra e<br/>premere "OK" sul telecomando</li> </ol>                                                                                                    |
|                                        |                       | V.0.3 | <ol> <li>Pigiare il tasto "IVDIV sul telecomando<br/>per andare su "DTV"</li> <li>Pigiare il tasto "MENU " sul telecomando</li> <li>Selezionare "IMPOSTAZIONE" con il tasto<br/>freccia in basso e premere il tasto "OK" sul<br/>telecomando</li> <li>Selezionare "INSTALLAZIONE" con il tasto<br/>freccia in basso e premere il tasto "OK" sul<br/>telecomando</li> <li>Selezionare "SCANSIONE AUTOMATICA<br/>CANALI" con il tasto freccia in basso e premere il<br/>tasto "OK" sul telecomando</li> <li>Compare il messaggio " AVVIARE LA<br/>RICARECA AUTOMATICA? L'ELENCO DEI<br/>CANALI PRECEDENTI VIENE SOSTITUITO "<br/>evidenziare " SI " con tasto freccia a sinistra e<br/>premere "OK" sul telecomando</li> </ol>                                                                                                    |
|                                        |                       | V.0.3 | <ol> <li>Pigiare il tasto "IVDIV sul telecomando<br/>per andare su "DTV"</li> <li>Pigiare il tasto "MENU " sul telecomando</li> <li>Selezionare "IMPOSTAZIONE" con il tasto<br/>freccia in basso e premere il tasto "OK" sul<br/>telecomando</li> <li>Selezionare "INSTALLAZIONE" con il tasto<br/>freccia in basso e premere il tasto "OK" sul<br/>telecomando</li> <li>Selezionare "SCANSIONE AUTOMATICA<br/>CANALI" con il tasto freccia in basso e premere il<br/>tasto "OK" sul telecomando</li> <li>Compare il messaggio " AVVIARE LA<br/>RICARECA AUTOMATICA? L'ELENCO DEI<br/>CANALI PRECEDENTI VIENE SOSTITUITO "<br/>evidenziare " SI " con tasto freccia a sinistra e<br/>premere "OK" sul telecomando</li> <li>Parte la ricerca al termine della quale</li> </ol>                                                                                                    |
|                                        |                       | V.0.3 | <ol> <li>Pigiare ii tasto "IVDIV sui telecomando<br/>per andare su "DTV"</li> <li>Pigiare ii tasto "MENU " sui telecomando</li> <li>Selezionare "IMPOSTAZIONE" con il tasto<br/>freccia in basso e premere il tasto "OK" sul<br/>telecomando</li> <li>Selezionare "INSTALLAZIONE" con il tasto<br/>freccia in basso e premere il tasto "OK" sul<br/>telecomando</li> <li>Selezionare "SCANSIONE AUTOMATICA<br/>CANALI" con il tasto freccia in basso e premere il<br/>tasto "OK" sul telecomando</li> <li>Compare il messaggio " AVVIARE LA<br/>RICARECA AUTOMATICA? L'ELENCO DEI<br/>CANALI PRECEDENTI VIENE SOSTITUITO "<br/>evidenziare " SI " con tasto freccia a sinistra e<br/>premere "OK" sul telecomando</li> <li>Parte la ricerca al termine della quale<br/>compare il messaggio "VUOI CHE LA LISTA<br/>VENCA ORDINATA SECONDO L'ORDINE</li> </ol>                                                                                                    |
|                                        |                       | V.0.3 | <ol> <li>Pigiare ii tasto "IVDIV sui telecomando<br/>per andare su "DTV"</li> <li>Pigiare ii tasto "MENU " sui telecomando</li> <li>Selezionare "IMPOSTAZIONE" con il tasto<br/>freccia in basso e premere il tasto "OK" sul<br/>telecomando</li> <li>Selezionare "INSTALLAZIONE" con il tasto<br/>freccia in basso e premere il tasto "OK" sul<br/>telecomando</li> <li>Selezionare "SCANSIONE AUTOMATICA<br/>CANALI" con il tasto freccia in basso e premere il<br/>tasto "OK" sul telecomando</li> <li>Compare il messaggio " AVVIARE LA<br/>RICARECA AUTOMATICA? L'ELENCO DEI<br/>CANALI PRECEDENTI VIENE SOSTITUITO "<br/>evidenziare " SI " con tasto freccia a sinistra e<br/>premere "OK" sul telecomando</li> <li>Parte la ricerca al termine della quale<br/>compare il messaggio "VUOI CHE LA LISTA<br/>VENGA ORDINATA SECONDO L'ORDINE<br/>STABILITO DALLE EMITTENTI TV?" con " SI"</li> </ol>                                                                                                    |
|                                        |                       | V.0.3 | <ol> <li>Pigiare ii tasto "IVDIV sui telecomando<br/>per andare su "DTV"</li> <li>Pigiare ii tasto "MENU " sui telecomando</li> <li>Selezionare "IMPOSTAZIONE" con il tasto<br/>freccia in basso e premere il tasto "OK" sul<br/>telecomando</li> <li>Selezionare "INSTALLAZIONE" con il tasto<br/>freccia in basso e premere il tasto "OK" sul<br/>telecomando</li> <li>Selezionare "SCANSIONE AUTOMATICA<br/>CANALI" con il tasto freccia in basso e premere il<br/>tasto "OK" sul telecomando</li> <li>Compare il messaggio " AVVIARE LA<br/>RICARECA AUTOMATICA? L'ELENCO DEI<br/>CANALI PRECEDENTI VIENE SOSTITUITO "<br/>evidenziare " SI " con tasto freccia a sinistra e<br/>premere "OK" sul telecomando</li> <li>Parte la ricerca al termine della quale<br/>compare il messaggio "VUOI CHE LA LISTA<br/>VENGA ORDINATA SECONDO L'ORDINE<br/>STABILITO DALLE EMITTENTI TY?" con " SI"<br/>evidenziato premere il tasto "OK" sul</li> </ol>                                                                                                    |
|                                        |                       | V.0.3 | <ol> <li>Pigiare il tasto "IVDIV" sul telecomando<br/>per andare su "DTV"</li> <li>Pigiare il tasto "MENU " sul telecomando</li> <li>Selezionare "IMPOSTAZIONE" con il tasto<br/>freccia in basso e premere il tasto "OK" sul<br/>telecomando</li> <li>Selezionare "INSTALLAZIONE" con il tasto<br/>freccia in basso e premere il tasto "OK" sul<br/>telecomando</li> <li>Selezionare "SCANSIONE AUTOMATICA<br/>CANALI" con il tasto freccia in basso e premere il<br/>tasto "OK" sul telecomando</li> <li>Compare il messaggio " AVVIARE LA<br/>RICARECA AUTOMATICA? L'ELENCO DEI<br/>CANALI PRECEDENTI VIENE SOSTITUITO "<br/>evidenziare "SI" con tasto freccia a sinistra e<br/>premere "OK" sul telecomando</li> <li>Parte la ricerca al termine della quale<br/>compare il messaggio "VUOI CHE LA LISTA<br/>VENGA ORDINATA SECONDO L'ORDINE<br/>STABILITO DALLE EMITTENTI TV?" con " SI"<br/>evidenziato premere il tasto "OK" sul<br/>telecomando. Compaiono quei programmi che</li> </ol>                                                                                                    |
|                                        |                       | V.0.3 | <ol> <li>Pigiare ii tasto "IV/DIV" sul telecomando<br/>per andare su "DTV"</li> <li>Pigiare ii tasto "MENU " sul telecomando</li> <li>Selezionare "IMPOSTAZIONE" con il tasto<br/>freccia in basso e premere il tasto "OK" sul<br/>telecomando</li> <li>Selezionare "INSTALLAZIONE" con il tasto<br/>freccia in basso e premere il tasto "OK" sul<br/>telecomando</li> <li>Selezionare "SCANSIONE AUTOMATICA<br/>CANALI" con il tasto freccia in basso e premere il<br/>tasto "OK" sul telecomando</li> <li>Compare il messaggio " AVVIARE LA<br/>RICARECA AUTOMATICA? L'ELENCO DEI<br/>CANALI PRECEDENTI VIENE SOSTITUITO "<br/>evidenziare "SI " con tasto freccia a sinistra e<br/>premere "OK" sul telecomando</li> <li>Parte la ricerca al termine della quale<br/>compare il messaggio "VUOI CHE LA LISTA<br/>VENGA ORDINATA SECONDO L'ORDINE<br/>STABILITO DALLE EMITTENTI TV?" con " SI"<br/>evidenziato premere il tasto "OK" sul<br/>telecomando. Compaiono quei programmi che<br/>hanno lo stesso numero e sono in conflitto tra loro .</li> </ol>                                                                                                    |
|                                        |                       | V.0.3 | <ol> <li>Pigiare ii tasto "IVDIV sui telecomando<br/>per andare su "DTV"</li> <li>Pigiare ii tasto "MENU " sui telecomando</li> <li>Selezionare "IMPOSTAZIONE" con il tasto<br/>freccia in basso e premere il tasto "OK" sul<br/>telecomando</li> <li>Selezionare "INSTALLAZIONE" con il tasto<br/>freccia in basso e premere il tasto "OK" sul<br/>telecomando</li> <li>Selezionare "SCANSIONE AUTOMATICA<br/>CANALI" con il tasto freccia in basso e premere il<br/>tasto "OK" sul telecomando</li> <li>Selezionare il messaggio " AVVIARE LA<br/>RICARECA AUTOMATICA? L'ELENCO DEI<br/>CANALI PRECEDENTI VIENE SOSTITUITO "<br/>evidenziare "SI " con tasto freccia a sinistra e<br/>premere "OK" sul telecomando</li> <li>Parte la ricerca al termine della quale<br/>compare il messaggio "VUOI CHE LA LISTA<br/>VENGA ORDINATA SECONDO L'ORDINE<br/>STABILITO DALLE EMITTENTI TV?" con " SI"<br/>evidenziato premere il tasto "OK" sul<br/>telecomando. Compaiono quei programmi che<br/>hanno lo stesso numero e sono in conflitto tra loro .<br/>Non facendo nessuna scelta il televisore assegna</li> </ol>                                                                                                    |
|                                        |                       | V.0.3 | <ol> <li>Pigiare ii tasto "IVDIV sui telecomando<br/>per andare su "DTV"</li> <li>Pigiare ii tasto "MENU " sui telecomando</li> <li>Selezionare "IMPOSTAZIONE" con il tasto<br/>freccia in basso e premere il tasto "OK" sul<br/>telecomando</li> <li>Selezionare "INSTALLAZIONE" con il tasto<br/>freccia in basso e premere il tasto "OK" sul<br/>telecomando</li> <li>Selezionare "SCANSIONE AUTOMATICA<br/>CANALI" con il tasto freccia in basso e premere il<br/>tasto "OK" sul telecomando</li> <li>Selezionare il messaggio " AVVIARE LA<br/>RICARECA AUTOMATICA? L'ELENCO DEI<br/>CANALI PRECEDENTI VIENE SOSTITUITO "<br/>evidenziare "SI " con tasto freccia a sinistra e<br/>premere "OK" sul telecomando</li> <li>Parte la ricerca al termine della quale<br/>compare il messaggio "VUOI CHE LA LISTA<br/>VENGA ORDINATA SECONDO L'ORDINE<br/>STABILITO DALLE EMITTENTI TV?" con " SI"<br/>evidenziato premere il tasto "OK" sul<br/>telecomando. Compaiono quei programmi che<br/>hanno lo stesso numero e sono in conflitto tra loro .<br/>Non facendo nessuna scelta il televisore assegna<br/>in modo automatico, la posizione principale nella</li> </ol>                                                                                                    |
|                                        |                       | V.0.3 | <ol> <li>Pigiare ii tasto "IVDIV sui telecomando<br/>per andare su "DTV"</li> <li>Pigiare ii tasto "MENU " sui telecomando</li> <li>Selezionare "IMPOSTAZIONE" con il tasto<br/>freccia in basso e premere il tasto "OK" sul<br/>telecomando</li> <li>Selezionare "INSTALLAZIONE" con il tasto<br/>freccia in basso e premere il tasto "OK" sul<br/>telecomando</li> <li>Selezionare "SCANSIONE AUTOMATICA<br/>CANALI" con il tasto freccia in basso e premere il<br/>tasto "OK" sul telecomando</li> <li>Selezionare il messaggio " AVVIARE LA<br/>RICARECA AUTOMATICA? L'ELENCO DEI<br/>CANALI PRECEDENTI VIENE SOSTITUITO "<br/>evidenziare " SI " con tasto freccia a sinistra e<br/>premere "OK" sul telecomando</li> <li>Parte la ricerca al termine della quale<br/>compare il messaggio "VUOI CHE LA LISTA<br/>VENGA ORDINATA SECONDO L'ORDINE<br/>STABILITO DALLE EMITTENTI TV?" con " SI"<br/>evidenziato premere il tasto "OK" sul<br/>telecomando. Compaiono quei programmi che<br/>hanno lo stesso numero e sono in conflitto tra loro .<br/>Non facendo nessuna scelta il televisore assegna<br/>,in modo automatico, la posizione principale nella<br/>lista dei programmi al canale evidenziato</li> </ol>                                                                                                    |
|                                        |                       | V.0.3 | <ol> <li>Pigiare ii tasto "IVDIV sui telecomando<br/>per andare su "DTV"</li> <li>Pigiare ii tasto "MENU " sui telecomando</li> <li>Selezionare "IMPOSTAZIONE" con ii tasto<br/>freccia in basso e premere il tasto "OK" sul<br/>telecomando</li> <li>Selezionare "INSTALLAZIONE" con ii tasto<br/>freccia in basso e premere il tasto "OK" sul<br/>telecomando</li> <li>Selezionare "SCANSIONE AUTOMATICA<br/>CANALI" con il tasto freccia in basso e premere il<br/>tasto "OK" sul telecomando</li> <li>Selezionare "SCANSIONE AUTOMATICA<br/>CANALI" con il tasto freccia in basso e premere il<br/>tasto "OK" sul telecomando</li> <li>Compare il messaggio "AVVIARE LA<br/>RICARECA AUTOMATICA? L'ELENCO DEI<br/>CANALI PRECEDENTI VIENE SOSTITUITO "<br/>evidenziare "SI " con tasto freccia a sinistra e<br/>premere "OK" sul telecomando</li> <li>Parte la ricerca al termine della quale<br/>compare il messaggio "VUOI CHE LA LISTA<br/>VENGA ORDINATA SECONDO L'ORDINE<br/>STABILITO DALLE EMITTENTI TV?" con "SI"<br/>evidenziato premere il tasto "OK" sul<br/>telecomando. Compaiono quei programmi che<br/>hanno lo stesso numero e sono in conflitto tra loro .<br/>Non facendo nessuna scelta il televisore assegna<br/>,in modo automatico, la posizione principale nella<br/>lista dei programmi al canale evidenziato</li> </ol>                                                                                                    |
|                                        |                       | v.o.3 | <ol> <li>Pigiare ii tasto "IVDIV" sui telecomando<br/>per andare su "DTV"</li> <li>Pigiare ii tasto "MENU " sui telecomando</li> <li>Selezionare "IMPOSTAZIONE" con ii tasto<br/>freccia in basso e premere il tasto "OK" sul<br/>telecomando</li> <li>Selezionare "INSTALLAZIONE" con ii tasto<br/>freccia in basso e premere il tasto "OK" sul<br/>telecomando</li> <li>Selezionare "SCANSIONE AUTOMATICA<br/>CANALI" con il tasto freccia in basso e premere il<br/>tasto "OK" sul telecomando</li> <li>Selezionare "SCANSIONE AUTOMATICA<br/>CANALI" con il tasto freccia in basso e premere il<br/>tasto "OK" sul telecomando</li> <li>Compare il messaggio "AVVIARE LA<br/>RICARECA AUTOMATICA? L'ELENCO DEI<br/>CANALI PRECEDENTI VIENE SOSTITUITO "<br/>evidenziare "SI " con tasto freccia a sinistra e<br/>premere "OK" sul telecomando</li> <li>Parte la ricerca al termine della quale<br/>compare il messaggio "VUOI CHE LA LISTA<br/>VENGA ORDINATA SECONDO L'ORDINE<br/>STABILITO DALLE EMITTENTI TV?" con "SI"<br/>evidenziato premere il tasto "OK" sul<br/>telecomando. Compaiono quei programmi che<br/>hanno lo stesso numero e sono in conflitto tra loro .<br/>Non facendo nessuna scelta il televisore assegna<br/>,in modo automatico, la posizione principale nella<br/>lista dei programmi al canale evidenziato</li> <li>Dopo ciò, compare la domanda: " SI<br/>DESIDERANO CERCARE I CANALI</li> </ol>                                                                                                    |
|                                        |                       | V.0.3 | <ol> <li>Pigiare ii tasto "IVDIV sui telecomando<br/>per andare su "DTV"</li> <li>Pigiare ii tasto "MENU " sui telecomando</li> <li>Selezionare "IMPOSTAZIONE" con ii tasto<br/>freccia in basso e premere il tasto "OK" sul<br/>telecomando</li> <li>Selezionare "INSTALLAZIONE" con ii tasto<br/>freccia in basso e premere il tasto "OK" sul<br/>telecomando</li> <li>Selezionare "SCANSIONE AUTOMATICA<br/>CANALI" con il tasto freccia in basso e premere il<br/>tasto "OK" sul telecomando</li> <li>Selezionare il messaggio " AVVIARE LA<br/>RICARECA AUTOMATICA? L'ELENCO DEI<br/>CANALI PRECEDENTI VIENE SOSTITUITO "<br/>evidenziare " SI " con tasto freccia a sinistra e<br/>premere "OK" sul telecomando</li> <li>Parte la ricerca al termine della quale<br/>compare il messaggio "VUOI CHE LA LISTA<br/>VENGA ORDINATA SECONDO L'ORDINE<br/>STABILITO DALLE EMITTENTI TV?" con " SI"<br/>evidenziato premere il tasto "OK" sul<br/>telecomando. Compaiono quei programmi che<br/>hanno lo stesso numero e sono in conflitto tra loro .<br/>Non facendo nessuna scelta il televisore assegna<br/>,in modo automatico, la posizione principale nella<br/>lista dei programmi al canale evidenziato</li> <li>Dopo ciò, compare la domanda: " SI<br/>DESIDERANO CERCARE I CANALI<br/>ANALOGIC!? ": se si sceglie " NO". con il tasto</li> </ol>                                                                                                    |
|                                        |                       | V.0.3 | <ol> <li>Pigiare ii tasto "IVDIV" sul telecomando<br/>per andare su "DTV"</li> <li>Pigiare ii tasto "MENU " sul telecomando</li> <li>Selezionare "IMPOSTAZIONE" con il tasto<br/>freccia in basso e premere il tasto "OK" sul<br/>telecomando</li> <li>Selezionare "INSTALLAZIONE" con il tasto<br/>freccia in basso e premere il tasto "OK" sul<br/>telecomando</li> <li>Selezionare "INSTALLAZIONE" con il tasto<br/>freccia in basso e premere il tasto "OK" sul<br/>telecomando</li> <li>Selezionare "INSTALLAZIONE" con il tasto<br/>freccia in basso e premere il tasto "OK" sul<br/>telecomando</li> <li>Selezionare "INSTALLAZIONE" con il tasto<br/>freccia in basso e premere il tasto "OK" sul<br/>telecomando</li> <li>Selezionare "INSTALLAZIONE" con il tasto<br/>freccia in basso e premere il tasto "OK" sul<br/>telecomando</li> <li>Compare il messaggio " AVVIARE LA<br/>RICARECA AUTOMATICA? L'ELENCO DEI<br/>CANALI PRECEDENTI VIENE SOSTITUITO "<br/>evidenziare " SI " con tasto freccia a sinistra e<br/>premere "OK" sul telecomando</li> <li>Parte la ricerca al termine della quale<br/>compare il messaggio "VUOI CHE LA LISTA<br/>VENGA ORDINATA SECONDO L'ORDINE<br/>STABILITO DALLE EMITTENTI TV?" con " SI"<br/>evidenziato premere il tasto "OK" sul<br/>telecomando. Compaiono quei programmi che<br/>hanno lo stesso numero e sono in conflitto tra loro .<br/>Non facendo nessuna scelta il televisore assegna<br/>,in modo automatico, la posizione principale nella<br/>lista dei programmi al canale evidenziato</li> <li>Dopo ciò, compare la domanda: " SI<br/>DESIDERANO CERCARE I CANALI<br/>ANALOGICI? ": se si sceglie " NO", con il tasto<br/>freccia a destra, e si premere "OK" sul</li> </ol>                                                                        |
|                                        |                       | V.0.3 | <ol> <li>Pigiare ii tasto "IVDIV" sui telecomando<br/>per andare su "DTV"</li> <li>Pigiare ii tasto "MENU " sui telecomando</li> <li>Selezionare "IMPOSTAZIONE" con il tasto<br/>freccia in basso e premere il tasto "OK" sul<br/>telecomando</li> <li>Selezionare "INSTALLAZIONE" con il tasto<br/>freccia in basso e premere il tasto "OK" sul<br/>telecomando</li> <li>Selezionare "SCANSIONE AUTOMATICA<br/>CANALI" con il tasto freccia in basso e premere il<br/>tasto "OK" sul telecomando</li> <li>Compare il messaggio " AVVIARE LA<br/>RICARECA AUTOMATICA? L'ELENCO DEI<br/>CANALI PRECEDENTI VIENE SOSTITUITO "<br/>evidenziare "SI " con tasto freccia a sinistra e<br/>premere "OK" sul telecomando</li> <li>Parte la ricerca al termine della quale<br/>compare il messaggio "VUOI CHE LA LISTA<br/>VENGA ORDINATA SECONDO L'ORDINE<br/>STABILITO DALLE EMITTENTI TV?" con " SI"<br/>evidenziato premere il tasto "OK" sul<br/>telecomando. Compaiono quei programmi che<br/>hanno lo stesso numero e sono in conflitto tra loro .<br/>Non facendo nessuna scelta il televisore assegna<br/>,in modo automatico, la posizione principale nella<br/>lista dei programmi al canale evidenziato</li> <li>Dopo ciò, compare la domanda: " SI<br/>DESIDERANO CERCARE I CANALI<br/>ANALOGICI? ": se si sceglie " NO", con il tasto<br/>freccia a destra, e si premere "OK" sul<br/>telecomando viene eseguita la memorizzazione dei</li> </ol>                                                                                                    |
|                                        |                       | V.0.3 | <ol> <li>Pigiare ii tasto "IVDIV" sui telecomando<br/>per andare su "DTV"</li> <li>Pigiare ii tasto "MENU " sui telecomando</li> <li>Selezionare "IMPOSTAZIONE" con il tasto<br/>freccia in basso e premere il tasto "OK" sul<br/>telecomando</li> <li>Selezionare "INSTALLAZIONE" con il tasto<br/>freccia in basso e premere il tasto "OK" sul<br/>telecomando</li> <li>Selezionare "SCANSIONE AUTOMATICA<br/>CANALI" con il tasto freccia in basso e premere il<br/>tasto "OK" sul telecomando</li> <li>Compare il messaggio " AVVIARE LA<br/>RICARECA AUTOMATICA? L'ELENCO DEI<br/>CANALI PRECEDENTI VIENE SOSTITUITO "<br/>evidenziare "SI " con tasto freccia a sinistra e<br/>premere "OK" sul telecomando</li> <li>Parte la ricerca al termine della quale<br/>compare il messaggio "VUOI CHE LA LISTA<br/>VENGA ORDINATA SECONDO L'ORDINE<br/>STABILITO DALLE EMITTENTI TV?" con "SI"<br/>evidenziato premere il tasto "OK" sul<br/>telecomando. Compaiono quei programmi che<br/>hanno lo stesso numero e sono in conflitto tra loro .<br/>Non facendo nessuna scelta il televisore assegna<br/>,in modo automatico, la posizione principale nella<br/>lista dei programmi al canale evidenziato</li> <li>Dopo ciò, compare la domanda: "SI<br/>DESIDERANO CERCARE I CANALI<br/>ANALOGICI? ": se si sceglie " NO", con il tasto<br/>freccia a destra, e si premere "OK" sul<br/>telecomando viene eseguita la memorizzazione dei<br/>soli canali digitali trovati e il televisore si sintonizza</li> </ol>                                                                                                    |
|                                        |                       | V.0.3 | <ol> <li>Pigiare ii tasto "IVDIV" sul telecomando<br/>per andare su "DTV"</li> <li>Pigiare ii tasto "MENU " sul telecomando</li> <li>Selezionare "IMPOSTAZIONE" con il tasto<br/>freccia in basso e premere il tasto "OK" sul<br/>telecomando</li> <li>Selezionare "INSTALLAZIONE" con il tasto<br/>freccia in basso e premere il tasto "OK" sul<br/>telecomando</li> <li>Selezionare "SCANSIONE AUTOMATICA<br/>CANALI" con il tasto freccia in basso e premere il<br/>tasto "OK" sul telecomando</li> <li>Selezionare il messaggio " AVVIARE LA<br/>RICARECA AUTOMATICA? L'ELENCO DEI<br/>CANALI PRECEDENTI VIENE SOSTITUITO "<br/>evidenziare "SI " con tasto freccia a sinistra e<br/>premere "OK" sul telecomando</li> <li>Parte la ricerca al termine della quale<br/>compare il messaggio "VUOI CHE LA LISTA<br/>VENGA ORDINATA SECONDO L'ORDINE<br/>STABILITO DALLE EMITTENTI TV?" con " SI"<br/>evidenziato premere il tasto "OK" sul<br/>telecomando. Compaiono quei programmi che<br/>hanno lo stesso numero e sono in conflitto tra loro .<br/>Non facendo nessuna scelta il televisore assegna<br/>,in modo automatico, la posizione principale nella<br/>lista dei programmi al canale evidenziato</li> <li>Dopo ciò, compare la domanda: " SI<br/>DESIDERANO CERCARE I CANALI<br/>ANALOGIC!? ": se si sceglie " NO", con il tasto<br/>freccia a destra, e si premere "OK" sul<br/>telecomando viene esequita la memorizzazione dei<br/>soli canali digitali trovati e il televisore si sintonizza<br/>automaticamente su di un programma.</li> </ol>                                                                                                    |
|                                        |                       | V.0.3 | <ol> <li>Pigiare ii tasto "IVDIV" sul telecomando<br/>per andare su "DTV"</li> <li>Pigiare ii tasto "MENU " sul telecomando</li> <li>Selezionare "IMPOSTAZIONE" con il tasto<br/>freccia in basso e premere il tasto "OK" sul<br/>telecomando</li> <li>Selezionare "INSTALLAZIONE" con il tasto<br/>freccia in basso e premere il tasto "OK" sul<br/>telecomando</li> <li>Selezionare "SCANSIONE AUTOMATICA<br/>CANALI" con il tasto freccia in basso e premere il<br/>tasto "OK" sul telecomando</li> <li>Selezionare "SCANSIONE AUTOMATICA<br/>CANALI" con il tasto freccia in basso e premere il<br/>tasto "OK" sul telecomando</li> <li>Compare il messaggio " AVVIARE LA<br/>RICARECA AUTOMATICA? L'ELENCO DEI<br/>CANALI PRECEDENTI VIENE SOSTITUITO "<br/>evidenziare " SI " con tasto freccia a sinistra e<br/>premere "OK" sul telecomando</li> <li>Parte la ricerca al termine della quale<br/>compare il messaggio "VUOI CHE LA LISTA<br/>VENGA ORDINATA SECONDO L'ORDINE<br/>STABILITO DALLE EMITTENTI TV?" con " SI"<br/>evidenziato premere il tasto "OK" sul<br/>telecomando. Compaiono quei programmi che<br/>hanno lo stesso numero e sono in conflitto tra loro .<br/>Non facendo nessuna scelta il televisore assegna<br/>,in modo automatico, la posizione principale nella<br/>lista dei programmi al canale evidenziato</li> <li>Dopo ciò, compare la domanda: " SI<br/>DESIDERANO CERCARE I CANALI<br/>ANALOGICI? ": se si sceglie " NO", con il tasto<br/>freccia a destra, e si premere "OK" sul<br/>telecomando viene eseguita la memorizzazione dei<br/>soli canali digitali trovati e il televisore si sintonizza<br/>automaticamente su di un programma.</li> </ol>                                                                                                    |
|                                        |                       | V.0.3 | <ul> <li>Pigiare ii tasto "IV/DIV" sul telecomando per andare su "DTV"</li> <li>Pigiare ii tasto "MENU " sul telecomando</li> <li>Selezionare "IMPOSTAZIONE" con il tasto freccia in basso e premere il tasto "OK" sul telecomando</li> <li>Selezionare "INSTALLAZIONE" con il tasto freccia in basso e premere il tasto "OK" sul telecomando</li> <li>Selezionare "SCANSIONE AUTOMATICA CANALI" con il tasto freccia in basso e premere il tasto "OK" sul telecomando</li> <li>Selezionare "SCANSIONE AUTOMATICA CANALI" con il tasto freccia in basso e premere il tasto "OK" sul telecomando</li> <li>Compare il messaggio " AVVIARE LA RICARECA AUTOMATICA? L'ELENCO DEI CANALI PRECEDENTI VIENE SOSTITUITO " evidenziare "SI " con tasto freccia a sinistra e premere "OK" sul telecomando</li> <li>Parte la ricerca al termine della quale compare il messaggio "VUOI CHE LA LISTA VENGA ORDINATA SECONDO L'ORDINE STABILITO DALLE EMITTENTI TV?" con " SI" evidenziato premere il tasto "OK" sul telecomando. Compaiono quei programmi che hanno lo stesso numero e sono in conflitto tra loro . Non facendo nessuna scelta il televisore assegna ,in modo automatico, la posizione principale nella lista dei programmi al canale evidenziato</li> <li>Dopo ciò, compare la domanda: " SI DESIDERANO CERCARE I CANALI ANALOGICI? ": se si sceglie " NO", con il tasto freccia a destra, e si premere "OK" sul telecomando xiene esguita la memorizzazione dei soli canali digital trovati e il televisore si sintonizza automaticamente su di un programma.</li> </ul>                                                                                                    |
|                                        |                       | V.0.3 | <ul> <li>Pigiare il tasto "IVDIV sul telecomando per andare su "DTV"</li> <li>Pigiare il tasto "MENU " sul telecomando</li> <li>Selezionare "IMPOSTAZIONE" con il tasto freccia in basso e premere il tasto "OK" sul telecomando</li> <li>Selezionare "INSTALLAZIONE" con il tasto freccia in basso e premere il tasto "OK" sul telecomando</li> <li>Selezionare "SCANSIONE AUTOMATICA CANALI" con il tasto freccia in basso e premere il tasto "OK" sul telecomando</li> <li>Selezionare "SCANSIONE AUTOMATICA CANALI" con il tasto freccia in basso e premere il tasto "OK" sul telecomando</li> <li>Compare il messaggio " AVVIARE LA RICARECA AUTOMATICA? L'ELENCO DEI CANALI PRECEDENTI VIENE SOSTITUITO " evidenziare "SI " con tasto freccia a sinistra e premere "OK" sul telecomando</li> <li>Parte la ricerca al termine della quale compare il messaggio "VUOI CHE LA LISTA VENGA ORDINATA SECONDO L'ORDINE STABILITO DALLE EMITTENTI TV?" con " SI" evidenziato premere il tasto "OK" sul telecomando. Non facendo nessuna scelta il televisore assegna ,in modo automatico, la posizione principale nella lista dei programmi al canale evidenziato</li> <li>Dopo ciò, compare la domanda: " SI DESIDERANO CERCARE I CANALI ANALOGICI? ": se si sceglie " NO", con il tasto freccia a destra, e si premere "OK" sul telecomando.</li> <li>Se si sceglie "SI" e si premere "OK", parte la ricerca anche dei canali analogici, al termine della quale ula el televisore si sintonizza automaticamente su</li> </ul>                                                                                                    |
|                                        |                       | V.0.3 | <ul> <li>Pigiare ii tasto "IVDIV sui telecomando per andare su "DTV"</li> <li>Pigiare ii tasto "MENU " sui telecomando</li> <li>Selezionare "IMPOSTAZIONE" con il tasto freccia in basso e premere il tasto "OK" sul telecomando</li> <li>Selezionare "INSTALLAZIONE" con il tasto freccia in basso e premere il tasto "OK" sul telecomando</li> <li>Selezionare "SCANSIONE AUTOMATICA CANALI" con il tasto freccia in basso e premere il tasto "OK" sul telecomando</li> <li>Selezionare "SCANSIONE AUTOMATICA CANALI" con il tasto freccia in basso e premere il tasto "OK" sul telecomando</li> <li>Compare il messaggio " AVVIARE LA RICARECA AUTOMATICA? L'ELENCO DEI CANALI PRECEDENTI VIENE SOSTITUITO " evidenziare " SI " con tasto freccia a sinistra e premere "OK" sul telecomando</li> <li>Parte la ricerca al termine della quale compare il messaggio "VUOI CHE LA LISTA VENGA ORDINATA SECONDO L'ORDINE STABILITO DALLE EMITTENTI TV?" con " SI" evidenziato premere il tasto "OK" sul telecomando. Compare il tasto "OK" sul telecomando telecomando de automatico, la posizione principale nella lista dei programmi al canale evidenziato</li> <li>Dopo ciò, compare la domanda: " SI DESIDERANO CERCARE I CANALI ANALOGICI? ": se si sceglie " NO", con il tasto freccia a destra, e si premere "OK" sul telecomando viene eseguita la memorizzazione dei soli canali digitali trovati e il televisore si sintonizza automaticamente su di un programma.</li> </ul>                                                                                                    |
|                                        |                       | V.0.3 | <ul> <li>Pigiare il tasto "IVDIV sul telecomando per andare su "DTV"</li> <li>Pigiare il tasto "MENU " sul telecomando</li> <li>Selezionare "IMPOSTAZIONE" con il tasto freccia in basso e premere il tasto "OK" sul telecomando</li> <li>Selezionare "INSTALLAZIONE" con il tasto freccia in basso e premere il tasto "OK" sul telecomando</li> <li>Selezionare "SCANSIONE AUTOMATICA CANALI" con il tasto freccia in basso e premere il tasto "OK" sul telecomando</li> <li>Selezionare "SCANSIONE AUTOMATICA CANALI" con il tasto freccia in basso e premere il tasto "OK" sul telecomando</li> <li>Compare il messaggio " AVVIARE LA RICARECA AUTOMATICA? L'ELENCO DEI CANALI PECEDENTI VIENE SOSTITUITO " evidenziare "SI" con tasto freccia a sinistra e premere "OK" sul telecomando</li> <li>Parte la ricerca al termine della quale compare il messaggio "VUOI CHE LA LISTA VENGA ORDINATA SECONDO L'ORDINE STABILITO DALLE EMITTENTI TV?" con " SI" evidenziato premere il tasto "OK" sul telecomando.</li> <li>Dopo ciò, compare la domanda: " SI DESIDERANO CERCARE I CANALI ANALOGICI?": se si sceglie "NO", con il tasto freccia a destra, e si premere "OK" sul telecomando :</li> <li>Dopo ciò, compare la domanda: " SI DESIDERANO CERCARE I CANALI ANALOGICI?": se si sceglie "NO", con il tasto freccia a destra, e si premere "OK" sul telecomando viene eseguita la memorizzazione dei soli canali digitali trovati e il televisore si sintonizza automaticamente su di un programma.</li> <li>Nel caso in cui il decoder rilevi un conflitto di un rogramma.</li> </ul>                                                                                                    |
|                                        |                       | V.0.3 | <ul> <li>Pigiare ii tasto "IVDIV" sui telecomando per andare su "DTV"</li> <li>Pigiare ii tasto "MENU " sui telecomando</li> <li>Selezionare "IMPOSTAZIONE" con il tasto freccia in basso e premere il tasto "OK" sul telecomando</li> <li>Selezionare "INSTALLAZIONE" con il tasto freccia in basso e premere il tasto "OK" sul telecomando</li> <li>Selezionare "SCANSIONE AUTOMATICA CANALI" con il tasto freccia in basso e premere il tasto "OK" sul telecomando</li> <li>Selezionare "SCANSIONE AUTOMATICA CANALI" con il tasto freccia in basso e premere il tasto "OK" sul telecomando</li> <li>Compare il messaggio " AVVIARE LA RICARECA AUTOMATICA? L'ELENCO DEI CANALI PRECEDENTI VIENE SOSTITUITO " evidenziare "SI " con tasto freccia a sinistra e premere "OK" sul telecomando</li> <li>Parte la ricerca al termine della quale compare il messaggio "VUOI CHE LA LISTA VENGA ORDINATA SECONDO L'ORDINE STABILITO DALLE EMITTENTI TV?" con "SI" evidenziato premere il tasto "OK" sul telecomando. Compaion quei programmi che hanno lo stesso numero e sono in conflitto tra loro. Non facendo nessuna scelta il televisore assegna ,in modo automatico, la posizione principale nella lista dei programmi al canale evidenziato</li> <li>Dopo ciò, compare la domanda: "SI DESIDERANO CERCARE I CANALI ANALOGICI? ": se si sceglie "NO", con il tasto freccia a destra, e si premere "OK" sul telecomando viene eseguita la memorizzazione dei soli canali digitali trovati e il televisore si sintonizza automaticamente su di un programma.</li> <li>Se si sceglie "SI" e si preme "OK", parte la ricerca anche dei canali analogici, al termine della quale riceroa anche dei candi analogici, al termine della quale in televisore si sintonizza automaticamente su di un programma.</li> </ul> |

| 132 SHARP (TV)     | <u>LC-19SH7-E black PP</u><br><u>simple</u> | VO.41B        | <ol> <li>Pigiare il tasto" Sorgente Ingr.Segnale"<br/>(primo tasto in alto a sinistra del telecomando)</li> <li>Selezionare "TV"con tasto freccia in basso e<br/>premere il tasto "OK " sul telecomando</li> <li>Pigiare il tasto "MENU " sul telecomando</li> <li>Selezionare "TV" con il tasto freccia in basso</li> <li>Pigiare tasto freccia desta , viene aperto<br/>questo sottomenu</li> <li>Selezionare "CANALI" con freccia in basso<br/>e premere il tasto "OK " sul telecomando</li> <li>Selezionare "CANALI" con freccia in basso</li> <li>Pigiare tasto freccia desta , viene aperto<br/>questo sottomenu</li> <li>Selezionare "CANALI" con freccia in basso</li> <li>Pigiare "OK " sul telecomando</li> <li>Parte la ricerca al termine della quale si sintonizza<br/>automaticamente sul di un programma.</li> <li>Nel caso in cui il decoder rilevi un conflitto di<br/>canali, lo risolve in modo automatico senza perdere<br/>nessun programma</li> </ol>                                                                                                    |
|--------------------|---------------------------------------------|---------------|----------------------------------------------------------------------------------------------------|
| 133 SHARP (TV)     | <u>LC-26SH7-E black PP</u><br><u>simple</u> | VO.41B        | <ol> <li>Pigiare il tasto" Sorgente Ingr.Segnale"<br/>(primo tasto in alto a sinistra del telecomando)</li> <li>Selezionare "TV"con tasto freccia in basso e<br/>premere il tasto "OK " sul telecomando</li> <li>Pigiare il tasto "MENU " sul telecomando</li> <li>Selezionare "TV" con il tasto freccia in basso</li> <li>Pigiare tasto freccia desta , viene aperto<br/>questo sottomenu</li> <li>Selezionare "CANALI " con freccia in basso<br/>e premere il tasto "OK " sul telecomando</li> <li>Selezionare "CANALI " con freccia in basso<br/>e premere il tasto "OK " sul telecomando</li> <li>Con già selezionato " RICERCA CANALI "<br/>pigiare " OK " sul telecomando</li> <li>Parte la ricerca al termine della quale si sintonizza<br/>automaticamente sul di un programma.</li> <li>Nel caso in cui il decoder rilevi un conflitto di<br/>canali, lo risolve in modo automatico senza perdere<br/>nessun programma</li> </ol>                                                                                                    |
| 134 Sunnysky (TV)  | <u>SK15</u>                                 |               | <ol> <li>Pigiare il tasto "TV/AV" sul telecomando e con<br/>freccia in alto selezionare "DTV" e premere OK</li> <li>Pigiare il tasto"MENU" sul telecomando</li> <li>Selezionare "SINTONIA AUTO"con tasto freccia<br/>in basso e premere il tasto "OK " sul telecomando</li> <li>Compare la domanda "SELEZIONARE LA<br/>NAZIONE "; scegliere (ITALIA) "con freccia a<br/>destra e pigiare "OK" sul telecomando</li> <li>Si seleziona automaticamente " INIZIO ",<br/>premere OK (se non si procede ai punti 6 e 7,<br/>vengono ricercati i programmi sia analogici che<br/>digitali)</li> <li>Per effettuare la ricerca dei soli canali digitali,<br/>premere il tasto " MENU"</li> <li>Compare la domanda " VOLETE SALTARE LA<br/>RICERCA ATV?" con freccia a sinistra selezionare<br/>" SI " e premere OK sul telecomando</li> <li>Parte la ricerca dei canali digitali, al termine della<br/>quale si sintonizza automaticamente sul di un<br/>programma</li> <li>Nel caso in cui il decoder rilevi un conflitto di<br/>canali, lo risolve in modo automatico senza perdere<br/>nessun programma</li> </ol> |
| 135 DIKOM ( TV 7") | <u>DP8510</u>                               | 801.01+820.01 | <ol> <li>Pigiare il tasto "MENU " sul telecomando</li> <li>Selezionare "DVB MENU" con tasto freccia<br/>in basso e premere OK</li> <li>Selezionare la lente d'ingrandimento con<br/>tasto freccia in basso.</li> <li>Selezionare "AUTOMATIC SEARCH"con il<br/>tasto freccia a destra e premere il tasto "OK" sul<br/>telecomando</li> <li>Compare il messaggio " Do you want to<br/>start Auto Search " scegliere OK con freccia a<br/>sinistra e premere OK sul telecomando.</li> <li>Compare il messaggio "DO you want to<br/>erase your previous channel list " scegliere "<br/>YES " e premere "OK" sul telecomando</li> <li>Parte la ricerca al termine della quale<br/>compare il messaggio "Warning no service "<br/>premere "OK" sul telecomando</li> </ol>                                                                                                    |

|                 |                           |                                                      | Il televisore si sintonizza automaticamente su di un<br>programma.<br>Nel caso in cui il decoder rilevi un conflitto di                                                                                                    |
|-----------------|---------------------------|------------------------------------------------------|----------------------------------------------------------------------------------------------------|
|                 |                           |                                                      | canali, lo risolve in modo automatico senza perdere nessun programma                                                                                                    |
| 136 TELE System | LCD PALCO 16/L02<br>COMBO | V.8.5                                                | 1) Pigiare il tasto "SOURCE " sul telecomando     2) Selezionare "DTV" con il tasto freccia in     basso e premere il tasto "OK" sul telecomando     3) Premere "MENU" sul telecomando     4) Selezionare "IMPOSTAZIONE" con il tasto     freccia in basso e premere il tasto "OK" sul     telecomando     5) Selezionare "INSTALLAZIONE" con il tasto     freccia in basso e premere il tasto "OK" sul     telecomando     6) Selezionare "SCANSIONE AUTOMATICA     CANALI" con il tasto freccia in basso e premere il     tasto "OK" sul     telecomando     7) Compare il messaggio "AVVIARE LA     RICARECA AUTOMATICA? L'ELENCO DEI     CANALI PRECEDENTI VIENE SOSTITUITO "     evidenziare "SI" con tasto freccia a sinistra e     premere "OK" sul telecomando     8) Parte la ricerca al termine della quale     compare il messaggio "UOI CHE LA LISTA     VENGA ORDINATA SECONDO L'ORDINE     STABILITO DALLE EMITTENTI TV?" con "SI"     evidenziato premere il tasto "OK" sul     telecomando. Compaoion quei programmi che     hanno lo stesso numero e che sono in conflitto tra     loro . Non facendo nessuna scelta il televisore     assegna ,in modo automatico, la posizione     principale nella lista dei programmi al canale     evidenziato     9) Dopo ciò, compare la domanda: "SI     DESIDERANO CERCARE I CANALI     ANALOGICI? " se si sceglie "NO" con il tasto     freccia a destra, premere "OK" sul telecomando.     Il televisore si sintonizza automaticamente su di un     programma. |
| 137 TELESystem  | <u>LCD PALCO 19/L04</u>   | ST<br>6BMW.F8M.R64M.V00.<br>T24                      | <ol> <li>Premere "M" sul telecomando</li> <li>Selezionare "IMP. CANALE" con il tasto<br/>freccia a destra.</li> <li>Selezionare "RICERCA AUTOMATICA" con<br/>il tasto freccia in basso e premere il tasto freccia a<br/>destra sul telecomando</li> <li>Compare il messaggio: Selezione nazione<br/>scegliere "ITALIA" con il tasto freccia a destra o<br/>sinistra</li> <li>Selezionare "Tipo di Scansione " con<br/>freccia in basso</li> <li>Selezionare "Tipo di Scansione " con<br/>freccia in basso</li> <li>Scegliere "DTV" con freccia a destra e<br/>premere il tasto "OK" sul telecomando</li> <li>Parte la ricerca al termine della quale il<br/>televisore si sintonizza automaticamente su di un<br/>programma.</li> </ol>                                                                                                    |
|                 |                           |                                                      | Nel caso in cui il decoder rilevi un conflitto di<br>canali, lo risolve in modo automatico senza perdere<br>nessun programma                                                                                                    |
| 138 TELESystem  | LCD PALCO 22/L04          | <u>ST</u><br><u>6BMW.F8M.R64M.V00.</u><br><u>T24</u> | <ol> <li>Premere "M" sul telecomando</li> <li>Selezionare "IMP. CANALE" con il tasto<br/>freccia a destra.</li> <li>Selezionare "RICERCA AUTOMATICA" con<br/>il tasto freccia in basso e premere il tasto freccia a<br/>destra sul telecomando</li> <li>Compare il messaggio: Selezione nazione<br/>scegliere "ITALIA" con il tasto freccia a destra o<br/>sinistra</li> <li>Selezionare "Tipo di Scansione " con<br/>freccia in basso</li> <li>Scegliere "DTV" con freccia a destra e<br/>premere il tasto "OK" sul telecomando</li> </ol>                                                                                                    |

|        |                 |                       | <ul> <li>Parte la ricerca al termine della quale il<br/>televisore si sintonizza automaticamente su di un<br/>programma.</li> <li>Nel caso in cui il decoder rilevi un conflitto di<br/>canali, lo risolve in modo automatico senza perdere<br/>nessun programma</li> </ul>                                                                                                    |
|--------|-----------------|-----------------------|----------------------------------------------------------------------------------------------------|
| 139 LG | <u>42LH3800</u> | V03.00.00             | IMPOSTARE: MENU→ OPZIONE → PAESE→<br>ITALIA.<br>MENU → CONFIG → SINTONIZZ. AUTOMATICA<br>→ INSERIRE PASSW. → 0000 → mettere flag ( $\sqrt{1}$ )                                                                                                    |
|        |                 |                       | su NUMERAZIONE AUTOMATICA → AVVIO<br>Nel caso in cui il decoder rilevi un conflitto di<br>canali, lo risolve in modo automatico senza perdere<br>nessun programma                                                                                                    |
| 140 LG | <u>42LH5700</u> | V03.00.00             | IMPOSTARE: MENU $\rightarrow$ OPZIONE $\rightarrow$ PAESE $\rightarrow$ ITALIA.                                                                                                    |
|        |                 |                       | MENU → CONFIG → SINTONIZZ. AUTOMATICA<br>→ INSERIRE PASSW. → 0000 → mettere flag ( $$ )<br>su NUMERAZIONE AUTOMATICA → AVVIO                                                                                                    |
|        |                 |                       | Nel caso in cui il decoder rilevi un conflitto di<br>canali, lo risolve in modo automatico senza perdere<br>nessun programma                                                                                                    |
| 141 LG | <u>42PQ6010</u> | V1.15.0               | $\begin{split} \text{IMPOSTARE: MENU→ OPZIONE → PAESE→} \\ \text{ITALIA.} \\ \text{MENU → CONFIG → SINTONIZZ. AUTOMATICA} \\ \rightarrow \text{ mettere flag (\checkmark) su NUMERAZIONE} \\ \text{AUTOMATICA → AVVIO} \\ \text{Nel caso in cui il decoder rilevi un conflitto di} \\ \text{ canali, lo risolve in modo automatico senza perdere} \\ \text{nessun programma} \end{split}$ |
| 142 LG | 42SL8500        | V03.00.00             | IMPOSTARE: MENU $\rightarrow$ OPZIONE $\rightarrow$ PAESE $\rightarrow$                                                                                                    |
|        |                 |                       | MENU → CONFIG → SINTONIZZ. AUTOMATICA<br>→ INSERIRE PASSW. → 0000 → mettere flag ( $$ )<br>su NUMERAZIONE AUTOMATICA → AVVIO                                                                                                    |
|        |                 |                       | Nel caso in cui il decoder rilevi un conflitto di<br>canali, lo risolve in modo automatico senza perdere<br>nessun programma                                                                                                    |
| 143 LG | <u>47LF5100</u> | V03.00.00             | IMPOSTARE: MENU $\rightarrow$ OPZIONE $\rightarrow$ PAESE $\rightarrow$ ITALIA.                                                                                                    |
|        |                 |                       | MENU → CONFIG → SINTONIZZ. AUTOMATICA → INSERIRE PASSW. → 0000 → mettere flag ( $$ ) su NUMERAZIONE AUTOMATICA → AVVIO                                                                                                    |
|        |                 |                       | Nel caso in cui il decoder rilevi un conflitto di<br>canali, lo risolve in modo automatico senza perdere<br>nessun programma                                                                                                    |
| 144 LG | <u>47LH3800</u> | V03.00.00             | IMPOSTARE: MENU $\rightarrow$ OPZIONE $\rightarrow$ PAESE $\rightarrow$ ITALIA.                                                                                                    |
|        |                 |                       | AUTOMATICA                                                                                                    |
|        |                 |                       | MENU → CONFIG → SINTONIZZ. AUTOMATICA → INSERIRE PASSW. → 0000 → mettere flag ( $$ ) su NUMERAZIONE AUTOMATICA → AVVIO                                                                                                    |
|        |                 |                       | Nel caso in cui il decoder rilevi un conflitto di<br>canali, lo risolve in modo automatico senza perdere<br>nessun programma                                                                                                    |
| 145 LG | 47SL8500        | V03.00.00             | IMPOSTARE: MENU $\rightarrow$ OPZIONE $\rightarrow$ PAESE $\rightarrow$ ITALIA.                                                                                                    |
|        |                 |                       | MENU → CONFIG → SINTONIZZ. AUTOMATICA<br>→ INSERIRE PASSW. → 0000 → mettere flag ( $$ )<br>su NUMERAZIONE AUTOMATICA → AVVIO                                                                                                    |
|        |                 |                       | Nel caso in cui il decoder rilevi un conflitto di<br>canali, lo risolve in modo automatico senza perdere<br>nessun programma                                                                                                    |
| 146 LG | <u>50PS2000</u> | V00.05.00 (0.1.01.80) | IMPOSTARE: MENU→ OPZIONE → PAESE→<br>ITALIA.<br>MENU → CONFIG → SINTONIZZ. AUTOMATICA<br>→ mettere flag (√) su NUMERAZIONE<br>AUTOMATICA → AVVIO                                                                                                    |

|                                      |                                              |                       | Nel caso in cui il decoder rilevi un conflitto di<br>canali, lo risolve in modo automatico senza perdere<br>nessun programma                                                                                                    |
|--------------------------------------|----------------------------------------------|-----------------------|----------------------------------------------------------------------------------------------------|
| 147 LG                               | <u>55LH5000</u>                              | V03.00.00             | IMPOSTARE: MENU $\rightarrow$ OPZIONE $\rightarrow$ PAESE $\rightarrow$ ITALIA.                                                                                                    |
|                                      |                                              |                       | $\begin{array}{l} MENU \to CONFIG \to SINTONIZZ. \ AUTOMATICA \\ \to INSERIRE \ PASSW. \to 0000 \to mettere \ flag \ (\sqrt{)} \\ su \ NUMERAZIONE \ AUTOMATICA \to AVVIO \end{array}$                                                                                                    |
|                                      |                                              |                       | Nel caso in cui il decoder rilevi un conflitto di<br>canali, lo risolve in modo automatico senza perdere<br>nessun programma                                                                                                    |
| 148 LG                               | <u>55LH9500</u>                              | V03.00.00             | $\begin{array}{l} \text{IMPOSTARE: MENU} \rightarrow \text{OPZIONE} \rightarrow \text{PAESE} \rightarrow \\ \text{ITALIA.} \end{array}$                                                                                                    |
|                                      |                                              |                       | $\begin{array}{l} MENU \to CONFIG \to SINTONIZZ. \ AUTOMATICA \\ \to INSERIRE \ PASSW. \to 0000 \to mettere \ flag \ (\sqrt{)} \\ su \ NUMERAZIONE \ AUTOMATICA \to AVVIO \end{array}$                                                                                                    |
|                                      |                                              |                       | Nel caso in cui il decoder rilevi un conflitto di<br>canali, lo risolve in modo automatico senza perdere<br>nessun programma                                                                                                    |
| 149 LG                               | <u>55SL8000</u>                              | V03.00.00             | $\begin{array}{l} \text{IMPOSTARE: MENU} \rightarrow \text{OPZIONE} \rightarrow \text{PAESE} \rightarrow \\ \text{ITALIA.} \end{array}$                                                                                                    |
|                                      |                                              |                       | $\begin{array}{l} MENU \to CONFIG \to SINTONIZZ. \ AUTOMATICA \\ \to INSERIRE \ PASSW. \to 0000 \to mettere \ flag \ (\sqrt{)} \\ su \ NUMERAZIONE \ AUTOMATICA \to AVVIO \end{array}$                                                                                                    |
|                                      |                                              |                       | Nel caso in cui il decoder rilevi un conflitto di<br>canali, lo risolve in modo automatico senza perdere<br>nessun programma                                                                                                    |
| 150 SHARP                            | LC-32LE600E                                  | E0907141-M000100      | MENU – REGOLAZIONE –<br>AUTOINSTALLAZIONE – (COD SEGR.)1234 –                                                                                                    |
|                                      |                                              |                       | (AUTOINST) SI (OSD LINGUA) ITALIANO -<br>RICERCA DIGITALE                                                                                                    |
|                                      |                                              |                       | Funzione LCN supportata.<br>In caso di conflitto di numerazione i segnali con<br>medesimo LCN vengono memorizzati in ordine di                                                                                                    |
|                                      |                                              |                       | medesimo Eora vengono memorizzati in ordine di                                                                                                    |
|                                      |                                              |                       | livello del segnale ricevuto.                                                                                                    |
| 151 Philips 231T1                    | <u>MWT1231T</u>                              | Non rilevata          |                                                                                                    |
| 151 Philips 231T1                    | <u>MWT1231T</u>                              | Non rilevata          | Ivello del segnale ricevuto.     Pigiare il, tasto " MENU' " sul telecomando     Selezionare " TV " con il tasto freccia in     basso e premere " OK " sul telecomando     Selezionare "CANALI" con il tasto freccia in     basso e premere il tasto freccia a destra sul                                                                                                    |
| 151 Philips 231T1                    | <u>MWT1231T</u>                              | Non rilevata          | 1)       Pigiare il, tasto " MENU' " sul telecomando         2)       Selezionare " TV " con il tasto freccia in         basso e premere " OK " sul telecomando         3)       Selezionare "CANALI" con il tasto freccia in         basso e premere il tasto freccia a destra sul         telecomando         4)       Si seleziona " RICERCA CANALI" premere         il tasto freccia a destra sul telecomando                                                                                                    |
| 151 Philips 231T1                    | <u>MWT1231T</u>                              | Non rilevata          | <ol> <li>Pigiare il, tasto " MENU' " sul telecomando</li> <li>Selezionare " TV " con il tasto freccia in<br/>basso e premere " OK " sul telecomando</li> <li>Selezionare "CANALI" con il tasto freccia in<br/>basso e premere il tasto freccia a destra sul<br/>telecomando</li> <li>Si seleziona " RICERCA CANALI " premere<br/>il tasto freccia a destra sul telecomando</li> <li>Parte la ricerca</li> <li>Alla fine della ricerca si sintonizza</li> </ol>                                                                                                    |
| 151 Philips 231T1                    | <u>MWT1231T</u>                              | Non rilevata          | <ol> <li>Pigiare il, tasto " MENU' " sul telecomando</li> <li>Selezionare " TV " con il tasto freccia in<br/>basso e premere " OK " sul telecomando</li> <li>Selezionare "CANALI" con il tasto freccia in<br/>basso e premere il tasto freccia a destra sul<br/>telecomando</li> <li>Si seleziona " RICERCA CANALI " premere<br/>il tasto freccia a destra sul telecomando</li> <li>Si seleziona " RICERCA CANALI " premere<br/>il tasto freccia a destra sul telecomando</li> <li>Parte la ricerca</li> <li>Alla fine della ricerca si sintonizza<br/>automaticamente su di un canale</li> <li>Nel caso in cui il decoder rilevi un conflitto di<br/>canali, lo risolve in modo automatico senza perdere<br/>nessun programma</li> </ol>                                                                                                    |
| 151 Philips 231T1<br>152 TELE System | <u>MWT1231T</u><br><u>Palco 26/L02-Combo</u> | Non rilevata<br>V.8.5 | 1)       Pigiare il, tasto " MENU' " sul telecomando         2)       Selezionare " TV " con il tasto freccia in         basso e premere " OK " sul telecomando       3)         3)       Selezionare "CANALI" con il tasto freccia in         basso e premere " OK " sul telecomando       3)         selezionare "CANALI" con il tasto freccia in         basso e premere il tasto freccia a destra sul         telecomando         4)       Si seleziona " RICERCA CANALI" premere         il tasto freccia a destra sul telecomando         5)       Parte la ricerca         6)       Alla fine della ricerca si sintonizza         automaticamente su di un canale         Nel caso in cui il decoder rilevi un conflitto di         canali, lo risolve in modo automatico senza perdere         nessun programma         1)         Pigiare il, tasto "SOUCE" sul telecomando                                                                                                    |
| 151 Philips 231T1<br>152 TELE System | <u>MWT1231T</u><br>Palco 26/L02-Combo        | Non rilevata<br>V.8.5 | 1)       Pigiare il, tasto " MENU' " sul telecomando         2)       Selezionare " TV " con il tasto freccia in         basso e premere " OK " sul telecomando       3)         3)       Selezionare "CANALI" con il tasto freccia in         basso e premere " OK " sul telecomando       3)         3)       Selezionare "CANALI" con il tasto freccia in         basso e premere il tasto freccia a destra sul       telecomando         4)       Si seleziona " RICERCA CANALI" premere         il tasto freccia a destra sul telecomando       5)         5)       Parte la ricerca         6)       Alla fine della ricerca si sintonizza         automaticamente su di un canale         Nel caso in cui il decoder rilevi un conflitto di         canali, lo risolve in modo automatico senza perdere         nessun programma         1)       Pigiare il, tasto "SOUCE" sul telecomando         2)       Selezionare con il tasto freccia in basso         "DTV/USB" e premere il tasto " OK" sul                                                                                                    |
| 151 Philips 231T1<br>152 TELE System | <u>MWT1231T</u><br>Palco 26/L02-Combo        | Non rilevata          | 1)       Pigiare il, tasto " MENU' " sul telecomando         2)       Selezionare " TV " con il tasto freccia in         basso e premere " OK " sul telecomando       3)         3)       Selezionare "CANALI" con il tasto freccia in         basso e premere il tasto freccia a destra sul       telecomando         4)       Si seleziona " RICERCA CANALI" premere         il tasto freccia a destra sul telecomando       5)         Parte la ricerca       6)         6)       Alla fine della ricerca si sintonizza         automaticamente su di un canale       Nel caso in cui il decoder rilevi un conflitto di canali, lo risolve in modo automatico senza perdere nessun programma         1)       Pigiare il, tasto "SOUCE" sul telecomando         2)       Selezionare con il tasto freccia in basso "DTV/USB" e premere il tasto " OK" sul telecomando         3)       Pigiare il tasto" MENU' " sul telecomando                                                                                                    |
| 151 Philips 231T1<br>152 TELE System | <u>MWT1231T</u><br>Palco 26/L02-Combo        | Non rilevata          | Ivello del segnale ricevuto.         1)       Pigiare il, tasto " MENU' " sul telecomando         2)       Selezionare " TV " con il tasto freccia in basso e premere " OK " sul telecomando         3)       Selezionare "CANALI" con il tasto freccia in basso e premere il tasto freccia a destra sul telecomando         4)       Si seleziona " RICERCA CANALI " premere il tasto freccia a destra sul telecomando         5)       Parte la ricerca         6)       Alla fine della ricerca si sintonizza automaticamente su di un canale         Nel caso in cui il decoder rilevi un conflitto di canali, lo risolve in modo automatico senza perdere nessun programma         1)       Pigiare il, tasto "SOUCE" sul telecomando         2)       Selezionare con il tasto freccia in basso "DTV/USB" e premere il tasto " OK" sul telecomando         3)       Pigiare il tasto" "MENU' " sul telecomando         3)       Pigiare il tasto " MENU' " sul telecomando         4)       Selezionare con il tasto freccia in basso "DTV/USB" e premere il tasto " OK" sul telecomando                                                                                                    |
| 151 Philips 231T1<br>152 TELE System | <u>MWT1231T</u><br>Palco 26/L02-Combo        | Non rilevata<br>V.8.5 | Iivello del segnale ricevuto.         1)       Pigiare il, tasto " MENU' " sul telecomando         2)       Selezionare " TV " con il tasto freccia in basso e premere " OK " sul telecomando         3)       Selezionare "CANALI" con il tasto freccia in basso e premere il tasto freccia a destra sul telecomando         4)       Si seleziona " RICERCA CANALI" premere il tasto freccia a destra sul telecomando         5)       Parte la ricerca         6)       Alla fine della ricerca si sintonizza automaticamente su di un canale         Nel caso in cui il decoder rilevi un conflitto di canali, lo risolve in modo automatico senza perdere nessun programma         1)       Pigiare il, tasto "SOUCE" sul telecomando         2)       Selezionare con il tasto freccia in basso "DTV/USB" e premere il tasto " OK" sul telecomando         3)       Pigiare il tasto" MENU' " sul telecomando         3)       Pigiare il tasto" MENU' " sul telecomando         4)       Selezionare "IMPOSTAZIONE " con il tasto freccia in basso e premere il tasto " OK" sul telecomando         5)       Selezionare "INSTALLAZIONE" con il tasto freccia in basso e premere il tasto "OK" sul telecomando                                                                                                    |
| 151 Philips 231T1<br>152 TELE System | <u>MWT1231T</u><br>Palco 26/L02-Combo        | Non rilevata          | 1)       Pigiare il, tasto " MENU' " sul telecomando         2)       Selezionare " TV " con il tasto freccia in         basso e premere " OK " sul telecomando       3)         3)       Selezionare "CANALI" con il tasto freccia in         basso e premere " OK " sul telecomando       3)         3)       Selezionare "CANALI" con il tasto freccia in         basso e premere il tasto freccia a destra sul       telecomando         4)       Si seleziona " RICERCA CANALI" premere         il tasto freccia a destra sul telecomando       5)         5)       Parte la ricerca         6)       Alla fine della ricerca si sintonizza         automaticamente su di un canale       Nel caso in cui il decoder rilevi un conflitto di         canali, lo risolve in modo automatico senza perdere       nessun programma         1)       Pigiare il, tasto "SOUCE" sul telecomando         2)       Selezionare con il tasto freccia in basso         "DTV/USB" e premere il tasto "OK" sul       telecomando         3)       Pigiare il tasto" MENU' " sul telecomando         4)       Selezionare "IMPOSTAZIONE" con il tasto freccia in basso e premere il tasto "OK" sul         telecomando       5)       Selezionare "INSTALLAZIONE" con il tasto freccia in basso e premere il tasto "OK" sul         telecomando       6)       Si seleziona "SCANSI                                                                                                 |
| 151 Philips 231T1<br>152 TELE System | MWT1231T<br>Palco 26/L02-Combo               | Non rilevata          | Iivello del segnale ricevuto.         1)       Pigiare il, tasto " MENU' " sul telecomando         2)       Selezionare " TV " con il tasto freccia in basso e premere " OK " sul telecomando         3)       Selezionare "CANALI" con il tasto freccia in basso e premere il tasto freccia a destra sul telecomando         4)       Si seleziona " RICERCA CANALI " premere il tasto freccia a destra sul telecomando         5)       Parte la ricerca         6)       Alla fine della ricerca si sintonizza automaticamente su di un canale         Nel caso in cui il decoder rilevi un conflitto di canali, lo risolve in modo automatico senza perdere nessun programma         1)       Pigiare il, tasto "SOUCE" sul telecomando         2)       Selezionare con il tasto freccia in basso "DTV/USB" e premere il tasto "OK" sul telecomando         3)       Pigiare il tasto" "MENU' " sul telecomando         4)       Selezionare "IMPOSTAZIONE " con il tasto freccia in basso e premere il tasto "OK" sul telecomando         5)       Selezionare "INSTALLAZIONE" con il tasto freccia in basso e premere il tasto "OK" sul telecomando         6)       Si seleziona "SCANSIONE         AUTOMATICACANALI" premere il tasto "OK" sul telecomando         7)       Compare il messaggio "Avviare la ricerca automatica? L'elenco canali precedenti viene sostituito" scegliere "SI" con il tasto freccia a destra e premere il tasto "OK" sul telecomando |

|             |                           |           |          | <ul> <li>9) Compare il messaggio " Questi servizi<br/>hanno lo stesso numero: Selezionare uno al<br/>quale verrà assegnata la posizione nella lista<br/>principale"</li> <li>10) Pigiare il tasto "OK" per eseguire la scelta</li> <li>11) Alla fine compare il messaggio "Si<br/>desiderano cercare i canali analogici?" scegliere<br/>"NO" e premere il tasto "OK" trova il canale<br/>desiderato e della quale si sintonizza<br/>automaticamente su di un canale<br/>Nel caso in cui il decoder rilevi un conflitto di<br/>canali, lo risolve in modo automatico senza perdere<br/>nessun programma</li> </ul> |
|-------------|---------------------------|-----------|----------|----------------------------------------------------------------------------------------------------|
| 153 LG      | <u>42LF5700</u>           | V03.00.00 |          | $\begin{array}{l} \mbox{IMPOSTARE: MENU} \rightarrow \mbox{OPZIONE} \rightarrow \mbox{PAESE} \rightarrow \mbox{ITALIA}. \\ \mbox{MENU} \rightarrow \mbox{CONFIG} \rightarrow \mbox{SINTONIZZ}. \mbox{AUTOMATICA} \rightarrow \mbox{INSERIRE PASSW}. \rightarrow \mbox{0000} \rightarrow \mbox{mettere flag} ( \ensuremath{}) \\ \mbox{su NUMERAZIONE AUTOMATICA} \rightarrow \mbox{AVVIO} \\ \mbox{Nel caso in cui il decoder rilevi un conflitto di canali, lo risolve in modo automatico senza perdere} \end{array}$                                                                                            |
|             |                           |           |          | nessun programma                                                                                                    |
| 154 LG      | 42LG2100                  | V03.00.00 |          | IMPOSTARE: MENU $\rightarrow$ OPZIONE $\rightarrow$ PAESE $\rightarrow$ ITALIA.                                                                                                    |
|             |                           |           |          | $\begin{array}{l} \text{MENU} \rightarrow \text{CONFIG} \rightarrow \text{SINTONIZZ. AUTOMATICA} \\ \rightarrow \text{INSERIRE PASSW.} \rightarrow 0000 \rightarrow \text{mettere flag} (\sqrt{)} \\ \text{su NUMERAZIONE AUTOMATICA} \rightarrow \text{AVVIO} \end{array}$                                                                                                    |
|             |                           |           |          | Nel caso in cui il decoder rilevi un conflitto di<br>canali, lo risolve in modo automatico senza perdere<br>nessun programma                                                                                                    |
| 155 LG      | 42LH301C / 42LH3000       | V03.00.00 |          | IMPOSTARE: MENU $\rightarrow$ OPZIONE $\rightarrow$ PAESE $\rightarrow$                                                                                                    |
|             |                           |           |          | MENU → CONFIG → SINTONIZZ. AUTOMATICA<br>→ INSERIRE PASSW. → 0000 → mettere flag ( $$ )<br>su NUMERAZIONE AUTOMATICA → AVVIO                                                                                                    |
|             |                           |           |          | Nel caso in cui il decoder rilevi un conflitto di<br>canali, lo risolve in modo automatico senza perdere<br>nessun programma                                                                                                    |
| 156 BEKO    | <u>BKL-19-T6-CK1B</u>     |           | 01:01:04 | MENU→PROGRAMMAZIONE→RICERCA<br>AUTOMATICA →ITALIA→OK<br>Nel caso in cui il decoder rilevi un conflitto di<br>canali, lo risolve in modo automatico senza perdere<br>nessun programma                                                                                                    |
| 157 BEKO    | BKL-19-T6-CS3B            |           | 01:01:04 | MENU→PROGRAMMAZIONE→RICERCA                                                                                                    |
|             |                           |           |          | AUTOMATICA →ITALIA→OK<br>Nel caso in cui il decoder rilevi un conflitto di<br>canali, lo risolve in modo automatico senza perdere<br>nessun programma                                                                                                    |
| 158 BEKO    | BKL-22-T6-CK2B            |           | 01:01:04 | MENU→PROGRAMMAZIONE→RICERCA                                                                                                    |
|             |                           |           |          | AUTOMATICA →ITALIA→OK<br>Nel caso in cui il decoder rilevi un conflitto di<br>canali, lo risolve in modo automatico senza perdere<br>nessun programma                                                                                                    |
| 159 BEKO    | <u>BKL-22-T6-CS4B</u>     |           | 01:01:04 | MENU→PROGRAMMAZIONE→RICERCA<br>AUTOMATICA →ITALIA→OK<br>Nel caso in cui il decoder rilevi un conflitto di<br>canali, lo risolve in modo automatico senza perdere<br>nessun programma                                                                                                    |
| 160 GRUNDIG | GRUNDIG VISION 4 26-      | V0.0.32   |          |                                                                                                    |
|             | <u>4940 T</u>             |           |          | RICERCA AUTOMAT. DEI PROGRAMMI →<br>ITALIA→OK<br>Nel caso in cui il decoder rilevi un conflitto di<br>canali, lo risolve in modo automatico senza perdere<br>nessun programma                                                                                                    |
|             |                           | V0.0.00   |          |                                                                                                    |
| INT GRUNDIG | <u>VISION 4 37 4940 1</u> | VU.U.32   |          | INF O→INSTALLAZIONE DEI PROGRAMMI→<br>RICERCA AUTOMAT. DEI PROGRAMMI →<br>ITALIA→OK<br>Nel caso in cui il decoder rilevi un conflitto di<br>canali, lo risolve in modo automatico senza perdere<br>pessun programma                                                                                                    |
|             |                           |           |          |                                                                                                    |

| 162 GRUNDIG   | VISION 2 22-2830 T          | 01:01:04           |                                                                                                    |
|---------------|-----------------------------|--------------------|----------------------------------------------------------------------------------------------------|
|               |                             |                    | AUTOMATICA $\rightarrow$ TTALIA $\rightarrow$ OK<br>Nel caso in cui il decoder rilevi un conflitto di                                                                                                    |
|               |                             |                    | canali, lo risolve in modo automatico senza perdere                                                                                                    |
|               |                             |                    |                                                                                                    |
| 163 GRUNDIG   | <u>VISION 4 32 4940 T</u>   | SSEGE.F4M.R64M.V00 | i → IMP. CANALE → RICERCA AUTOMATICA → NAZIONE → ITALIA → OK                                                                                                    |
|               |                             |                    | Nel caso in cui il decoder rilevi un conflitto di                                                                                                    |
|               |                             |                    | canali, lo risolve in modo automatico senza perdere nessun programma                                                                                                    |
|               | ST254MAD                    | V01                |                                                                                                    |
| 104 MANNSFREE | STZSTWAD                    | VUI                | Ricerca automatica: MENU - DTV - RICERCA                                                                                                    |
|               |                             |                    | AUTO AISTO DESTRO ASI<br>Nel caso in cui il decoder rilevi un conflitto di                                                                                                    |
|               |                             |                    | canali, lo risolve in modo automatico senza perdere nessun programma                                                                                                    |
|               |                             | Voi                |                                                                                                    |
| 165 HANNSPREE | 51281MAB                    | VU1                | Ricerca automatica: MENU $\rightarrow$ DTV $\rightarrow$ AREA $\rightarrow$ TTALIA                                                                                                    |
|               |                             |                    | AUTO-TASTO DESTRO-SI<br>Nel caso in cui il decoder rilevi un conflitto di                                                                                                    |
|               |                             |                    | canali, lo risolve in modo automatico senza perdere                                                                                                    |
|               |                             |                    |                                                                                                    |
| 166 LG        | <u>19LH201C / 19LH2000</u>  | V03.00.00          | IMPOSTARE: MENU $\rightarrow$ OPZIONE $\rightarrow$ PAESE $\rightarrow$ ITALIA.                                                                                                    |
|               |                             |                    | $MENU \to CONFIG \to SINTONIZZ. \ AUTOMATICA$                                                                                                    |
|               |                             |                    | $\rightarrow$ INSERIRE PASSW. $\rightarrow$ 0000 $\rightarrow$ mettere flag ( $\checkmark$ )<br>su NUMERAZIONE AUTOMATICA $\rightarrow$ AVVIO                                                                                                    |
|               |                             |                    | Nel caso in cui il decoder rilevi un conflitto di                                                                                                    |
|               |                             |                    | canali, lo risolve in modo automatico senza perdere nessun programma                                                                                                    |
| 167   G       | 221 H201C / 221 H2000       | V03 00 00          | $IMPOSTARE : MENU \to OPZIONE \to PAESE \to$                                                                                                    |
|               | <u>2221120107222112000</u>  | ¥03.00.00          | ITALIA.                                                                                                    |
|               |                             |                    | MENU $\rightarrow$ CONFIG $\rightarrow$ SINTONIZZ. AUTOMATICA<br>$\rightarrow$ INSERIRE PASSW $\rightarrow$ 0000 $\rightarrow$ mettere flag ( $$ )                                                                                                    |
|               |                             |                    | su NUMERAZIONE AUTOMATICA $\rightarrow$ AVVIO                                                                                                    |
|               |                             |                    | Nel caso in cui il decoder rilevi un conflitto di<br>canali, lo risolve in modo automatico senza perdere                                                                                                    |
|               |                             |                    | nessun programma                                                                                                    |
| 168 LG        | 26LH201C / 26LH2000         | V03.00.00          | $IMPOSTARE: MENU \rightarrow OPZIONE \rightarrow PAESE \rightarrow IMPOSTARE: MENU \rightarrow OPZIONE \rightarrow PAESE \rightarrow IMPOSTARE: MENU \rightarrow OPZIONE \rightarrow PAESE \rightarrow IMPOSTARE: MENU \rightarrow OPZIONE \rightarrow PAESE \rightarrow IMPOSTARE: MENU \rightarrow OPZIONE \rightarrow PAESE \rightarrow IMPOSTARE: MENU \rightarrow OPZIONE \rightarrow PAESE \rightarrow IMPOSTARE: MENU \rightarrow OPZIONE \rightarrow PAESE \rightarrow IMPOSTARE: MENU \rightarrow IMPOSTARE: MENU \rightarrow \mathsf{IMPOSTARE: MENU \rightarrow IMPOSTARE: MENU \rightarrow IMPOSTARE: MENU \rightarrow \mathsf{IMPOSTARE: MENU \rightarrow \mathsf{IMP$ |
|               |                             |                    | $\frac{11 \text{ALIA}}{\text{MENU}} \rightarrow \text{CONFIG} \rightarrow \text{SINTONIZZ}  \text{AUTOMATICA}$                                                                                                    |
|               |                             |                    | → INSERIRE PASSW. → 0000 → mettere flag ( $$ )                                                                                                    |
|               |                             |                    | su Noivierazione au lomanica $\rightarrow$ avvio                                                                                                    |
|               |                             |                    | canali, lo risolve in modo automatico senza perdere                                                                                                    |
|               |                             |                    |                                                                                                    |
| 169 LG        | <u>32LH201C / 32LH2000</u>  | V03.00.00          | $\begin{array}{c} \text{IMPOSTARE: MENU} \rightarrow \text{OPZIONE} \rightarrow \text{PAESE} \rightarrow \\ \text{ITALIA.} \end{array}$                                                                                                    |
|               |                             |                    | MENU -> CONFIG -> SINTONIZZ. AUTOMATICA                                                                                                    |
|               |                             |                    | → INSERIRE PASSW. → 0000 → mettere flag ( $\checkmark$ )<br>su NUMERAZIONE AUTOMATICA → AVVIO                                                                                                    |
|               |                             |                    | Nel caso in cui il decoder rilevi un conflitto di                                                                                                    |
|               |                             |                    | canali, lo risolve in modo automatico senza perdere nessun programma                                                                                                    |
| 170 LG        | <u>37LH201C / 3</u> 7LH2000 | V03.00.00          | IMPOSTARE: MENU $\rightarrow$ OPZIONE $\rightarrow$ PAESE $\rightarrow$                                                                                                    |
|               |                             |                    |                                                                                                    |
|               |                             |                    | MENU $\rightarrow$ CONFIG $\rightarrow$ SINTONIZZ. AUTOMATICA<br>$\rightarrow$ INSERIRE PASSW. $\rightarrow$ 0000 $\rightarrow$ mettere flag ( $$ )                                                                                                    |
|               |                             |                    | SU NUMERAZIONE AUTOMATICA → AVVIO                                                                                                    |
|               |                             |                    | canali, lo risolve in modo automatico senza perdere                                                                                                    |
|               |                             |                    | nessun programma                                                                                                    |
| 171 LG        | 42LH201C / 42LH2000         | V03.00.00          | IMPOSTARE: MENU $\rightarrow$ OPZIONE $\rightarrow$ PAESE $\rightarrow$                                                                                                    |
|               |                             |                    | $MENU \rightarrow CONFIG \rightarrow SINTONIZZ. AUTOMATICA$                                                                                                    |
|               |                             |                    | → INSERIRE PASSW. → 0000 → mettere flag $()$                                                                                                    |
| I             |                             |                    |                                                                                                    |

|        |                            |           | Nel caso in cui il decoder rilevi un conflitto di<br>canali, lo risolve in modo automatico senza perdere<br>nessun programma                                                           |
|--------|----------------------------|-----------|----------------------------------------------------------------------------------------------------|
| 172 LG | 19LG3100                   | V03.00.00 | $\begin{array}{l} IMPOSTARE: \ MENU \to \ OPZIONE \to PAESE \to \\ ITALIA \end{array}$                                                                                                 |
|        |                            |           | $\begin{array}{l} MENU \to CONFIG \to SINTONIZZ. \ AUTOMATICA \\ \to INSERIRE \ PASSW. \to 0000 \to mettere \ flag \ (\sqrt{)} \\ su \ NUMERAZIONE \ AUTOMATICA \to AVVIO \end{array}$ |
|        |                            |           | Nel caso in cui il decoder rilevi un conflitto di<br>canali, lo risolve in modo automatico senza perdere<br>nessun programma                                                           |
| 173 LG | <u>22LG3100</u>            | V03.00.00 | $\begin{array}{l} IMPOSTARE:  MENU \rightarrow  OPZIONE \rightarrow PAESE \rightarrow \\ ITALIA \end{array}$                                                                           |
|        |                            |           | $\begin{array}{l} MENU \to CONFIG \to SINTONIZZ. \ AUTOMATICA \\ \to INSERIRE \ PASSW. \to 0000 \to mettere \ flag \ (\sqrt{)} \\ su \ NUMERAZIONE \ AUTOMATICA \to AVVIO \end{array}$ |
|        |                            |           | Nel caso in cui il decoder rilevi un conflitto di<br>canali, lo risolve in modo automatico senza perdere<br>nessun programma                                                           |
| 174 LG | <u>26LG3100</u>            | V03.00.00 | $\begin{array}{l} \text{IMPOSTARE: MENU} \rightarrow \text{OPZIONE} \rightarrow \text{PAESE} \rightarrow \\ \text{ITALIA} \end{array}$                                                 |
|        |                            |           | $\begin{array}{l} MENU \to CONFIG \to SINTONIZZ. \ AUTOMATICA \\ \to INSERIRE \ PASSW. \to 0000 \to mettere \ flag \ (\sqrt{)} \\ su \ NUMERAZIONE \ AUTOMATICA \to AVVIO \end{array}$ |
|        |                            |           | Nel caso in cui il decoder rilevi un conflitto di<br>canali, lo risolve in modo automatico senza perdere<br>nessun programma                                                           |
| 175 LG | <u>32LF5100</u>            | V03.00.00 | $\begin{array}{l} \text{IMPOSTARE: MENU} \rightarrow \text{OPZIONE} \rightarrow \text{PAESE} \rightarrow \\ \text{ITALIA} \end{array}$                                                 |
|        |                            |           | $\begin{array}{l} MENU \to CONFIG \to SINTONIZZ. \ AUTOMATICA \\ \to INSERIRE \ PASSW. \to 0000 \to mettere \ flag \ (\sqrt{)} \\ su \ NUMERAZIONE \ AUTOMATICA \to AVVIO \end{array}$ |
|        |                            |           | Nel caso in cui il decoder rilevi un conflitto di<br>canali, lo risolve in modo automatico senza perdere<br>nessun programma                                                           |
| 176 LG | <u>32LF5700</u>            | V03.00.00 | $\begin{array}{l} \mbox{IMPOSTARE: MENU} \rightarrow \mbox{OPZIONE} \rightarrow \mbox{PAESE} \rightarrow \mbox{ITALIA}. \end{array}$                                                   |
|        |                            |           | $\begin{array}{l} MENU \to CONFIG \to SINTONIZZ. \ AUTOMATICA \\ \to INSERIRE \ PASSW. \to 0000 \to mettere \ flag \ (\sqrt{)} \\ su \ NUMERAZIONE \ AUTOMATICA \to AVVIO \end{array}$ |
|        |                            |           | Nel caso in cui il decoder rilevi un conflitto di<br>canali, lo risolve in modo automatico senza perdere<br>nessun programma                                                           |
| 177 LG | <u>32LG2100</u>            | V03.00.00 | $\begin{array}{l} IMPOSTARE: \ MENU \rightarrow \ OPZIONE \rightarrow PAESE \rightarrow \\ ITALIA \end{array}$                                                                         |
|        |                            |           | $\begin{array}{l} MENU \to CONFIG \to SINTONIZZ. \ AUTOMATICA \\ \to INSERIRE \ PASSW. \to 0000 \to mettere \ flag \ (\sqrt{)} \\ su \ NUMERAZIONE \ AUTOMATICA \to AVVIO \end{array}$ |
|        |                            |           | Nel caso in cui il decoder rilevi un conflitto di<br>canali, lo risolve in modo automatico senza perdere<br>nessun programma                                                           |
| 178 LG | <u>32LH301C / 32LH3000</u> | V03.00.00 | $\begin{array}{l} \mbox{IMPOSTARE: MENU} \rightarrow \mbox{OPZIONE} \rightarrow \mbox{PAESE} \rightarrow \mbox{ITALIA}. \end{array}$                                                   |
|        |                            |           | $\begin{array}{l} MENU \to CONFIG \to SINTONIZZ. \ AUTOMATICA \\ \to INSERIRE \ PASSW. \to 0000 \to mettere \ flag \ (\sqrt{)} \\ su \ NUMERAZIONE \ AUTOMATICA \to AVVIO \end{array}$ |
|        |                            |           | Nel caso in cui il decoder rilevi un conflitto di<br>canali, lo risolve in modo automatico senza perdere<br>nessun programma                                                           |
| 179 LG | <u>32LH3000</u>            | V03.00.00 | $\begin{array}{l} \text{IMPOSTARE: MENU} \rightarrow \text{OPZIONE} \rightarrow \text{PAESE} \rightarrow \\ \text{ITALIA} \end{array}$                                                 |
|        |                            |           | $\begin{array}{l} MENU \to CONFIG \to SINTONIZZ. \ AUTOMATICA \\ \to INSERIRE \ PASSW. \to 0000 \to mettere \ flag \ (\sqrt{)} \\ su \ NUMERAZIONE \ AUTOMATICA \to AVVIO \end{array}$ |
|        |                            |           | Nel caso in cui il decoder rilevi un conflitto di<br>canali, lo risolve in modo automatico senza perdere<br>nessun programma                                                           |

| 180 LG           | <u>32LH3800</u>            | V03.00.00 | $\begin{array}{l} IMPOSTARE: \ MENU \rightarrow \ OPZIONE \rightarrow PAESE \rightarrow \\ ITALIA \end{array}$                                                                                                    |
|------------------|----------------------------|-----------|----------------------------------------------------------------------------------------------------|
|                  |                            |           | $\begin{array}{l} \mbox{MENU} \rightarrow \mbox{CONFIG} \rightarrow \mbox{SINTONIZZ}. \mbox{ AUTOMATICA} \\ \rightarrow \mbox{INSERIRE PASSW}. \rightarrow \mbox{0000} \rightarrow \mbox{mettere flag} \ (\mbox{v}) \\ \mbox{su NUMERAZIONE AUTOMATICA} \rightarrow \mbox{AVVIO} \end{array}$ |
|                  |                            |           | Nel caso in cui il decoder rilevi un conflitto di<br>canali, lo risolve in modo automatico senza perdere<br>nessun programma                                                                                                    |
| 181 LG           | <u>32LH5700</u>            | V03.00.00 | IMPOSTARE: MENU $\rightarrow$ OPZIONE $\rightarrow$ PAESE $\rightarrow$ ITALIA.                                                                                                    |
|                  |                            |           | MENU → CONFIG → SINTONIZZ. AUTOMATICA<br>→ INSERIRE PASSW. → 0000 → mettere flag ( $$ )<br>su NUMERAZIONE AUTOMATICA → AVVIO                                                                                                    |
|                  |                            |           | Nel caso in cui il decoder rilevi un conflitto di<br>canali, lo risolve in modo automatico senza perdere<br>nessun programma                                                                                                    |
| 182 LG           | <u>37LG2100</u>            | V03.00.00 | $\begin{array}{l} \text{IMPOSTARE: MENU} \rightarrow \text{OPZIONE} \rightarrow \text{PAESE} \rightarrow \\ \text{ITALIA.} \end{array}$                                                                                                    |
|                  |                            |           | $\begin{array}{l} MENU \to CONFIG \to SINTONIZZ. \ AUTOMATICA \\ \to INSERIRE \ PASSW. \to 0000 \to mettere \ flag \ (\sqrt{)} \\ su \ NUMERAZIONE \ AUTOMATICA \to AVVIO \end{array}$                                                                                                    |
|                  |                            |           | Nel caso in cui il decoder rilevi un conflitto di<br>canali, lo risolve in modo automatico senza perdere<br>nessun programma                                                                                                    |
| 183 LG           | <u>37LH301C / 37LH3000</u> | V03.00.00 | $\begin{array}{l} \text{IMPOSTARE: MENU} \rightarrow \text{OPZIONE} \rightarrow \text{PAESE} \rightarrow \\ \text{ITALIA} \end{array}$                                                                                                    |
|                  |                            |           | $\begin{array}{l} MENU \to CONFIG \to SINTONIZZ. \ AUTOMATICA \\ \to INSERIRE \ PASSW. \to 0000 \to mettere \ flag \ (\sqrt{)} \\ su \ NUMERAZIONE \ AUTOMATICA \to AVVIO \end{array}$                                                                                                    |
|                  |                            |           | Nel caso in cui il decoder rilevi un conflitto di<br>canali, lo risolve in modo automatico senza perdere<br>nessun programma                                                                                                    |
| 184 LG           | <u>37LH3800</u>            | V03.00.00 | $\begin{array}{l} \text{IMPOSTARE: MENU} \rightarrow \text{OPZIONE} \rightarrow \text{PAESE} \rightarrow \\ \text{ITALIA} \end{array}$                                                                                                    |
|                  |                            |           | MENU → CONFIG → SINTONIZZ. AUTOMATICA → INSERIRE PASSW. → 0000 → mettere flag ( $$ ) su NUMERAZIONE AUTOMATICA → AVVIO                                                                                                    |
|                  |                            |           | Nel caso in cui il decoder rilevi un conflitto di<br>canali, lo risolve in modo automatico senza perdere<br>nessun programma                                                                                                    |
| 185 LG           | <u>42LF5100</u>            | V03.00.00 | $\begin{array}{l} \text{IMPOSTARE: MENU} \rightarrow \text{OPZIONE} \rightarrow \text{PAESE} \rightarrow \\ \text{ITALIA} \end{array}$                                                                                                    |
|                  |                            |           | $\begin{array}{l} MENU \to CONFIG \to SINTONIZZ. \ AUTOMATICA \\ \to INSERIRE \ PASSW. \to 0000 \to mettere \ flag \ (\sqrt{)} \\ su \ NUMERAZIONE \ AUTOMATICA \to AVVIO \end{array}$                                                                                                    |
|                  |                            |           | Nel caso in cui il decoder rilevi un conflitto di<br>canali, lo risolve in modo automatico senza perdere<br>nessun programma                                                                                                    |
| 186 UNITED       | TVD9094 DVBT               | 01:01:04  | $\begin{array}{l} MENU \rightarrow PROGRAMMAZIONE \rightarrow RICERCA \\ AUTOMATICA \rightarrow ITALIA \rightarrow OK \end{array}$                                                                                                    |
|                  |                            |           | Nel caso in cui il decoder rilevi un conflitto di<br>canali, lo risolve in modo automatico senza perdere<br>nessun programma                                                                                                    |
| 187 SHINELCO 19" | <u>TVL 1930CI</u>          |           | 1. Premere il tasto " TV/AV " sul telecomando                                                                                                    |
|                  |                            |           | 2. Selezionare " DTV " con il tasto freccia in<br>basso e premere " ENTER " sul telecomando                                                                                                    |
|                  |                            |           | <ol> <li>Premere il tasto "MENU' "sul telecomando</li> <li>Selezionare l'icona "PARABOLA" con il</li> </ol>                                                                                                    |
|                  |                            |           | tasto freccia in basso e premere il tasto freccia a<br>destra                                                                                                    |
|                  |                            |           | <ul> <li>Selezionare" RICERCA AUTOMATICA"con<br/>il tasto freccia in basso e premere il tasto freccia a<br/>destra.</li> <li>Compare il messaggio " Cancellare tutti i</li> </ul>                                                                                                    |
|                  |                            |           | canali?"<br>7. Selezionare " SI " con il tasto freccia a                                                                                                    |
|                  |                            |           | sinistra e premere "ENTER "<br>8. Parte la ricerca al termine della quale il<br>televisore si sintonizza automaticamente su un<br>programma TV                                                                                                    |
|                  |                            |           | programma i v                                                                                                    |

|                  |                   | Nel caso in cui il decoder rilevi un conflitto di<br>canali, lo risolve in modo automatico senza perdere<br>pessun programma |
|------------------|-------------------|----------------------------------------------------------------------------------------------------|
|                  |                   | nessur programma                                                                                                    |
| 188 SHINELCO 16" | <u>TVL 1640</u>   | 1. Premere il tasto " SOURCE " sul telecomando                                                                               |
|                  |                   | 2. Selezionare " DTV " con il tasto freccia in basso                                                                         |
|                  |                   | e premere il tasto " OK " sul telecomando                                                                                    |
|                  |                   | 3. Premere il tasto " <b>MENU</b> ' " e selezionare " <b>DTV</b> "                                                           |
|                  |                   | freccia a destra                                                                                                    |
|                  |                   | 4. Selezionare " RICERCA AUTOMATICA " con il                                                                                 |
|                  |                   | tasto freccia in basso e premere il tasto freccia a<br>destra                                                                |
|                  |                   | 5. Compare il messaggio "Cancellare tutti i                                                                                  |
|                  |                   | canali? " scegliere "SI " con tasto freccia a sinistra                                                                       |
|                  |                   | e premere il tasto " <b>OK</b> " sul telecomando                                                                             |
|                  |                   | 6. Parte la ricerca al termine della quale il                                                                                |
|                  |                   | programma TV                                                                                                    |
|                  |                   | Nel caso in cui il decoder rilevi un conflitto di                                                                            |
|                  |                   | canali, lo risolve in modo automatico senza perdere                                                                          |
|                  |                   |                                                                                                    |
| 189 SHINELCO 19" | <u>TVL 1931CI</u> | 1. Premere il tasto " <b>TV/AV</b> "sul telecomando                                                                          |
|                  |                   | 2. Selezionare " <b>DIV</b> " con li tasto freccia in basso<br>e premere " <b>ENTER</b> " sul telecomando                    |
|                  |                   | 3. Premere il tasto " <b>MENU</b> ' "sul telecomando                                                                         |
|                  |                   | 4. Selezionare " <b>DTV</b> " con il tasto freccia in basso                                                                  |
|                  |                   | 5. Selezionare" <b>RICERCA AUTOMATICA</b> "con il                                                                            |
|                  |                   | tasto freccia in basso e premere "ENTER"                                                                                     |
|                  |                   | 6. Compare "SI " "NO ", selezionare "SI " con il                                                                             |
|                  |                   |                                                                                                    |
|                  |                   | 7. Compare il messaggio " Cancellare tutti i<br>canali? " scediere " SI " con il tasto freccia a                             |
|                  |                   | sinistra e premere " ENTER "                                                                                                 |
|                  |                   | 8. Parte la ricerca, al termine della quale compare                                                                          |
|                  |                   | il messaggio SERVICE NOT RUNNING, pigiare un                                                                                 |
|                  |                   | automaticamente sul relativo programma TV.                                                                                   |
|                  |                   | Nel caso in cui il decoder rilevi un conflitto di                                                                            |
|                  |                   | canali, lo risolve in modo automatico senza perdere                                                                          |
|                  |                   | nessun programma                                                                                                    |
| 190 Toshiba 26"  | 26DV665DG         | 1) Pigiare il, tasto "IMPUT" sul telecomando,                                                                                |
|                  |                   | <ol> <li>Selezionare con il tasto freccia in basso "</li> </ol>                                                              |
|                  |                   | DTV " e premere sul tasto "ENTER/CH LIST " sul                                                                               |
|                  |                   | telecomando 3) Pigiare il tasto" MENI/SETUP' " sul                                                                           |
|                  |                   | telecomando                                                                                                    |
|                  |                   | 4) Selezionare "CANALE " con il tasto freccia<br>in basso o promoro il tasto "ENTER/CH LIST " sul                            |
|                  |                   | telecomando                                                                                                    |
|                  |                   | 5) Si seleziona "SINTONIA AUTOMATICA" e                                                                                      |
|                  |                   | telecomando                                                                                                    |
|                  |                   | 6) Si seleziona " <b>PAESE</b> " e scegliere " <b>ITALIA</b>                                                                 |
|                  |                   | con il tasto freccia a destra/sinistra     Selezionare " START " con il tasto freccia in                                     |
|                  |                   | basso e premere il tasto "ENTER/CH LIST" sul                                                                                 |
|                  |                   | telecomando<br>8) Compare il messaggio "SINTONIA                                                                             |
|                  |                   | AUTOMATICA ELIMINATE TUTTI I CANALI                                                                                          |
|                  |                   | SALVATI IN PRECEDENZA – CONTINUARE? "                                                                                        |
|                  |                   | il tasto " ENTER" sul telecomando                                                                                            |
|                  |                   | Parte la ricerca automatica al termine della quale si                                                                        |
|                  |                   | Nel caso in cui il decoder rilevi un conflitto di                                                                            |
|                  |                   | canali, lo risolve in modo automatico senza perdere                                                                          |
|                  |                   | nessun programma                                                                                                    |
| 191 EasyOne      | <u>T5T</u>        | 1. Premere il tasto "MENU' "sul telecomando                                                                                  |
|                  |                   | 2. Con i tasti <pr- pr+=""> selezionare</pr->                                                                                |
|                  |                   | "InstallaZIONE" e premere il tasto OK.                                                                                       |
|                  |                   | 3. Con i tasti <b><pr- pr+=""> s</pr-></b> elezionare l'opzione                                                              |
|                  |                   | "RICERCA AUTOMATICA" e premere il tasto OK.                                                                                  |

|                                                                                                    |                                                                                                    | 4. Con i tasti <b><vol- vol+=""></vol-></b> cambiare la                                                                                                    |
|----------------------------------------------------------------------------------------------------|----------------------------------------------------------------------------------------------------|----------------------------------------------------------------------------------------------------|
|                                                                                                    |                                                                                                    | modalità di RICERCA (Tutto/Liberi)                                                                                                    |
|                                                                                                    |                                                                                                    | <ol> <li>Con i tasti <pr- pr+=""> selezionare</pr-></li> </ol>                                                                                                    |
|                                                                                                    |                                                                                                    | "RICERCA" e premere il tasto OK.                                                                                                    |
|                                                                                                    |                                                                                                    | 6. Parte la ricerca al termine della quale il                                                                                                    |
|                                                                                                    |                                                                                                    | televisore si posiziona automaticamente sul primo                                                                                                    |
|                                                                                                    |                                                                                                    | programma sintonizzato.                                                                                                    |
|                                                                                                    |                                                                                                    | LCN                                                                                                    |
| 102 SatOne                                                                                           | TY AT LICE, TY AT LICE                                                                                                    |                                                                                                    |
| 192 SetOne                                                                                           | <u>1X-31 USB; 1X-41 USB</u>                                                                                                    | 1. Premere il tasto "MENU' "sul telecomando                                                                                                    |
|                                                                                                    |                                                                                                    | 2 Selezionare" InstallaZionE "con il tasto                                                                                                    |
|                                                                                                    |                                                                                                    | freccia in basso e premere il tasto <b>OK</b>                                                                                                    |
|                                                                                                    |                                                                                                    | 3. Selezionare il sottomenù "RICERCA                                                                                                    |
|                                                                                                    |                                                                                                    | AUTOMATICA" con i tasti freccia in basso/alto e                                                                                                    |
|                                                                                                    |                                                                                                    | premere il tasto <b>OK</b> .                                                                                                    |
|                                                                                                    |                                                                                                    | 4. Con il tasto freccia a destra andare al                                                                                                    |
|                                                                                                    |                                                                                                    | campo situato a destra della voce "MODO DI                                                                                                    |
|                                                                                                    |                                                                                                    | SCANSIONE" e scegliere il modo di scansione,                                                                                                    |
|                                                                                                    |                                                                                                    | "All" o "Free".                                                                                                    |
|                                                                                                    |                                                                                                    | 5. Con il tasto freccia in basso, selezionare "                                                                                                    |
|                                                                                                    |                                                                                                    | Ricerca", e premere il tasto OK                                                                                                    |
|                                                                                                    |                                                                                                    | Parte la ricerca al termine della quale il televisore                                                                                                    |
|                                                                                                    |                                                                                                    | si posiziona automaticamente sul primo                                                                                                    |
|                                                                                                    |                                                                                                    | programma sintonizzato                                                                                                    |
|                                                                                                    |                                                                                                    |                                                                                                    |
| 102 SetOne                                                                                           |                                                                                                    |                                                                                                    |
| 193 SetOne                                                                                           | <u>1X-401 USB PVR</u>                                                                                                    | 1. Premere il tasto "MENU' "sul telecomando                                                                                                    |
|                                                                                                    |                                                                                                    | 2 Selezionare" DIGITAL TV "e premere il tasto                                                                                                    |
|                                                                                                    |                                                                                                    | OK.                                                                                                    |
|                                                                                                    |                                                                                                    | 3. Selezionare "InstallaZIONE" con il tasto                                                                                                    |
|                                                                                                    |                                                                                                    | freccia in basso e premere il tasto <b>OK.</b>                                                                                                    |
|                                                                                                    |                                                                                                    | 4. Selezionare il sottomenù "RICERCA                                                                                                    |
|                                                                                                    |                                                                                                    | AUTOMATICA"e premere il tasto OK.                                                                                                    |
|                                                                                                    |                                                                                                    | 5. Selezionare "RICERCA PER AREA" e                                                                                                    |
|                                                                                                    |                                                                                                    | premere il tasto OK.                                                                                                    |
|                                                                                                    |                                                                                                    | 6. Parte la ricerca al termine della quale il                                                                                                    |
|                                                                                                    |                                                                                                    | televisore si posiziona automaticamente sul primo                                                                                                    |
|                                                                                                    |                                                                                                    |                                                                                                    |
|                                                                                                    |                                                                                                    | LON                                                                                                    |
|                                                                                                    |                                                                                                    |                                                                                                    |
| 194 SetOne                                                                                           | Scart TX-44T USB                                                                                                    |                                                                                                    |
| 194 SetOne                                                                                           | Scart TX-44T USB                                                                                                    | 1. Premere il tasto "MENU' "sul telecomando                                                                                                    |
| 194 SetOne                                                                                           | Scart TX-44T USB                                                                                                    | 1. Premere il tasto " <b>MENU</b> ' "sul telecomando                                                                                                    |
| 194 SetOne                                                                                           | Scart TX-44T USB                                                                                                    | <ol> <li>Premere il tasto "MENU' "sul telecomando</li> <li>Con i tasti <pr- pr+=""> selezionare" SETUP"</pr-></li> </ol>                                                                                                    |
| 194 SetOne                                                                                           | Scart TX-44T USB                                                                                                    | <ol> <li>Premere il tasto "MENU' "sul telecomando</li> <li>Con i tasti <pr- pr+=""> selezionare" SETUP"</pr-></li> <li>Con i tasti <pr- pr+=""> selezionare</pr-></li> </ol>                                                                                                    |
| 194 SetOne                                                                                           | Scart TX-44T USB                                                                                                    | <ol> <li>Premere il tasto "MENU' "sul telecomando</li> <li>Con i tasti <pr- pr+=""> selezionare" SETUP"</pr-></li> <li>Con i tasti <pr- pr+=""> selezionare</pr-></li> <li>"InstallaZIONE" e premere il tasto OK.</li> </ol>                                                                                                    |
| 194 SetOne                                                                                           | Scart TX-44T USB                                                                                                    | <ol> <li>Premere il tasto "MENU' "sul telecomando</li> <li>Con i tasti <pr- pr+=""> selezionare" SETUP"</pr-></li> <li>Con i tasti <pr- pr+=""> selezionare</pr-></li> <li>"InstallaZIONE" e premere il tasto OK.</li> <li>Con i tasti <pr- pr+=""> selezionare l'opzione</pr-></li> </ol>                                                                                                    |
| 194 SetOne                                                                                           | Scart TX-44T USB                                                                                                    | <ol> <li>Premere il tasto "MENU' "sul telecomando</li> <li>Con i tasti <pr- pr+=""> selezionare" SETUP"</pr-></li> <li>Con i tasti <pr- pr+=""> selezionare</pr-></li> <li>"InstallaZIONE" e premere il tasto OK.</li> <li>Con i tasti <pr- pr+=""> selezionare l'opzione</pr-></li> <li>"IMPOSTAZIONE PAESE" e con i tasti &lt;+/-&gt;</li> </ol>                                                                                                    |
| 194 SetOne                                                                                           | Scart TX-44T USB                                                                                                    | Premere il tasto "MENU' "sul telecomando     Con i tasti <pr- pr+=""> selezionare" SETUP"     Con i tasti <pr- pr+=""> selezionare     "InstallaZIONE" e premere il tasto OK.     Con i tasti <pr- pr+=""> selezionare l'opzione     "IMPOSTAZIONE PAESE" e con i tasti &lt;+/-&gt;     scegliere "ITALIA".     E</pr-></pr-></pr->                                                                                                    |
| 194 SetOne                                                                                           | <u>Scart TX-44T USB</u>                                                                                                    | Premere il tasto "MENU' "sul telecomando     Con i tasti <pr- pr+=""> selezionare" SETUP"     Con i tasti <pr- pr+=""> selezionare     "InstallaZIONE" e premere il tasto OK.     Con i tasti <pr- pr+=""> selezionare l'opzione     "IMPOSTAZIONE PAESE" e con i tasti &lt;+/-&gt;     scegliere "ITALIA".     Premere il tasto <rosso>, per confermare     la capre ilizione del data base e premere il tasto</rosso></pr-></pr-></pr->                                                                                                    |
| 194 SetOne                                                                                           | <u>Scart TX-44T USB</u>                                                                                                    | <ol> <li>Premere il tasto "MENU' "sul telecomando</li> <li>Con i tasti <pr- pr+=""> selezionare" SETUP"</pr-></li> <li>Con i tasti <pr- pr+=""> selezionare</pr-></li> <li>"InstallaZIONE" e premere il tasto OK.</li> <li>Con i tasti <pr- pr+=""> selezionare l'opzione</pr-></li> <li>"IMPOSTAZIONE PAESE" e con i tasti &lt;+/-&gt; scegliere "ITALIA".</li> <li>Premere il tasto <rosso>, per confermare la cancellazione del data base e premere il tasto OK</rosso></li> </ol>                                                                                                    |
| 194 SetOne                                                                                           | <u>Scart TX-44T USB</u>                                                                                                    | <ol> <li>Premere il tasto "MENU' "sul telecomando</li> <li>Con i tasti <pr- pr+=""> selezionare" SETUP"</pr-></li> <li>Con i tasti <pr- pr+=""> selezionare</pr-></li> <li>"InstallaZIONE" e premere il tasto OK.</li> <li>Con i tasti <pr- pr+=""> selezionare l'opzione</pr-></li> <li>"IMPOSTAZIONE PAESE" e con i tasti &lt;+/-&gt; scegliere "ITALIA".</li> <li>Premere il tasto <rosso>, per confermare la cancellazione del data base e premere il tasto OK.</rosso></li> <li>Selezionare il sottomenù "RICERCA</li> </ol>                                                                                                    |
| 194 SetOne                                                                                           | <u>Scart TX-44T USB</u>                                                                                                    | Premere il tasto "MENU' "sul telecomando     Con i tasti <pr- pr+=""> selezionare" SETUP"     Con i tasti <pr- pr+=""> selezionare     "InstallaZIONE" e premere il tasto OK.     Con i tasti <pr- pr+=""> selezionare l'opzione     "IMPOSTAZIONE PAESE" e con i tasti &lt;+/-&gt;     scegliere "ITALIA".     Premere il tasto <rosso>, per confermare     la cancellazione del data base e premere il tasto     OK.     Selezionare il sottomenù "RICERCA     AUTOMATICA"e premere il tasto OK.</rosso></pr-></pr-></pr->                                                                                                    |
| 194 SetOne                                                                                           | <u>Scart TX-44T USB</u>                                                                                                    | <ol> <li>Premere il tasto "MENU' "sul telecomando</li> <li>Con i tasti <pr- pr+=""> selezionare" SETUP"</pr-></li> <li>Con i tasti <pr- pr+=""> selezionare</pr-></li> <li>"InstallaZIONE" e premere il tasto OK.</li> <li>Con i tasti <pr- pr+=""> selezionare l'opzione</pr-></li> <li>"IMPOSTAZIONE PAESE" e con i tasti &lt;+/-&gt; scegliere "ITALIA".</li> <li>Premere il tasto <rosso>, per confermare la cancellazione del data base e premere il tasto OK.</rosso></li> <li>Selezionare il sottomenù "RICERCA AUTOMATICA" e premere il tasto OK.</li> <li>Parte la ricerca al termine della quale il</li> </ol>                                                                                                    |
| 194 SetOne                                                                                           | <u>Scart TX-44T USB</u>                                                                                                    | <ol> <li>Premere il tasto "MENU' "sul telecomando</li> <li>Con i tasti <pr- pr+=""> selezionare" SETUP"</pr-></li> <li>Con i tasti <pr- pr+=""> selezionare</pr-></li> <li>"InstallaZIONE" e premere il tasto OK.</li> <li>Con i tasti <pr- pr+=""> selezionare l'opzione</pr-></li> <li>"IMPOSTAZIONE PAESE" e con i tasti &lt;+/-&gt; scegliere "ITALIA".</li> <li>Premere il tasto <rosso>, per confermare la cancellazione del data base e premere il tasto OK.</rosso></li> <li>Selezionare il sottomenù "RICERCA AUTOMATICA"e premere il tasto OK.</li> <li>Parte la ricerca al termine della quale il televisore si posiziona automaticamente sul primo</li> </ol>                                                                                                    |
| 194 SetOne                                                                                           | <u>Scart TX-44T USB</u>                                                                                                    | <ol> <li>Premere il tasto "MENU' "sul telecomando</li> <li>Con i tasti <pr- pr+=""> selezionare" SETUP"</pr-></li> <li>Con i tasti <pr- pr+=""> selezionare</pr-></li> <li>"InstallaZIONE" e premere il tasto OK.</li> <li>Con i tasti <pr- pr+=""> selezionare l'opzione</pr-></li> <li>"IMPOSTAZIONE PAESE" e con i tasti &lt;+/-&gt; scegliere "ITALIA".</li> <li>Premere il tasto <rosso>, per confermare la cancellazione del data base e premere il tasto OK.</rosso></li> <li>Selezionare il sottomenù "RICERCA</li> <li>AUTOMATICA"e premere il tasto OK.</li> <li>Parte la ricerca al termine della quale il televisore si posiziona automaticamente sul primo programma sintonizzato.</li> </ol>                                                                                                    |
| 194 SetOne                                                                                           | <u>Scart TX-44T USB</u>                                                                                                    | <ol> <li>Premere il tasto "MENU' "sul telecomando</li> <li>Con i tasti <pr- pr+=""> selezionare" SETUP"</pr-></li> <li>Con i tasti <pr- pr+=""> selezionare</pr-></li> <li>"InstallaZIONE" e premere il tasto OK.</li> <li>Con i tasti <pr- pr+=""> selezionare l'opzione</pr-></li> <li>"IMPOSTAZIONE PAESE" e con i tasti &lt;+/-&gt; scegliere "ITALIA".</li> <li>Premere il tasto <rosso>, per confermare la cancellazione del data base e premere il tasto OK.</rosso></li> <li>Selezionare il sottomenù "RICERCA AUTOMATICA"e premere il tasto OK.</li> <li>Parte la ricerca al termine della quale il televisore si posiziona automaticamente sul primo programma sintonizzato.</li> </ol>                                                                                                    |
| 194 SetOne                                                                                           | <u>Scart TX-44T USB</u>                                                                                                    | <ol> <li>Premere il tasto "MENU' "sul telecomando</li> <li>Con i tasti <pr- pr+=""> selezionare" SETUP"</pr-></li> <li>Con i tasti <pr- pr+=""> selezionare</pr-></li> <li>"InstallaZIONE" e premere il tasto OK.</li> <li>Con i tasti <pr- pr+=""> selezionare l'opzione</pr-></li> <li>"IMPOSTAZIONE PAESE" e con i tasti &lt;+/-&gt; scegliere "ITALIA".</li> <li>Premere il tasto <rosso>, per confermare la cancellazione del data base e premere il tasto OK.</rosso></li> <li>Selezionare il sottomenù "RICERCA</li> <li>AUTOMATICA"e premere il tasto OK.</li> <li>Prate la ricerca al termine della quale il televisore si posiziona automaticamente sul primo programma sintonizzato.</li> </ol>                                                                                                    |
| 194 SetOne<br>195 UNITED                                                                             | <u>Scart TX-44T USB</u><br>DVBT9082; DVBT9080;                                                                                          | Premere il tasto "MENU' "sul telecomando     Con i tasti <pr- pr+=""> selezionare" SETUP"     Con i tasti <pr- pr+=""> selezionare     "InstallaZIONE" e premere il tasto OK.     Con i tasti <pr- pr+=""> selezionare l'opzione     "IMPOSTAZIONE PAESE" e con i tasti &lt;+/-&gt;     scegliere "ITALIA".     S. Premere il tasto <rosso>, per confermare     la cancellazione del data base e premere il tasto     OK.     Selezionare il sottomenù "RICERCA     AUTOMATICA'e premere il tasto OK.     T. Parte la ricerca al termine della quale il     televisore si posiziona automaticamente sul primo     programma sintonizzato.     LCN     Premere il tasto "MENU' "sul telecomando.</rosso></pr-></pr-></pr->                                                                                                    |
| 194 SetOne<br>195 UNITED                                                                             | <u>Scart TX-44T USB</u><br>DVBT9082; DVBT9080;<br>DVBT9072                                                                              | <ol> <li>Premere il tasto "MENU' "sul telecomando</li> <li>Con i tasti <pr- pr+=""> selezionare" SETUP"</pr-></li> <li>Con i tasti <pr- pr+=""> selezionare "InstallaZIONE" e premere il tasto OK.</pr-></li> <li>Con i tasti <pr- pr+=""> selezionare l'opzione "IMPOSTAZIONE PAESE" e con i tasti &lt;+/-&gt; scegliere "ITALIA".</pr-></li> <li>Premere il tasto <rosso>, per confermare la cancellazione del data base e premere il tasto OK.</rosso></li> <li>Selezionare il sottomenù "RICERCA AUTOMATICA"e premere il tasto OK.</li> <li>Parte la ricerca al termine della quale il televisore si posiziona automaticamente sul primo programma sintonizzato.</li> <li>LCN</li> </ol> 1. Premere il tasto "MENU' "sul telecomando                                                                                                    |
| 194 SetOne<br>195 UNITED                                                                             | <u>Scart TX-44T USB</u><br>DVBT9082; DVBT9080;<br>DVBT9072                                                                              | <ol> <li>Premere il tasto "MENU' "sul telecomando</li> <li>Con i tasti <pr- pr+=""> selezionare" SETUP"</pr-></li> <li>Con i tasti <pr- pr+=""> selezionare "InstallaZIONE" e premere il tasto OK.</pr-></li> <li>Con i tasti <pr- pr+=""> selezionare l'opzione "IMPOSTAZIONE PAESE" e con i tasti &lt;+/-&gt; sceqliere "ITALIA".</pr-></li> <li>Premere il tasto <rosso>, per confermare la cancellazione del data base e premere il tasto OK.</rosso></li> <li>Selezionare il sottomenù "RICERCA AUTOMATICA" e premere il tasto OK.</li> <li>Parte la ricerca al termine della quale il televisore si posiziona automaticamente sul primo programma sintonizzato.</li> <li>LCN</li> <li>Premere il tasto "MENU' "sul telecomando</li> <li>Selezionare" Installation "con il tasto freccia</li> </ol>                                                                                                    |
| 194 SetOne<br>195 UNITED                                                                             | <u>Scart TX-44T USB</u><br>DVBT9082; DVBT9080;<br>DVBT9072                                                                              | <ol> <li>Premere il tasto "MENU' "sul telecomando</li> <li>Con i tasti <pr- pr+=""> selezionare" SETUP"</pr-></li> <li>Con i tasti <pr- pr+=""> selezionare "InstallaZIONE" e premere il tasto OK.</pr-></li> <li>Con i tasti <pr- pr+=""> selezionare l'opzione "IMPOSTAZIONE PAESE" e con i tasti &lt;+/-&gt; secejiere "ITALIA".</pr-></li> <li>Premere il tasto <rosso>, per confermare la cancellazione del data base e premere il tasto OK.</rosso></li> <li>Selezionare il sottomenù "RICERCA AUTOMATICA"e premere il tasto OK.</li> <li>Parte la ricerca al termine della quale il televisore si posiziona automaticamente sul primo programma sintonizzato.</li> <li>LCN</li> <li>Premere il tasto "MENU' "sul telecomando</li> <li>Selezionare" Installation "con il tasto freccia in basso e premere il tasto OK.</li> </ol>                                                                                                    |
| 194 SetOne<br>195 UNITED                                                                             | <u>Scart TX-44T USB</u><br>DVBT9082; DVBT9080;<br>DVBT9072                                                                              | <ol> <li>Premere il tasto "MENU' "sul telecomando</li> <li>Con i tasti <pr- pr+=""> selezionare" SETUP"</pr-></li> <li>Con i tasti <pr- pr+=""> selezionare "InstallaZIONE" e premere il tasto OK.</pr-></li> <li>Con i tasti <pr- pr+=""> selezionare l'opzione "IMPOSTAZIONE PAESE" e con i tasti &lt;+/-&gt; sceqliere "ITALIA".</pr-></li> <li>Premere il tasto <rosso>, per confermare la cancellazione del data base e premere il tasto OK.</rosso></li> <li>Selezionare il sottomenù "RICERCA AUTOMATICA" e premere il tasto OK.</li> <li>Parte la ricerca al termine della quale il televisore si posiziona automaticamente sul primo programma sintonizzato.</li> <li>LCN</li> <li>Premere il tasto "MENU' "sul telecomando</li> <li>Selezionare" Installation "con il tasto freccia in basso e premere il tasto OK.</li> <li>Selezionare "AUTO SCAN".</li> </ol>                                                                                                    |
| 194 SetOne<br>195 UNITED                                                                             | <u>Scart TX-44T USB</u><br>DVBT9082; DVBT9080;<br>DVBT9072                                                                              | Premere il tasto "MENU' "sul telecomando     Con i tasti <pr- pr+=""> selezionare" SETUP"     Con i tasti <pr- pr+=""> selezionare     "InstallaZIONE" e premere il tasto OK.     Con i tasti <pr- pr+=""> selezionare l'opzione     "IMPOSTAZIONE PAESE" e con i tasti &lt;+/-&gt;     scegliere "ITALIA".     Premere il tasto <rosso>, per confermare     la cancellazione del data base e premere il tasto     OK.     Selezionare il sottomenù "RICERCA     AUTOMATICA"e premere il tasto OK.     Parte la ricerca al termine della quale il     televisore si posiziona automaticamente sul primo     programma sintonizzato.     LCN     Premere il tasto "MENU' "sul telecomando     Selezionare" Installation "con il tasto freccia     in basso e premere il tasto OK.     Selezionare "AUTO SCAN".     Con il tasto freccia a destra andare al     armene ilutas o destra andare al     armene sintona con secondo secondo se</rosso></pr-></pr-></pr-> |
| 194 SetOne<br>195 UNITED                                                                             | Scart TX-44T USB<br>DVBT9082; DVBT9080;<br>DVBT9072                                                                                     | Premere il tasto "MENU' "sul telecomando     Con i tasti <pr- pr+=""> selezionare" SETUP"     Con i tasti <pr- pr+=""> selezionare     "InstallaZIONE" e premere il tasto OK.     Con i tasti <pr- pr+=""> selezionare l'opzione     "IMPOSTAZIONE PAESE" e con i tasti &lt;+/-&gt;     scegliere "ITALIA".     Premere il tasto <rosso>, per confermare     la cancellazione del data base e premere il tasto     OK.     Selezionare il sottomenù "RICERCA     AUTOMATICA"e premere il tasto OK.     Parte la ricerca al termine della quale il     televisore si posiziona automaticamente sul primo     programma sintonizzato.     LCN     Premere il tasto "MENU' "sul telecomando     Selezionare" Installation "con il tasto freccia     in basso e premere il tasto OK.     Selezionare "AUTO SCAN".     Con il tasto freccia a destra andare al     campo situato a destra della voce "SCAN MODE" e     scegliere il modo di scansione "AU"</rosso></pr-></pr-></pr->                                                                                                    |
| 194 SetOne<br>195 UNITED                                                                             | <u>Scart TX-44T USB</u><br>DVBT9082; DVBT9080;<br>DVBT9072                                                                              | Premere il tasto "MENU' "sul telecomando     Con i tasti <pr- pr+=""> selezionare" SETUP"     Con i tasti <pr- pr+=""> selezionare     "InstallaZIONE" e premere il tasto OK.     Con i tasti <pr- pr+=""> selezionare l'opzione     "IMPOSTAZIONE PAESE" e con i tasti &lt;+/-&gt;     scegliere "ITALIA".     Premere il tasto <rosso>, per confermare     la cancellazione del data base e premere il tasto     OK.     Selezionare il sottomenù "RICERCA     AUTOMATICA"e premere il tasto OK.     Parte la ricerca al termine della quale il     televisore si posiziona automaticamente sul primo     programma sintonizzato.     LCN     Premere il tasto "MENU' "sul telecomando     Selezionare" Installation "con il tasto freccia     in basso e premere il tasto OK.     Selezionare "AUTO SCAN".     Con il tasto freccia a destra andare al     campo situato a destra della voce "SCAN MODE" e     scegliere il modo di scansione, "AII".     Con il tasto freccia in basso. selezionare "</rosso></pr-></pr-></pr->                                                                                                    |
| 194 SetOne<br>195 UNITED                                                                             | <u>Scart TX-44T USB</u><br>DVBT9082; DVBT9080;<br>DVBT9072                                                                              | Premere il tasto "MENU' "sul telecomando     Con i tasti <pr- pr+=""> selezionare" SETUP"     Con i tasti <pr- pr+=""> selezionare     "InstallaZIONE" e premere il tasto OK.     Con i tasti <pr- pr+=""> selezionare l'opzione     "IMPOSTAZIONE PAESE" e con i tasti &lt;+/-&gt;     scegliere "ITALIA".     Premere il tasto <rosso>, per confermare     la cancellazione del data base e premere il tasto     OK.     Selezionare il sottomenù "RICERCA     AUTOMATICA"e premere il tasto OK.     Parte la ricerca al termine della quale il     televisore si posiziona automaticamente sul primo     programma sintonizzato.     LCN     Premere il tasto "MENU' "sul telecomando     Selezionare" Installation "con il tasto freccia     in basso e premere il tasto OK.     Selezionare "AUTO SCAN".     Con il tasto freccia a destra andare al     campo situato a destra della voce "SCAN MODE" e     scegliere il modo di scansione, "AII".     S. Con il tasto freccia in basso, selezionare "</rosso></pr-></pr-></pr->                                                                                                    |
| 194 SetOne<br>195 UNITED                                                                             | <u>Scart TX-44T USB</u><br>DVBT9082; DVBT9080;<br>DVBT9072                                                                              | Premere il tasto "MENU' "sul telecomando     Con i tasti <pr- pr+=""> selezionare" SETUP"     Con i tasti <pr- pr+=""> selezionare     "InstallaZIONE" e premere il tasto OK.     Con i tasti <pr- pr+=""> selezionare l'opzione     "IMPOSTAZIONE PAESE" e con i tasti &lt;+/-&gt;     scegliere "ITALIA".     Premere il tasto <rosso>, per confermare     la cancellazione del data base e premere il tasto     OK.     Selezionare il sottomenù "RICERCA     AUTOMATICA"e premere il tasto OK.     Parte la ricerca al termine della quale il     televisore si posiziona automaticamente sul primo     programma sintonizzato.     LCN     Premere il tasto OK.     Selezionare" Installation "con il tasto freccia     in basso e premere il tasto OK.     Selezionare "AUTO SCAN".     Con il tasto freccia a destra andare al     campo situato a destra della voce "SCAN MODE" e     scegliere il modo di scansione, "AII".     Con il tasto freccia in basso, selezionare "     Search", e premere il tasto OK     Con ella quale il tasto OK     Con il tasto freccia al termine della quale il</rosso></pr-></pr-></pr->                                                                                                    |
| 194 SetOne                                                                                           | Scart TX-44T USB<br>DVBT9082; DVBT9080;<br>DVBT9072                                                                                     | <ol> <li>Premere il tasto "MENU' "sul telecomando</li> <li>Con i tasti <pr- pr+=""> selezionare" SETUP"</pr-></li> <li>Con i tasti <pr- pr+=""> selezionare "InstallaZIONE" e premere il tasto OK.</pr-></li> <li>Con i tasti <pr- pr+=""> selezionare l'opzione "IMPOSTAZIONE PAESE" e con i tasti &lt;+/-&gt; secegliere "ITALIA".</pr-></li> <li>Premere il tasto <rosso>, per confermare la cancellazione del data base e premere il tasto OK.</rosso></li> <li>Selezionare il sottomenù "RICERCA AUTOMATICA"e premere il tasto OK.</li> <li>Parte la ricerca al termine della quale il televisore si posiziona automaticamente sul primo programma sintonizzato.</li> <li>LCN</li> <li>Premere il tasto OK.</li> <li>Selezionare "AUTO SCAN".</li> <li>Con il tasto freccia a destra andare al camo situato a destra della voce "SCAN MODE" e scegliere il modo di scansione, "AII".</li> <li>Con il tasto freccia in basso, selezionare "Search", e premere il tasto OK.</li> </ol>                                                                                                    |
| 194 SetOne<br>195 UNITED                                                                             | Scart TX-44T USB<br>DVBT9082; DVBT9080;<br>DVBT9072                                                                                     | <ol> <li>Premere il tasto "MENU' "sul telecomando</li> <li>Con i tasti <pr- pr+=""> selezionare" SETUP"</pr-></li> <li>Con i tasti <pr- pr+=""> selezionare "InstallaZIONE" e premere il tasto OK.</pr-></li> <li>Con i tasti <pr- pr+=""> selezionare l'opzione "IMPOSTAZIONE PAESE" e con i tasti &lt;+/-&gt; sceqliere "ITALIA".</pr-></li> <li>Premere il tasto <rosso>, per confermare la cancellazione del data base e premere il tasto OK.</rosso></li> <li>Selezionare il sottomenù "RICERCA AUTOMATICA" e premere il tasto OK.</li> <li>Parte la ricerca al termine della quale il televisore si posiziona automaticamente sul primo programma sintonizzato.</li> <li>LCN</li> <li>Premere il tasto "MENU' "sul telecomando</li> <li>Selezionare "AUTO SCAN".</li> <li>Con il tasto freccia a destra andare al campo situato a destra della voce "SCAN MODE" e scegliere il modo di scansione, "AII".</li> <li>Con il tasto freccia in basso, selezionare "Search", e premere il tasto OK</li> <li>Parte la ricerca al termine della quale il televisore si sintonizza automaticamente su un programma TV</li></ol>                                                                                                    |
| 194 SetOne<br>195 UNITED                                                                             | Scart TX-44T USB<br>DVBT9082; DVBT9080;<br>DVBT9072                                                                                     | <ol> <li>Premere il tasto "MENU' "sul telecomando</li> <li>Con i tasti <pr- pr+=""> selezionare" SETUP"</pr-></li> <li>Con i tasti <pr- pr+=""> selezionare "InstallaZIONE" e premere il tasto OK.</pr-></li> <li>Con i tasti <pr- pr+=""> selezionare l'opzione "IMPOSTAZIONE PAESE" e con i tasti &lt;+/-&gt; sceqliere "ITALIA".</pr-></li> <li>Premere il tasto <rosso>, per confermare la cancellazione del data base e premere il tasto OK.</rosso></li> <li>Selezionare il sottomenù "RICERCA AUTOMATICA" e premere il tasto OK.</li> <li>Selezionare il sottomenù "RICERCA AUTOMATICA" e premere il tasto OK.</li> <li>Premere il tasto <mc.< li=""> <li>Premere il tasto OK.</li> <li>Premere il tasto OK.</li> <li>Premere il tasto OK.</li> <li>Premere il tasto OK.</li> <li>Selezionare "Installation "con il tasto freccia in basso e premere il tasto OK.</li> <li>Selezionare "AUTO SCAN".</li> <li>Con il tasto freccia a destra andare al campo situato a destra della voce "SCAN MODE" e scegliere il modo di scansione, "AII".</li> <li>Con il tasto freccia in basso, selezionare "Search", e premere il tasto OK.</li> <li>Parte la ricerca al termine della quale il televisore si sintonizza automaticamente su un programma TV</li> </mc.<></li></ol>                                                                                                    |
| 194 SetOne<br>195 UNITED<br>196 TOSHIBA TV                                                           | Scart TX-44T USB<br>DVBT9082; DVBT9080;<br>DVBT9072                                                                                     | <ol> <li>Premere il tasto "MENU' "sul telecomando</li> <li>Con i tasti <pr- pr+=""> selezionare" SETUP"</pr-></li> <li>Con i tasti <pr- pr+=""> selezionare "InstallaZIONE" e premere il tasto OK.</pr-></li> <li>Con i tasti <pr- pr+=""> selezionare l'opzione "IMPOSTAZIONE PAESE" e con i tasti &lt;+/-&gt; scegliere "ITALIA".</pr-></li> <li>Premere il tasto <rosso>, per confermare la cancellazione del data base e premere il tasto OK.</rosso></li> <li>Selezionare il sottomenù "RICERCA AUTOMATICA" e premere il tasto OK.</li> <li>Selezionare il sottomenù "RICERCA AUTOMATICA" e premere il tasto OK.</li> <li>Premere il tasto "MENU' "sul telecomando programma sintonizzato.</li> <li>LCN</li> <li>Premere il tasto OK.</li> <li>Selezionare "AUTO SCAN".</li> <li>Con il tasto freccia a destra andare al campo situato a destra della voce "SCAN MODE" e scegliere il modo di scansione, "AII".</li> <li>Con il tasto freccia a lermine della quale il televisore si sintonizza automaticamente su un programma TV</li> </ol>                                                                                                    |
| 194 SetOne<br>195 UNITED<br>196 TOSHIBA TV                                                           | Serie 19/22/26 AV635                                                                                                    | <ol> <li>Premere il tasto "MENU' "sul telecomando</li> <li>Con i tasti <pr- pr+=""> selezionare" SETUP"</pr-></li> <li>Con i tasti <pr- pr+=""> selezionare</pr-></li> <li>"InstallaZIONE" e premere il tasto OK.</li> <li>Con i tasti <pr- pr+=""> selezionare l'opzione</pr-></li> <li>"IMPOSTAZIONE PAESE" e con i tasti &lt;+/-&gt; scegliere "ITALIA".</li> <li>Premere il tasto <rosso>, per confermare la cancellazione del data base e premere il tasto OK.</rosso></li> <li>Selezionare il sottomenù "RICERCA AUTOMATICA"e premere il tasto OK.</li> <li>Selezionare il sottomenù "RICERCA AUTOMATICA"e premere il tasto OK.</li> <li>Parte la ricerca al termine della quale il televisore si posiziona automaticamente sul primo programma sintonizzato. LCN</li> <li>Premere il tasto "MENU' "sul telecomando</li> <li>Selezionare "AUTO SCAN".</li> <li>Con il tasto freccia a destra andare al campo situato a destra della voce "SCAN MODE" e scegliere il modo di scansione, "AII".</li> <li>Con il tasto freccia al termine della quale il televisore si sintonizza automaticamente su primo programma TV</li> </ol>                                                                                                    |
| 194 SetOne<br>195 UNITED<br>196 TOSHIBA TV<br>CARATTERISTICHE                                        | Scart TX-44T USB<br>DVBT9082; DVBT9080;<br>DVBT9072<br>Serie 19/22/26 AV635<br>TELEVISORE CON RICEVITORE DIGITALE INTEGRATO             | <ol> <li>Premere il tasto "MENU' "sul telecomando</li> <li>Con i tasti <pr- pr+=""> selezionare" SETUP"</pr-></li> <li>Con i tasti <pr- pr+=""> selezionare "InstallaZIONE" e premere il tasto OK.</pr-></li> <li>Con i tasti <pr- pr+=""> selezionare l'opzione "IMPOSTAZIONE PAESE" e con i tasti &lt;+/-&gt; scegliere "ITALIA".</pr-></li> <li>Premere il tasto <rosso>, per confermare la cancellazione del data base e premere il tasto OK.</rosso></li> <li>Selezionare il sottomenù "RICERCA AUTOMATICA"e premere il tasto OK.</li> <li>Selezionare il sottomenù "RICERCA AUTOMATICA"e premere il tasto OK.</li> <li>Parte la ricerca al termine della quale il televisore si posiziona automaticamente sul primo programma sintonizzato. LCN</li> <li>Selezionare" Installation "con il tasto freccia in basso e premere il tasto OK.</li> <li>Selezionare "AUTO SCAN".</li> <li>Con il tasto freccia a destra andare al campo situato a destra della voce "SCAN MODE" e scegliere il modo di scansione, "AII".</li> <li>Con il tasto freccia al termine della quale il televisore si sintonizza automaticamente su un programma TV</li> </ol>                                                                                                    |
| 194 SetOne<br>195 UNITED<br>196 TOSHIBA TV<br>CARATTERISTICHE<br>COME DICHIARATO                     | Serie 19/22/26 AV635<br>TELEVISORE CON RICEVITORE DIGITALE INTEGRATO<br>DAL COSTRUTTORE, NEL MANUALE DELL'APPARATO, E                   | Premere il tasto "MENU' "sul telecomando     Con i tasti <pr- pr+=""> selezionare" SETUP"     Con i tasti <pr- pr+=""> selezionare     "InstallaZIONE" e premere il tasto OK.     Con i tasti <pr- pr+=""> selezionare l'opzione     "IMPOSTAZIONE PAESE" e con i tasti &lt;+/-&gt;     scegliere "ITALIA".     Premere il tasto <rosso>, per confermare     la cancellazione del data base e premere il tasto     OK.     Selezionare il sottomenù "RICERCA     AUTOMATICA"e premere il tasto OK.     Selezionare il sottomenù "RICERCA     AUTOMATICA"e premere il tasto OK.     Selezionare il sottomenù "RICERCA     AUTOMATICA"e premere il tasto OK.     Selezionare il sottomenù "RICERCA     AUTOMATICA"e premere il tasto OK.     Selezionare il sottomenù "sul telecomando     LCN     Selezionare" Installation "con il tasto freccia     in basso e premere il tasto OK.     Selezionare "AUTO SCAN".     Con il tasto freccia in basso, selezionare "     Search", e premere il tasto OK     Genare la ricerca al termine della quale il     televisore si sintonizza automaticamente su un     programma TV     CONFIGURAZIONE INIZIALE ( prima accensione)     I. All' accensione si visualizza</rosso></pr-></pr-></pr->                                                                                                    |
| 194 SetOne<br>195 UNITED<br>196 TOSHIBA TV<br>CARATTERISTICHE<br>COME DICHIARATO<br>DALL 'IMPORTATOR | Serie 19/22/26 AV635<br>TELEVISORE CON RICEVITORE DIGITALE INTEGRATO<br>DAL COSTRUTTORE, NEL MANUALE DELL'APPARATO, E<br>E/DISTRIBUTORE | <ol> <li>Premere il tasto "MENU' "sul telecomando</li> <li>Con i tasti <pr- pr+=""> selezionare" SETUP"</pr-></li> <li>Con i tasti <pr- pr+=""> selezionare "InstallaZIONE" e premere il tasto OK.</pr-></li> <li>Con i tasti <pr- pr+=""> selezionare l'opzione "IMPOSTAZIONE PAESE" e con i tasti &lt;+/-&gt; sceqiere "ITALIA".</pr-></li> <li>Premere il tasto <rosso>, per confermare la cancellazione del data base e premere il tasto OK.</rosso></li> <li>Selezionare il sottomenù "RICERCA AUTOMATICA"e premere il tasto OK.</li> <li>Selezionare il sottomenù "RICERCA AUTOMATICA"e premere il tasto OK.</li> <li>Parte la ricerca al termine della quale il televisore si posiziona automaticamente sul primo programma sintonizzato.</li> <li>LCN</li> <li>Premere il tasto "MENU' "sul telecomando</li> <li>Selezionare" Installation "con il tasto freccia in basso e premere il tasto OK.</li> <li>Selezionare "AUTO SCAN".</li> <li>Con il tasto freccia na destra andare al campo situato a destra della voce "SCAN MODE" e scegliere il modo di scansione, "AII".</li> <li>Con il tasto freccia a termine della quale il televisore si sintonizza automaticamente su un programma TV</li> <li>CONFIGURAZIONE INIZIALE ( prima accensione)</li> <li>All' accensione si visualizza "CONFIGURAZIONE INIZIALE"</li> </ol>                                                                                                    |
| 194 SetOne<br>195 UNITED<br>196 TOSHIBA TV<br>CARATTERISTICHE<br>COME DICHIARATO<br>DALL'IMPORTATOR  | Serie 19/22/26 AV635<br>TELEVISORE CON RICEVITORE DIGITALE INTEGRATO<br>DAL COSTRUTTORE, NEL MANUALE DELL'APPARATO, E<br>EPOINTRIBUTORE | <ol> <li>Premere il tasto "MENU' "sul telecomando</li> <li>Con i tasti <pr- pr+=""> selezionare" SETUP"</pr-></li> <li>Con i tasti <pr- pr+=""> selezionare "InstallaZIONE" e premere il tasto OK.</pr-></li> <li>Con i tasti <pr- pr+=""> selezionare l'opzione "IMPOSTAZIONE PAESE" e con i tasti &lt;+/-&gt; scegliere "ITALIA".</pr-></li> <li>Premere il tasto <rosso>, per confermare la cancellazione del data base e premere il tasto OK.</rosso></li> <li>Selezionare il sottomenù "RICERCA AUTOMATICA"e premere il tasto OK.</li> <li>Parte la ricerca al termine della quale il televisore si posiziona automaticamente sul primo programma sintonizzato. LCN</li> <li>Premere il tasto "MENU' "sul telecomando</li> <li>Selezionare" Installation "con il tasto freccia in basso e premere il tasto OK.</li> <li>Selezionare "AUTO SCAN".</li> <li>Con il tasto freccia al destra andare al campo situato a destra della voce "SCAN MODE" e scegliere il modo di scansione, "AII".</li> <li>Con il tasto frecca al termine della quale il televisore si sintonizza automaticamente su un programma TV</li> </ol>                                                                                                    |

|                                                                                                    | 3. Selezionare la lingua "ITALIANO" con I tasto                                                                                                    |
|----------------------------------------------------------------------------------------------------|----------------------------------------------------------------------------------------------------|
|                                                                                                    | destra                                                                                                    |
|                                                                                                    | 4. Selezionare la nazione " <b>ITALIA</b> " con il tasto                                                                                                    |
|                                                                                                    | destra                                                                                                    |
|                                                                                                    | 5. Viene visualizzata la schermata "RICERCA                                                                                                    |
|                                                                                                    | 6. Parte la ricerca automatica al termine della quale                                                                                                    |
|                                                                                                    | si sintonizza su un programma                                                                                                    |
|                                                                                                    | 1. Premere il tasto " <b>MENU</b> ' "sul telecomando                                                                                                    |
|                                                                                                    | 2. Selezionare" <b>CONFIGURAZIONE</b> "con il tasto freccia a destra o sinistra sul telecomando                                                                                                    |
|                                                                                                    | 3. Evidenziare "PAESE " con tasto freccia in<br>basso e scegliere " ITALIA" con tasto freccia a<br>dastro /sigistro                                                                                                    |
|                                                                                                    | 4. Evidenziare "LINGUA OSD" con tasto<br>freccia in basso e scegliere "ITALIANO" con tasto                                                                                                    |
|                                                                                                    | freccia a destra/sinistra<br>5. Evidenziare " <b>CANALI</b> " con il tasto freccia in                                                                                                    |
|                                                                                                    | 6. Selezionare "RICERCA AUTOMATICA" e<br>premere tasto freccia a destra                                                                                                    |
|                                                                                                    | <ol> <li>Compare il messaggio" Le impost. prec.</li> </ol>                                                                                                    |
|                                                                                                    | verranno cancellate! Prem. Annulla per non                                                                                                    |
|                                                                                                    | <b>Ric.aut</b> ." scegliere " <b>OK</b> " con tasto freccia a destra                                                                                                    |
|                                                                                                    | e premere il tasto "OK" sul telecomando                                                                                                    |
|                                                                                                    | 8. Parte la ricerca al termine della quale il<br>televisore si posiziona automaticamente su un<br>programma                                                                                                    |
|                                                                                                    |                                                                                                    |
| 197 TOSHIBA TV Serie XV635 Digitale                                                                                                    | <ol> <li>Premere il tasto "ATV/DTV' "sul<br/>telecomando e scealiere "DTV"</li> </ol>                                                                                                    |
| CARATTERISTICHE TELEVISORE CON RICEVITORE DIGITALE INTEGRATO<br>COME DICHIARATO DAL COSTRUTTORE, NEL MANUALE DELL'APPARATO, E<br>DALL'IMPORTATORE/DISTRIBUTORE                                        | 2. Premere il tasto " <b>MENU</b> " sul telecomando                                                                                                    |
|                                                                                                    | 3. Selezionare" <b>IMPOSTAZIONE</b> "con il tasto freccia a destra o sinistra sul telecomando                                                                                                    |
|                                                                                                    |                                                                                                    |
|                                                                                                    | <ol> <li>Evidenziare "SINTONIZZAZIONE AUTOM."</li> <li>con tasto freccia in basso e premere il tasto "OK "<br/>sul telecomando</li> </ol>                                                                                                    |
|                                                                                                    | Evidenziare "SINTONIZZAZIONE AUTOM."     con tasto freccia in basso e premere il tasto "OK " <u>sul telecomando</u> Compare il messaggio" Le impostazioni     precedenti saranno perse! Premere EXIT per     annullare                                                                                                    |
|                                                                                                    | <ol> <li>Evidenziare "SINTONIZZAZIONE AUTOM."<br/>con tasto freccia in basso e premere il tasto "OK "<br/>sul telecomando</li> <li>Compare il messaggio" Le impostazioni<br/>precedenti saranno perse! Premere EXIT per<br/>annullare</li> <li>Evidenziata "MODALITA' SINTONIA" con<br/>tasto freccia a destra o sinistra scegliere "DTV"</li> </ol>                                                                                                    |
|                                                                                                    | Evidenziare "SINTONIZZAZIONE AUTOM."     con tasto freccia in basso e premere il tasto "OK " <u>sul telecomando</u> Compare il messaggio" Le impostazioni     precedenti saranno perse! Premere EXIT per     annullare     Evidenziata "MODALITA' SINTONIA" con     tasto freccia a destra o sinistra scegliere "DTV"     Evidenziare "AVV. SCANS." con tasto     freccia in basso e premere il tasto "OK" sul     telecomando                                                                                                    |
|                                                                                                    | Evidenziare "SINTONIZZAZIONE AUTOM."     con tasto freccia in basso e premere il tasto "OK " <u>sul telecomando</u> Compare il messaggio" Le impostazioni     precedenti saranno perse! Premere EXIT per     annullare     Evidenziata "MODALITA' SINTONIA" con     tasto freccia a destra o sinistra scegliere "DTV"     Evidenziare "AVV. SCANS:" con tasto     freccia in basso e premere il tasto "OK" sul     telecomando     S. Parte la ricerca automatica al termine della     quale sul televisore vengono visualizzati i servizi     trovati                                                                                                    |
|                                                                                                    | Evidenziare "SINTONIZZAZIONE AUTOM."     con tasto freccia in basso e premere il tasto "OK " <u>sul telecomando</u> Compare il messaggio" Le impostazioni     precedenti saranno perse! Premere EXIT per <u>annullare</u> Evidenziata "MODALITA' SINTONIA" con     tasto freccia a destra o sinistra scegliere "DTV"     T. Evidenziare "AVV. SCANS." con tasto     freccia in basso e premere il tasto "OK" sul     telecomando     Parte la ricerca automatica al termine della     quale sul televisore vengono visualizzati i servizi     trovati     Premere i tasti freccia in basso o freccia in     J. Premere i sull'elence e scelto il programma                                                                                                    |
|                                                                                                    | Evidenziare "SINTONIZZAZIONE AUTOM."     con tasto freccia in basso e premere il tasto "OK " <u>sul telecomando</u> Compare il messaggio" Le impostazioni     precedenti saranno perse! Premere EXIT per <u>annullare</u> Evidenziata "MODALITA' SINTONIA" con     tasto freccia a destra o sinistra scegliere "DTV"     C. Evidenziare "AVV. SCANS." con tasto     freccia in basso e premere il tasto "OK" sul     telecomando     B. Parte la ricerca automatica al termine della     quale sul televisore vengono visualizzati i servizi     trovati     P. Premere i tasti freccia in basso o freccia in     alto per spostarsi sull'elenco e scelto il programma     desiderato premere il tasto "OK" sul telecomando                                                                                                    |
|                                                                                                    | Evidenziare "SINTONIZZAZIONE AUTOM."     con tasto freccia in basso e premere il tasto "OK " <u>sul telecomando</u> Compare il messaggio" Le impostazioni     precedenti saranno perse! Premere EXIT per <u>annullare</u> Evidenziata "MODALITA' SINTONIA" con     tasto freccia a destra o sinistra scegliere "DTV"     Evidenziare "AVV. SCANS." con tasto     freccia in basso e premere il tasto "OK" sul     telecomando     Parte la ricerca automatica al termine della     quale sul televisore vengono visualizzati i servizi     trovati     Premere i tasti freccia in basso o freccia in     alto per spostarsi sull'elenco e scelto il programma     desiderato premere il tasto "OK" sul telecomando                                                                                                    |
| 198 TOSHIBA TV Serie ZV635 Digital                                                                                                    | Evidenziare "SINTONIZZAZIONE AUTOM."     con tasto freccia in basso e premere il tasto "OK " <u>sul telecomando</u> Compare il messaggio" Le impostazioni     precedenti saranno perse! Premere EXIT per     annullare     Evidenziata "MODALITA' SINTONIA" con     tasto freccia a destra o sinistra scegliere "DTV"     T. Evidenziate "AVV. SCANS." con tasto     freccia in basso e premere il tasto "OK" sul     telecomando     Parte la ricerca automatica al termine della     quale sul televisore vengono visualizzati i servizi     trovati     P. Premere i tasti freccia in basso o freccia in     alto per spostarsi sull'elenco e scelto il programma     desiderato premere il tasto "OK" sul telecomando     per visualizzarlo                                                                                                    |
| 198 TOSHIBA TV Serie ZV635 Digital<br>CARATTERISTICHE TELEVISORE CON RICEVITORE DIGITALE INTEGRATO<br>COME DICHIARATO DAL COSTRUITTORE, NEL MANUALE DELL'APPARATO, E<br>DALL'IMPORTATORE/DISTRIBUTORE | <ol> <li>Evidenziare "SINTONIZZAZIONE AUTOM."<br/>con tasto freccia in basso e premere il tasto "OK "<br/>sul telecomando</li> <li>Compare il messaggio" Le impostazioni<br/>precedenti saranno persel Premere EXIT per<br/>annullare</li> <li>Evidenziata "MODALITA' SINTONIA" con<br/>tasto freccia a destra o sinistra scegliere "DTV"</li> <li>Evidenziare "AVV. SCANS." con tasto<br/>freccia in basso e premere il tasto "OK" sul<br/>telecomando</li> <li>Parte la ricerca automatica al termine della<br/>quale sul televisore vengono visualizzati i servizi<br/>trovati</li> <li>Premere i tasto "OK" sul telecomando<br/>per visualizzarlo</li> <li>Premere il tasto "OK" sul telecomando</li> <li>Premere il tasto "ATV/DTV" "sul<br/>telecomando</li> <li>Premere il tasto "ATV/DTV" "sul<br/>telecomando e scegliere "DTV"</li> <li>Premere il tasto "MENU " sul telecomando</li> </ol>                                                                                                    |
| 198 TOSHIBA TV Serie ZV635 Digital<br>CARATTERISTICHE TELEVISORE CON RICEVITORE DIGITALE INTEGRATO<br>COME DICHIARATO DAL COSTRUTTORE, NEL MANUALE DELL'APPARATO, E<br>DALL'IMPORTATORE/DISTRIBUTORE  | Evidenziare "SINTONIZZAZIONE AUTOM."     con tasto freccia in basso e premere il tasto "OK " <u>sul telecomando</u> Compare il messaggio" Le impostazioni     precedenti saranno perse! Premere EXIT per     annullare     Evidenziata "MODALITA' SINTONIA" con     tasto freccia a destra o sinistra scegliere "DTV"     T. Evidenziare "AVV. SCANS." con tasto     freccia in basso e premere il tasto "OK" sul     telecomando     Parte la ricerca automatica al termine della     quale sul televisore vengono visualizzati i servizi     trovati     P. Premere i tasti freccia in basso o freccia in     alto per spostarsi sull'elenco e scelto il programma     desiderato premere il tasto "OK" sul telecomando     Premere il tasto "ATV/DTV! "sul     telecomando e scegliere "DTV"     Premere il tasto "MENU " sul telecomando     S. Selezionare" IMPOSTAZIONE "con il tasto     freccia a destra o sinistra sul telecomando                                                                                                    |
| 198 TOSHIBA TV Serie ZV635 Digital<br>CARATTERISTICHE TELEVISORE CON RICEVITORE DIGITALE INTEGRATO<br>COME DICHIARATO DAL COSTRUTTORE, NEL MANUALE DELL'APPARATO, E<br>DALL'IMPORTATORE/DISTRIBUTORE  | Evidenziare "SINTONIZZAZIONE AUTOM."     con tasto freccia in basso e premere il tasto "OK "     sul telecomando     Compare il messaggio" Le impostazioni     precedenti saranno perse! Premere EXIT per     annullare     Evidenziata "MODALITA' SINTONIA" con     tasto freccia a destra o sinistra scegliere "DTV"     Evidenziare "AVV. SCANS." con tasto     freccia in basso e premere il tasto "OK" sul     telecomando     Parte la ricerca automatica al termine della     quale sul televisore vengono visualizzati i servizi     trovati     Premere i tasti freccia in basso o freccia in     alto per spostarsi sull'elenco e scelto il programma     desiderato premere il tasto "OK" sul     telecomando     Premere il tasto "ATV/DTV' "sul     telecomando     Selezionare" IMPOSTAZIONE "con il tasto     freccia a destra o sinistra sul telecomando     Selezionare" SINTONIZZAZIONE AUTOM."                                                                                                    |
| 198 TOSHIBA TV Serie ZV635 Digital<br>CARATTERISTICHE TELEVISORE CON RICEVITORE DIGITALE INTEGRATO<br>COME DICHIARATO DAL COSTRUTTORE, NEL MANUALE DELL'APPARATO, E<br>DALL'IMPORTATORE/DISTRIBUTORE  | Evidenziare "SINTONIZZAZIONE AUTOM."     con tasto freccia in basso e premere il tasto "OK " <u>sul telecomando</u> Compare il messaggio" Le impostazioni     precedenti saranno perse! Premere EXIT per     annullare     Evidenziata "MODALITA' SINTONIA" con     tasto freccia a destra o sinistra scegliere "DTV"     Evidenziare "AVV. SCANS:" con tasto     freccia in basso e premere il tasto "OK" sul     telecomando     Parte la ricerca automatica al termine della     quale sul televisore vengono visualizzati i servizi     trovati     Premere i tasti freccia in basso o freccia in     alto per spostarsi sull'elenco e scelto il programma     desiderato premere il tasto "OK" sul telecomando     per visualizzarlo     Premere il tasto "ATV/DTV" "sul     telecomando e scegliere "DTV"     Premere il tasto "MENU " sul telecomando     Selezionare" IMPOSTAZIONE "con il tasto     freccia in basso e premere il tasto "OK"                                                                                                    |
| 198 TOSHIBA TV Serie ZV635 Digital<br>CARATTERISTICHE TELEVISORE CON RICEVITORE DIGITALE INTEGRATO<br>COME DICHIARATO DAL COSTRUTTORE, NEL MANUALE DELL'APPARATO, E<br>DALL'IMPORTATORE/DISTRIBUTORE  | <ol> <li>Evidenziare "SINTONIZZAZIONE AUTOM."<br/>con tasto freccia in basso e premere il tasto "OK "<br/>sul telecomando</li> <li>Compare il messaggio" Le impostazioni<br/>precedenti saranno perse! Premere EXIT per<br/>annullare</li> <li>Evidenziata "MODALITA' SINTONIA" con<br/>tasto freccia a destra o sinistra scegliere "DTV"</li> <li>Evidenziare "AVV. SCANS." con tasto<br/>freccia in basso e premere il tasto "OK" sul<br/>telecomando</li> <li>Parte la ricerca automatica al termine della<br/>quale sul televisore vengono visualizzati i servizi<br/>trovati</li> <li>Premere i tasti freccia in basso o freccia in<br/>alto per spostarsi sull'elenco e scelto il programma<br/>desiderato premere il tasto "OK" sul telecomando<br/>per visualizzarlo</li> <li>Premere il tasto "ATV/DTV" "sul<br/>telecomando e scegliere "DTV"</li> <li>Premere il tasto "MENU " sul telecomando</li> <li>Selezionare" IMPOSTAZIONE "con il tasto<br/>freccia a destra o sinistra sul telecomando</li> <li>Selezionare" IMPOSTAZIONE AUTOM."<br/>con tasto freccia in basso e premere il tasto "OK" sul<br/>telecomando</li> <li>Compare II messaggio" Le impostazioni<br/>precedenti saranno perse! Premere EXIT per<br/>annullare</li> </ol>                                                                                                    |
| 198 TOSHIBA TV Serie ZV635 Digital<br>CARATTERISTICHE TELEVISORE CON RICEVITORE DIGITALE INTEGRATO<br>COME DICHIARATO DAL COSTRUTTORE, NEL MANUALE DELL'APPARATO, E<br>DALL'IMPORTATORE/DISTRIBUTORE  | Evidenziare "SINTONIZZAZIONE AUTOM."     con tasto freccia in basso e premere il tasto "OK "     sul telecomando     Compare il messaggio" Le impostazioni     precedenti saranno persel Premere EXIT per     annullare     Evidenziata "MODALITA' SINTONIA" con     tasto freccia a destra o sinistra scegliere "DTV"     Evidenziare "AVV. SCANS." con tasto     freccia in basso e premere il tasto "OK" sul     telecomando     Parte la ricerca automatica al termine della     quale sul televisore vengono visualizzati i servizi     trovati     Premere i tasti freccia in basso o freccia in     alto per spostarsi sull'elenco e scelto il programma     desiderato premere il tasto "OK" sul telecomando     Premere il tasto "ATV/DTV" "sul     telecomando e scegliere "DTV"     Premere il tasto "MENU " sul telecomando     Selezionare" IMPOSTAZIONE "con il tasto     freccia a destra o sinistra sul telecomando     Selezionare" IMPOSTAZIONE "con il tasto     freccia a destra o sinistra sul telecomando     Selezionare" IMPOSTAZIONE "con il tasto     freccia a destra o sinistra sul telecomando     Selezionare" IMPOSTAZIONE "con il tasto     freccia a destra o sinistra sul telecomando     Selezionare il messaggio" Le impostazioni     precedenti saranno perse! Premere EXIT per     annullare     Sultelecomando     Selezionare il messaggio" Le impostazioni     precedenti saranno perse! Premere EXIT per     annullare |

|                                                                        |                                                                                                    | <ol> <li>Parte la ricerca automatica al termine della<br/>quale sul televisore vengono visualizzati i servizi<br/>trovati</li> <li>Premere i tasti freccia in basso o freccia in<br/>alto per spostarsi sull'elenco e scelto il programma<br/>desiderato premere il tasto "OK" sul telecomando<br/>per visualizzarlo</li> </ol>                              |
|------------------------------------------------------------------------|----------------------------------------------------------------------------------------------------|----------------------------------------------------------------------------------------------------|
| 199 TOSHIBA TV                                                         | Serie RV635 Digitale                                                                                                    | 1. Premere il tasto "ATV/DTV' "sul                                                                                                    |
| CARATTERISTICHE TELE<br>COME DICHIARATO DAL (<br>DALL'IMPORTATORE/DIS  | VISORE CON RICEVITORE DIGITALE INTEGRATO<br>COSTRUTTORE, NEL MANUALE DELL'APPARATO, E<br>TRIBUTORE                                                                 | telecomando e scegliere "DTV" 2. Premere il tasto "MENU" sul telecomando 3. Selezionare" IMPOSTAZIONE "con il tasto                                                                                                    |
|                                                                        |                                                                                                    | freccia a destra o sinistra sul telecomando<br>4. Evidenziare "SINTONIZZAZIONE AUTOM."<br>con tasto freccia in basso e premere il tasto "OK "<br>sul telecomando<br>5. Compare il messaggio" Le impostazioni<br>precedenti saranno perse! Premere EXIT per                                                                                                   |
|                                                                        |                                                                                                    | annullare         MODALITA' SINTONIA" con tasto freccia a destra o sinistra scegliere "DTV"                                                                                                    |
|                                                                        |                                                                                                    | <ol> <li>Evidenziare "AVV. SCANS:" con tasto<br/>freccia in basso e premere il tasto "OK" sul<br/>telecomando</li> <li>Parte la ricerca automatica al termine della<br/>quale sul televisore vengono visualizzati i servizi<br/>trovati</li> </ol>                                                                                                    |
|                                                                        |                                                                                                    | <ol> <li>Premere i tasti freccia in basso o freccia in<br/>alto per spostarsi sull'elenco e scelto il programma<br/>desiderato pemere il tasto "OK" sul telecomando</li> </ol>                                                                                                    |
| 200 SONY TV                                                            | KDE                                                                                                    | 1. Alla prima accensione viene visualizzato il                                                                                                    |
| 200 00.11 11                                                           |                                                                                                    | meu " LANGUAGE" Selezionare "ITALIANO" con<br>tasto freccia in basso/alto e premere il tasto " OK"<br>sul telecomando"                                                                                                    |
|                                                                        | KDF –E42A11E                                                                                                    | <ol> <li>Selezionare "NAZIONE " con tasto freccia<br/>in basso o tasto freccia in alto e scegliere " ITALIA"<br/>premere il tasto "OK" del telecomando</li> </ol>                                                                                                    |
|                                                                        | KDF –E50A11E                                                                                                    | <ol> <li>Compare il messaggio " SI DESIDERA<br/>INIZIARE LA PRESELEZIONE AUTOMATICA<br/>scegliere "SI" e premere il tasto "OK" sul<br/>telecomando.</li> </ol>                                                                                                    |
| CARATTERISTICHE TELE<br>COME DICHIARATO DAL (<br>DALL'IMPORTATORE/DIST | KDL –V26A11E<br>KDL –V32A11E<br>KDL –V40A11E<br>KDL –V40A11E<br>VISORE CON RICEVITORE DIGITALE INTEGRATO<br>COSTRUTTORE, NEL MANUALE DELL'APPARATO, E<br>TRIBUTORE | <ol> <li>Parte la ricerca automatica al termine della<br/>quale il televisore si sintonizza su un programma</li> </ol>                                                                                                    |
|                                                                        |                                                                                                    |                                                                                                    |
| 201 SONY TV                                                            | Serie KDL -15G20xx,<br>20G20xx                                                                                                    | 1. Premere il tasto "MENU "sul telecomando"                                                                                                    |
|                                                                        | 20520xx, 20540xx, 26520xx,<br>32S20xx,40S20xx, 46S20xx,                                                                                                    | <ol> <li>Selezionare "DIGITALE" con tasto freccia<br/>in basso o tasto freccia in alto e premere il tasto<br/>con il simbolo "Cerchio con segno più al centro"<br/>del telecomando.</li> </ol>                                                                                                    |
|                                                                        | 32S25xx, 40S25xx, 46S25xx<br>26P25xx, 32P25xx, 40P25xx                                                                                                    | <ol> <li>Selezionare" PRESELEZIONE DIGITALE<br/>AUTOMATICA (consente di preselezionare i<br/>canali digitali disponibili) "con il tasto freccia in<br/>basso o tasto freccia in alto ( oppure tasto freccia a<br/>destra o tasto freccia a sinistra) e premere il tasto<br/>con il simbolo "Cerchio con segno più al centro"<br/>del telecomando.</li> </ol> |
|                                                                        | 26U20xx, 32U20xx, 32U25xx,<br>40U20xx, 40U25xx                                                                                                    | <ol> <li>Parte la ricerca automatica al termine della<br/>quale il televisore si sintonizza su un programma</li> </ol>                                                                                                    |
|                                                                        | 32V20xx, 40V20xx, 46V20xx,                                                                                                    |                                                                                                    |
|                                                                        | 40T35xx, 46T35xx<br>40T35xx, 46T35xx<br>40W20xx, 46W20xx<br>KDF-50E20xx                                                                                            |                                                                                                    |

| CARATTERISTICHE TELL<br>COME DICHIARATO DAL<br>DALL'IMPORTATORE/DIS | EVISORE CON RICEVITORE DIGITALE INTEGRATO<br>COSTRUTTORE, NEL MANUALE DELL'APPARATO, E<br>TRIBUTORE                                 |                                                                                                    |
|---------------------------------------------------------------------|----------------------------------------------------------------------------------------------------|----------------------------------------------------------------------------------------------------|
| 202 SONY TV                                                         | Serie KDL 20G30xx                                                                                                    |                                                                                                    |
|                                                                     | 26P30xx, 32P30xx, 37P30xx,<br>40D30xx                                                                                               | Premere il tasto "MENU "sul telecomando"     Selezionare " DIGITALE" con tasto freccia     in basso o tasto freccia in alto e premere il tasto     con il simbolo "Cerchio con segno più al centro"     del telecomando                                                                                                    |
|                                                                     | 26S30xx, 32S30xx, 40S30xx                                                                                                    | <ol> <li>Selezionare" PRESELEZIONE DIGITALE<br/>AUTOMATICA (consente di preselezionare i<br/>canali digitali disponibili) "con il tasto freccia in<br/>basso o tasto freccia in alto (oppure tasto freccia a<br/>destra o tasto freccia a sinistra) e premere il tasto<br/>con il simbolo "Cerchio con segno più al centro"<br/>del telecomando.</li> </ol>                            |
|                                                                     | 32D30xx, 46D30xx, 40D35xx,                                                                                                    | Parte la ricerca automatica al termine della quale il                                                                                                    |
|                                                                     | 46D35xx<br>32U30xx<br>40W30xx, 46W30xx,<br>52W30xx                                                                                  | televisore si sintonizza su un programma                                                                                                    |
|                                                                     | 40X35xx, 40X20xx,<br>40X2000B, 46X35xx.                                                                                             |                                                                                                    |
|                                                                     | 52X35xx, 46X20xx, 52X2000<br>40V30xx, 46V30xx<br>55420xx                                                                            |                                                                                                    |
| CARATTERISTICHE TELL<br>COME DICHIARATO DAL<br>DALL'IMPORTATORE/DIS | 70R20XX<br>70R20XX<br>EVISORE CON RICEVITORE DIGITALE INTEGRATO<br>COSTRUTTORE, NEL MANUALE DELL'APPARATO, E<br>TRIBUTORE           |                                                                                                    |
| 203 SONY TV                                                         | Serie - KDI -52W/0xx                                                                                                    |                                                                                                    |
| 203 3001 17                                                         |                                                                                                    | 1. Premere il tasto "HOME "sul telecomando"                                                                                                    |
|                                                                     | KDL-52W42xx<br>KDL-46W40xx                                                                                                    | <ol> <li>Selezionare "IMPOSTAZIONI con tasto<br/>freccia in basso o tasto freccia in alto e premere il<br/>tasto con il simbolo "Cerchio con segno più al<br/>centro" del telecomando</li> <li>Selezionare "DIGITALE" con tasto freccia a<br/>destra o tasto freccia a sinistra e premere il tasto<br/>con il simbolo "Cerchio con segno più al centro"<br/>del telecomando</li> </ol> |
|                                                                     | KDL-46W42xx                                                                                                    | <ol> <li>Selezionare" PRESELEZIONE DIGITALE<br/>AUTOMATICA (consente di preselezionare i<br/>canali digitali disponibili) "e premere il tasto con<br/>il simbolo "Cerchio con segno più al centro" del<br/>telecomando</li> </ol>                                                                                                    |
|                                                                     | KDL-40W40xx                                                                                                    | 5. Parte la ricerca automatica al termine della<br>quale il televisore si sintonizza su un programma                                                                                                    |
|                                                                     | KDL-40W42xx<br>KDL-32W40xx<br>KDL-32W42xx<br>KDL-40E40xx<br>KDL-32E40xx<br>KDL-26E40xx<br>KDL-37V45xx<br>KDL-37V45xx<br>KDL-37V47xx |                                                                                                    |
|                                                                     | KDL-32V45xx                                                                                                    |                                                                                                    |
|                                                                     | KDL-26V45xx                                                                                                    |                                                                                                    |
| CARATTERISTICHE TEL                                                 | KDL-26V47xx<br>EVISORE CON RICEVITORE DIGITALE INTEGRATO                                                                            |                                                                                                    |
| COME DICHIARATO DAL                                                 | COSTRUTTORE, NEL MANUALE DELL'APPARATO, E                                                                                           |                                                                                                    |
| DALL'IMPORTATORE/DIS                                                |                                                                                                    |                                                                                                    |
| 204 SONY TV                                                         | Serie KDL 52Z4500                                                                                                    | 1 Dromoro il tooto "HOME" sul telescore ula"                                                                                                    |
|                                                                     | KDL 46Z4500                                                                                                    | Selezionare " IMPOSTAZIONE DIGITALE " con tasto freccia in basso e premere il tasto con il simbolo al centro nella parte di navigazione                                                                                                    |
|                                                                     | KDL 40Z4500                                                                                                    | presente sul telecomando           3.         Dal menu "LUOGO" Selezionare " CASA" "                                                                                                    |

|                                                          | TELEVISORE CON RICEVITORE DIGITALE INTEGRATO                                                                                                    | <ol> <li>Compare il messaggio "Si desidera avviare<br/>la preselezione automatica", scegliere "Si " con il<br/>tasto freccia a sinistra e premere il tasto con il<br/>simbolo al centro nella parte di navigazione<br/>presente sul telecomando</li> <li>Selezionare "ANTENNA" con tasto freccia in<br/>basso/alto e premere il tasto con il simbolo al<br/>centro nella parte di navigazione presente sul<br/>telecomando I</li> <li>Parte la ricerca automatica al termine della</li> </ol> |
|----------------------------------------------------------|----------------------------------------------------------------------------------------------------|----------------------------------------------------------------------------------------------------|
| DALL'IMPORTATORE                                         | JAL COSTRUTTORE, NEL MANUALE DELL'APPARATO, E<br>JUISTRIBUTORE                                                                                            | quale il televisore si sintonizza su un programma                                                                                                    |
| 205 SONY TV                                              | Serie KDL 32S55xx:                                                                                                    |                                                                                                    |
|                                                          |                                                                                                    | 1. Premere il tasto MENO sul telecomando                                                                                                    |
|                                                          | KUL 32P35XX                                                                                                    | 2. Selezionare " <b>DIGITALE</b> " con tasto freccia<br>in basso e premere il tasto con il simbolo " <b>Cerchio</b><br><b>con segno più al centro</b> " del telecomando                                                                                                    |
|                                                          | KDL 32P35xx                                                                                                    | <ol> <li>Selezionare" PRESELEZIONE DIGITALE<br/>AUTOMATICA "e premere il tasto con il simbolo<br/>"Cerchio con segno più al centro" del<br/>telecomando</li> </ol>                                                                                                    |
|                                                          | KDL 26S55xx                                                                                                    | 4. Parte la ricerca automatica al termine della<br>quale il televisore si sintonizza su un programma                                                                                                    |
|                                                          | KDL 26P55xx                                                                                                    |                                                                                                    |
|                                                          | KDL 22S55xx                                                                                                    |                                                                                                    |
| CARATTERISTICHE                                          | KDL 22P55XX<br>TELEVISORE CON RICEVITORE DIGITALE INTEGRATO                                                                                               |                                                                                                    |
| COME DICHIARATO L                                        | DAL COSTRUTTORE, NEL MANUALE DELL'APPARATO, E                                                                                                    |                                                                                                    |
| DALL'IMPORTATORE                                         | DISTRIBUTORE                                                                                                    |                                                                                                    |
| 206 SONY TV                                              | Serie KDL-19L40xx:                                                                                                    |                                                                                                    |
|                                                          | Sorio KDL 261 40 yr                                                                                                    | 1. Premere il tasto "MENU "sul telecomando                                                                                                    |
|                                                          | Sene NDL-20L40XX,                                                                                                    | <ol> <li>Selezionare "DIGITALE" con tasto freccia<br/>in basso e premere il tasto con il simbolo "Cerchio<br/>con segno più al centro" del telecomando</li> </ol>                                                                                                    |
|                                                          | Serie KDL-32L40xx                                                                                                    | 3. Selezionare" PRESELEZIONE DIGITALE<br>AUTOMATICA "e premere il tasto con il simbolo<br>"Cerchio con segno più al centro" del<br>telecomando                                                                                                    |
|                                                          |                                                                                                    | <ol> <li>Parte la ricerca automatica al termine della<br/>quale il televisore si sintonizza su un programma</li> </ol>                                                                                                    |
| COME DICHIARATO L<br>DALL'IMPORTATORE                    | DAL COSTRUTTORE, NEL MANUALE DELL'APPARATO, E<br>ZDISTRIBUTORE                                                                                            |                                                                                                    |
| 207 SONY TV                                              | Serie KDL-32P36xx;                                                                                                    |                                                                                                    |
|                                                          |                                                                                                    | 1. Premere il tasto "MENU "sul telecomando"                                                                                                    |
|                                                          | Selle NDL-S/F30XX,                                                                                                    | 2. Selezionare "DIGITALE" con tasto freccia<br>in basso e premere il tasto con il simbolo "Cerchio<br>con segno più al centro" del telecomando                                                                                                    |
|                                                          | Serie KDL-40P36xx;                                                                                                    | 3. Selezionare" PRESELEZIONE DIGITALE<br>AUTOMATICA "e premere il tasto con il simbolo<br>"Cerchio con segno più al centro" del<br>telecomando                                                                                                    |
|                                                          | Serie KDL-32S56xx;                                                                                                    | 4. Parte la ricerca automatica al termine della<br>quale il televisore si sintonizza su un programma                                                                                                    |
| CARATTERISTICHE<br>COME DICHIARATO L<br>DALL'IMPORTATORE | Serie KDL-37S56xx;<br>Serie KDL-40S56xx<br>TELEVISORE CON RICEVITORE DIGITALE INTEGRATO<br>DAL COSTRUTTORE, NEL MANUALE DELL'APPARATO, E<br>ZDISTRIBUTORE |                                                                                                    |
| 208 SONY TV                                              | Serie KDL-40S55xx;                                                                                                    | 1 Premere il tasto "MENII "sul telessomendo"                                                                                                    |
|                                                          | Serie KDL-40P55xx;                                                                                                    | <ol> <li>Selezionare " DIGITALE" con tasto freccia<br/>in basso e premere il tasto con il simbolo "Cerchio<br/>con segno più al centro" del telecomando</li> </ol>                                                                                                    |
|                                                          | Serie KDL-37S55xx;                                                                                                    | Selezionare" PRESELEZIONE DIGITALE     AUTOMATICA "e premere il tasto con il simbolo     "Cerchio con segno più al centro" del     telecomando     Parte la ricerca automatica al termine della                                                                                                    |
|                                                          |                                                                                                    | quale il televisore si sintonizza su un programma                                                                                                    |

|                                                                   | E TELEVISORE CON RICEVITORE DIGITALE INTEGRATO                                                                                                    |                                                                                                    |
|-------------------------------------------------------------------|----------------------------------------------------------------------------------------------------|----------------------------------------------------------------------------------------------------|
| CARATTERISTICH<br>COME DICHIARAT<br>DALL'IMPORTATO                | O DAL COSTRUTTORE, NEL MANUALE DELL'APPARATO, I<br>DRE/DISTRIBUTORE                                                                                                    | E                                                                                                    |
|                                                                   |                                                                                                    |                                                                                                    |
| 209 SONY TV10                                                     | Serie KDL 19S57xx                                                                                                    | 1. Premere il tasto "MENII "sul telecomando"                                                                                                    |
|                                                                   |                                                                                                    |                                                                                                    |
|                                                                   |                                                                                                    | 2. Selezionare " <b>DIGITALE</b> " con tasto freccia                                                                                                    |
|                                                                   |                                                                                                    | con il simbolo "Cerchio con segno più al centro"                                                                                                    |
|                                                                   |                                                                                                    | del telecomando                                                                                                    |
|                                                                   |                                                                                                    | 3. Selezionare" PRESELEZIONE DIGITALE                                                                                                    |
|                                                                   |                                                                                                    | AUTOMATICA "con il tasto freccia in basso o tasto                                                                                                    |
|                                                                   |                                                                                                    | freccia a sinistra) e premere il tasto con il simbolo                                                                                                    |
|                                                                   |                                                                                                    | "Cerchio con segno più al centro" del                                                                                                    |
|                                                                   |                                                                                                    | telecomando                                                                                                    |
|                                                                   |                                                                                                    | 4. Parte la ricerca automatica al termine della<br>guale il televisore si sintonizza su un programma                                                                                                    |
| CARATTERISTICH                                                    | IE TELEVISORE CON RICEVITORE DIGITALE INTEGRATO                                                                                                    |                                                                                                    |
| COME DICHIARAT<br>DALL'IMPORTATO                                  | "O DAL COSTRUTTORE, NEL MANUALE DELL'APPARATO, I<br>DRE/DISTRIBUTORE                                                                                                    | E                                                                                                    |
|                                                                   |                                                                                                    |                                                                                                    |
| 210 SONY TV                                                       | Serie KDL 22E53xx                                                                                                    | 1 Premere il testo "HOME "sul tolocomondo"                                                                                                    |
|                                                                   |                                                                                                    |                                                                                                    |
|                                                                   |                                                                                                    | 2. Selezionare "IMPOSTAZIONI" con tasto                                                                                                    |
|                                                                   |                                                                                                    | treccia in basso o tasto freccia in alto e premere il                                                                                                    |
|                                                                   |                                                                                                    | centro" del telecomando                                                                                                    |
|                                                                   |                                                                                                    | 3. Selezionare "DIGITALE" con tasto freccia a                                                                                                    |
|                                                                   |                                                                                                    | destra o tasto freccia a sinistra e premere il tasto                                                                                                    |
|                                                                   |                                                                                                    | con il simbolo "Cerchio con segno più al centro"                                                                                                    |
|                                                                   |                                                                                                    | del telecomando                                                                                                    |
|                                                                   |                                                                                                    | AUTOMATICA "e premere il tasto con il simbolo                                                                                                    |
|                                                                   |                                                                                                    | "Cerchio con segno più al centro" del                                                                                                    |
|                                                                   |                                                                                                    | telecomando                                                                                                    |
| CARATTERISTICH                                                    | E TELEVISORE CON RICEVITORE DIGITALE INTEGRATO                                                                                                    | 5. Parte la ricerca automatica al termine della                                                                                                    |
|                                                                   | O DAL COSTRUTIORE, NEL MANUALE DELL'APPARATO, I                                                                                                    | quale il televisore si sintonizza su un programma                                                                                                    |
|                                                                   |                                                                                                    |                                                                                                    |
| 211 SONY TV                                                       | Serie KDL-40E55xx                                                                                                    | 1 Premere il tasto "HOME "sul telecomando"                                                                                                    |
|                                                                   |                                                                                                    |                                                                                                    |
|                                                                   | KDL-32E55xx                                                                                                    | 2. Selezionare "IMPOSTAZIONI" con tasto                                                                                                    |
|                                                                   |                                                                                                    | tasto con il simbolo "Cerchio con segno niù al                                                                                                    |
|                                                                   |                                                                                                    | centro" del telecomando                                                                                                    |
|                                                                   | KDL-52V55/56xx                                                                                                    | 3. Selezionare "DIGITALE" con tasto freccia a                                                                                                    |
|                                                                   |                                                                                                    | destra o tasto freccia a sinistra e premere il tasto                                                                                                    |
|                                                                   |                                                                                                    | con li simbolo "Cerchio con segno più al centro"                                                                                                    |
|                                                                   | KDL-46V55/56xx                                                                                                    | 4. Selezionare" PRESELEZIONE DIGITALE                                                                                                    |
|                                                                   |                                                                                                    | AUTOMATICA "e premere il tasto con il simbolo                                                                                                    |
|                                                                   |                                                                                                    | "Cerchio con segno più al centro" del                                                                                                    |
|                                                                   |                                                                                                    | telecomando                                                                                                    |
|                                                                   | KDL-40V55/56XX                                                                                                    | 5. Parte la ricerca automatica al termine della                                                                                                    |
|                                                                   |                                                                                                    | quale il televisore si sintonizza su un programma                                                                                                    |
|                                                                   |                                                                                                    |                                                                                                    |
|                                                                   | KDL-37V55/56xx                                                                                                    |                                                                                                    |
|                                                                   | KDL-37V55/56xx<br>KDL-32V55/56xx                                                                                                    |                                                                                                    |
|                                                                   | KDL-37V55/56xx<br>KDL-32V55/56xx<br>KDL-52W55xx                                                                                                    |                                                                                                    |
|                                                                   | KDL-37V55/56xx<br>KDL-32V55/56xx<br>KDL-52W55xx<br>KDL-46W55/57xx                                                                                                    |                                                                                                    |
|                                                                   | KDL-37V55/56xx<br>KDL-32V55/56xx<br>KDL-52W55xx<br>KDL-46W55/57xx<br>KDL-40W55/57xx                                                                                                    |                                                                                                    |
|                                                                   | KDL-37V55/56xx<br>KDL-32V55/56xx<br>KDL-52W55xx<br>KDL-46W55/57xx<br>KDL-40W55/57xx<br>KDL-37W55/57xx                                                                                                    |                                                                                                    |
|                                                                   | KDL-37V55/56xx<br>KDL-32V55/56xx<br>KDL-52W55xx<br>KDL-46W55/57xx<br>KDL-40W55/57xx<br>KDL-32W55/57xx<br>KDL-32W55/57xx                                                                                                    |                                                                                                    |
|                                                                   | KDL-37V55/56xx<br>KDL-32V55/56xx<br>KDL-52W55xx<br>KDL-46W55/57xx<br>KDL-40W55/57xx<br>KDL-32W55/57xx<br>KDL-32W55/57xx<br>KDL-46WE5                                                                                                    |                                                                                                    |
|                                                                   | KDL-37V55/56xx<br>KDL-32V55/56xx<br>KDL-52W55xx<br>KDL-46W55/57xx<br>KDL-40W55/57xx<br>KDL-37W55/57xx<br>KDL-32W55/57xx<br>KDL-46WE5<br>KDL-46WE5                                                                                                    |                                                                                                    |
| CARATTERISTICH                                                    | KDL-37V55/56xx<br>KDL-32V55/56xx<br>KDL-52W55xx<br>KDL-46W55/57xx<br>KDL-40W55/57xx<br>KDL-37W55/57xx<br>KDL-32W55/57xx<br>KDL-46WE5<br>KDL-46WE5<br>KDL-40WE5                                                                                                    |                                                                                                    |
| CARATTERISTICH<br>COME DICHIARAT                                  | KDL-37V55/56xx<br>KDL-32V55/56xx<br>KDL-52W55xx<br>KDL-46W55/57xx<br>KDL-40W55/57xx<br>KDL-32W55/57xx<br>KDL-32W55/57xx<br>KDL-46WE5<br>KDL-40WE5<br>'E TELEVISORE CON RICEVITORE DIGITALE INTEGRATO<br>'O DAL COSTRUTTORE, NEL MANUALE DELL'APPARATO, I                                                                        | <b>E</b>                                                                                                    |
| CARATTERISTICH<br>COME DICHIARAT<br>DALL'IMPORTATC                | KDL-37V55/56xx<br>KDL-32V55/56xx<br>KDL-52W55xx<br>KDL-46W55/57xx<br>KDL-40W55/57xx<br>KDL-37W55/57xx<br>KDL-32W55/57xx<br>KDL-46WE5<br>KDL-40WE5<br>'E TELEVISORE CON RICEVITORE DIGITALE INTEGRATO<br>'O DAL COSTRUTTORE, NEL MANUALE DELL'APPARATO, I<br>DRE/DISTRIBUTORE                                                    | E                                                                                                    |
| CARATTERISTICH<br>COME DICHIARAT<br>DALL'IMPORTATO                | KDL-37V55/56xx<br>KDL-32V55/56xx<br>KDL-52W55xx<br>KDL-46W55/57xx<br>KDL-37W55/57xx<br>KDL-37W55/57xx<br>KDL-32W55/57xx<br>KDL-46WE5<br>KDL-46WE5<br>IE TELEVISORE CON RICEVITORE DIGITALE INTEGRATO<br>O DAL COSTRUTTORE, NEL MANUALE DELL'APPARATO, I<br>DRE/DISTRIBUTORE                                                     | Ξ                                                                                                    |
| CARATTERISTICH<br>COME DICHIARAT<br>DALL'IMPORTATO                | KDL-37V55/56xx<br>KDL-32V55/56xx<br>KDL-52W55xx<br>KDL-46W55/57xx<br>KDL-37W55/57xx<br>KDL-32W55/57xx<br>KDL-32W55/57xx<br>KDL-46WE5<br>KDL-46WE5<br>IE TELEVISORE CON RICEVITORE DIGITALE INTEGRATO<br>TO DAL COSTRUTTORE, NEL MANUALE DELL'APPARATO, I<br>DRE/DISTRIBUTORE<br>Serie KDL-52V58xx                               | E                                                                                                    |
| CARATTERISTICH<br>COME DICHIARAT<br>DALL'IMPORTATO<br>212 SONY TV | KDL-37V55/56xx<br>KDL-32V55/56xx<br>KDL-52W55xx<br>KDL-46W55/57xx<br>KDL-37W55/57xx<br>KDL-32W55/57xx<br>KDL-32W55/57xx<br>KDL-46WE5<br>KDL-46WE5<br>IE TELEVISORE CON RICEVITORE DIGITALE INTEGRATO<br>TO DAL COSTRUTTORE, NEL MANUALE DELL'APPARATO, I<br>DRE/DISTRIBUTORE<br>Serie KDL-52V58xx                               |                                                                                                    |
| CARATTERISTICH<br>COME DICHIARAT<br>DALL'IMPORTATO<br>212 SONY TV | KDL-37V55/56xx<br>KDL-32V55/56xx<br>KDL-52W55xx<br>KDL-46W55/57xx<br>KDL-40W55/57xx<br>KDL-37W55/57xx<br>KDL-32W55/57xx<br>KDL-46WE5<br>KDL-46WE5<br>IE TELEVISORE CON RICEVITORE DIGITALE INTEGRATO<br>TO DAL COSTRUTTORE, NEL MANUALE DELL'APPARATO, I<br>DRE/DISTRIBUTORE<br>Serie KDL-52V58xx<br>KDL-46V58xx                | I. Premere il tasto "HOME "sul telecomando"     Selezionare " IMPOSTAZIONI" con tasto                                                                                                    |
| CARATTERISTICH<br>COME DICHIARAT<br>DALL'IMPORTATO<br>212 SONY TV | KDL-37V55/56xx<br>KDL-32V55/56xx<br>KDL-52W55xx<br>KDL-46W55/57xx<br>KDL-40W55/57xx<br>KDL-37W55/57xx<br>KDL-32W55/57xx<br>KDL-46WE5<br>KDL-46WE5<br>IE TELEVISORE CON RICEVITORE DIGITALE INTEGRATO<br>TO DAL COSTRUTTORE, NEL MANUALE DELL'APPARATO, I<br>DRE/DISTRIBUTORE<br>Serie KDL-52V58xx<br>KDL-46V58xx                | 1. Premere il tasto "HOME "sul telecomando"     2. Selezionare " IMPOSTAZIONI" con tasto     freccia in basso o tasto freccia in alto e premere il     tasto con il simbole "Cerrebia con seno più si                                                                                                    |
| CARATTERISTICH<br>COME DICHIARAT<br>DALL'IMPORTATO<br>212 SONY TV | KDL-37V55/56xx<br>KDL-32V55/56xx<br>KDL-52W55xx<br>KDL-46W55/57xx<br>KDL-40W55/57xx<br>KDL-37W55/57xx<br>KDL-32W55/57xx<br>KDL-46WE5<br>KDL-40WE5<br>IE TELEVISORE CON RICEVITORE DIGITALE INTEGRATO<br>TO DAL COSTRUTTORE, NEL MANUALE DELL'APPARATO, I<br>DRE/DISTRIBUTORE<br>Serie KDL-52V58xx<br>KDL-46V58xx                | I. Premere il tasto "HOME "sul telecomando"     Selezionare " IMPOSTAZIONI" con tasto freccia in basso o tasto freccia in alto e premere il tasto con il simbolo "Cerchio con segno più al centro" del telecomando                                                                                                    |
| CARATTERISTICH<br>COME DICHIARAT<br>DALL'IMPORTATO<br>212 SONY TV | KDL-37V55/56xx<br>KDL-32V55/56xx<br>KDL-52W55xx<br>KDL-46W55/57xx<br>KDL-40W55/57xx<br>KDL-37W55/57xx<br>KDL-32W55/57xx<br>KDL-46WE5<br>KDL-40WE5<br>IE TELEVISORE CON RICEVITORE DIGITALE INTEGRATO<br>TO DAL COSTRUTTORE, NEL MANUALE DELL'APPARATO, I<br>DRE/DISTRIBUTORE<br>Serie KDL-52V58xx<br>KDL-46V58xx                | I. Premere il tasto "HOME "sul telecomando"     Selezionare " IMPOSTAZIONI" con tasto freccia in basso o tasto freccia in alto e premere il tasto con il simbolo "Cerchio con segno più al centro" del telecomando     Selezionare " DIGITALE" con tasto freccia a                                                                                                    |
| CARATTERISTICH<br>COME DICHIARAT<br>DALL'IMPORTATO<br>212 SONY TV | KDL-37V55/56xx<br>KDL-32V55/56xx<br>KDL-52W55xx<br>KDL-46W55/57xx<br>KDL-40W55/57xx<br>KDL-37W55/57xx<br>KDL-32W55/57xx<br>KDL-46WE5<br>KDL-40WE5<br>IE TELEVISORE CON RICEVITORE DIGITALE INTEGRATO<br>TO DAL COSTRUTTORE, NEL MANUALE DELL'APPARATO, I<br>DRE/DISTRIBUTORE<br>Serie KDL-52V58xx<br>KDL-46V58xx<br>KDL-40V58xx | I. Premere il tasto "HOME "sul telecomando"     Selezionare "IMPOSTAZIONI" con tasto freccia in basso o tasto freccia in alto e premere il tasto con il simbolo "Cerchio con segno più al centro" del telecomando     Selezionare "DIGITALE" con tasto freccia a destra o tasto freccia a sinistra e premere il tasto                                                                 |
| CARATTERISTICH<br>COME DICHIARAT<br>DALL'IMPORTATO<br>212 SONY TV | KDL-37V55/56xx<br>KDL-32V55/56xx<br>KDL-52W55xx<br>KDL-40W55/57xx<br>KDL-40W55/57xx<br>KDL-37W55/57xx<br>KDL-32W55/57xx<br>KDL-46WE5<br>KDL-46WE5<br>KDL-40WE5<br>IE TELEV/SORE CON RICEVITORE DIGITALE INTEGRATO<br>TO DAL COSTRUTTORE, NEL MANUALE DELL'APPARATO, I<br>DRE/DISTRIBUTORE<br>Serie KDL-52V58xx<br>KDL-46V58xx   | Premere il tasto "HOME "sul telecomando"     Selezionare " IMPOSTAZIONI" con tasto freccia in basso o tasto freccia in alto e premere il tasto con il simbolo "Cerchio con segno più al centro" del telecomando     Selezionare " DIGITALE" con tasto freccia a destra o tasto freccia a sinistra e premere il tasto con il simbolo "Cerchio con segno più al centro" del telecomando |
|                                                            | KDL-37V58xx                                                                                                    |                                                 | 4. Selezionare" PRESELEZIONE DIGITALE<br>AUTOMATICA "e premere il tasto con il simbolo<br>"Cerchio con segno più al centro" del                                                                                                    |
|------------------------------------------------------------|----------------------------------------------------------------------------------------------------|-------------------------------------------------|----------------------------------------------------------------------------------------------------|
|                                                            | KDL-32V58xx                                                                                                    |                                                 | telecomando<br>5. Parte la ricerca automatica al termine della<br>quale il televisore si sintonizza su un programma                                                                                                    |
| CARATTERISTICHE<br>COME DICHIARATO D<br>DALL'IMPORTATORE   | KDL-52W58xx<br>KDL-46W58xx<br>KDL-40W58xx<br>KDL-37W58xx<br>KDL-32W58xx<br>FELEVISORE CON RICEVITOI<br>DAL COSTRUTTORE, NEL MA | RE DIGITALE INTEGRATO<br>NUALE DELL'APPARATO, E |                                                                                                    |
| 213 SONY TV                                                | Serie KDL-52Z5500                                                                                                    |                                                 | 1. Premere il tasto "HOME "sul telecomando"                                                                                                    |
|                                                            | KDL-46Z5500                                                                                                    |                                                 | Selezionare "IMPOSTAZIONI" con tasto<br>freccia in basso o tasto freccia in alto e premere il<br>tasto con il simbolo "Cerchio con segno più al<br>centro" del telecomando                                                                                                    |
|                                                            | KDL-40Z5500/40Z5710                                                                                                    |                                                 | <ol> <li>Selezionare " DIGITALE" con tasto freccia a<br/>destra o tasto freccia a sinistra e premere il tasto<br/>con il simbolo "Cerchio con segno più al centro"<br/>del telecomando</li> <li>Selezionare" PRESELEZIONE DIGITALE</li> </ol>                                                                                                    |
| 040477700700                                               |                                                                                                    |                                                 | AUTOMATICA "e premere il tasto con il simbolo<br>"Cerchio con segno più al centro" del<br>telecomando                                                                                                    |
| CARA I TERISTICHE<br>COME DICHIARATO L<br>DALL'IMPORTATORE | ELEVISORE CON RICEVITO<br>DAL COSTRUTTORE, NEL MA<br>/DISTRIBUTORE                                                             | E DIGITALE INTEGRATO                            | 5. Parte la ricerca automatica al termine della<br>quale il televisore si sintonizza su un programma                                                                                                    |
| 214 TELESYSTEM                                             | Palco 16/L02 COMBO                                                                                                    |                                                 |                                                                                                    |
|                                                            |                                                                                                    |                                                 | <ol> <li>Selezionare "D'V con in telaco medica in basso /alto e premere "OK" sul telecomando</li> <li>Pigiare il tasto " MENU' " sul telecomando</li> <li>Selezionare " IMPOSTAZIONE " con il tasto freccia in basso e premere il tasto "OK" sul telecomando</li> <li>Selezionare " INSTALLAZIONE" con tasto freccia in basso e premere "OK " sul telecomando</li> <li>Selezionare "SCANSIONE AUTOMATICA CANALI" e premere "OK " sul telecomando</li> <li>Selezionare "SCANSIONE AUTOMATICA CANALI" e premere "OK " sul telecomando</li> <li>Selezionare "SCANSIONE AUTOMATICA CANALI" e premere "OK " sul telecomando</li> <li>Appare il messaggio "AVVIARE LA RICERCA AUTOMATICA ? L'ELENCO DEI CANALI VIENE SOSTITUITO. "scegliere "SI" con il tasto freccia Dx/Sx e premere" OK " sul telecomando</li> <li>Parte la ricerca automatica al termine della quale compare il messaggio" VUOI CHE LA LISTA CANALI VENGA ORDINATA SECONDO L'ORDINE STABILITO DALLE EMITTENTI TV 7' scegliere "SI" e premere il tasto "OK" sul telecomando</li> <li>Compare il messaggio "QUESTI SERVIZI HANNO LO STESSO NUMERO. SELEZIONARE UNO AL QUALE VERRA' ASSEGNATA LA POSIZIONE NELLA LISTA PRINCIPALE"</li> <li>Senza fare nessuna scelta premere il tasto "OK" ogni volta che compare il messaggio del punto 9);</li> <li>Al termine dell'ordinamento compare il messaggio "SI DESIDERANO CERCARE I CANALI ANALOGICI' scegliere "NO" con tasto freccia a destra e premere il tasto "OK" sul telecomando, ei si sintonizza automaticamente su un programma</li> </ol> |
| 215 TELESYSTEM                                             | <u>Palco 19/L07</u>                                                                                                    | CH_L15_E_V02.18                                 | <ol> <li>Pigiare il, tasto "SOURCE" sul telecomando,</li> </ol>                                                                                                    |

|                |                   |                 | <ul> <li>2) Selezionare "DTV" con il tasto freccia in basso /alto e premere "ENTER" sul telecomando</li> <li>3) Pigiare il tasto" MENU' " sul telecomando</li> <li>4) Nel menù "CANALE" con il tasto freccia in basso selezionare "RICERCA AUTO" e premere il tasto "ENTER" sul telecomando</li> <li>5) Compare il messaggio "SELEZ. OK PER AVVIARE O SCEGLIERE CANC. PER USCIRE"</li> <li>6) Scegliere "OK" e premere il tasto "ENTER" sul telecomando.</li> <li>Parte la ricerca automatica facendo prima la ricerca di canali analogici nella banda 53,50 MHz – 867,26 MHz, poi esegue la ricerca dei canali digitali al termine della quale si sintonizza automaticamente su di un programma digitale.</li> <li>Per saltare la ricerca dei canali analogici, durante tale ricerca, premere il tasto "MENU" e compare il messaggio "VOLETE SALTARE LA RICERCA ATV ?" selezionare "SI", con tasto freccia a sinistra; premere il tasto "ENTER" parte la ricerca automatica dei soli canali digitali.</li> <li>Nel caso in cui il decoder rilevi un conflitto di casto i ne dela sende sende se</li></ul> |
|----------------|-------------------|-----------------|----------------------------------------------------------------------------------------------------|
|                |                   |                 | canali, lo risolve in modo automatico senza perdere nessun programma                                                                                                    |
| 216 TELESYSTEM | Palco 22/L07      | CH_L15_E_V02.18 | <ol> <li>Pigiare il, tasto "SOURCE" sul telecomando,</li> <li>Selezionare " DTV " con il tasto freccia in<br/>basso /alto e premere "ENTER" sul telecomando</li> <li>Pigiare il tasto " MENU' " sul telecomando</li> <li>Nel menù " CANALE " con il tasto freccia in<br/>basso selezionare "RICERCA AUTO" e premere il<br/>tasto "ENTER" sul telecomando</li> <li>Compare il messaggio "SELEZ. OK PER<br/>AVVIARE O SCEGLIERE CANC. PER USCIRE"</li> <li>Scegliere "OK" e premere il tasto "ENTER"<br/>sul telecomando.</li> </ol> Parte la ricerca automatica facendo prima la<br>ricerca di canali analogici nella banda 53,50 MHz –<br>867,26 MHz, poi esegue la ricerca dei canali<br>digitali al termine della quale si sintonizza<br>automaticamente su di un programma digitale. Per saltare la ricerca dei canali analogici, durante<br>tale ricerca, premere il tasto " MENU" " e compare il<br>messaggio "VOLETE SALTARE LA RICERCA<br>ATV ?" selezionare "SI", con tasto freccia a<br>sinistra; premere il tasto "ENTER" parte la ricerca<br>automatica dei soli canali digitali. Al termine della<br>quale si sintonizza su un programma digitale Nel caso in cui il decoder rilevi un conflitto di<br>canali, lo risolve in modo automatico senza perdere<br>nessun programma                                                                                                    |
| 217 TELESYSTEM | Palco 16/L02 A02B | V.1.0           | Pigiare il, tasto "SOURCE" sul telecomando,     Selezionare " DTV " con il tasto freccia in     basso /alto e premere "OK" sul telecomando     Pigiare il tasto "MENU' " sul telecomando     Selezionare " IMPOSTAZIONE " con il tasto     freccia in basso e premere il tasto "OK" sul     telecomando     Selezionare " INSTALLAZIONE" con tasto     freccia in basso e premere "OK " sul telecomando     Selezionare " INSTALLAZIONE" con tasto     freccia in basso e premere "OK " sul telecomando     Selezionare "SCANSIONE AUTOMATICA     CANALI" e premere "OK " sul telecomando     S. Appare il messaggio " AVVIARE LA     RICERCA AUTOMATICA ? L'ELENCO DEI     CANALI VIENE SOSTITUITO. " scegliere "SI"     con il tasto freccia Dx/Sx e premere" OK " sul     telecomando                                                                                                    |

|          |                    |                                | <ol> <li>Parte la ricerca automatica al termine della<br/>quale compare il messaggio" VUOI CHE LA LISTA<br/>CANALI VENGA ORDINATA SECONDO<br/>L'ORDINE STABILITO DALLE EMITTENTI TV ?"<br/>scegliere "SI" e premere il tasto "OK" sul<br/>telecomando</li> <li>Compare il messaggio "QUESTI SERVIZI<br/>HANNO LO STESSO NUMERO. SELEZIONARNE<br/>UNO AL QUALE VERRA' ASSEGNATA LA<br/>POSIZIONE NELLA LISTA PRINCIPALE"</li> <li>Senza fare nessuna scelta premere il tasto<br/>"OK" ogni volta che compare il messaggio del<br/>punto 9);</li> <li>Al termine dell'ordinamento compare il<br/>messaggio "SI DESIDERANO CERCARE I<br/>CANALI ANALOGICI" scegliere "NO" con tasto<br/>freccia a destra e premere il tasto "OK" sul<br/>telecomando, ci si sintonizza automaticamente su<br/>un programma</li> <li>Nel caso in cui il decoder rilevi un conflitto di<br/>canali, lo risolve in modo automatico senza perdere<br/>nessun programma</li> </ol> |
|----------|--------------------|--------------------------------|----------------------------------------------------------------------------------------------------|
|          |                    |                                |                                                                                                    |
| 218 ACER | <u>AT2055</u>      |                                | Ricerca automatica:<br>MENU→ GESTIONE CANALI →RICERCA<br>AUTOMATICA→OK<br>Ricerca manuale: :<br>MENU→GESTIONE CANALI →RICERCA<br>MANUALE→RICERCA DIGITALE<br>MANUALE→posizionarsi su CANALE RF e<br>utilizzare i tasti di direzione destra-sinistra→OK<br>Nel caso in cui il decoder rilevi un conflitto di<br>canali, lo risolve in modo automatico senza perdere<br>nessun programma                                                                                                    |
|          |                    |                                |                                                                                                    |
| 219 AUER | <u>A 12030</u>     |                                | MENU→ GESTIONE CANALI →RICERCA<br>AUTOMATICA→OK<br>Ricerca manuale: :<br>MENU→GESTIONE CANALI →RICERCA<br>MANUALE→RICERCA DIGITALE<br>MANUALE→posizionarsi su CANALE RF e<br>utilizzare i tasti di direzione destra-sinistra→OK<br>Nel caso in cui il decoder rilevi un conflitto di<br>canali, lo risolve in modo automatico senza perdere<br>nessun programma                                                                                                    |
|          |                    |                                |                                                                                                    |
| 220 ACER | <u>AT2355</u>      |                                | Ricerca automatica:<br>MENU→ GESTIONE CANALI →RICERCA<br>AUTOMATICA→OK<br>Ricerca manuale: :<br>MENU→GESTIONE CANALI →RICERCA<br>MANUALE→RICERCA DIGITALE<br>MANUALE→posizionarsi su CANALE RF e<br>utilizzare i tasti di direzione destra-sinistra→OK<br>Nel caso in cui il decoder rilevi un conflitto di<br>canali, lo risolve in modo automatico senza perdere<br>nessun programma                                                                                                    |
|          | 4 70070            |                                |                                                                                                    |
| 221 AGEK | <u>A 12300</u>     |                                | Incerca automatica:<br>MENU→ GESTIONE CANALI →RICERCA<br>AUTOMATICA→OK<br>Ricerca manuale: :<br>MENU→GESTIONE CANALI →RICERCA<br>MANUALE→RICERCA DIGITALE<br>MANUALE→posizionarsi su CANALE RF e<br>utilizzare i tasti di direzione destra-sinistra→OK<br>Nel caso in cui il decoder rilevi un conflitto di<br>canali, lo risolve in modo automatico senza perdere<br>nessun programma                                                                                                    |
| 000 DEKO |                    |                                |                                                                                                    |
| 222 BERU | AGTIVE PRO 22-911B | SSUBE.FHU.MSB.1200<br>.V00.T11 | Ricerca automatica:<br>M→IMP. CANALE→RICERCA AUTOMATICA →OK<br>→SELEZIONA NAZIONE→ITALIA→OK<br>Nel caso in cui il decoder rilevi un conflitto di<br>canali, lo risolve in modo automatico senza perdere<br>nessun programma                                                                                                    |
| 223 BEKO | ACTIVE PRO 26-011P | SSURE EHD MSB 1200             |                                                                                                    |
| 223 DENU | AUTIVE FRU 20-911B | .V00.T11                       | Ricerca automatica:                                                                                                    |

|             |                               |                                | M→IMP. CANALE→RICERCA AUTOMATICA →OK<br>→SELEZIONA NAZIONE→ITALIA→OK<br>Nel caso in cui il decoder rilevi un conflitto di<br>canali, lo risolve in modo automatico senza perdere<br>nessun programma                                                                                                    |
|-------------|-------------------------------|--------------------------------|----------------------------------------------------------------------------------------------------|
|             |                               |                                |                                                                                                    |
| 224 BEKO    | <u>ACTIVE PRO 32-911B</u>     | SSUBE.FHD.MSB.1200<br>.V00.T11 | Ricerca automatica:<br>M→IMP. CANALE→RICERCA AUTOMATICA →OK<br>→SELEZIONA NAZIONE→ITALIA→OK<br>Nel caso in cui il decoder rilevi un conflitto di<br>canali, lo risolve in modo automatico senza perdere<br>nessun programma                                                                                                    |
|             |                               |                                |                                                                                                    |
| 225 BLUEH   | <u>BV193</u>                  | V2.01 11/06/09                 | PRIMA INSTALLAZIONE<br>REGIONE: ITALIA à LCN à ACCESO à<br>Automatico à OK à [ENTER]<br>RICERCA AUTOMATICA:<br>RICERCA CANALE à[ENTER] à REGIONE:<br>ITALIA à MODO DI SCANSIONE àAUTOMATICO<br>à[ENTER]<br>Nel caso in cui il decoder rilevi un conflitto di<br>canali, lo risolve in modo automatico senza perdere<br>nessun programma                                                                                                    |
| 226 BLUEH   | BV323                         | TVC 20090320 Pan               |                                                                                                    |
|             |                               | (OVVERO 20 MARZO<br>2009)      | $\label{eq:prime} \begin{array}{l} \mbox{MENU} \rightarrow \mbox{ITALIA} \rightarrow \mbox{LCN} \rightarrow \mbox{ACCESSO} \rightarrow \\ \mbox{AUTOMATICO} \rightarrow \mbox{OK} \rightarrow \mbox{[ENTER]} \\ \mbox{RICERCA} \mbox{AUTOMATICA} \\ \mbox{MENU} \rightarrow \mbox{RICERCA} \mbox{CANALE} \rightarrow \mbox{[ENTER]} \rightarrow \\ \mbox{ITALIA} \rightarrow \mbox{MODO} \mbox{SCANSIONE} \mbox{AUTOMATICO} \rightarrow \\ \mbox{[ENTER]} \\ \mbox{Nel caso in cui il decoder rilevi un conflitto di canali, lo risolve in modo automatico senza perdere nessun programma} \end{array}$ |
| 227 GRUNDIG | VISION 2 16-2930 T            | ST6GMW.F8M.R64M.V              |                                                                                                    |
|             |                               | <i>00.</i> <b>T</b> 12         | M—IMP. CANALE→RICERCA AUTOMATICA<br>→OK→selez. nazione →Italia →OK<br>Nel caso in cui il decoder rilevi un conflitto di<br>canali, lo risolve in modo automatico senza perdere<br>nessun programma                                                                                                    |
|             | VISION 2 10 2020 T            |                                |                                                                                                    |
| 228 GRUNDIG | <u>VISION 2 19-2930 1</u>     | 00.T12                         | Ricerca automatica:<br>M→IMP. CANALE→RICERCA AUTOMATICA<br>→OK→selez. nazione →Italia →OK<br>Nel caso in cui il decoder rilevi un conflitto di<br>canali, lo risolve in modo automatico senza perdere<br>nessun programma                                                                                                    |
|             |                               |                                |                                                                                                    |
| 229 GRUNDIG | <u>VISION 2 19-2930 T DVD</u> | 5 I 6GMW.F8M.R64M.V<br>00.T12  | Ricerca automatica:<br>M→IMP. CANALE→RICERCA AUTOMATICA<br>→OK→selez. nazione →Italia →OK<br>Nel caso in cui il decoder rilevi un conflitto di<br>canali, lo risolve in modo automatico senza perdere<br>nessun programma                                                                                                    |
| 230 GRUNDIG | VISION 2 22-2930 T            | ST6GMW.F8M.R64M.V              |                                                                                                    |
|             | <u>HOION 2 22 2000 T</u>      | 00.T12                         | Ricerca automatica:<br>M→IMP. CANALE→RICERCA AUTOMATICA<br>→OK→selez. nazione →Italia →OK<br>Nel caso in cui il decoder rilevi un conflitto di<br>canali, lo risolve in modo automatico senza perdere<br>nessun programma                                                                                                    |
| 231 GRUNDIG | <u>VISION 2 22-2930 T DVD</u> | ST6GMW.F8M.R64M.V              | Ricerca automatica:<br>M→IMP. CANALE→RICERCA AUTOMATICA<br>→OK→selez. nazione →Italia →OK                                                                                                    |
|             |                               | 00.T12                         | Nel caso in cui il decoder rilevi un conflitto di<br>canali, lo risolve in modo automatico senza perdere<br>nessun programma                                                                                                    |
|             |                               |                                |                                                                                                    |
| 232 GRUNDIG | VISION 4 32-4905              |                                | Ricerca automatica:<br>I→IMP. CANALE →RICERCA AUTOMATICA<br>→TastoCentrale →Seleziona Nazione Italia →tasto<br>Centrale OK                                                                                                    |

|               |                          |           | Nel caso in cui il decoder rilevi un conflitto di<br>canali, lo risolve in modo automatico senza perdere<br>nessun programma                                                                                                    |
|---------------|--------------------------|-----------|----------------------------------------------------------------------------------------------------|
| 233 IRRADIO   | <u>XTL 718 UC</u>        |           | Ricerca automatica:<br>MENU→IMPOSTAZIONE→INSTALLAZIONE→OK<br>→seleziona paese Italia→OK→<br>NUMERAZIONE AUTOMATICA→AVVIO→OK<br>Nel caso in cui il decoder rilevi un conflitto di<br>canali, lo risolve in modo automatico senza perdere<br>nessun programma |
| 234 IRRADIO   | <u>XTL 719 AD</u>        |           | Ricerca automatica:<br>MENU→RICERCA CANALE→MODO<br>SCANSIONE AUTOMATICO→OK<br>Nel caso in cui il decoder rilevi un conflitto di<br>canali, lo risolve in modo automatico senza perdere<br>nessun programma                                                  |
| 235 LG        | <u>32LF5100</u>          |           | Ricerca automatica:<br>MENU→CONFIG,→SINTONIZZAZIONE<br>AUTOMATICAANTENNA→OK→SI→OK→AVVIO<br>Nel caso in cui il decoder rilevi un conflitto di<br>canali, lo risolve in modo automatico senza perdere<br>nessun programma                                     |
| 236 <i>LG</i> | <u>32LF5700</u>          |           | Ricerca automatica:<br>MENU→CONFIG.→SINTONIZZAZIONE<br>AUTOMATICAANTENNA→OK→SI→OK→AVVIO<br>Nel caso in cui il decoder rilevi un conflitto di<br>canali, lo risolve in modo automatico senza perdere<br>nessun programma                                     |
| 237 LG        | <u>37LH201C/37LH2000</u> | V03.40.00 | Ricerca automatica: MENU→<br>CONFIG.→OK→SINTONIZZ. AUTOM. → Inserire<br>passw. "0000" →NUMERAZIONE<br>AUTOMATICA→SI→OK<br>Nel caso in cui il decoder rilevi un conflitto di<br>canali, lo risolve in modo automatico senza perdere<br>nessun programma      |
| 238 LG        | <u>42LF5100</u>          |           | Ricerca automatica:<br>MENU→CONFIG.→SINTONIZZAZIONE<br>AUTOMATICAANTENNA→OK→SI→OK→AVVIO<br>Nel caso in cui il decoder rilevi un conflitto di<br>canali, lo risolve in modo automatico senza perdere<br>nessun programma                                     |
| 239 <i>LG</i> | <u>42LF5700</u>          |           | Ricerca automatica:<br>MENU→CONFIG.→SINTONIZZAZIONE<br>AUTOMATICA ANTENNA→OK→SI→OK→AVVIO<br>Nel caso in cui il decoder rilevi un conflitto di<br>canali, lo risolve in modo automatico senza perdere<br>nessun programma                                    |
| 240 <i>LG</i> | <u>42LH5700</u>          |           | Ricerca automatica:<br>MENU→CONFIG.→SINTONIZZAZIONE<br>AUTOMATICAANTENNA→OK→SI→OK→AVVIO<br>Nel caso in cui il decoder rilevi un conflitto di<br>canali, lo risolve in modo automatico senza perdere<br>nessun programma                                     |
| 241 LG        | <u>47LF5100</u>          |           | Ricerca automatica:<br>MENU→CONFIG.→SINTONIZZAZIONE<br>AUTOMATICAANTENNA→OK→SI→OK→AVVIO<br>Nel caso in cui il decoder rilevi un conflitto di<br>canali, lo risolve in modo automatico senza perdere<br>nessun programma                                     |
| 242 LG        | <u>47SL8500</u>          | V02.01.00 | Ricerca automatica:<br>MENU→ CONFIG.→OK→SINTONIZZ. AUTOM. →<br>Inserire passw. "0000" →NUMERAZIONE<br>AUTOMATICA→AVVIO→OK<br>Nel caso in cui il decoder rilevi un conflitto di<br>canali, lo risolve in modo automatico senza perdere<br>nessun programma   |

| 243 LG                                            | M2062D-PZ           |                                                                                                    | Ricerca automatica:                                                                                                    |
|---------------------------------------------------|---------------------|----------------------------------------------------------------------------------------------------|----------------------------------------------------------------------------------------------------|
|                                                   |                     |                                                                                                    | MENU→CONFIG.→OK→SINTONIZZ. AUTOM. →<br>Inserire passw. "0000" →NUMERAZIONE                                                                                                    |
|                                                   |                     |                                                                                                    | AUTOMATICA-SI-OK                                                                                                    |
|                                                   |                     |                                                                                                    | canali, lo risolve in modo automatico senza perdere<br>nessun programma                                                                                                    |
|                                                   |                     |                                                                                                    | <b>D</b> iscussion of the second                                                                                                    |
| 244 LG                                            | M2262D-PZ           |                                                                                                    | Ricerca automatica:<br>MENU $\rightarrow$ CONFIG. $\rightarrow$ OK $\rightarrow$ SINTONIZZ. AUTOM. $\rightarrow$                                                                                                    |
|                                                   |                     |                                                                                                    | Inserire passw. "0000" →NUMERAZIONE                                                                                                    |
|                                                   |                     |                                                                                                    | Nel caso in cui il decoder rilevi un conflitto di                                                                                                    |
|                                                   |                     |                                                                                                    | canali, lo risolve in modo automatico senza perdere                                                                                                    |
|                                                   |                     |                                                                                                    | nessun programma                                                                                                    |
| 245 LG                                            | <u>M2362D-PZ</u>    |                                                                                                    | Ricerca automatica:                                                                                                    |
|                                                   |                     |                                                                                                    | MENU $\rightarrow$ CONFIG. $\rightarrow$ OK $\rightarrow$ SINTONIZZ. AUTOM. $\rightarrow$<br>Inserire passw. "0000" $\rightarrow$ NUMERAZIONE                                                                                                    |
|                                                   |                     |                                                                                                    |                                                                                                    |
|                                                   |                     |                                                                                                    | canali, lo risolve in modo automatico senza perdere                                                                                                    |
|                                                   |                     |                                                                                                    | nessun programma                                                                                                    |
| 246 NORDMENDE                                     | N194I D             | VER                                                                                                    |                                                                                                    |
|                                                   | MIGHED              | VIDEOCON_5303D_V1.                                                                                                    | SOURCE $\rightarrow$ DTV                                                                                                    |
|                                                   |                     | 05 REV. 20091022                                                                                                    |                                                                                                    |
|                                                   |                     |                                                                                                    | <b>PRIMA INSTALLAZIONE</b><br>MENU $\rightarrow$ ITALIA $\rightarrow$ LCN $\rightarrow$ ACCESSO $\rightarrow$                                                                                                    |
|                                                   |                     |                                                                                                    | AUTOMATICO $\rightarrow$ OK $\rightarrow$ [ENTER]                                                                                                    |
|                                                   |                     |                                                                                                    | <b>RICERCA AUTOMATICA</b><br>MENU $\rightarrow$ RICERCA CANALE $\rightarrow$ [ENTER] $\rightarrow$                                                                                                    |
|                                                   |                     |                                                                                                    | ITALIA $\rightarrow$ MODO SCANSIONE AUTOMATICO $\rightarrow$                                                                                                    |
|                                                   |                     |                                                                                                    | Nel caso in cui il decoder rilevi un conflitto di                                                                                                    |
|                                                   |                     |                                                                                                    | canali, lo risolve in modo automatico senza perdere                                                                                                    |
|                                                   |                     |                                                                                                    |                                                                                                    |
| 247 NORDMENDE                                     | N224LD              | VER.                                                                                                    |                                                                                                    |
|                                                   |                     | VIDEOCON_5303D_V1.                                                                                                    | $SOURCE \rightarrow DTV$                                                                                                    |
|                                                   |                     | 05 DEV 20001022                                                                                                    |                                                                                                    |
|                                                   |                     | 05 REV. 20091022                                                                                                    | PRIMA INSTALLAZIONE                                                                                                    |
|                                                   |                     | 05 REV. 20091022                                                                                                    | PRIMA INSTALLAZIONE<br>MENU → ITALIA → LCN → ACCESSO →<br>AUTOMATICO → OK → [ENTER]                                                                                                    |
|                                                   |                     | 05 REV. 20091022                                                                                                    | PRIMA INSTALLAZIONE<br>MENU → ITALIA → LCN → ACCESSO →<br>AUTOMATICO → OK → [ENTER]<br>RICERCA AUTOMATICA                                                                                                    |
|                                                   |                     | 05 REV. 20091022                                                                                                    | PRIMA INSTALLAZIONE         MENU → ITALIA → LCN → ACCESSO →         AUTOMATICO → OK → [ENTER]         RICERCA AUTOMATICA         MENU → RICERCA CANALE → [ENTER] →         ITALIA → MODO SCANSIONE AUTOMATICO →                                                                                                    |
|                                                   |                     | 05 REV. 20091022                                                                                                    | PRIMA INSTALLAZIONE         MENU $\rightarrow$ ITALIA $\rightarrow$ LCN $\rightarrow$ ACCESSO $\rightarrow$ AUTOMATICO $\rightarrow$ OK $\rightarrow$ [ENTER]         RICERCA AUTOMATICA         MENU $\rightarrow$ RICERCA CANALE $\rightarrow$ [ENTER] $\rightarrow$ ITALIA $\rightarrow$ MODO SCANSIONE AUTOMATICO $\rightarrow$ [ENTER]                                                                                                    |
|                                                   |                     | 05 REV. 20091022                                                                                                    | $\begin{array}{l} \label{eq:prime_relation} \hline \textbf{PRIMA INSTALLAZIONE} \\ \hline \textbf{MENU} \rightarrow \textbf{ITALIA} \rightarrow \textbf{LCN} \rightarrow \textbf{ACCESSO} \rightarrow \\ \hline \textbf{AUTOMATICO} \rightarrow \textbf{OK} \rightarrow [\textbf{ENTER}] \\ \hline \textbf{RICERCA AUTOMATICA} \\ \hline \textbf{MENU} \rightarrow \textbf{RICERCA CANALE} \rightarrow [\textbf{ENTER}] \rightarrow \\ \hline \textbf{ITALIA} \rightarrow \textbf{MODO SCANSIONE AUTOMATICO} \rightarrow \\ \hline \textbf{[ENTER]} \\ \hline \textbf{Nel caso in cui il decoder rilevi un conflitto di canali, lo risolve in modo automatico senza perdere \\ \hline \textbf{Canali, lo risolve in modo automatico senza perdere } \end{array}$                                                                                                    |
|                                                   |                     | 05 REV. 20091022                                                                                                    | $\begin{array}{l} \label{eq:prime_rest} \hline \textbf{PRIMA INSTALLAZIONE} \\ \mbox{MENU} \rightarrow ITALIA \rightarrow LCN \rightarrow ACCESSO \rightarrow \\ \mbox{AUTOMATICO} \rightarrow OK \rightarrow [ENTER] \\ \hline \textbf{RICERCA AUTOMATICA} \\ \mbox{MENU} \rightarrow RICERCA CANALE} \rightarrow [ENTER] \rightarrow \\ \mbox{ITALIA} \rightarrow MODO SCANSIONE AUTOMATICO} \rightarrow \\ \mbox{[ENTER]} \\ \mbox{Nel caso in cui il decoder rilevi un conflitto di canali, lo risolve in modo automatico senza perdere nessun programma} \\ \end{array}$                                                                                                    |
| 248 NORDMENDE                                     | N324LDF / N324LDFWH | 05 REV. 20091022                                                                                                    | PRIMA INSTALLAZIONE         MENU $\rightarrow$ ITALIA $\rightarrow$ LCN $\rightarrow$ ACCESSO $\rightarrow$ AUTOMATICO $\rightarrow$ OK $\rightarrow$ [ENTER]         RICERCA AUTOMATICA         MENU $\rightarrow$ RICERCA CANALE $\rightarrow$ [ENTER] $\rightarrow$ ITALIA $\rightarrow$ MODO SCANSIONE AUTOMATICO $\rightarrow$ [ENTER]         Nel caso in cui il decoder rilevi un conflitto di canali, lo risolve in modo automatico senza perdere nessun programma                                                                                                    |
| 248 NORDMENDE                                     | N324LDF / N324LDFWH | 05 REV. 20091022<br>VERSION> VIDEOCON                                                                                           | PRIMA INSTALLAZIONE         MENU $\rightarrow$ ITALIA $\rightarrow$ LCN $\rightarrow$ ACCESSO $\rightarrow$ AUTOMATICO $\rightarrow$ OK $\rightarrow$ [ENTER]         RICERCA AUTOMATICA         MENU $\rightarrow$ RICERCA CANALE $\rightarrow$ [ENTER] $\rightarrow$ ITALIA $\rightarrow$ MODO SCANSIONE AUTOMATICO $\rightarrow$ [ENTER]         Nel caso in cui il decoder rilevi un conflitto di         canali, lo risolve in modo automatico senza perdere         nessun programma                                                                                                    |
| 248 NORDMENDE                                     | N324LDF / N324LDFWH | 05 REV. 20091022<br>VERSION> VIDEOCON<br>5303C V1.03                                                                            | PRIMA INSTALLAZIONE         MENU $\rightarrow$ ITALIA $\rightarrow$ LCN $\rightarrow$ ACCESSO $\rightarrow$ AUTOMATICO $\rightarrow$ OK $\rightarrow$ [ENTER]         RICERCA AUTOMATICA         MENU $\rightarrow$ RICERCA CANALE $\rightarrow$ [ENTER] $\rightarrow$ ITALIA $\rightarrow$ MODO SCANSIONE AUTOMATICO $\rightarrow$ [ENTER]         Nel caso in cui il decoder rilevi un conflitto di canali, lo risolve in modo automatico senza perdere nessun programma         SOURCE $\rightarrow$ DTV                                                                                                    |
| 248 NORDMENDE                                     | N324LDF / N324LDFWH | 05 REV. 20091022<br>VERSION> VIDEOCON<br>5303C V1.03<br>REVISION 20090927<br>MAIN VERSION                                       | PRIMA INSTALLAZIONE         MENU $\rightarrow$ ITALIA $\rightarrow$ LCN $\rightarrow$ ACCESSO $\rightarrow$ AUTOMATICO $\rightarrow$ OK $\rightarrow$ [ENTER]         RICERCA AUTOMATICA         MENU $\rightarrow$ RICERCA CANALE $\rightarrow$ [ENTER] $\rightarrow$ ITALIA $\rightarrow$ MODO SCANSIONE AUTOMATICO $\rightarrow$ [ENTER]         Nel caso in cui il decoder rilevi un conflitto di         canali, lo risolve in modo automatico senza perdere         nessun programma         SOURCE $\rightarrow$ DTV                                                                                                    |
| 248 NORDMENDE                                     | N324LDF / N324LDFWH | 05 REV. 20091022<br>VERSION> VIDEOCON<br>5303C V1.03<br>REVISION 20090927<br>MAIN VERSION<br>IDTV0801 001044 4 002<br>27 001 11 | PRIMA INSTALLAZIONE         MENU → ITALIA → LCN → ACCESSO →         AUTOMATICO → OK → [ENTER]         RICERCA AUTOMATICA         MENU → RICERCA CANALE → [ENTER] →         ITALIA → MODO SCANSIONE AUTOMATICO →         [ENTER]         Nel caso in cui il decoder rilevi un conflitto di         canali, lo risolve in modo automatico senza perdere         nessun programma         SOURCE → DTV         PRIMA INSTALLAZIONE                                                                                                    |
| 248 NORDMENDE                                     | N324LDF / N324LDFWH | 05 REV. 20091022<br>VERSION> VIDEOCON<br>5303C V1.03<br>REVISION 20090927<br>MAIN VERSION<br>IDTV0801 001044 4 002<br>27 001 11 | PRIMA INSTALLAZIONE         MENU → ITALIA → LCN → ACCESSO →         AUTOMATICO → OK → [ENTER]         RICERCA AUTOMATICA         MENU → RICERCA CANALE → [ENTER] →         ITALIA → MODO SCANSIONE AUTOMATICO →         [ENTER]         Nel caso in cui il decoder rilevi un conflitto di         canali, lo risolve in modo automatico senza perdere         nessun programma         SOURCE → DTV         MENU → ITALIA → LCN → ACCESSO →                                                                                                    |
| 248 NORDMENDE                                     | N324LDF / N324LDFWH | 05 REV. 20091022<br>VERSION> VIDEOCON<br>5303C V1.03<br>REVISION 20090927<br>MAIN VERSION<br>IDTV0801 001044 4 002<br>27 001 11 | PRIMA INSTALLAZIONE         MENU $\rightarrow$ ITALIA $\rightarrow$ LCN $\rightarrow$ ACCESSO $\rightarrow$ AUTOMATICO $\rightarrow$ OK $\rightarrow$ [ENTER]         RICERCA AUTOMATICA         MENU $\rightarrow$ RICERCA CANALE $\rightarrow$ [ENTER] $\rightarrow$ ITALIA $\rightarrow$ MODO SCANSIONE AUTOMATICO $\rightarrow$ [ENTER]         Nel caso in cui il decoder rilevi un conflitto di         canali, lo risolve in modo automatico senza perdere         nessun programma         SOURCE $\rightarrow$ DTV         PRIMA INSTALLAZIONE         MENU $\rightarrow$ ITALIA $\rightarrow$ LCN $\rightarrow$ ACCESSO $\rightarrow$ AUTOMATICO $\rightarrow$ OK $\rightarrow$ [ENTER]         RICERCA AUTOMATICA                                                                                                    |
| 248 NORDMENDE                                     | N324LDF / N324LDFWH | 05 REV. 20091022<br>VERSION> VIDEOCON<br>5303C V1.03<br>REVISION 20090927<br>MAIN VERSION<br>IDTV0801 001044 4 002<br>27 001 11 | PRIMA INSTALLAZIONE         MENU $\rightarrow$ ITALIA $\rightarrow$ LCN $\rightarrow$ ACCESSO $\rightarrow$ AUTOMATICO $\rightarrow$ OK $\rightarrow$ [ENTER]         RICERCA AUTOMATICA         MENU $\rightarrow$ RICERCA CANALE $\rightarrow$ [ENTER] $\rightarrow$ ITALIA $\rightarrow$ MODO SCANSIONE AUTOMATICO $\rightarrow$ [ENTER]         Nel caso in cui il decoder rilevi un conflitto di         canali, lo risolve in modo automatico senza perdere         nessun programma         SOURCE $\rightarrow$ DTV         PRIMA INSTALLAZIONE         MENU $\rightarrow$ ITALIA $\rightarrow$ LCN $\rightarrow$ ACCESSO $\rightarrow$ AUTOMATICO $\rightarrow$ OK $\rightarrow$ [ENTER]         RICERCA AUTOMATICA         MENU $\rightarrow$ RICERCA CANALE $\rightarrow$ [ENTER] $\rightarrow$                                                                                                    |
| 248 NORDMENDE                                     | N324LDF / N324LDFWH | 05 REV. 20091022<br>VERSION> VIDEOCON<br>5303C V1.03<br>REVISION 20090927<br>MAIN VERSION<br>IDTV0801 001044 4 002<br>27 001 11 | PRIMA INSTALLAZIONE         MENU $\rightarrow$ ITALIA $\rightarrow$ LCN $\rightarrow$ ACCESSO $\rightarrow$ AUTOMATICO $\rightarrow$ OK $\rightarrow$ [ENTER]         RICERCA AUTOMATICA         MENU $\rightarrow$ RICERCA CANALE $\rightarrow$ [ENTER] $\rightarrow$ ITALIA $\rightarrow$ MODO SCANSIONE AUTOMATICO $\rightarrow$ [ENTER]         Nel caso in cui il decoder rilevi un conflitto di         canali, lo risolve in modo automatico senza perdere         nessun programma         SOURCE $\rightarrow$ DTV         PRIMA INSTALLAZIONE         MENU $\rightarrow$ ITALIA $\rightarrow$ LCN $\rightarrow$ ACCESSO $\rightarrow$ AUTOMATICO $\rightarrow$ OK $\rightarrow$ [ENTER]         RICERCA AUTOMATICA         MENU $\rightarrow$ RICERCA CANALE $\rightarrow$ [ENTER] $\rightarrow$ ITALIA $\rightarrow$ MODO SCANSIONE AUTOMATICO $\rightarrow$ ITALIA $\rightarrow$ MODO SCANSIONE AUTOMATICO $\rightarrow$                                                                                                    |
| 248 NORDMENDE                                     | N324LDF / N324LDFWH | 05 REV. 20091022<br>VERSION> VIDEOCON<br>5303C V1.03<br>REVISION 20090927<br>MAIN VERSION<br>IDTV0801 001044 4 002<br>27 001 11 | PRIMA INSTALLAZIONE         MENU $\rightarrow$ ITALIA $\rightarrow$ LCN $\rightarrow$ ACCESSO $\rightarrow$ AUTOMATICO $\rightarrow$ OK $\rightarrow$ [ENTER]         RICERCA AUTOMATICA         MENU $\rightarrow$ RICERCA CANALE $\rightarrow$ [ENTER] $\rightarrow$ ITALIA $\rightarrow$ MODO SCANSIONE AUTOMATICO $\rightarrow$ [ENTER]         Nel caso in cui il decoder rilevi un conflitto di         canali, lo risolve in modo automatico senza perdere         nessun programma         SOURCE $\rightarrow$ DTV         PRIMA INSTALLAZIONE         MENU $\rightarrow$ ITALIA $\rightarrow$ LCN $\rightarrow$ ACCESSO $\rightarrow$ AUTOMATICO $\rightarrow$ OK $\rightarrow$ [ENTER]         RICERCA AUTOMATICA         MENU $\rightarrow$ RICERCA CANALE $\rightarrow$ [ENTER] $\rightarrow$ ITALIA $\rightarrow$ MODO SCANSIONE AUTOMATICO $\rightarrow$ [ENTER]         MENU $\rightarrow$ RICERCA CANALE $\rightarrow$ [ENTER] $\rightarrow$ ITALIA $\rightarrow$ MODO SCANSIONE AUTOMATICO $\rightarrow$ [ENTER]       ITALIA $\rightarrow$ MODO SCANSIONE AUTOMATICO $\rightarrow$                                                                                                    |
| 248 NORDMENDE                                     | N324LDF / N324LDFWH | 05 REV. 20091022<br>VERSION> VIDEOCON<br>5303C V1.03<br>REVISION 20090927<br>MAIN VERSION<br>IDTV0801 001044 4 002<br>27 001 11 | PRIMA INSTALLAZIONE         MENU $\rightarrow$ ITALIA $\rightarrow$ LCN $\rightarrow$ ACCESSO $\rightarrow$ AUTOMATICO $\rightarrow$ OK $\rightarrow$ [ENTER]         RICERCA AUTOMATICA         MENU $\rightarrow$ RICERCA CANALE $\rightarrow$ [ENTER] $\rightarrow$ ITALIA $\rightarrow$ MODO SCANSIONE AUTOMATICO $\rightarrow$ [ENTER]         Nel caso in cui il decoder rilevi un conflitto di         canali, lo risolve in modo automatico senza perdere         nessun programma         SOURCE $\rightarrow$ DTV         PRIMA INSTALLAZIONE         MENU $\rightarrow$ ITALIA $\rightarrow$ LCN $\rightarrow$ ACCESSO $\rightarrow$ AUTOMATICO $\rightarrow$ OK $\rightarrow$ [ENTER]         RICERCA AUTOMATICA         MENU $\rightarrow$ RICERCA CANALE $\rightarrow$ [ENTER] $\rightarrow$ ITALIA $\rightarrow$ MODO SCANSIONE AUTOMATICO $\rightarrow$ [ENTER]         Nel caso in cui il decoder rilevi un conflitto di         canali, lo risolve in modo automatico senza perdere         nessun programma                                                                                                    |
| 248 NORDMENDE                                     | N324LDF / N324LDFWH | 05 REV. 20091022<br>VERSION> VIDEOCON<br>5303C V1.03<br>REVISION 20090927<br>MAIN VERSION<br>IDTV0801 001044 4 002<br>27 001 11 | PRIMA INSTALLAZIONE         MENU $\rightarrow$ ITALIA $\rightarrow$ LCN $\rightarrow$ ACCESSO $\rightarrow$ AUTOMATICO $\rightarrow$ OK $\rightarrow$ [ENTER]         RICERCA AUTOMATICA         MENU $\rightarrow$ RICERCA CANALE $\rightarrow$ [ENTER] $\rightarrow$ ITALIA $\rightarrow$ MODO SCANSIONE AUTOMATICO $\rightarrow$ [ENTER]         Nel caso in cui il decoder rilevi un conflitto di         canali, lo risolve in modo automatico senza perdere         nessun programma         SOURCE $\rightarrow$ DTV         PRIMA INSTALLAZIONE         MENU $\rightarrow$ ITALIA $\rightarrow$ LCN $\rightarrow$ ACCESSO $\rightarrow$ AUTOMATICO $\rightarrow$ OK $\rightarrow$ [ENTER]         RICERCA AUTOMATICA         MENU $\rightarrow$ RICERCA CANALE $\rightarrow$ [ENTER] $\rightarrow$ ITALIA $\rightarrow$ MODO SCANSIONE AUTOMATICO $\rightarrow$ [ENTER]         Nel caso in cui il decoder rilevi un conflitto di         canali, lo risolve in modo automatico senza perdere         nesso in cui il decoder rilevi un conflitto di         canali, lo risolve in modo automatico senza perdere         nesso in cui il decoder rilevi un conflitto di         canali, lo risolve in modo automatico senza perdere         nessun programma                                                                                                    |
| 248 NORDMENDE                                     | N324LDF / N324LDFWH | 05 REV. 20091022<br>VERSION> VIDEOCON<br>5303C V1.03<br>REVISION 20090927<br>MAIN VERSION<br>IDTV0801 001044 4 002<br>27 001 11 | PRIMA INSTALLAZIONE         MENU $\rightarrow$ ITALIA $\rightarrow$ LCN $\rightarrow$ ACCESSO $\rightarrow$ AUTOMATICO $\rightarrow$ OK $\rightarrow$ [ENTER]         RICERCA AUTOMATICA         MENU $\rightarrow$ RICERCA CANALE $\rightarrow$ [ENTER] $\rightarrow$ ITALIA $\rightarrow$ MODO SCANSIONE AUTOMATICO $\rightarrow$ [ENTER]         Nel caso in cui il decoder rilevi un conflitto di         canali, lo risolve in modo automatico senza perdere         nessun programma         SOURCE $\rightarrow$ DTV         PRIMA INSTALLAZIONE         MENU $\rightarrow$ ITALIA $\rightarrow$ LCN $\rightarrow$ ACCESSO $\rightarrow$ AUTOMATICO $\rightarrow$ OK $\rightarrow$ [ENTER]         RICERCA AUTOMATICA         MENU $\rightarrow$ RICERCA CANALE $\rightarrow$ [ENTER] $\rightarrow$ ITALIA $\rightarrow$ MODO SCANSIONE AUTOMATICO $\rightarrow$ [ENTER]         Nel caso in cui il decoder rilevi un conflitto di         canali, lo risolve in modo automatico senza perdere         nessun programma                                                                                                    |
| 248 NORDMENDE                                     | N324LDF / N324LDFWH | 05 REV. 20091022<br>VERSION> VIDEOCON<br>5303C V1.03<br>REVISION 20090927<br>MAIN VERSION<br>IDTV0801 001044 4 002<br>27 001 11 | PRIMA INSTALLAZIONE         MENU $\rightarrow$ ITALIA $\rightarrow$ LCN $\rightarrow$ ACCESSO $\rightarrow$ AUTOMATICO $\rightarrow$ OK $\rightarrow$ [ENTER]         RICERCA AUTOMATICA         MENU $\rightarrow$ RICERCA CANALE $\rightarrow$ [ENTER] $\rightarrow$ ITALIA $\rightarrow$ MODO SCANSIONE AUTOMATICO $\rightarrow$ [ENTER]         Nel caso in cui il decoder rilevi un conflitto di         canali, lo risolve in modo automatico senza perdere         nessun programma         SOURCE $\rightarrow$ DTV         PRIMA INSTALLAZIONE         MENU $\rightarrow$ ITALIA $\rightarrow$ LCN $\rightarrow$ ACCESSO $\rightarrow$ AUTOMATICO $\rightarrow$ OK $\rightarrow$ [ENTER]         RICERCA AUTOMATICA         MENU $\rightarrow$ RICERCA CANALE $\rightarrow$ [ENTER] $\rightarrow$ ITALIA $\rightarrow$ MODO SCANSIONE AUTOMATICO $\rightarrow$ [ENTER]         Nel caso in cui il decoder rilevi un conflitto di         caso in cui il decoder rilevi un conflitto di         caso in cui il decoder rilevi un conflitto di         caso in cui il decoder rilevi un conflitto di         caso in cui il decoder rilevi un conflitto di         caso in cui il decoder rilevi un conflitto di         caso in cui il decoder rilevi un conflitto di         caso in cui il decoder rilevi un conflitto di         caso in cui il decoder rilevi un conflitto di         caso in cui il decoder rilevi un conflitto di         caso in cui il decoder rilevi un conflitto di <tr< th=""></tr<>                                                        |
| 248 NORDMENDE                                     | N324LDF / N324LDFWH | 05 REV. 20091022<br>VERSION> VIDEOCON<br>5303C V1.03<br>REVISION 20090927<br>MAIN VERSION<br>IDTV0801 001044 4 002<br>27 001 11 | PRIMA INSTALLAZIONE         MENU $\rightarrow$ ITALIA $\rightarrow$ LCN $\rightarrow$ ACCESSO $\rightarrow$ AUTOMATICO $\rightarrow$ OK $\rightarrow$ [ENTER]         RICERCA AUTOMATICA         MENU $\rightarrow$ RICERCA CANALE $\rightarrow$ [ENTER] $\rightarrow$ ITALIA $\rightarrow$ MODO SCANSIONE AUTOMATICO $\rightarrow$ [ENTER]         Nel caso in cui il decoder rilevi un conflitto di         canali, lo risolve in modo automatico senza perdere         nessun programma         SOURCE $\rightarrow$ DTV         PRIMA INSTALLAZIONE         MENU $\rightarrow$ ITALIA $\rightarrow$ LCN $\rightarrow$ ACCESSO $\rightarrow$ AUTOMATICO $\rightarrow$ OK $\rightarrow$ [ENTER]         RICERCA AUTOMATICA         MENU $\rightarrow$ RICERCA CANALE $\rightarrow$ [ENTER] $\rightarrow$ ITALIA $\rightarrow$ MODO SCANSIONE AUTOMATICO $\rightarrow$ [ENTER]         Nel caso in cui il decoder rilevi un conflitto di         canali, lo risolve in modo automatico senza perdere         nessun programma                                                                                                    |
| 248 NORDMENDE                                     | N324LDF / N324LDFWH | 05 REV. 20091022<br>VERSION> VIDEOCON<br>5303C V1.03<br>REVISION 20090927<br>MAIN VERSION<br>IDTV0801 001044 4 002<br>27 001 11 | PRIMA INSTALLAZIONE         MENU $\rightarrow$ ITALIA $\rightarrow$ LCN $\rightarrow$ ACCESSO $\rightarrow$ AUTOMATICO $\rightarrow$ OK $\rightarrow$ [ENTER]         RICERCA AUTOMATICA         MENU $\rightarrow$ RICERCA CANALE $\rightarrow$ [ENTER] $\rightarrow$ ITALIA $\rightarrow$ MODO SCANSIONE AUTOMATICO $\rightarrow$ [ENTER]         Nel caso in cui il decoder rilevi un conflitto di         canali, lo risolve in modo automatico senza perdere         nessun programma         SOURCE $\rightarrow$ DTV         PRIMA INSTALLAZIONE         MENU $\rightarrow$ ITALIA $\rightarrow$ LCN $\rightarrow$ ACCESSO $\rightarrow$ AUTOMATICO $\rightarrow$ OK $\rightarrow$ [ENTER]         RICERCA AUTOMATICA         MENU $\rightarrow$ RICERCA CANALE $\rightarrow$ [ENTER]         RICERCA AUTOMATICA         MENU $\rightarrow$ RICERCA CANALE $\rightarrow$ [ENTER]         NODO SCANSIONE AUTOMATICO $\rightarrow$ [ENTER]         Nel caso in cui il decoder rilevi un conflitto di         canali, lo risolve in modo automatico senza perdere         nessun programma         Ricerca automatica:         MENU $\rightarrow$ CANALE $\rightarrow$ SINTONIA         AUTO $\rightarrow$ SELEZIONA         PAESE $\rightarrow$ ITALIA $\rightarrow$ LCN $\rightarrow$ ACCESO $\rightarrow$ INIZIO $\rightarrow$ OK         Nel caso in cui il decoder rilevi un conflitto di         canali, lo risolve in modo automatico senza perdere         nessun programma                                                                                        |
| 248 NORDMENDE                                     | N324LDF / N324LDFWH | 05 REV. 20091022<br>VERSION> VIDEOCON<br>5303C V1.03<br>REVISION 20090927<br>MAIN VERSION<br>IDTV0801 001044 4 002<br>27 001 11 | PRIMA INSTALLAZIONE         MENU $\rightarrow$ ITALIA $\rightarrow$ LCN $\rightarrow$ ACCESSO $\rightarrow$ AUTOMATICO $\rightarrow$ OK $\rightarrow$ [ENTER]         RICERCA AUTOMATICA         MENU $\rightarrow$ RICERCA CANALE $\rightarrow$ [ENTER] $\rightarrow$ ITALIA $\rightarrow$ MODO SCANSIONE AUTOMATICO $\rightarrow$ [ENTER]         Nel caso in cui il decoder rilevi un conflitto di         canali, lo risolve in modo automatico senza perdere         nessun programma         SOURCE $\rightarrow$ DTV         PRIMA INSTALLAZIONE         MENU $\rightarrow$ ITALIA $\rightarrow$ LCN $\rightarrow$ ACCESSO $\rightarrow$ AUTOMATICO $\rightarrow$ OK $\rightarrow$ [ENTER]         RICERCA AUTOMATICA         MENU $\rightarrow$ RICERCA CANALE $\rightarrow$ [ENTER]         RICERCA AUTOMATICA         MENU $\rightarrow$ RICERCA CANALE $\rightarrow$ [ENTER]         RICERCA AUTOMATICA         MENU $\rightarrow$ RICERCA CANALE $\rightarrow$ [ENTER]         ITALIA $\rightarrow$ MODO SCANSIONE AUTOMATICO $\rightarrow$ [ENTER]         Nel caso in cui il decoder rilevi un conflitto di         canali, lo risolve in modo automatico senza perdere         nessun programma         Ricerca automatica:         MENU $\rightarrow$ CANALE $\rightarrow$ SINTONIA         AUTO $\rightarrow$ SELEZIONA         PAESE $\rightarrow$ ITALIA $\rightarrow$ LCN $\rightarrow$ ACCESO $\rightarrow$ INIZIO $\rightarrow$ OK         Nel caso in cui il decoder rilevi un conflitto di         canali, lo risolve in modo automatico senza perdere |
| 248 NORDMENDE                                     | UNITED LTW26x94DB   | 05 REV. 20091022<br>VERSION> VIDEOCON<br>5303C V1.03<br>REVISION 20090927<br>MAIN VERSION<br>IDTV0801 001044 4 002<br>27 001 11 | PRIMA INSTALLAZIONE         MENU $\rightarrow$ ITALIA $\rightarrow$ LCN $\rightarrow$ ACCESSO $\rightarrow$ AUTOMATICO $\rightarrow$ OK $\rightarrow$ [ENTER]         RICERCA AUTOMATICA         MENU $\rightarrow$ RICERCA CANALE $\rightarrow$ [ENTER] $\rightarrow$ ITALIA $\rightarrow$ MODO SCANSIONE AUTOMATICO $\rightarrow$ [ENTER]         Nel caso in cui il decoder rilevi un conflitto di         canali, lo risolve in modo automatico senza perdere         nessun programma         SOURCE $\rightarrow$ DTV         PRIMA INSTALLAZIONE         MENU $\rightarrow$ ITALIA $\rightarrow$ LCN $\rightarrow$ ACCESSO $\rightarrow$ AUTOMATICO $\rightarrow$ OK $\rightarrow$ [ENTER]         RICERCA AUTOMATICA         MENU $\rightarrow$ RICERCA CANALE $\rightarrow$ [ENTER] $\rightarrow$ ITALIA $\rightarrow$ MODO SCANSIONE AUTOMATICO $\rightarrow$ [ENTER]         Nel caso in cui il decoder rilevi un conflitto di         canali, lo risolve in modo automatico senza perdere         nessun programma         Ricerca automatica:         MENU $\rightarrow$ CANALE $\rightarrow$ SINTONIA         AUTO $\rightarrow$ SELEZIONA         PAESE $\rightarrow$ ITALIA $\rightarrow$ LCN $\rightarrow$ ACCESO $\rightarrow$ INIZIO $\rightarrow$ OK         Nel caso in cui il decoder rilevi un conflitto di         canali, lo risolve in modo automatico senza perdere         nessun programma                                                                                                    |
| 248 NORDMENDE<br>249 <i>RECO</i><br>250 DIKOM 22" | N324LDF / N324LDFWH | 05 REV. 20091022<br>VERSION> VIDEOCON<br>5303C V1.03<br>REVISION 20090927<br>MAIN VERSION<br>IDTV0801 001044 4 002<br>27 001 11 | PRIMA INSTALLAZIONE         MENU → ITALIA → LCN → ACCESSO →         AUTOMATICO → OK → [ENTER]         RICERCA AUTOMATICA         MENU → RICERCA CANALE → [ENTER] →         ITALIA → MODO SCANSIONE AUTOMATICO →         [ENTER]         Nel caso in cui il decoder rilevi un conflitto di         canali, lo risolve in modo automatico senza perdere         nessun programma         SOURCE → DTV         PRIMA INSTALLAZIONE         MENU → ITALIA → LCN → ACCESSO →         AUTOMATICO → OK → [ENTER]         RICERCA AUTOMATICA         MENU → RICERCA CANALE → [ENTER]         MENU → RICERCA CANALE → [ENTER]         MENU → RICERCA CANALE → [ENTER]         MENU → RICERCA CANALE → [ENTER]         Nel caso in cui il decoder rilevi un conflitto di         canali, lo risolve in modo automatico senza perdere         nessun programma         Ricerca automatica:         MENU → CANALE → SINTONIA         AUTO→SELEZIONA         PAESE →ITALIA→LCN→ACCESO→INIZIO→OK         Nel caso in cui il decoder rilevi un conflitto di         canali, lo risolve in modo automatico senza perdere         nessun programma                                                                                                    |

|               |            | 2) Selezionare " <b>DTV</b> " con il tasto freccia in basso/alto                                                                                                    |
|---------------|------------|----------------------------------------------------------------------------------------------------|
|               |            | 3) Pigiare il tasto " <b>MENU</b> '" sul telecomando                                                                                                    |
|               |            | 4) Selezionare l'icona del televisore ( <b>DTV</b> ) con tasto freccia in basso                                                                                                    |
|               |            | <li>5) Entrare nel menu "DTV".pigiando il tasto<br/>freccia a sinistra</li>                                                                                                    |
|               |            | 6) Selezionare "RICERCA AUTO" con il tasto<br>freccia in basso e premere il tasto " ENTER" sul<br>telecomando                                                                                                    |
|               |            | 7) Nel campo LCN scegliere " ACCESO" con<br>tasto freccia destra/sinistra                                                                                                    |
|               |            | 8) Selezionare " <b>SI</b> " con tasto freccia in basso<br>e premere il tasto " <b>ENTER</b> " sul telecomando                                                                                                    |
|               |            | 9) Parte la ricerca al termine della quale<br>compare il messaggio " CONFLITTI NELLA<br>NUMERAZIONE DEI CANALI . ESEGUIRE UNA<br>RISOLUZIONE AUTOMATICA" scegliere "SI" ed<br>automaticamente si sintonizza su un programma |
|               |            | Nel caso in cui il decoder rilevi un conflitto di<br>canali, lo risolve in modo automatico senza perdere<br>nessun programma                                                                                                |
|               |            |                                                                                                    |
| 251 DIKOM 22" | LCDTV K22D | RICERCA AUTOMATICA                                                                                                    |
|               |            | 1) Pigiare il, tasto " <b>SOURCE</b> " sul telecomando,                                                                                                    |
|               |            | basso/alto                                                                                                    |
|               |            | 3) Pigiare il tasto " <b>MENU</b> " sul telecomando                                                                                                    |
|               |            | 4) Selezionare l'icona del televisore ( <b>DTV</b> ) con tasto freccia in basso                                                                                                    |
|               |            | 5) Entrare nel menu " <b>DTV</b> ".pigiando il tasto freccia a sinistra                                                                                                    |
|               |            | <ol> <li>Selezionare "RICERCA AUTO" con il tasto<br/>freccia in basso e premere il tasto " ENTER" sul<br/>telecomando</li> </ol>                                                                                            |
|               |            | 7) Nel campo LCN scegliere " <b>ACCESO</b> " con tasto freccia destra/sinistra                                                                                                    |
|               |            | 8) Selezionare " <b>SI</b> " con tasto freccia in basso<br>e premere il tasto " <b>ENTER</b> " sul telecomando                                                                                                    |
|               |            | 9) Parte la ricerca al termine della quale<br>compare il messaggio " CONFLITTI NELLA<br>NUMERAZIONE DEI CANALI . ESEGUIRE UNA<br>RISOLUZIONE AUTOMATICA" scegliere "SI" ed<br>automaticamente si sintonizza su un programma |
|               |            | Nel caso in cui il decoder rilevi un conflitto di<br>canali, lo risolve in modo automatico senza perdere<br>nessun programma                                                                                                |
|               |            |                                                                                                    |
| 292 DIKUM 24  |            | 1) Pigiare il, tasto " <b>MENU</b> " sul telecomando,                                                                                                    |
|               |            | 2) Selezionare " <b>TV</b> " con il tasto freccia in basso /alto e con tasto freccia a Dx selezionare "                                                                                                    |
|               |            | ITALIA ", con il tasto freccia in giù selezionare                                                                                                    |
|               |            | "ENTER"sul telecomando                                                                                                    |
|               |            | <ol> <li>Ricompare il menù " TV " Pigiare il tasto<br/>freccia a Sx sul telecomando e selezionare " SI ",</li> </ol>                                                                                                    |
|               |            | premere "ENTER " sul telecomando           4)         Selezionare " LCN " con tasto freccia in                                                                                                    |
|               |            | basso e scegliere " <b>ON</b> "<br>con il tasto freccia a destra/sinistra                                                                                                    |
|               |            | 5) Selezionare " <b>INIZIO</b> " con tasto freccia in<br>basso e premere il tasto "ENTER " sul<br>telecomando                                                                                                    |
|               |            | Parte la ricerca automatica facendo prima la<br>ricerca di canali analogici nella banda <b>53,50 MHz –</b><br><b>867,26 MHz</b> , poi esegue la ricerca dei canali<br>dioitali al termine della quale si sintonizza         |
|               |            | automaticomante au di un programma digitale                                                                                                    |

| 253 DIKOM 26"       LCDTV K36       RICERCA AUTOMATICA         1)       Pigare II, tasta "SURVES, tast I detection and tector in tasta freque in tasta" MENU" and tector in tasta freque in tasta" MENU" and tector in tasta freque in tasta" MENU" and tector into tector into tasta freque in tasta" MENU" and tector into tector into tasta freque in tasta" MENU" and tector into tector into tector into tasta freque in tasta freque in tasta freque                                                                                                    |               |                          |                   | Per saltare la ricerca dei canali analogici, durante<br>tale ricerca, premere "TV MENU" " e compare il<br>messaggio "VOLETE SALTARE LA RICERCA<br>ATV ? " selezionare "SI", con tasto freccia a sinistra<br>e premere "OK " parte la ricerca dei soli canali<br>digitali.<br>Nel caso in cui il decoder rilevi un conflitto di<br>canali, lo risolve in modo automatico senza perdere<br>nessun programma |
|----------------------------------------------------------------------------------------------------|---------------|--------------------------|-------------------|----------------------------------------------------------------------------------------------------|
| 1)       Pigrer II, tasto "SOURCE" sul telecomando         2)       Selacionar D'O'ORCE" sul telecomando         2)       Rigiar II tasto "MENU" sul telecomando         3)       Rigiar II tasto "MENU" sul telecomando         4)       Nerment Tasto TCANLE" con Tasto freccia in Desso delco presente Tasto TCANLE" con Tasto freccia in Desso delcome "SINTON AUTO" permete Tasto TCANLE" con Tasto freccia in Desso delcome "SINTON AUTO" permete Tasto TCANLE" contrasto freccia in Desso delcome "SINTON AUTO" permete Tasto TCANLE" contrasto freccia in Desso delcome "NICO" con tasto freccia in Desso delcome "NICO" con tasto freccia in Desso delcome "NICO" con tasto freccia in Desso delcome "NICO" con tasto freccia in Desso delcome "NICO" con tasto freccia in Desso delcome "NICO" con tasto freccia in Desso delcome "NICO" con tasto freccia in Desso delcome "NICO" con tasto freccia in Desso delcome "NICO" con tasto freccia in Desso delcome "NICO" con tasto freccia in Desso del premer "IV AUTO" con tasto freccia in Desso delcome "NICO" con tasto freccia in Desso delcome del contal analogic, duratte taste (contando contal analogic, duratte taste recent del contal analogic, duratte taste recent del contal analogic, duratte taste recent                                                                                                    | 253 DIKOM 26' | LCDTV K26                |                   | RICERCA AUTOMATICA                                                                                                    |
| 2)       Selectoner * DTV Cost lasto Reccar in bases (whice percenter lasto) "EVTR" subtements lasto rectar in bases (whice percenter lasto) "EVTR" subtements lasto rectar in the second of the sense selecton of the sense selecton of SINTONIA AUTO" of CANLET or understand of the sense selecton of SINTONIA AUTO" sense selecton of SINTONIA AUTO" selecton of SINTONIA AUTO" selecton of SINTONIA AUTO" selecton of SINTONIA AUTO" selecton of SINTONIA AUTO" selecton of SINTONIA AUTO" SINTONIA SINTONIA SINTONIA SINTONIA AUTO" SELEZIONARE LA SINTONIA AUTO" SELEZIONARE LA SINTONIA SINTONIA SINTONIA AUTO" SELEZIONARE LA SINTONIA SINTONIA AUTO" SELEZIONARE SINTONIA AUTO" SELEZIONARE LA SINTONIA SINTONIA AUTO" SELEZIONARE LA SINTONIA SINTONIA                                                                                              |               |                          |                   | 1) Pigiare il, tasto "SOURCE" sul telecomando,                                                                                                    |
| 3)       Pigner II IstO* "BRU"* at Intercontanda<br>4)         4)       Pigner II IstO* "BRU"* at Intercontanda<br>4)         4)       Pigner II IstO* "BRU"* at Intercontanda<br>4)         4)       Pigner II IstO* "BRU"* at Intercontanda<br>4)         5)       Compare I Intersonal (SELZIONARE IZ<br>NALDO* ES LEZIONARE I<br>4)         6)       Contrart ICN* cont Itato freccia in<br>bases a scalator         6)       Existenza (CN* cont Itato freccia in<br>bases a scalator (CN* cont Itato freccia in<br>bases a scalator (CN* cont Itato freccia in<br>bases a scalator)         7)       Stelezionar (ICN* cont Itato freccia in<br>bases a scalator (CN* cont Itato freccia in<br>bases a premere II Itato* (CN* cont Itato freccia in<br>bases a premere II Itato* (CN* cont Itato freccia in<br>bases a premere II Itato* (CN* cont Itato freccia in<br>bases a premere II Itato* (CN* cont Itato freccia in<br>bases a premere II Itato* (CN* cont Itato freccia in<br>bases a premere II Itato* (CN* cont Itato freccia in<br>bases a premere II Itato* (CN* cont Itato<br>Itato* (CN* conte I and analogi contection (CN* contection (CN* contectic) (CN* contection (CN* contection (CN* contecti                                                                                                    |               |                          |                   | <ol> <li>Selezionare " DTV " con il tasto freccia in<br/>basso /alto e premere il tasto "ENTER"sul<br/>telecomando</li> </ol>                                                                                                    |
| 4)       Net memi <sup>-</sup> CANARE: Con It task freeda it basis devicationer SINTOMA AUTO's permetere test Control SINTOMA AUTO's permeteres test Control SINTOMA AUTO's permeteres test Control SINTOMA AUTO's permeteres test Control SINTOMA AUTO's permeteres test Control SINTOMA AUTO's permeteres test Control SINTOMA AUTO's cont test freeda in basis or permeter lists of Central and Control SINTOMA AUTO's cont test freeda in basis or permetere lists of Central and Control Cont test freeda in basis or permetere lists of Central and Control Cont test freeda in basis or permetere lists of Central and Control Cont test freeda in basis or permetere lists of Central and Control Cont test freeda in basis or permetere lists of Central and Control Control Sintoma Control Central and Control Control Sintoma Control Central and Control Control Central and Control Control Central and Control Central and Control Central and Control Central and Central Central Centrel Centra Central Centrel Central Centrel Central Central Central                                                                                    |               |                          |                   | 3) Pigiare il tasto" <b>MENU</b> ' " sul telecomando                                                                                                    |
| 254 SONY       KDL-40EX402, KDL-<br>40NX500°, KDL-40EX402       M.8.039       MENU-impostazione CK-impostazione Digitale OK-<br>Preselecatione CK-Preselecatione Digitale OK-<br>Preselecatione CK-Preselecatione Digitale OK-<br>Storina Digitale - OK-Preselecatione Digitale OK-<br>Preselecatione CK-Preselecatione Digitale-OK-<br>Preselecatione CK-Preselecatione Digitale-OK-<br>Preselecatione CK-Preselecatione Digitale-OK-<br>Preselecatione CK-Preselecatione Digitale-OK-<br>Preselecatione CK-Preselecatione Digitale-OK-<br>Preselecatione CK-Preselecatione Digitale-OK-<br>Preselecatione CK-Preselecatione Digitale-OK-<br>Preselecatione CK-Preselecatione Digitale-OK-<br>Preselecatione CK-Preselecatione Digitale-OK-<br>Preselecatione Digitale-OK-Preselecatione Digitale-OK-<br>Preselecatione Digitale-OK-Preselecatione Dig |               |                          |                   | <ol> <li>Nel menù " CANALE " con il tasto freccia in<br/>basso selezionare "SINTONIA AUTO" e premere il<br/>tasto "ENTER" sul telecomando</li> <li>Compare il messaggio " SELEZIONARE LA<br/>NAZIONE . SELEZIONARE START<br/>AGGIORNARE ".</li> <li>Evidenziato "SELEZIONE PAESE"</li> </ol>                                                                                                    |
| 254 SONY       KDL-40EX402, KDL-<br>40NX500', KDL-40EX402       M.8.039       MENU-impostazione-OK-impostazione Digitale-OK-<br>Parte automatica         255 SONY       KDL-40EX402, KDL-<br>40NX500', KDL-40EX402       M.8.046       Ricerca automatica<br>endomatica-<br>metalizatione-<br>diational Digitale - CK-Preselectione Digitale-<br>Automatica-<br>Digitale - CK-Amena-OK<br>gestione confil LCN in automatica o con richiesta<br>di optione all'utente         256 SONY       KDL-52NX800       PKG2.01EUH-0103       Ricerca automatica<br>Ricerca automatica-<br>Digitale - CK-Amena-CK<br>gestione confil LCN in automatica o con richiesta<br>di optione all'utente         256 SONY       KDL-52NX800       PKG2.01EUH-0103       Ricerca automatica<br>Ricerca automatica         257 SONY       KDL-52NX800       PKG2.01EUH-0103       Ricerca automatica<br>di optione all'utente         258 SONY       KDL-32EX40B       PKG0.0161EUL-0102       Ricerca automatica<br>di optione all'utente         258 SONY       KDL-32EX40B       PKG0.0161EUL-0102       Ricerca automatica<br>di optione all'utente         258 SONY       KDL-32EX40B       PKG0.0161EUL-0102       Ricerca automatica<br>di optione all'utente         258 SONY       KDL-40EX700       PKG2.01EUH-0103       Ricerca automatica<br>di optione all'utente         258 SONY       KDL-40EX700       PKG2.01EUH-0103       Ricerca automatica<br>di optione all'utente                                                                                                    |               |                          |                   | 7) Selezionare " LCN " con tasto freccia in                                                                                                    |
| 254 SONY       KDL-40EX402, KDL-       M.8.039       MENU-imposizatione CV-imposizatione Digitale OX-SIOC Antenna-OX-<br>gestione confitt LCN in automatics or con richiesta<br>di opzione all'utente         255 SONY       KDL-46EX402       M.8.046       Ricerca automatica:<br>MENU-imposizatione CV-imposizatione Digitale-OX-<br>Preselectioner CV-species/CV-imposizatione Digitale-OX-<br>Sinonia Digitale-OX-Preselectione Digitale<br>di opzione all'utente         255 SONY       KDL-46EX402       M.8.046       Ricerca automatica:<br>MENU-imposizatione CV-imposizatione Digitale-OX-<br>Sinonia Digitale-OX-Preselectione Digitale<br>OX-Reselectioner Digitale         256 SONY       KDL-46EX402       M.8.046       Ricerca automatica:<br>MENU-imposizatione CV-imposizatione Digitale-OX-<br>Sinonia Digitale-OX-Preselectione Digitale<br>OX-Reselectione Digitale<br>Automatica-CV-CV-Antenna-CVK<br>gestione confitt LCN in automatico o con richiesta<br>di opzione all'utente         256 SONY       KDL-52NX800       PKG2.01EUH-0103       Ricerca automatica:<br>MENU-imposizatione CV-imposizatione Digitale-OX-<br>Sinonia Digitale-OX-Preselectione Digitale<br>CV-X-Antenna-CVK<br>gestione confitt LCN in automatico o con richiesta<br>di opzione all'utente         257 SONY       KDL-52NX800       PKG2.01E1UH-0103       Ricerca automatica:<br>MENU-imposizatione CV-imposizatione Digitale-OX-<br>Preselectione Digitale-OX-<br>Preselectione Digitale-                                                                                                    |               |                          |                   | basso e scegliere " <b>ON</b> " con il tasto freccia a<br>destra/sinistra<br>8) Selezionare " <b>INIZIO</b> " con tasto freccia in<br>basso e premere il tasto " <b>ENTER</b> " sul<br>telecomando                                                                                                    |
| Per salare la ricerca dei canali analogici, durante la ricerca, premer 37 MENU * e compare il messagio *VOLETE SALTARE LA RICERCA ATV ?* selezionare 39, con tasto freccia a siniti diatali.         Nel caso in cui il decoder rilevi un conflitto di canali, diatali.       Nel caso in cui il decoder rilevi un conflitto di canali, lo risolve in modo automatico senza perder messau programma         254 SONY       KDL-40EX402, KDL-       M.8.039       MENU-impostazione-OK-impostazione Digitale-OK-Preselezione Digitale-OK-Presele                                                                                                    |               |                          |                   | Parte la ricerca automatica facendo prima la<br>ricerca di canali analogici nella banda <b>53,50 MHz –</b><br><b>867,26 MHz</b> , poi esegue la ricerca dei canali<br>digitali al termine della quale si sintonizza<br>automaticamente su di un programma digitale.                                                                                                    |
| Nel caso in cui il decoder rilevi un conflitto di<br>canali, lo risolve in modo automatico senza perder<br>nessun programma         254 SONY       KDL-40EX402, KDL-<br>40NX500°, KDL-40BX400°       M.8.039       MENU-impostazione-OK-impostazione Digitale-OK-<br>Sintonia Digitale-OK-Preselezione Digitale<br>Automatica -OK-OK-Antenna-OK<br>gestione conflitti LCN in automatico o con richiesta<br>di opzione all'utente         255 SONY       KDL-46EX402       M.8.046       Ricerca automatica:<br>MENU-impostazione-OK-impostazione Digitale-OK-<br>Sintonia Digitale-OK-Preselezione Digitale-OK<br>Sintonia Digitale-OK-Preselezione Digitale-OK<br>Sintonia Digitale-OK-Preselezione Digitale-OK<br>Sintonia Digitale-OK-Preselezione Digitale-OK<br>Sintonia Digitale-OK-Preselezione Digitale-OK<br>Sintonia Digitale-OK-Preselezione Digitale-OK<br>Sintonia Digitale-OK-Preselezione Digitale-OK<br>Sintonia Digitale-OK-Preselezione Digitale-OK<br>Sintonia Digitale-OK-Preselezione Digitale-OK<br>Sintonia Digitale-OK-Preselezione Digitale-OK-<br>Sintonia Digitale-OK-Preselezione Digitale-OK-<br>Sintonia Digitale-OK-Preselezione Digitale-OK-<br>Sintonia Digitale-OK-Preselezione Digitale-OK-<br>Sintonia Digitale-OK-Preselezione Digitale-OK-<br>Sintonia Digitale-OK-Preselezione Digitale-OK-<br>Preselezione Digitale-OK-SI-OK-Antenna-OK<br>gestione conflitt LCN in automatico o con richiesta<br>di opzione all'utente         257 SONY       KDL-32EX40B       PKG0.0161EUL-0102       Ricerca automatica:<br>MENU-impostazione-Impostazione Digitale-OK-<br>Preselezione Digitale-OK-<br>Preselezione Digitale-OK-<br>Preselezione Digitale-OK-<br>Preselezione Digitale-OK-<br>Preselezione Digitale-OK-<br>Preselezione Digitale-OK-<br>Sintonia Digitale-OK-<br>Sintonia Digitale-OK-<br>Preselezione Digitale-OK-<br>Preselezione Digitale-OK-<br>Sintonia Digitale-OK-<br>Sintonia Digitale-OK-<br>Sintonia Digitale-OK-<br>Preselezione-OK-<br>Sintonia Digitale-OK-<br>Preselezione-OK impostazione-OK impostaz                                                                                                    |               |                          |                   | Per saltare la ricerca dei canali analogici, durante<br>tale ricerca, premere "TV MENU" " e compare il<br>messaggio "VOLETE SALTARE LA RICERCA<br>ATV ? " selezionare "SI", con tasto freccia a sinistra<br>e premere "OK " parte la ricerca dei soli canali<br>digitali.                                                                                                    |
| 254 SONY       KDL-40EX402, KDL-       M.8.039       MENU-Impostazione-OK-Impostazione Digitale-OK-Preselezione Digitale-OK-Preselezione Digitale-OK-Preselezione Digitale-OK-Preselezione Digitale-OK-Preselezione Digitale-OK-Preselezione Digitale-OK         255 SONY       KDL-46EX402       M.8.046       Ricerca automatica:<br>MENU-Impostazione-OK-Impostazione Digitale-OK<br>Sintonia Digitale-OK-Preselezione Digitale-OK<br>Sintonia Digitale-OK-Preselezione Digitale-OK<br>Sintonia Digitale-OK-Preselezione Digitale-OK         256 SONY       KDL-52NX800       PKG2.01EUH-0103       Ricerca automatica:<br>MENU-Impostazione-OK-Impostazione Digitale-OK<br>Sintonia Digitale-OK-Preselezione Digitale-OK<br>Gestione conflitti LCN in automatico o con richiesta<br>di opzione all'utente         256 SONY       KDL-52NX800       PKG2.01EUH-0103       Ricerca automatica:<br>MENU-Impostazione-OK-Impostazione Digitale-OK-Preselezione Digitale-OK<br>Sintonia Digitale-OK-Preselezione Digitale-OK-Preselezione Digitale-OK-Preselezione Digitale-OK-Preselezione Digitale-OK-Preselezione Digitale-OK-Preselezione Digitale-OK-Preselezione Digitale-OK-Preselezione Digitale-OK-Preselezione Digitale-OK-Preselezione Digitale-OK-Preselezione Digitale-OK-Preselezione Digitale-OK-Preselezione Digitale-OK-Preselezione Digitale-OK-Antenna-OK<br>gestione conflitt LCN in automatica oc on richiesta<br>di opzione all'utente         258 SONY       KDL-40NX700       PKG2.018EUH-0103       Ricerca automatica:<br>MENU-impostazione OK-Preselezione Digitale-OK-<br>Preselezione Digitale-OK-Preselezione Digitale-OK-<br>Preselezione Conflitt LCN in automatica oc on richiesta<br>di opzione all'utente         258 SONY       KDL-40NX700       PKG2.018EUH-0103<br>Ricerca automatica:<br>Ricerca automatica:<br>MENU-i                                                                                                    |               |                          |                   | Nel caso in cui il decoder rilevi un conflitto di<br>canali, lo risolve in modo automatico senza perdere<br>nessun programma                                                                                                    |
| gestione conflict LCN in automatico 0 con richieste         255 SONY         KDL-46EX402         M.8.046       Ricerca automatica:         MENU-impostazione-OK-Impostazione Digitale-OK       Sintonia Digitale-OK-Preselezione Digitale         256 SONY       KDL-52NX800       PKG2.01EUH-0103       Ricerca automatica:         MENU-impostazione-OK-Impostazione Digitale-OK       MENU-impostazione-OK-Impostazione Digitale-OK         256 SONY       KDL-52NX800       PKG2.01EUH-0103       Ricerca automatica:         MENU-impostazione-OK-Impostazione Digitale-OK       MENU-impostazione-OK-Impostazione Digitale-OK         257 SONY       KDL-32EX40B       PKG0.0161EUL-0102       Ricerca automatica:         257 SONY       KDL-32EX40B       PKG0.0161EUL-0102       Ricerca automatica:         258 SONY       KDL-40NX700       PKG2.018EUH-0103       Ricerca automatica:         258 SONY       KDL-40NX700       PKG2.018EUH-0103       Ricerca automatica:         Quotamatica-OK-SI-OK-Antenna-OK       gestione conflitti LCN in automatico o con richiesta di opzione all'utente                                                                                                    | 254 SONY      | <u>KDL-40EX402, KDL-</u> | M.8.039           | MENU-impostazione-OK-Impostazione Digitale-OK-<br>Sintonia Digitale-OK-Preselezione Digitale<br>Automatica-OK-OK-Antenna-OK                                                                                                    |
| 255 SONY       KDL-46EX402       M.8.046       Ricerca automatica:<br>MENU-impostazione-OK-Impostazione Digitale-OI<br>Sintonia Digitale-OK-Preselezione Digitale<br>Automatica-OK-OK-Antenna-OK<br>gestione conflitti LCN in automatico o con richiesta<br>di opzione all'utente         256 SONY       KDL-52NX800       PKG2.01EUH-0103       Ricerca automatica:<br>MENU-impostazione-OK-Impostazione Digitale-OK-<br>Sintonia Digitale-OK-Preselezione Digitale-OK-<br>Sintonia Digitale-OK-Preselezione Digitale-OK-<br>gestione conflitti LCN in automatico o con richiesta<br>di opzione all'utente         257 SONY       KDL-32EX40B       PKG0.0161EUL-0102       Ricerca automatica:<br>MENU-impostazione-Impostazione Digitale-OK-<br>Preselezione Digitale Automatica o con richiesta<br>di opzione all'utente         257 SONY       KDL-32EX40B       PKG0.0161EUL-0102       Ricerca automatica:<br>MENU-impostazione-Impostazione Digitale-OK-<br>Preselezione Digitale Automatica o con richiesta<br>di opzione all'utente         258 SONY       KDL-40NX700       PKG2.018EUH-0103       Ricerca automatica:<br>MENU-impostazione-OK-Impostazione Digitale-OK-<br>Preselezione Digitale Automatica o con richiesta<br>di opzione all'utente                                                                                                    |               | 40NX500*,KDL-40BX400*    |                   | di opzione all'utente                                                                                                    |
| 256 SONY       KDL-52NX800       PKG2.01EUH-0103       Ricerca automatica:<br>MENU-impostazione-OK-Impostazione Digitale-OK<br>Sintonia Digitale-OK-Preselezione Digitale-OK<br>gestione conflitti LCN in automatico o con richiesta<br>di opzione all'utente         257 SONY       KDL-32EX40B       PKG0.0161EUL-0102       Ricerca automatica:<br>MENU-impostazione-Impostazione Digitale-OK-<br>Preselezione Digitale Automatica-OK-SI-OK-<br>Antenna-OK<br>gestione conflitti LCN in automatico o con richiesta<br>di opzione all'utente         258 SONY       KDL-40NX700       PKG2.018EUH-0103       Ricerca automatica:<br>MENU-impostazione-OK-Impostazione Digitale-OK-<br>Preselezione Digitale-OK-<br>Preselezione Digitale Automatica-OK-SI-OK-<br>Antenna-OK<br>gestione conflitti LCN in automatico o con richiesta<br>di opzione all'utente                                                                                                    | 255 SONY      | KDL-46EX402              | M.8.046           | Ricerca automatica:<br>MENU-impostazione-OK-Impostazione Digitale-OK-<br>Sintonia Digitale-OK-Preselezione Digitale<br>Automatica-OK-OK-Antenna-OK<br>gestione conflitti LCN in automatico o con richiesta<br>di opzione all'utente                                                                                                    |
| 250 CONT       INCLUCTION       INCLUCTION       INCLUCTION         MENU-impostazione-OK-Impostazione Digitale-OI<br>Sintonia Digitale-OK-Preselezione Digitale-OI<br>Automatica-OK-SI-OK-Antenna-OK<br>gestione confliti LCN in automatico o con richiesta<br>di opzione all'utente       MENU-impostazione-Impostazione Digitale-OK-<br>Preselezione Digitale-OK-<br>Preselezione Digitale Automatica-OK-SI-OK-<br>Antenna-OK<br>gestione confliti LCN in automatico o con richiesta<br>di opzione all'utente         258 SONY       KDL-40NX700       PKG2.018EUH-0103       Ricerca automatica:<br>MENU-impostazione-OK-Impostazione Digitale-OK-<br>Preselezione Digitale-OK-<br>Preselezione Digitale-<br>Preselezione Digitale-OK-<br>Preselezione Digitale-<br>Preselezione Digitale-<br>Preselezion           | 256 SONY      | KDL-52NX800              | PKG2 01EUH-0103   | Ricerca automatica:                                                                                                    |
| 257 SONY       KDL-32EX40B       PKG0.0161EUL-0102       Ricerca automatica:<br>MENU-impostazione-Impostazione Digitale-OK-<br>Preselezione Digitale Automatica-OK-SI-OK-<br>Antenna-OK         258 SONY       KDL-40NX700       PKG2.018EUH-0103       Ricerca automatica:<br>MENU-impostazione-OK-Impostazione Digitale-OK-<br>Sintonia Digitale-OK-Preselezione Digitale-OK-<br>Sintonia Digitale-OK-Preselezione Digitale-OK-<br>Sintonia Digitale-OK-Preselezione Digitale<br>Automatica-OK-SI-OK-Antenna-OK<br>gestione conflitti LCN in automatico o con richiesta                                                                                                    |               |                          |                   | MENU-impostazione-OK-Impostazione Digitale-OK-<br>Sintonia Digitale-OK-Preselezione Digitale<br>Automatica-OK-SI-OK-Antenna-OK<br>gestione conflitti LCN in automatico o con richiesta<br>di opzione all'utente                                                                                                    |
| Z57 SONT       NDL-32LX40D       PKG0.0161E0L-0102       MERU-impostazione-Impostazione Digitale-OK-Preselezione Digitale Automatica-OK-SI-OK-Antenna-OK gestione conflitti LCN in automatico o con richiesta di opzione all'utente         258 SONY       KDL-40NX700       PKG2.018EUH-0103       Ricerca automatica:<br>MENU-impostazione-OK-Impostazione Digitale-OK-SI-OK-Antenna-OK gestione Conflitti LCN in automatico o con richiesta di opzione all'utente                                                                                                    | 257 SONY      |                          | PKG0 0161EUU 0102 | Ricerca automatica:                                                                                                    |
| 258 SONY KDL-40NX700 PKG2.018EUH-0103 Ricerca automatica:<br>MENU-impostazione-OK-Impostazione Digitale-OK<br>Sintonia Digitale-OK-Preselezione Digitale<br>Automatica-OK-SI-OK-Antenna-OK<br>gestione conflitti LCN in automatico o con richiesta                                                                                                    |               |                          |                   | MENU-impostazione-Impostazione Digitale-OK-<br>Preselezione Digitale Automatica-OK-SI-OK-<br>Antenna-OK<br>gestione conflitti LCN in automatico o con richiesta<br>di opzione all'utente                                                                                                    |
| MERU automatica-OK-Impostazione Digitale-OK<br>Sintonia Digitale-OK-Preselezione Digitale<br>Automatica-OK-SI-OK-Antenna-OK<br>gestione conflitti LCN in automatico o con richiesta                                                                                                    | 258 SONY      |                          | PKG2 018EUH-0103  | Ricerca automatica:                                                                                                    |
| di onzione all'utente                                                                                                    | 250 5011      |                          | 1 NG2.010EUH-0103 | MENU-impostazione-OK-Impostazione Digitale-OK-<br>Sintonia Digitale-OK-Preselezione Digitale<br>Automatica-OK-SI-OK-Antenna-OK<br>gestione conflitti LCN in automatico o con richiesta<br>di opzione all'utente                                                                                                    |

| 259 SONY | <u>KDL-46NX700</u>                                                                | PKG2.018EUH-0103 | Ricerca automatica:<br>MENU-impostazione-Impostazione Digitale-OK-<br>Preselezione Digitale Automatica-OK-SI-OK-<br>Antenna-OK<br>gestione conflitti LCN in automatico o con richiesta<br>di opzione all'utente                     |
|----------|-----------------------------------------------------------------------------------|------------------|----------------------------------------------------------------------------------------------------|
| 260 SONY | <u>KDL-22EX302</u>                                                                | M.8.043          | Ricerca automatica:<br>MENU-impostazione-OK-Impostazione Digitale-OK-<br>Sintonia Digitale-OK-Preselezione Digitale<br>Automatica-OK-OK-Antenna-OK<br>gestione conflitti LCN in automatico o con richiesta<br>di opzione all'utente |
| 261 SONY | <u>KDL-26EX302, KDL-</u><br><u>26EX301*</u>                                       | M.8.043          | Ricerca automatica:<br>MENU-impostazione-OK-Impostazione Digitale-OK-<br>Sintonia Digitale-OK-Preselezione Digitale<br>Automatica-OK-OK-Antenna-OK<br>gestione conflitti LCN in automatico o con richiesta<br>di opzione all'utente |
| 262 SONY | <u>KDL-32EX402, KDL-</u><br><u>32NX500*, KDL-32BX300*,</u><br><u>KDL-32BX400*</u> | M.8.045          | Ricerca automatica:<br>MENU-impostazione-OK-Impostazione Digitale-OK-<br>Sintonia Digitale-OK-Preselezione Digitale<br>Automatica-OK-OK-Antenna-OK<br>gestione conflitti LCN in automatico o con richiesta<br>di opzione all'utente |
| 263 SONY | <u>KDL-32EX500, KDL-</u><br><u>32EX505*</u>                                       | PKG0.022UEL-001  | Ricerca automatica:<br>MENU-impostazione-Impostazione Digitale-OK-<br>Preselezione Digitale Automatica-OK-Si-OK-<br>Antenna-OK<br>gestione conflitti LCN in automatico o con richiesta<br>di opzione all'utente                     |
| 264 SONY | <u>KDL-32EX700, KDL-<br/>32EX704*</u>                                             | PKG1.049EUL-0103 | Ricerca automatica:<br>MENU-impostazione-Impostazione Digitale-OK-<br>Preselezione Digitale Automatica-OK-Si-OK-<br>Antenna-OK<br>gestione conflitti LCN in automatico o con richiesta<br>di opzione all'utente                     |
| 265 SONY | <u>KDL-37EX402</u>                                                                | M.8.046          | Ricerca automatica:<br>MENU-impostazione-OK-Impostazione Digitale-OK-<br>Sintonia Digitale-OK-Preselezione Digitale<br>Automatica-OK-OK-Antenna-OK<br>gestione conflitti LCN in automatico o con richiesta<br>di opzione all'utente |
| 266 SONY | <u>KDL-37EX500, KDL-</u><br><u>37EX505*</u>                                       | PKG0.014EUL-0103 | Ricerca automatica:<br>MENU-impostazione-Impostazione Digitale-OK-<br>Preselezione Digitale Automatica-OK-Si-OK-<br>Antenna-OK<br>gestione conflitti LCN in automatico o con richiesta<br>di opzione all'utente                     |
| 267 SONY | <u>KDL-40EX700, KDL-</u><br><u>40EX704</u>                                        | PKG1.049EUL-0103 | Ricerca automatica:<br>MENU-impostazione-Impostazione Digitale-OK-<br>Preselezione Digitale Automatica-OK-Si-OK-<br>Antenna-OK<br>gestione conflitti LCN in automatico o con richiesta<br>di opzione all'utente                     |
| 268 SONY | KDL-46EX700, KDL-<br>46EX704*                                                     | PKG1.049EUL-0103 | Ricerca automatica:<br>MENU-impostazione-Impostazione Digitale-OK-<br>Preselezione Digitale Automatica-OK-Si-OK-<br>Antenna-OK<br>gestione conflitti LCN in automatico o con richiesta<br>di opzione all'utente                     |
| 269 SONY | <u>KDL-52EX700, KDL-<br/>52EX704*</u>                                             | PKG1.049EUL-0103 | Ricerca automatica:                                                                                                    |

|          |                                           |                  | MENU-impostazione-Impostazione Digitale-OK-<br>Preselezione Digitale Automatica-OK-Si-OK-<br>Antenna-OK<br>gestione conflitti LCN in automatico o con richiesta<br>di opzione all'utente                        |
|----------|-------------------------------------------|------------------|----------------------------------------------------------------------------------------------------|
| 270 SONY | <u>KDL-60EX700</u>                        | PKG1.049EUL-0103 | Ricerca automatica:<br>MENU-impostazione-Impostazione Digitale-OK-<br>Preselezione Digitale Automatica-OK-Si-OK-<br>Antenna-OK<br>gestione conflitti LCN in automatico o con richiesta<br>di opzione all'utente |
| 271 SONY | <u>KDL-32EX600</u>                        | PKG2.016EUH-0103 | Ricerca automatica:<br>MENU-impostazione-Impostazione Digitale-OK-<br>Preselezione Digitale Automatica-OK-SI-OK-<br>Antenna-OK<br>gestione conflitti LCN in automatico o con richiesta<br>di opzione all'utente |
| 272 SONY | <u>KDL-40EX600</u>                        | PKG2.016EUH-0103 | Ricerca automatica:<br>MENU-impostazione-Impostazione Digitale-OK-<br>Preselezione Digitale Automatica-OK-SI-OK-<br>Antenna-OK<br>gestione conflitti LCN in automatico o con richiesta<br>di opzione all'utente |
| 273 SONY | <u>KDL-40HX800</u>                        | PKG2.018EUH-0103 | Ricerca automatica:<br>MENU-impostazione-Impostazione Digitale-OK-<br>Preselezione Digitale Automatica-OK-SI-OK-<br>Antenna-OK<br>gestione conflitti LCN in automatico o con richiesta<br>di opzione all'utente |
| 274 SONY | <u>KDL-40LX900</u><br><u>KDL-40LX904*</u> | PKG2.018EUH-0103 | Ricerca automatica:<br>MENU-impostazione-Impostazione Digitale-OK-<br>Preselezione Digitale Automatica-OK-SI-OK-<br>Antenna-OK<br>gestione conflitti LCN in automatico o con richiesta<br>di opzione all'utente |
| 275 SONY | <u>KDL-40NX900</u>                        | PKG2.018EUH-0103 | Ricerca automatica:<br>MENU-impostazione-Impostazione Digitale-OK-<br>Preselezione Digitale Automatica-OK-SI-OK-<br>Antenna-OK<br>gestione conflitti LCN in automatico o con richiesta<br>di opzione all'utente |
| 276 SONY | <u>KDL-46HX800</u>                        | PKG2.018EUH-0103 | Ricerca automatica:<br>MENU-impostazione-Impostazione Digitale-OK-<br>Preselezione Digitale Automatica-OK-SI-OK-<br>Antenna-OK<br>gestione conflitti LCN in automatico o con richiesta<br>di opzione all'utente |
| 277 SONY | <u>KDL-46HX900</u>                        | PKG2.015EUH-0103 | Ricerca automatica:<br>MENU-impostazione-Impostazione Digitale-OK-<br>Preselezione Digitale Automatica-OK-SI-OK-<br>Antenna-OK<br>gestione conflitti LCN in automatico o con richiesta<br>di opzione all'utente |
| 278 SONY | <u>KDL-52HX900</u>                        | PKG2.015EUH-0103 | Ricerca automatica:<br>MENU-impostazione-Impostazione Digitale-OK-<br>Preselezione Digitale Automatica-OK-SI-OK-<br>Antenna-OK<br>gestione conflitti LCN in automatico o con richiesta<br>di opzione all'utente |
| 279 SONY | KDL-52LX900_KDL-<br>52LX904*              | PKG2.018EUH-0103 | Ricerca automatica:<br>MENU-impostazione-Impostazione Digitale-OK-<br>Preselezione Digitale Automatica-OK-SI-OK-<br>Antenna-OK<br>gestione conflitti LCN in automatico o con richiesta<br>di opzione all'utente |
| 278 SONY | KDL-52NX900                               | PKG2.018EUH-0103 | Ricerca automatica:<br>MENU-impostazione-Impostazione Digitale-OK-<br>Preselezione Digitale Automatica-OK-SI-OK-<br>Antenna-OK                                                                                  |

|                 |                    |                  | gestione conflitti LCN in automatico o con richiesta<br>di opzione all'utente                                                                                                    |
|-----------------|--------------------|------------------|----------------------------------------------------------------------------------------------------|
| 281 SONY        | <u>KDL-60LX900</u> | PKG2.018EUH-0103 | Ricerca automatica:<br>MENU-impostazione-Impostazione Digitale-OK-<br>Preselezione Digitale Automatica-OK-SI-OK-<br>Antenna-OK<br>gestione conflitti LCN in automatico o con richiesta<br>di opzione all'utente |
| 282 FUNAI 19BB" | LT7-M19BB          |                  | RICERCA AUTOMATICA                                                                                                    |
|                 | <u></u>            |                  | 1) Pigiare il, tasto "INPUT" sul telecomando,                                                                                                    |
|                 |                    |                  | <ol> <li>Selezionare con il tasto freccia in basso " TV<br/>" e premere il tasto " OK " sul telecomando</li> </ol>                                                                                              |
|                 |                    |                  | 3) Pigiare il tasto" <b>MENU</b> " sul telecomando                                                                                                    |
|                 |                    |                  | 4) Selezionare "TV " con il tasto freccia in<br>basso e premere il tasto freccia a destra                                                                                                    |
|                 |                    |                  | 5) Nel campo " PAESE " scegliere "ITALIA"<br>con tasto freccia a destra e premere il tasto "OK "<br>sul telecomando.                                                                                            |
|                 |                    |                  | <ul> <li>6) Selezionare "CANALE" con tasto freccia in basso e pigiare il tasto freccia a destra</li> </ul>                                                                                                    |
|                 |                    |                  | 7) Selezionata "RICERCA AUTOMATICA"                                                                                                    |
|                 |                    |                  | Parte la ricerca automatica al termine della quale si<br>sintonizza automaticamente su di un programma.<br>Per visualizzarlo a pieno schermo pigiare il tasto "<br>BACK " quattro volte                         |
|                 |                    |                  | canali, lo risolve in modo automatico senza perdere<br>nessun programma                                                                                                    |
| 283 FUNAI 22BB" | LT7-M22BB          |                  | RICERCA AUTOMATICA                                                                                                    |
|                 | <u></u>            |                  | 1) Pigiare il, tasto "INPUT" sul telecomando,                                                                                                    |
|                 |                    |                  | 2) Selezionare con il tasto freccia in basso " <b>TV</b>                                                                                                    |
|                 |                    |                  | 3) Pigiare il tasto <b>"MENU</b> " sul telecomando                                                                                                    |
|                 |                    |                  | 4) Selezionare " <b>TV</b> " con il tasto freccia in                                                                                                    |
|                 |                    |                  | <ul> <li>basic e preniere il tasto neccia a destra.</li> <li>Nel campo " PAESE " scegliere "ITALIA"<br/>con tasto freccia a destra e premere il tasto "OK "</li> </ul>                                          |
|                 |                    |                  | sul telecomando 6) Selezionare " CANALE " con tasto freccia in<br>basso e pigiare il tasto freccia a destra                                                                                                    |
|                 |                    |                  | 7) Selezionata " RICERCA AUTOMATICA"                                                                                                    |
|                 |                    |                  | Parte la ricerca automatica al termine della quale si                                                                                                    |
|                 |                    |                  | sintonizza automaticamente su di un programma.<br>Per visualizzarlo a pieno schermo pigiare il tasto "<br>BACK " quattro volte                                                                                  |
|                 |                    |                  | Nel caso in cui il decoder rilevi un conflitto di<br>canali, lo risolve in modo automatico senza perdere.                                                                                                    |
|                 |                    |                  | nessun programma                                                                                                    |
| 284 FUNAI 32BB  | LT7-M32BB          |                  | RICERCA AUTOMATICA                                                                                                    |
|                 |                    |                  | 1) Pigiare il, tasto " <b>INPUT</b> " sul telecomando,                                                                                                    |
|                 |                    |                  | <ol> <li>Selezionare con il tasto freccia in basso " TV<br/>" e premere il tasto " OK " sul telecomando</li> </ol>                                                                                              |
|                 |                    |                  | 3) Pigiare il tasto" <b>MENU</b> " sul telecomando                                                                                                    |
|                 |                    |                  | 4) Selezionare IV con intasto rieccia in<br>basso e premere il tasto freccia a destra.                                                                                                    |
|                 |                    |                  | con tasto freccia a destra e premere il tasto " <b>OK</b> "<br>sul telecomando                                                                                                    |
|                 |                    |                  | 6) Selezionare " <b>CANALE</b> " con tasto freccia in basso e pigiare il tasto freccia a destra                                                                                                    |
|                 |                    |                  | <ol> <li>Selezionata " RICERCA AUTOMATICA"<br/>premere il tasto freccia a destra.</li> </ol>                                                                                                    |
|                 |                    |                  | Parte la ricerca automatica al termine della quale si<br>sintonizza automaticamente su di un programma.<br>Per visualizzarlo a pieno schermo pigiare il tasto "<br>BACK " quattro volte                         |
|                 |                    |                  | Nel caso in cui il decoder rilevi un conflitto di<br>canali, lo risolve in modo automatico senza perdere                                                                                                    |
|                 |                    |                  | nessun programma                                                                                                    |

| 285 FUNAL 19WB" | T7-M19WB  |             |                                                                                                    |
|-----------------|-----------|-------------|----------------------------------------------------------------------------------------------------|
|                 |           |             | 1) Pigiare il, tasto " <b>INPUT</b> " sul telecomando,                                                                                                    |
|                 |           |             | 2) Selezionare con il tasto freccia in basso "TV<br>" e premere il tasto " <b>OK</b> " sul telecomando                                                                      |
|                 |           |             | 3) Pigiare il tasto" <b>MENU</b> " sul telecomando                                                                                                    |
|                 |           |             | <ol> <li>Selezionare "TV " con il tasto freccia in<br/>basso e premere il tasto freccia a destra.</li> </ol>                                                                |
|                 |           |             | 5) Nel campo " PAESE " scegliere "ITALIA"<br>con tasto freccia a destra, e premere il tasto "OK "                                                                           |
|                 |           |             | sul telecomando                                                                                                    |
|                 |           |             | <ol> <li>Selezionare " CANALE " con tasto freccia in<br/>basso e pigiare il tasto freccia a destra</li> </ol>                                                               |
|                 |           |             | 7) Selezionata " <b>RICERCA AUTOMATICA</b> " premere il tasto freccia a destra.                                                                                             |
|                 |           |             | Parte la ricerca automatica al termine della quale si<br>sintonizza automaticamente su di un programma.<br>Per visualizzarlo a pieno schermo pigiare il tasto "             |
|                 |           |             | BACK " quattro volte<br>Nel caso in cui il decoder rilevi un conflitto di                                                                                                   |
|                 |           |             | canali, lo risolve in modo automatico senza perdere<br>nessun programma                                                                                                    |
| 286 FUNAI 22WB" | LT7-M22WB |             | RICERCA AUTOMATICA                                                                                                    |
|                 |           |             | 1) Pigiare il, tasto " <b>INPUT</b> " sul telecomando,                                                                                                    |
|                 |           |             | <ol> <li>Selezionare con il tasto freccia in basso " TV<br/>" e premere il tasto " OK " sul telecomando</li> </ol>                                                          |
|                 |           |             | 3) Pigiare il tasto" <b>MENU</b> " sul telecomando                                                                                                    |
|                 |           |             | Selezionare " IV " con il tasto freccia in<br>basso e premere il tasto freccia a destra.     Nel campo " PAESE " scegliere "ITALIA"                                         |
|                 |           |             | sul telecomando                                                                                                    |
|                 |           |             | <ol> <li>Selezionare "CANALE" con tasto freccia in<br/>basso e pigiare il tasto freccia a destra</li> </ol>                                                                 |
|                 |           |             | 7) Selezionata " <b>RICERCA AUTOMATICA</b> " premere il tasto freccia a destra.                                                                                             |
|                 |           |             | Parte la ricerca automatica al termine della quale si sintonizza automaticamente su di un programma.<br>Per visualizzarlo a pieno schermo pigiare il tasto "                |
|                 |           |             | Nel caso in cui il decoder rilevi un conflitto di<br>canali, lo risolve in modo automatico senza perdere<br>pessun programma                                                |
|                 |           |             |                                                                                                    |
| 287 Toshiba 22" | 22DV667DG | EUV1.15.085 | RICERCA AUTOMATICA     Pigiare il, tasto "IMPUT" sul telecomando,                                                                                                    |
|                 |           |             | 2) Selezionare con il tasto freccia in basso "<br>DTV " e premere sul tasto "ENTER/CH LIST " sul                                                                            |
|                 |           |             | 3) Pigiare il tasto" <b>MENU/SETUP</b> ' " sul                                                                                                    |
|                 |           |             | A) Selezionare " CANALE " con il tasto freccia in basso e premere il tasto "ENTER/CH LIST " sul telecomando                                                                 |
|                 |           |             | 5) Si seleziona "SINTONIA AUTOMATICA" e<br>premere il tasto "ENTER/CH LIST" sul<br>telecomando                                                                              |
|                 |           |             | 6) Si seleziona " <b>PAESE</b> " e scegliere " <b>ITALIA</b><br>" con il tasto freccia a destra/sinistra                                                                    |
|                 |           |             | <ol> <li>Selezionare " START " con il tasto freccia in<br/>basso e premere il tasto "ENTER/CH LIST" sul<br/>telecomando</li> </ol>                                          |
|                 |           |             | 8) Compare il messaggio "SINTONIA<br>AUTOMATICA ELIMINATE TUTTI I CANALI<br>SALVATI IN PRECEDENZA – CONTINUARE? "<br>scealier "SI" con il tasto freccia a sinistra e premer |
|                 |           |             | il tasto " <b>ENTER</b> " sul telecomando<br>Parte la ricerca automatica al termine della quale si                                                                          |
|                 |           |             | sintonizza automaticamente su di un programma.                                                                                                    |
| 288 DIKOM 15"   | LCDTV-M15 |             | RICERCA AUTOMATICA                                                                                                    |
|                 |           |             | 1) Pigiare il tasto " MENU'" sul telecomando                                                                                                    |
|                 |           |             | 2) Selezionare " DTV" con tasto freccia in basso                                                                                                    |

|                                |             | 3) Entrare nel menu " <b>DTV</b> ".pigiando il tasto                                                                                                    |
|--------------------------------|-------------|----------------------------------------------------------------------------------------------------|
|                                |             | 4) Selezionare "RICER AUTOMA" con il tasto                                                                                                    |
|                                |             | freccia in basso e premere il tasto freccia                                                                                                    |
|                                |             | 5) Compare il messaggio " CANCELLARE                                                                                                    |
|                                |             | TUTTI I CANALI' scegliere "Si" con tasto freccia                                                                                                    |
|                                |             | telecomando                                                                                                    |
|                                |             | 6) Parte la ricerca al termine della quale                                                                                                    |
|                                |             | compare il messaggio " CONFLICTS IN CHANNEL<br>NUMBERING, PERFOM AN AUTOMATICAL                                                                                                    |
|                                |             | RESOLUTION" scegliere "SI" e pigiare il tasto                                                                                                    |
|                                |             | "ENTER" ed automaticamente si sintonizza su un                                                                                                    |
|                                |             | Nel caso in cui il decoder rilevi un conflitto di                                                                                                    |
|                                |             | canali, lo risolve in modo automatico senza perdere                                                                                                    |
|                                |             |                                                                                                    |
| 289 DIKOM 15"                  | LCDTV-M15 D | RICERCA AUTOMATICA                                                                                                    |
|                                |             | 1) Digioro il tasto " MENU!" sul telesomondo                                                                                                    |
|                                |             |                                                                                                    |
|                                |             | 2) Selezionare " <b>DTV</b> " con tasto freccia in basso                                                                                                    |
|                                |             | <ol> <li>Entrare nel menu "DTV".pigiando il tasto<br/>fraccia a destra</li> </ol>                                                                                                    |
|                                |             | 4) Selezionare "RICER AUTOMA" con il tasto                                                                                                    |
|                                |             | freccia in basso e premere il tasto freccia                                                                                                    |
|                                |             | 5) Compare il messaggio " CANCELLARE                                                                                                    |
|                                |             | TUTTI I CANALI' scegliere "Si" con tasto freccia                                                                                                    |
|                                |             | telecomando                                                                                                    |
|                                |             | 6) Parte la ricerca al termine della quale                                                                                                    |
|                                |             | NUMBERING. PERFOM AN AUTOMATICAL                                                                                                    |
|                                |             | RESOLUTION" scegliere "SI" e pigiare il tasto                                                                                                    |
|                                |             | "ENTER" ed automaticamente si sintonizza su un                                                                                                    |
|                                |             | Nel caso in cui il decoder rilevi un conflitto di                                                                                                    |
|                                |             | canali, lo risolve in modo automatico senza perdere                                                                                                    |
|                                |             | nessun programma                                                                                                    |
|                                |             | nessun programma                                                                                                    |
| 290 DIKOM 19"                  | LCDTV M19   | nessun programma RICERCA AUTOMATICA                                                                                                    |
| 290 DIKOM 19"                  | LCDTV M19   | nessun programma RICERCA AUTOMATICA 1) Pigiare il, tasto " <b>SOURCE</b> " sul telecomando,                                                                                                    |
| 290 DIKOM 19"                  | LCDTV M19   | nessun programma<br>RICERCA AUTOMATICA<br>1) Pigiare il, tasto "SOURCE" sul telecomando,<br>2) Selezionare " DTV " con il tasto freccia in<br>basso/alto. e premer il tasto "ENTER" sul                                                                                                    |
| 290 DIKOM 19"                  | LCDTV M19   | nessun programma<br>RICERCA AUTOMATICA<br>1) Pigiare il, tasto "SOURCE" sul telecomando,<br>2) Selezionare " DTV " con il tasto freccia in<br>basso/alto e premer il tasto "ENTER" sul<br>telecomando                                                                                                    |
| 290 DIKOM 19"                  | LCDTV M19   | nessun programma<br>RICERCA AUTOMATICA<br>1) Pigiare il, tasto "SOURCE" sul telecomando,<br>2) Selezionare " DTV " con il tasto freccia in<br>basso/alto e premer il tasto "ENTER" sul<br>telecomando<br>3) Pigiare il tasto " MENU" sul telecomando                                                                                                    |
| 290 DIKOM 19"                  | LCDTV M19   | nessun programma<br>RICERCA AUTOMATICA<br>1) Pigiare il, tasto "SOURCE" sul telecomando,<br>2) Selezionare " DTV " con il tasto freccia in<br>basso/alto e premer il tasto "ENTER" sul<br>telecomando<br>3) Pigiare il tasto " MENU" sul telecomando<br>4) Selezionare " DTV" con tasto freccia in basso                                                                                                    |
| 290 DIKOM 19"                  | LCDTV M19_  | nessun programma<br>RICERCA AUTOMATICA<br>1) Pigiare il, tasto "SOURCE" sul telecomando,<br>2) Selezionare " DTV " con il tasto freccia in<br>basso/alto e premer il tasto "ENTER" sul<br>telecomando<br>3) Pigiare il tasto " MENU" sul telecomando<br>4) Selezionare " DTV" con tasto freccia in basso<br>5) Entrare nel menu "DTV".pigiando il tasto<br>fenzie e siciette                                                                                                    |
| 290 DIKOM 19"                  | LCDTV M19   | nessun programma         RICERCA AUTOMATICA         1)       Pigiare il, tasto "SOURCE" sul telecomando,         2)       Selezionare "DTV" con il tasto freccia in basso/alto e premer il tasto "ENTER" sul telecomando         3)       Pigiare il tasto "MENU" sul telecomando         4)       Selezionare "DTV" con tasto freccia in basso         5)       Entrare nel menu "DTV".pigiando il tasto freccia a sinistra         6)       Selezionare "RICER AUTOMA" con il tasto                                                                                                    |
| 290 DIKOM 19"                  | LCDTV M19   | nessun programma         RICERCA AUTOMATICA         1)       Pigiare il, tasto "SOURCE" sul telecomando,         2)       Selezionare "DTV" con il tasto freccia in basso/alto e premer il tasto "ENTER" sul telecomando         3)       Pigiare il tasto "MENU" sul telecomando         4)       Selezionare "DTV" con tasto freccia in basso         5)       Entrare nel menu "DTV".pigiando il tasto freccia a sinistra         6)       Selezionare "RICER AUTOMA" con il tasto freccia in basso e premere il tasto freccia                                                                                                    |
| 290 DIKOM 19"                  | LCDTV M19_  | nessun programma         RICERCA AUTOMATICA         1)       Pigiare il, tasto "SOURCE" sul telecomando,         2)       Selezionare "DTV" con il tasto freccia in basso/alto e premer il tasto "ENTER" sul telecomando         3)       Pigiare il tasto "MENU" sul telecomando         3)       Pigiare il tasto "MENU" sul telecomando         4)       Selezionare "DTV" con tasto freccia in basso         5)       Entrare nel menu "DTV".pigiando il tasto freccia a sinistra         6)       Selezionare "RICER AUTOMA" con il tasto freccia in basso e premere il tasto freccia destra/sinistra sul telecomando         7)       Compare il messaggio "CANCELLARE                                                                                                    |
| 290 DIKOM 19"                  | LCDTV M19_  | nessun programma         RICERCA AUTOMATICA         1)       Pigiare il, tasto "SOURCE" sul telecomando,         2)       Selezionare "DTV" con il tasto freccia in basso/alto e premer il tasto "ENTER" sul telecomando         3)       Pigiare il tasto "MENU" sul telecomando         4)       Selezionare "DTV" con tasto freccia in basso         5)       Entrare nel menu "DTV".pigiando il tasto freccia a sinistra         6)       Selezionare "RICER AUTOMA" con il tasto freccia in basso e premere il tasto freccia destra/sinistra sul telecomando         7)       Compare il messaggio "CANCELLARE         TUTI I CANALI' scegliere "Si" con tasto freccia                                                                                                    |
| 290 DIKOM 19"                  | LCDTV M19   | nessun programma         RICERCA AUTOMATICA         1)       Pigiare il, tasto "SOURCE" sul telecomando,         2)       Selezionare "DTV" con il tasto freccia in basso/alto e premer il tasto "ENTER" sul telecomando         3)       Pigiare il tasto "MENU" sul telecomando         4)       Selezionare "DTV" con tasto freccia in basso         5)       Entrare nel menu "DTV".pigiando il tasto freccia a sinistra         6)       Selezionare "RICER AUTOMA" con il tasto freccia in basso e premere il tasto freccia destra/sinistra sul telecomando         7)       Compare il messaggio "CANCELLARE TUTTI I CANALI" scegliere "Si" con tasto freccia sinistra e premere il tasto "ENTER " sul telecomando                                                                                                    |
| 290 DIKOM 19"                  | LCDTV M19   | nessun programma         RICERCA AUTOMATICA         1)       Pigiare il, tasto "SOURCE" sul telecomando,         2)       Selezionare "DTV" con il tasto freccia in basso/alto e premer il tasto "ENTER" sul telecomando         3)       Pigiare il tasto "MENU" sul telecomando         4)       Selezionare "DTV" con tasto freccia in basso         5)       Entrare nel menu "DTV".pigiando il tasto freccia a sinistra         6)       Selezionare "RICER AUTOMA" con il tasto freccia in basso e premere il tasto freccia destra/sinistra sul telecomando         7)       Compare il messaggio "CANCELLARE TUTTI I CANALI' scegliere "Si" con tasto freccia sinistra e premere il tasto "ENTER " sul telecomando         8)       Parte la ricerca al termine della quale                                                                                                    |
| 290 DIKOM 19"                  | LCDTV M19   | nessun programma         RICERCA AUTOMATICA         1)       Pigiare il, tasto "SOURCE" sul telecomando,         2)       Selezionare "DTV" con il tasto freccia in basso/alto e premer il tasto "ENTER" sul telecomando         3)       Pigiare il tasto "MENU" sul telecomando         4)       Selezionare "DTV" con tasto freccia in basso         5)       Entrare nel menu "DTV".pigiando il tasto freccia a sinistra         6)       Selezionare "RICER AUTOMA" con il tasto freccia destra/sinistra sul telecomando         7)       Compare il messaggio "CANCELLARE TUTTI I CANALI" scegliere "Si" con tasto freccia sinistra e premere il tasto "ENTER " sul telecomando         8)       Parte la ricerca al termine della quale compare il messaggio "CONFLICTS IN CHANNEL                                                                                                    |
| 290 DIKOM 19"                  | LCDTV M19   | nessun programma         RICERCA AUTOMATICA         1)       Pigiare il, tasto "SOURCE" sul telecomando,         2)       Selezionare "DTV " con il tasto freccia in basso/alto e premer il tasto "ENTER" sul telecomando         3)       Pigiare il tasto "MENU" sul telecomando         4)       Selezionare "DTV" con tasto freccia in basso         5)       Entrare nel menu "DTV".pigiando il tasto freccia a sinistra         6)       Selezionare "RICER AUTOMA" con il tasto freccia in basso e premere il tasto freccia destra/sinistra sul telecomando         7)       Compare il messaggio "CANCELLARE TUTTI I CANALI" scegliere "Si" con tasto freccia sinistra e premere il tasto "ENTER " sul telecomando         8)       Parte la ricerca al termine della quale compare il messaggio "CONFLICTS IN CHANNEL NUMBERING. PERFOM AN AUTOMATICAL RESOLUTION" scegliere "Si" e pigiare il tasto                                                                                                    |
| 290 DIKOM 19"                  | LCDTV M19_  | nessun programma         RICERCA AUTOMATICA         1)       Pigiare il, tasto "SOURCE" sul telecomando,         2)       Selezionare "DTV" con il tasto freccia in basso/alto e premer il tasto "ENTER" sul telecomando         3)       Pigiare il tasto " MENU" sul telecomando         4)       Selezionare "DTV" con tasto freccia in basso         5)       Entrare nel menu "DTV".pigiando il tasto freccia a sinistra         6)       Selezionare "RICER AUTOMA" con il tasto freccia in basso e premere il tasto freccia destra/sinistra sul telecomando         7)       Compare il messaggio " CANCELLARE         TUTTI I CANALI' scegliere "Si" con tasto freccia sinistra e premere il tasto "ENTER " sul telecomando         8)       Parte la ricerca al termine della quale compare il messaggio " CONFLICTS IN CHANNEL NUMBERING. PERFOM AN AUTOMATICAL RESOLUTION" scegliere "SI" e pigiare il tasto "ENTER " ed automaticamente si sintonizza su un                                                                                                    |
| 290 DIKOM 19"                  | LCDTV M19   | nessun programma         RICERCA AUTOMATICA         1)       Pigiare il, tasto "SOURCE" sul telecomando,         2)       Selezionare "DTV" con il tasto freccia in basso/alto e premer il tasto "ENTER" sul telecomando         3)       Pigiare il tasto " MENU" sul telecomando         4)       Selezionare "DTV" con tasto freccia in basso         5)       Entrare nel menu "DTV".pigiando il tasto freccia a sinistra         6)       Selezionare "RICER AUTOMA" con il tasto freccia destra/sinistra sul telecomando         7)       Compare il messaggio " CANCELLARE TUTTI I CANALI' scegliere "Si" con tasto freccia sinistra e premere il tasto "ENTER " sul telecomando         8)       Parte la ricerca al termine della quale compare il messaggio " CONFLICTS IN CHANNEL NUMBERING. PERFOM AN AUTOMATICAL RESOLUTION" scegliere "SI" e pigiare il tasto "ENTER " ed automaticamente si sintonizza su un programma                                                                                                    |
| 290 DIKOM 19"                  | LCDTV M19   | nessun programma         RICERCA AUTOMATICA         1)       Pigiare il, tasto "SOURCE" sul telecomando,         2)       Selezionare "DTV" con il tasto freccia in basso/alto e premer il tasto "ENTER" sul telecomando         3)       Pigiare il tasto "MENU" sul telecomando         4)       Selezionare "DTV" con tasto freccia in basso         5)       Entrare nel menu "DTV".pigiando il tasto freccia a sinistra         6)       Selezionare "RICER AUTOMA" con il tasto freccia in basso e premere il tasto freccia destra/sinistra sul telecomando         7)       Compare il messaggio "CANCELLARE         TUTTI I CANALI' scegliere "Si" con tasto freccia sinistra e premere il tasto "ENTER" sul telecomando         8)       Parte la ricerca al termine della quale compare il messaggio "CONFLICTS IN CHANNEL NUMBERING. PERFOM AN AUTOMATICAL RESOLUTION" scegliere "SI" e pigiare il tasto "ENTER" ed automaticamente si sintonizza su un programma         Nel caso in cui il decoder rilevi un conflitto di canali, lo risolve in modo automatico senza perdere                                                                                                    |
| 290 DIKOM 19"                  | LCDTV M19   | nessun programma         RICERCA AUTOMATICA         1)       Pigiare il, tasto "SOURCE" sul telecomando,         2)       Selezionare "DTV " con il tasto freccia in basso/alto e premer il tasto "ENTER" sul telecomando         3)       Pigiare il tasto "MENU" sul telecomando         4)       Selezionare "DTV" con tasto freccia in basso         5)       Entrare nel menu "DTV".pigiando il tasto freccia a sinistra         6)       Selezionare "RICER AUTOMA" con il tasto freccia in basso e premere il tasto freccia destra/sinistra sul telecomando         7)       Compare il messaggio "CANCELLARE TUTTI I CANALI' scegliere "Si" con tasto freccia sinistra e premere il tasto "ENTER " sul telecomando         8)       Parte la ricerca al termine della quale compare il messaggio "CONFLICTS IN CHANNEL NUMBERING. PERFOM AN AUTOMATICAL RESOLUTION" scegliere "SI" e pigiare il tasto "ENTER " el automaticamente si sintonizza su un programma         Nel caso in cui il decoder rilevi un conflitto di canali, lo risolve in modo automatico senza perdere nessun programma                                                                                                    |
| 290 DIKOM 19"                  | LCDTV M22   | nessun programma         RICERCA AUTOMATICA         1)       Pigiare il, tasto "SOURCE" sul telecomando,         2)       Selezionare "DTV " con il tasto freccia in basso/alto e premer il tasto "ENTER" sul telecomando         3)       Pigiare il tasto "MENU" sul telecomando         4)       Selezionare "DTV" con tasto freccia in basso         5)       Entrare nel menu "DTV".pigiando il tasto freccia a sinistra         6)       Selezionare "RICER AUTOMA" con il tasto freccia in basso e premere il tasto freccia destra/sinistra sul telecomando         7)       Compare il messaggio "CANCELLARE TUTTI I CANALI" scegliere "Si" con tasto freccia sinistra e premere il tasto "ENTER " sul telecomando         8)       Parte la ricerca al termine della quale compare il messaggio "CONFLICTS IN CHANNEL NUMBERING. PERFOM AN AUTOMATICAL RESOLUTION" scegliere "Si" e pigiare il tasto "ENTER " ed automaticamente si sintonizza su un programma         Nel caso in cui il decoder rilevi un conflitto di canali, lo risolve in modo automatico senza perdere nessun programma         RICERCA AUTOMATICA                                                                                                    |
| 290 DIKOM 19"<br>291 DIKOM 22" | LCDTV M19   | nessun programma         RICERCA AUTOMATICA         1)       Pigiare il, tasto "SOURCE" sul telecomando,         2)       Selezionare "DTV " con il tasto freccia in basso/alto e premer il tasto "ENTER" sul telecomando         3)       Pigiare il tasto "MENU" sul telecomando         4)       Selezionare "DTV" con tasto freccia in basso         5)       Entrare nel menu "DTV".pigiando il tasto freccia a sinistra         6)       Selezionare "RICER AUTOMA " con il tasto freccia in basso e premere il tasto freccia destra/sinistra sul telecomando         7)       Compare il messaggio "CANCELLARE         TUTTI I CANALI' scegliere "Si" con tasto freccia sinistra e premere il tasto "ENTER " sul telecomando         8)       Parte la ricerca al termine della quale compare il messaggio "CONFLICTS IN CHANNEL NUMBERING. PERFOM AN AUTOMATICAL RESOLUTION" scegliere "SI" e pigiare il tasto "ENTER " ed automaticamente si sintonizza su un programma         Nel caso in cui il decoder rilevi un conflitto di canali, lo risolve in modo automatico senza perdere nessun programma         RICERCA AUTOMATICA         1)       Pigiare il, tasto "SOURCE" sul telecomando.                                                                                                    |
| 290 DIKOM 19"<br>291 DIKOM 22" | LCDTV M19   | nessun programma         RICERCA AUTOMATICA         1)       Pigiare il, tasto "SOURCE" sul telecomando,         2)       Selezionare "DTV " con il tasto freccia in basso/alto e premer il tasto "ENTER" sul telecomando         3)       Pigiare il tasto " MENU" sul telecomando         4)       Selezionare "DTV" con tasto freccia in basso         5)       Entrare nel menu "DTV".pigiando il tasto freccia a sinistra         6)       Selezionare "RICER AUTOMA" con il tasto freccia in basso e premere il tasto freccia destra/sinistra sul telecomando         7)       Compare il messaggio " CANCELLARE         TUTTI I CANALI' scegliere "Si" con tasto freccia sinistra e premere il tasto "ENTER " sul telecomando         8)       Parte la ricerca al termine della quale compare il messaggio " CONFLICTS IN CHANNEL NUMBERING. PERFOM AN AUTOMATICAL RESOLUTION" scegliere "SI" e pigiare il tasto "ENTER " ed automaticamente si sintonizza su un programma         Nel caso in cui il decoder rilevi un conflitto di canali, lo risolve in modo automatico senza perdere nessun programma         RICERCA AUTOMATICA         1)       Pigiare il, tasto "SOURCE" sul telecomando,         2)       Selezionare " DTV" con il tasto freccia in                                                                                                    |
| 290 DIKOM 19"<br>291 DIKOM 22" | LCDTV M19   | nessun programma         RICERCA AUTOMATICA         1)       Pigiare il, tasto "SOURCE" sul telecomando,         2)       Selezionare "DTV" con il tasto freccia in basso/alto e premer il tasto "ENTER" sul telecomando         3)       Pigiare il tasto "MENU" sul telecomando         4)       Selezionare "DTV" con tasto freccia in basso         5)       Entrare nel menu "DTV".pigiando il tasto freccia a sinistra         6)       Selezionare "RICER AUTOMA" con il tasto freccia in basso e premere il tasto freccia destra/sinistra sul telecomando         7)       Compare il messaggio "CANCELLARE         TUTTI I CANALI' scegliere "Si" con tasto freccia sinistra e premere il tasto "ENTER " sul telecomando         8)       Parte la ricerca al termine della quale compare il messaggio "CONFLICTS IN CHANNEL NUMBERING. PERFOM AN AUTOMATICAL RESOLUTION" scegliere "SI" e pigiare il tasto "ENTER " ed automaticamente si sintonizza su un programma         Nel caso in cui il decoder rilevi un conflitto di canali, lo risolve in modo automatico senza perdere nessun programma         RICERCA AUTOMATICA         1)       Pigiare il, tasto "SOURCE" sul telecomando,         2)       Selezionare "DTV" con il tasto freccia in basso/alto e premer il tasto "ENTER" sul                                                                                                    |
| 290 DIKOM 19"<br>291 DIKOM 22" | LCDTV M19   | nessun programma         RICERCA AUTOMATICA         1)       Pigiare il, tasto "SOURCE" sul telecomando,         2)       Selezionare "DTV" con il tasto freccia in basso/alto e premer il tasto "ENTER" sul telecomando         3)       Pigiare il tasto "MENU" sul telecomando         4)       Selezionare "DTV" con tasto freccia in basso         5)       Entrare nel menu "DTV".pigiando il tasto freccia a sinistra         6)       Selezionare "RICER AUTOMA" con il tasto freccia in basso e premere il tasto freccia destra/sinistra sul telecomando         7)       Compare il messaggio "CANCELLARE         TUTTI I CANALI' scegliere "Si" con tasto freccia sinistra e premere il tasto "ENTER " sul telecomando         8)       Parte la ricerca al termine della quale compare il messaggio "CONFLICTS IN CHANNEL NUMBERING. PERFOM AN AUTOMATICAL RESOLUTION" scegliere "SI" e pigiare il tasto "ENTER " e d automaticamente si sintonizza su un programma         Nel caso in cui il decoder rilevi un conflitto di canali, lo risolve in modo automatico senza perdere nessun programma         RICERCA AUTOMATICA         1)       Pigiare il, tasto "SOURCE" sul telecomando,         2)       Selezionare "DTV" con il tasto freccia in basso/alto e premer il tasto "ENTER" sul telecomando,                                                                                                    |
| 290 DIKOM 19"<br>291 DIKOM 22" | LCDTV M19   | nessun programma         RICERCA AUTOMATICA         1)       Pigiare il, tasto "SOURCE" sul telecomando,         2)       Selezionare "DTV" con il tasto freccia in basso/alto e premer il tasto "ENTER" sul telecomando         3)       Pigiare il tasto "MENU" sul telecomando         4)       Selezionare "DTV" con tasto freccia in basso         5)       Entrare nel menu "DTV".pigiando il tasto freccia a sinistra         6)       Selezionare "RICER AUTOMA" con il tasto freccia in basso e premere il tasto freccia destra/sinistra sul telecomando         7)       Compare il messaggio "CANCELLARE TUTTI I CANALI" scegliere "Si" con tasto freccia sinistra e premere il tasto "ENTER " sul telecomando         8)       Parte la ricerca al termine della quale compare il messaggio "CONFLICTS IN CHANNEL NUMBERING. PERFOM AN AUTOMATICAL RESOLUTION" scegliere "SI" e pigiare il tasto "ENTER " ed automaticamente si sintonizza su un programma         Nel caso in cui il decoder rilevi un conflitto di canali, lo risolve in modo automatico senza perdere nessun programma         RICERCA AUTOMATICA         1)       Pigiare il, tasto "SOURCE" sul telecomando,         2)       Selezionare "DTV" con il tasto freccia in basso/alto e premer il tasto "ENTER" sul telecomando,         3)       Pigiare il, tasto "SOURCE" sul telecomando,         2)       Selezionare "DTV" con il tasto freccia in basso/alto e premer il tasto "ENTER" sul telecomando. |

| -                                  |                        |             |                                                                                                    |
|------------------------------------|------------------------|-------------|----------------------------------------------------------------------------------------------------|
|                                    |                        |             | 5) Entrare nel menu " <b>DTV</b> ".pigiando il tasto                                                                                                    |
|                                    |                        |             | 6) Selezionare " <b>RICER AUTOMA</b> " con il tasto                                                                                                    |
|                                    |                        |             | freccia in basso e premere il tasto freccia                                                                                                    |
|                                    |                        |             | destra/sinistra sul telecomando                                                                                                    |
|                                    |                        |             | TUTTI I CANALI <sup>7</sup> scegliere "Si <sup>7</sup> con tasto freccia                                                                                                    |
|                                    |                        |             | sinistra e premere il tasto "ENTER " sul                                                                                                    |
|                                    |                        |             | telecomando                                                                                                    |
|                                    |                        |             | <ol> <li>Parte la ricerca al termine della quale<br/>compare il messaggio " CONFLICTS IN CHANNEL</li> </ol>                                                                                                    |
|                                    |                        |             | NUMBERING. PERFOM AN AUTOMATICAL                                                                                                    |
|                                    |                        |             | RESOLUTION" scegliere "SI" e pigiare il tasto                                                                                                    |
|                                    |                        |             | "ENTER" ed automaticamente si sintonizza su un                                                                                                    |
|                                    |                        |             | Nel caso in cui il decoder rilevi un conflitto di                                                                                                    |
|                                    |                        |             | canali, lo risolve in modo automatico senza perdere                                                                                                    |
|                                    |                        |             | nessun programma                                                                                                    |
| 292 DIKOM 22"                      | LCDTV M22D             |             | RICERCA AUTOMATICA                                                                                                    |
|                                    |                        |             | 1) Pigiare il tasto " <b>MENI</b> /" sul telecomando                                                                                                    |
|                                    |                        |             |                                                                                                    |
|                                    |                        |             | <ol> <li>Selezionare " DTV" con tasto freccia in basso</li> </ol>                                                                                                    |
|                                    |                        |             | 3) Entrare nel menu " <b>DTV</b> ".pigiando il tasto                                                                                                    |
|                                    |                        |             | 4) Selezionare "RICER AUTOMA" con il tasto                                                                                                    |
|                                    |                        |             | freccia in basso e premere il tasto freccia                                                                                                    |
|                                    |                        |             | destra/sinistra sul telecomando                                                                                                    |
|                                    |                        |             | <ul> <li>compare il messaggio " CANCELLARE<br/>TUTTI I CANALI' scendiere "Si" con tasto freccia</li> </ul>                                                                                                    |
|                                    |                        |             | sinistra e premere il tasto "ENTER " sul                                                                                                    |
|                                    |                        |             | telecomando                                                                                                    |
|                                    |                        |             | 6) Parte la ricerca al termine della quale<br>compare il messaggio " CONFLICTS IN CHANNEL                                                                                                    |
|                                    |                        |             | NUMBERING. PERFOMAN AUTOMATICAL                                                                                                    |
|                                    |                        |             | RESOLUTION" scegliere "SI" e pigiare il tasto                                                                                                    |
|                                    |                        |             | "ENTER" ed automaticamente si sintonizza su un                                                                                                    |
|                                    |                        |             | Nel caso in cui il decoder rilevi un conflitto di                                                                                                    |
|                                    |                        |             | canali, lo risolve in modo automatico senza perdere                                                                                                    |
|                                    |                        |             | nessun programma                                                                                                    |
|                                    |                        |             |                                                                                                    |
| 293 Toshiba 19"                    | 19DV667DG              |             | RICERCA AUTOMATICA                                                                                                    |
| 293 Toshiba 19"                    | 19DV667DG              |             | RICERCA AUTOMATICA 1) Pigiare iI, tasto "IMPUT" sul telecomando,                                                                                                    |
| 293 Toshiba 19"                    | 19DV667DG              |             | RICERCA AUTOMATICA 1) Pigiare il, tasto "IMPUT" sul telecomando, 2) Selezionare con il tasto freccia in basso "                                                                                                    |
| 293 Toshiba 19"                    | 19DV667DG              |             | RICERCA AUTOMATICA         1)       Pigiare il, tasto "IMPUT" sul telecomando,         2)       Selezionare con il tasto freccia in basso "         DTV " e premere sul tasto "ENTER/CH LIST " sul                                                                                                    |
| 293 Toshiba 19"                    | 19DV667DG              |             | RICERCA AUTOMATICA         1)       Pigiare il, tasto "IMPUT" sul telecomando,         2)       Selezionare con il tasto freccia in basso "         DTV " e premere sul tasto "ENTER/CH LIST " sul telecomando         telecomando         Disigni il dete il MENU/CETURI il agli                                                                                                    |
| 293 Toshiba 19"                    | 19DV667DG              |             | RICERCA AUTOMATICA         1)       Pigiare il, tasto "IMPUT" sul telecomando,         2)       Selezionare con il tasto freccia in basso "         DTV " e premere sul tasto "ENTER/CH LIST " sul telecomando         3)       Pigiare il tasto" MENU/SETUP' " sul telecomando                                                                                                    |
| 293 Toshiba 19"                    | 19DV667DG              |             | RICERCA AUTOMATICA         1)       Pigiare il, tasto "IMPUT" sul telecomando,         2)       Selezionare con il tasto freccia in basso "         DTV " e premere sul tasto "ENTER/CH LIST " sul telecomando         3)       Pigiare il tasto" MENU/SETUP' " sul telecomando         4)       Selezionare "CANALE " con il tasto freccia                                                                                                    |
| 293 Toshiba 19"                    | 19DV667DG              |             | RICERCA AUTOMATICA         1)       Pigiare il, tasto "IMPUT" sul telecomando,         2)       Selezionare con il tasto freccia in basso "         DTV " e premere sul tasto "ENTER/CH LIST " sul telecomando         3)       Pigiare il tasto" MENU/SETUP' " sul telecomando         4)       Selezionare "CANALE " con il tasto freccia in basso e premere il tasto "ENTER/CH LIST " sul telecomando                                                                                                    |
| 293 Toshiba 19"                    | 19DV667DG              |             | RICERCA AUTOMATICA         1)       Pigiare il, tasto "IMPUT" sul telecomando,         2)       Selezionare con il tasto freccia in basso "         DTV " e premere sul tasto "ENTER/CH LIST " sul telecomando         3)       Pigiare il tasto" MENU/SETUP' " sul telecomando         4)       Selezionare "CANALE " con il tasto freccia in basso e premere il tasto "ENTER/CH LIST " sul telecomando         5)       Si seleziona "SINTONIA AUTOMATICA" e                                                                                                    |
| 293 Toshiba 19"                    | 19DV667DG              |             | RICERCA AUTOMATICA         1)       Pigiare il, tasto "IMPUT" sul telecomando,         2)       Selezionare con il tasto freccia in basso "         DTV " e premere sul tasto "ENTER/CH LIST " sul telecomando       "ENTER/CH LIST " sul telecomando         3)       Pigiare il tasto" MENU/SETUP' " sul telecomando         4)       Selezionare " CANALE " con il tasto freccia in basso e premere il tasto "ENTER/CH LIST " sul telecomando         5)       Si seleziona "SINTONIA AUTOMATICA" e premere il tasto "ENTER/CH LIST" sul                                                                                                    |
| 293 Toshiba 19"                    | 19DV667DG              |             | RICERCA AUTOMATICA         1)       Pigiare il, tasto "IMPUT" sul telecomando,         2)       Selezionare con il tasto freccia in basso "         DTV " e premere sul tasto "ENTER/CH LIST " sul telecomando       "ENTER/CH LIST " sul telecomando         3)       Pigiare il tasto" MENU/SETUP' " sul telecomando         4)       Selezionare " CANALE " con il tasto freccia in basso e premere il tasto "ENTER/CH LIST " sul telecomando         5)       Si seleziona "SINTONIA AUTOMATICA" e premere il tasto "ENTER/CH LIST" sul telecomando                                                                                                    |
| 293 Toshiba 19"                    | 19DV667DG              |             | RICERCA AUTOMATICA         1)       Pigiare il, tasto "IMPUT" sul telecomando,         2)       Selezionare con il tasto freccia in basso "         DTV " e premere sul tasto "ENTER/CH LIST " sul telecomando       "ENTER/CH LIST " sul telecomando         3)       Pigiare il tasto" MENU/SETUP' " sul telecomando         4)       Selezionare " CANALE " con il tasto freccia in basso e premere il tasto "ENTER/CH LIST " sul telecomando         5)       Si seleziona "SINTONIA AUTOMATICA" e premere il tasto "ENTER/CH LIST" sul telecomando         6)       Si seleziona " PAESE " e scegliere " ITALIA " con il tasto freccia a destra/sinistra                                                                                                    |
| 293 Toshiba 19"                    | 19DV667DG              |             | RICERCA AUTOMATICA         1)       Pigiare il, tasto "IMPUT" sul telecomando,         2)       Selezionare con il tasto freccia in basso "         DTV " e premere sul tasto "ENTER/CH LIST " sul telecomando       "ENTER/CH LIST " sul telecomando         3)       Pigiare il tasto" MENU/SETUP' " sul telecomando         4)       Selezionare "CANALE " con il tasto freccia in basso e premere il tasto "ENTER/CH LIST " sul telecomando         5)       Si seleziona "SINTONIA AUTOMATICA" e premere il tasto "ENTER/CH LIST" sul telecomando         6)       Si seleziona "PAESE" e scegliere "ITALIA " con il tasto freccia a destra/sinistra         7)       Selezionare "START " con il tasto freccia in                                                                                                    |
| 293 Toshiba 19"                    | 19DV667DG              |             | RICERCA AUTOMATICA         1)       Pigiare il, tasto "IMPUT" sul telecomando,         2)       Selezionare con il tasto freccia in basso "         DTV " e premere sul tasto "ENTER/CH LIST " sul telecomando       "ENTER/CH LIST " sul telecomando         3)       Pigiare il tasto" MENU/SETUP' " sul telecomando         4)       Selezionare " CANALE " con il tasto freccia in basso e premere il tasto "ENTER/CH LIST " sul telecomando         5)       Si seleziona "SINTONIA AUTOMATICA" e premere il tasto "ENTER/CH LIST" sul telecomando         6)       Si seleziona " PAESE " e scegliere " ITALIA " con il tasto freccia a destra/sinistra         7)       Selezionare " START " con il tasto freccia in basso e premere il tasto "ENTER/CH LIST" sul telesomande                                                                                                    |
| 293 Toshiba 19"                    | 19DV667DG              |             | RICERCA AUTOMATICA         1)       Pigiare il, tasto "IMPUT" sul telecomando,         2)       Selezionare con il tasto freccia in basso "         DTV " e premere sul tasto "ENTER/CH LIST " sul telecomando       "ENTER/CH LIST " sul telecomando         3)       Pigiare il tasto "MENU/SETUP' " sul telecomando         4)       Selezionare "CANALE " con il tasto freccia in basso e premere il tasto "ENTER/CH LIST " sul telecomando         5)       Si seleziona "SINTONIA AUTOMATICA" e premere il tasto "ENTER/CH LIST" sul telecomando         6)       Si seleziona " PAESE " e scegliere " ITALIA " con il tasto freccia a destra/sinistra         7)       Selezionare " START " con il tasto freccia in basso e premere il tasto "ENTER/CH LIST" sul telecomando         6)       Si selezionare " START " con il tasto freccia in basso e premere il tasto "ENTER/CH LIST" sul telecomando         7)       Selezionare " START " con il tasto freccia in basso e premere il tasto "ENTER/CH LIST" sul telecomando         8)       Compare il messagoio "SINTONIA                                                                                                    |
| 293 Toshiba 19"                    | 19DV667DG              |             | RICERCA AUTOMATICA         1)       Pigiare il, tasto "IMPUT" sul telecomando,         2)       Selezionare con il tasto freccia in basso "         DTV " e premere sul tasto "ENTER/CH LIST " sul telecomando       "ENTER/CH LIST " sul telecomando         3)       Pigiare il tasto" MENU/SETUP' " sul telecomando         4)       Selezionare " CANALE " con il tasto freccia in basso e premere il tasto "ENTER/CH LIST " sul telecomando         5)       Si seleziona "SINTONIA AUTOMATICA" e premere il tasto "ENTER/CH LIST" sul telecomando         6)       Si seleziona " PAESE " e scegliere " ITALIA " con il tasto freccia a destra/sinistra         7)       Selezionare " START " con il tasto freccia in basso e premere il tasto "ENTER/CH LIST" sul telecomando         6)       Si selezionare " START " con il tasto freccia in basso e premere il tasto "ENTER/CH LIST" sul telecomando         7)       Selezionare " START " con il tasto freccia in basso e premere il tasto "ENTER/CH LIST" sul telecomando         8)       Compare il messaggio "SINTONIA AUTOMATICA ELIMINATE TUTTI I CANALI                                                                                                    |
| 293 Toshiba 19"                    | 19DV667DG              |             | RICERCA AUTOMATICA         1)       Pigiare il, tasto "IMPUT" sul telecomando,         2)       Selezionare con il tasto freccia in basso "         DTV " e premere sul tasto "ENTER/CH LIST " sul telecomando       "ENTER/CH LIST " sul telecomando         3)       Pigiare il tasto" MENU/SETUP' " sul telecomando         4)       Selezionare "CANALE " con il tasto freccia in basso e premere il tasto "ENTER/CH LIST " sul telecomando         5)       Si seleziona "SINTONIA AUTOMATICA" e premere il tasto "ENTER/CH LIST" sul telecomando         6)       Si seleziona " PAESE " e scegliere " ITALIA " con il tasto freccia a destra/sinistra         7)       Selezionare " START " con il tasto freccia in basso e premere il tasto "ENTER/CH LIST" sul telecomando         6)       Si selezionare " START " con il tasto freccia in basso e premere il tasto "ENTER/CH LIST" sul telecomando         8)       Compare il messaggio "SINTONIA AUTOMATICA ELIMINATE TUTTI I CANALI SALVATI IN PRECEDENZA – CONTINUARE? "                                                                                                    |
| 293 Toshiba 19"                    | 19DV667DG              |             | RICERCA AUTOMATICA         1)       Pigiare il, tasto "IMPUT" sul telecomando,         2)       Selezionare con il tasto freccia in basso "         DTV " e premere sul tasto "ENTER/CH LIST " sul telecomando       "ENTER/CH LIST " sul telecomando         3)       Pigiare il tasto" MENU/SETUP' " sul telecomando         4)       Selezionare "CANALE " con il tasto freccia in basso e premere il tasto "ENTER/CH LIST " sul telecomando         5)       Si seleziona "SINTONIA AUTOMATICA" e premere il tasto "ENTER/CH LIST" sul telecomando         6)       Si seleziona " PAESE " e scegliere " ITALIA " con il tasto freccia a destra/sinistra         7)       Selezionare " START " con il tasto freccia in basso e premere il tasto "ENTER/CH LIST" sul telecomando         8)       Compare il messaggio "SINTONIA AUTOMATICA ELIMINATE TUTTI I CANALI SALVATI IN PRECEDENZA – CONTINUARE? " sceglier "SI" con il tasto freccia a sinistra e premer                                                                                                    |
| 293 Toshiba 19"                    | 19DV667DG              |             | RICERCA AUTOMATICA         1)       Pigiare il, tasto "IMPUT" sul telecomando,         2)       Selezionare con il tasto freccia in basso "         DTV " e premere sul tasto "ENTER/CH LIST " sul telecomando       "ENTER/CH LIST " sul telecomando         3)       Pigiare il tasto" MENU/SETUP' " sul telecomando         4)       Selezionare "CANALE " con il tasto freccia in basso e premere il tasto "ENTER/CH LIST " sul telecomando         5)       Si seleziona "SINTONIA AUTOMATICA" e premere il tasto "ENTER/CH LIST" sul telecomando         6)       Si seleziona "SINTONIA AUTOMATICA" e premere il tasto freccia a destra/sinistra         7)       Selezionare " START " con il tasto freccia in basso e premere il tasto "ENTER/CH LIST" sul telecomando         8)       Compare il messaggio "SINTONIA AUTOMATICA ELIMINATE TUTTI I CANALI SALVATI IN PRECEDENZA – CONTINUARE? " sceglier "SI" con il tasto freccia a sinistra e premer         8)       Compare il messaggio "SINTONIA AUTOMATICA E premer "I tasto "ENTER/CH LIST" sul telecomando         8)       Compare il messaggio "SINTONIA AUTOMATICA ELIMINATE TUTTI I CANALI SALVATI IN PRECEDENZA – CONTINUARE? " sceglier "SI" con il tasto freccia a sinistra e premer         11 tasto TENTER" sul telecomando       Barte la ricerça automatica al termine della curelo di la surelo di la surelo di la surelo di la surelo di la surelo di la surelo di la surelo di la surelo di la surelo di la surelo di la surelo di la surelo di la surelo di la surelo di la surelo di la surelo di la surelo di la surelo di la surelo di la surelo di la surelo di la su |
| 293 Toshiba 19"                    | 19DV667DG              |             | RICERCA AUTOMATICA         1)       Pigiare il, tasto "IMPUT" sul telecomando,         2)       Selezionare con il tasto freccia in basso "         DTV " e premere sul tasto "ENTER/CH LIST " sul telecomando       "ENTER/CH LIST " sul telecomando         3)       Pigiare il tasto" MENU/SETUP' " sul telecomando         4)       Selezionare "CANALE " con il tasto freccia in basso e premere il tasto "ENTER/CH LIST " sul telecomando         5)       Si seleziona "SINTONIA AUTOMATICA" e premere il tasto "ENTER/CH LIST" sul telecomando         6)       Si seleziona "SINTONIA AUTOMATICA" e premere il tasto freccia a destra/sinistra         7)       Selezionare "START " con il tasto freccia in basso e premere il tasto "ENTER/CH LIST" sul telecomando         8)       Compare il messaggio "SINTONIA         8)       Compare il messaggio "SINTONIA         AUTOMATICA ELIMINATE TUTTI I CANALI         SALVATI IN PRECEDENZA – CONTINUARE? "         sceglier "SI" con il tasto freccia a sinistra e premer         il tasto "ENTER" sul telecomando         Parte la ricerca automatica al termine della quale si sintonizza automaticamente su di un programma.                                                                                                    |
| 293 Toshiba 19"                    | 19DV667DG              |             | RICERCA AUTOMATICA         1)       Pigiare il, tasto "IMPUT" sul telecomando,         2)       Selezionare con il tasto freccia in basso "         DTV " e premere sul tasto "ENTER/CH LIST " sul telecomando       "ENTER/CH LIST " sul telecomando         3)       Pigiare il tasto" MENU/SETUP' " sul telecomando         4)       Selezionare " CANALE " con il tasto freccia in basso e premere il tasto "ENTER/CH LIST " sul telecomando         5)       Si seleziona "SINTONIA AUTOMATICA" e premere il tasto "ENTER/CH LIST" sul telecomando         6)       Si seleziona " PAESE " e scegliere " ITALIA " con il tasto freccia a destra/sinistra         7)       Selezionare " START " con il tasto freccia in basso e premere il tasto "ENTER/CH LIST" sul telecomando         8)       Compare il messaggio "SINTONIA         AUTOMATICA ELIMINATE TUTTI I CANALI SALVATI IN PRECEDENZA – CONTINUARE? " sceglier "SI" con il tasto freccia a sinistra e premer il tasto "ENTER" sul telecomando         8)       Compare il messaggio "SINTONIA         AUTOMATICA ELIMINATE TUTTI I CANALI SALVATI IN PRECEDENZA – CONTINUARE? " sceglier "SI" con il tasto freccia a sinistra e premer il tasto "ENTER" sul telecomando         Parte la ricerca automatica al termine della quale si sintonizza automaticamente su di un programma.                                                                                                    |
| 293 Toshiba 19"<br>294 Toshiba 19" | 19DV667DG              | EUV1.15.085 | RICERCA AUTOMATICA         1)       Pigiare il, tasto "IMPUT" sul telecomando,         2)       Selezionare con il tasto freccia in basso "         DTV " e premere sul tasto "ENTER/CH LIST " sul telecomando       "ENTER/CH LIST " sul telecomando         3)       Pigiare il tasto" MENU/SETUP" " sul telecomando         4)       Selezionare " CANALE " con il tasto freccia in basso e premere il tasto "ENTER/CH LIST " sul telecomando         5)       Si seleziona "SINTONIA AUTOMATICA" e premere il tasto "ENTER/CH LIST" sul telecomando         6)       Si seleziona "SINTONIA AUTOMATICA" e premere il tasto freccia a destra/sinistra         7)       Selezionare " START " con il tasto freccia in basso e premere il tasto "ENTER/CH LIST" sul telecomando         8)       Compare il messaggio "SINTONIA         AUTOMATICA ELIMINATE TUTTI I CANALI       SALVATI IN PRECEDENZA – CONTINUARE? " sceglier "SI" con il tasto freccia a sinistra e premer il tasto "ENTER" sul telecomando         8)       Compare il messaggio "SINTONIA         AUTOMATICA ELIMINATE TUTTI I CANALI SALVATI IN PRECEDENZA – CONTINUARE? " sceglier "SI" con il tasto freccia a sinistra e premer il tasto "ENTER" sul telecomando         Parte la ricerca automatica al termine della quale si sintonizza automaticamente su di un programma.         RICERCA AUTOMATICA       Itema presenta di una programma.                                                                                                    |
| 293 Toshiba 19"<br>294 Toshiba 19" | 19DV667DG<br>19DV665DG | EUV1.15.085 | RICERCA AUTOMATICA         1)       Pigiare il, tasto "IMPUT" sul telecomando,         2)       Selezionare con il tasto freccia in basso "         DTV " e premere sul tasto "ENTER/CH LIST " sul telecomando       "         3)       Pigiare il tasto" MENU/SETUP" " sul telecomando         4)       Selezionare " CANALE " con il tasto freccia in basso e premere il tasto "ENTER/CH LIST " sul telecomando         5)       Si seleziona "SINTONIA AUTOMATICA" e premere il tasto "ENTER/CH LIST" sul telecomando         6)       Si seleziona "SINTONIA AUTOMATICA" e premere il tasto freccia a destra/sinistra         7)       Selezionare " START " con il tasto freccia in basso e premere il tasto "ENTER/CH LIST" sul telecomando         8)       Compare il messaggio "SINTONIA AUTOMATICA E IMPARTICA ELIMINATE TUTTI I CANALI SALVATI IN PRECEDENZA – CONTINUARE? " sceglier "SI" con il tasto freccia a sinistra e premer il tasto "ENTER" sul telecomando         8)       Compare il messaggio "SINTONIA AUTOMATICA ELIMINATE TUTTI I CANALI SALVATI IN PRECEDENZA – CONTINUARE? " sceglier "SI" con il tasto freccia a tasinistra e premer il tasto "ENTER" sul telecomando         Parte la ricerca automatica al termine della quale si sintonizza automaticamente su di un programma.         RICERCA AUTOMATICA       1)         1)       Pigiare il, tasto "IMPUT" sul telecomando,                                                                                                    |
| 293 Toshiba 19"<br>294 Toshiba 19" | 19DV667DG<br>19DV665DG | EUV1.15.085 | RICERCA AUTOMATICA         1)       Pigiare il, tasto "IMPUT" sul telecomando,         2)       Selezionare con il tasto freccia in basso "         DTV " e premere sul tasto "ENTER/CH LIST " sul telecomando       3)         3)       Pigiare il tasto" MENU/SETUP" " sul telecomando         4)       Selezionare " CANALE " con il tasto freccia in basso e premere il tasto "ENTER/CH LIST " sul telecomando         5)       Si seleziona "SINTONIA AUTOMATICA" e premere il tasto "ENTER/CH LIST" sul telecomando         6)       Si seleziona "SINTONIA AUTOMATICA" e premere il tasto freccia a destra/sinistra         7)       Selezionare " START " con il tasto freccia in basso e premere il tasto "ENTER/CH LIST" sul telecomando         8)       Compare il messaggio "SINTONIA AUTOMATICA ELIMINATE TUTTI I CANALI SALVATI IN PRECEDENZA – CONTINUARE? " sceglier "SI" con il tasto freccia a sinistra e premer il tasto "ENTER" sul telecomando         8)       Compare il messaggio "SINTONIA AUTOMATICA ELIMINATE TUTTI I CANALI SALVATI IN PRECEDENZA – CONTINUARE? " sceglier "SI" con il tasto freccia a la sinistra e premer il tasto "ENTER" sul telecomando         Parte la ricerca automatica al termine della quale si sintonizza automaticamente su di un programma.         RICERCA AUTOMATICA       1)       Pigiare il, tasto "IMPUT" sul telecomando,         2)       Selezionare con il tasto freccia in basso "                                                                                                    |
| 293 Toshiba 19"<br>294 Toshiba 19" | 19DV667DG<br>19DV665DG | EUV1.15.085 | RICERCA AUTOMATICA         1)       Pigiare il, tasto "IMPUT" sul telecomando,         2)       Selezionare con il tasto freccia in basso "         DTV " e premere sul tasto "ENTER/CH LIST " sul telecomando       "         3)       Pigiare il tasto" MENU/SETUP' " sul telecomando         4)       Selezionare " CANALE " con il tasto freccia in basso e premere il tasto "ENTER/CH LIST " sul telecomando         5)       Si seleziona "SINTONIA AUTOMATICA" e premere il tasto "ENTER/CH LIST" sul telecomando         6)       Si seleziona "SINTONIA AUTOMATICA" e premere il tasto freccia a destra/sinistra         7)       Selezionare " START " con il tasto freccia in basso e premere il tasto "ENTER/CH LIST" sul telecomando         8)       Compare il messaggio "SINTONIA         AUTOMATICA ELIMINATE TUTTI I CANALI       SALVATI IN PRECEDENZA – CONTINUARE? " sceglier "SI" con il tasto freccia a sinistra e premer il tasto." ENTER" sul telecomando         8)       Compare il messaggio "SINTONIA         AUTOMATICA ELIMINATE TUTTI I CANALI       SALVATI IN PRECEDENZA – CONTINUARE? " sceglier "SI" con il tasto freccia a sinistra e premer il tasto." ENTER" sul telecomando         Parte la ricerca automatica al termine della quale si sintonizza automaticamente su di un programma.         RICERCA AUTOMATICA       1)       Pigiare il, tasto "IMPUT" sul telecomando,         2)       Selezionare con il tasto freccia in basso "         DTV " e premere sul tasto "EN                                                                                                    |
| 293 Toshiba 19"<br>294 Toshiba 19" | 19DV667DG<br>19DV665DG | EUV1.15.085 | RICERCA AUTOMATICA         1)       Pigiare iI, tasto "IMPUT" sul telecomando,         2)       Selezionare con il tasto freccia in basso "         DTV " e premere sul tasto "ENTER/CH LIST " sul telecomando       "         3)       Pigiare il tasto" MENU/SETUP' " sul telecomando         4)       Selezionare " CANALE " con il tasto freccia in basso e premere il tasto "ENTER/CH LIST " sul telecomando         5)       Si seleziona "SINTONIA AUTOMATICA" e premere il tasto "ENTER/CH LIST" sul telecomando         6)       Si seleziona "SINTONIA AUTOMATICA" e premere il tasto freccia a destra/sinistra         7)       Selezionare " START " con il tasto freccia in basso e premere il tasto "ENTER/CH LIST" sul telecomando         8)       Sompare il messaggio "SINTONIA         AUTOMATICA ELIMINATE TUTTI I CANALI SALVATI IN PRECEDENZA – CONTINUARE? " sceglier "SI" con il tasto freccia a sinistra e premer il tasto "ENTER" sul telecomando         8)       Compare il messaggio "SINTONIA         AUTOMATICA ELIMINATE TUTTI I CANALI SALVATI IN PRECEDENZA – CONTINUARE? " sceglier "SI" con il tasto freccia a sinistra e premer il tasto "ENTER" sul telecomando         Parte la ricerca automatica al termine della quale si sintonizza automaticamente su di un programma.         RICERCA AUTOMATICA       1)       Pigiare il, tasto "IMPUT" sul telecomando,       2)       Selezionare con il tasto freccia in basso "         DTV " e premere sul tasto "ENTER/CH LIST " sul telecomando       3)                                                                                                    |
| 293 Toshiba 19"<br>294 Toshiba 19" | 19DV667DG<br>19DV665DG | EUV1.15.085 | RICERCA AUTOMATICA         1)       Pigiare iI, tasto "IMPUT" sul telecomando,         2)       Selezionare con il tasto freccia in basso "         DTV " e premere sul tasto "ENTER/CH LIST " sul telecomando       3)         3)       Pigiare il tasto" MENU/SETUP' " sul telecomando         4)       Selezionare " CANALE " con il tasto freccia in basso e premere il tasto "ENTER/CH LIST " sul telecomando         5)       Si seleziona "SINTONIA AUTOMATICA" e premere il tasto "ENTER/CH LIST" sul telecomando         6)       Si seleziona "SINTONIA AUTOMATICA" e premere il tasto freccia a destra/sinistra         7)       Selezionare " START " con il tasto freccia in basso e premere il tasto "ENTER/CH LIST" sul telecomando         8)       Sompare il messaggio "SINTONIA         AUTOMATICA ELIMINATE TUTTI I CANALI       SALVATI IN PRECEDENZA – CONTINUARE? " sceglier "SI" con il tasto freccia a sinistra e premer il tasto "ENTER" sul telecomando         8)       Compare il messaggio "SINTONIA         AUTOMATICA ELIMINATE TUTTI I CANALI       SALVATI IN PRECEDENZA – CONTINUARE? " sceglier "SI" con il tasto freccia a sinistra e premer il tasto "ENTER" sul telecomando         8)       Compare il tasto "IMPUT" sul telecomando.         9       Parte la ricerca automatica al termine della quale si sintonizza automaticamente su di un programma.         RICERCA AUTOMATICA       1)       Pigiare il, tasto "IMPUT" sul telecomando,         2)                                                                                                    |
| 293 Toshiba 19"<br>294 Toshiba 19" | 19DV667DG<br>19DV665DG | EUV1.15.085 | RICERCA AUTOMATICA         1)       Pigiare iI, tasto "IMPUT" sul telecomando,         2)       Selezionare con il tasto freccia in basso "         DTV " e premere sul tasto "ENTER/CH LIST " sul telecomando       3)         3)       Pigiare il tasto" MENU/SETUP' " sul telecomando         4)       Selezionare " CANALE " con il tasto freccia in basso e premere il tasto "ENTER/CH LIST " sul telecomando         5)       Si seleziona "SINTONIA AUTOMATICA" e premere il tasto "ENTER/CH LIST" sul telecomando         6)       Si seleziona "SINTONIA AUTOMATICA" e premere il tasto "ENTER/CH LIST" sul telecomando         6)       Si seleziona " PAESE " e scegliere " ITALIA " con il tasto freccia a destra/sinistra         7)       Selezionare " START " con il tasto freccia in basso e premere il tasto "ENTER/CH LIST" sul telecomando         8)       Compare il messaggio "SINTONIA         AUTOMATICA ELIMINATE TUTTI I CANALI       SALVATI IN PRECEDENZA - CONTINUARE? " sceglier "SI" con il tasto freccia a sinistra e premer il tasto " ENTER" sul telecomando         8)       Compare il messaggio "SINTONIA         AUTOMATICA ELIMINATE TUTTI I CANALI         SALVATI IN PRECEDENZA - CONTINUARE? " sceglier "SI" con il tasto freccia a sinistra e premer il tasto " ENTER" sul telecomando         Parte la ricerca automatica al termine della quale si sintonizza automaticamente su di un programma.         RICERCA AUTOMATICA       1)         1)       Pi                                                                                                    |
| 293 Toshiba 19"<br>294 Toshiba 19" | 19DV667DG<br>19DV665DG | EUV1.15.085 | RICERCA AUTOMATICA         1)       Pigiare iI, tasto "IMPUT" sul telecomando,         2)       Selezionare con il tasto freccia in basso "         DTV " e premere sul tasto "ENTER/CH LIST " sul telecomando       3)         3)       Pigiare il tasto" MENU/SETUP' " sul telecomando         4)       Selezionare "CANALE " con il tasto freccia in basso e premere il tasto "ENTER/CH LIST " sul telecomando         5)       Si seleziona "SINTONIA AUTOMATICA" e premere il tasto "ENTER/CH LIST" sul telecomando         6)       Si seleziona "PAESE " e scegliere " ITALIA " con il tasto freccia a destra/sinistra         7)       Selezionare "START " con il tasto freccia in basso e premere il tasto "ENTER/CH LIST" sul telecomando         8)       Compare il messaggio "SINTONIA         AUTOMATICA ELIMINATE TUTTI I CANALI SALVATI IN PRECEDENZA - CONTINUARE? " sceglier "SI" con il tasto freccia a sinistra e premer il tasto "ENTER" sul telecomando         8)       Compare il messaggio "SINTONIA         AUTOMATICA ELIMINATE TUTTI I CANALI SALVATI IN PRECEDENZA - CONTINUARE? " sceglier "SI" con il tasto freccia a sinistra e premer il tasto "ENTER" sul telecomando         Parte la ricerca automatica al termine della quale si sintonizza automaticamente su di un programma.         RICERCA AUTOMATICA       1)       Pigiare il, tasto "IMPUT" sul telecomando,         2)       Selezionare con il tasto freccia in basso "DTV " e premere sul tasto "ENTER/CH LIST " sul telecomando                                                                                                    |
| 293 Toshiba 19"<br>294 Toshiba 19" | 19DV667DG<br>19DV665DG | EUV1.15.085 | RICERCA AUTOMATICA         1)       Pigiare iI, tasto "IMPUT" sul telecomando,         2)       Selezionare con il tasto freccia in basso "         DTV " e premere sul tasto "ENTER/CH LIST " sul telecomando       3)         3)       Pigiare il tasto" MENU/SETUP' " sul telecomando         4)       Selezionare " CANALE " con il tasto freccia in basso e premere il tasto "ENTER/CH LIST " sul telecomando         5)       Si seleziona "SINTONIA AUTOMATICA" e premere il tasto "ENTER/CH LIST" sul telecomando         6)       Si seleziona "SINTONIA AUTOMATICA" e premere il tasto "ENTER/CH LIST" sul telecomando         6)       Si seleziona " PAESE " e scegliere " ITALIA " con il tasto freccia a destra/sinistra         7)       Selezionare " START " con il tasto freccia in basso e premere il tasto "ENTER/CH LIST" sul telecomando         8)       Compare il messaggio "SINTONIA         AUTOMATICA ELIMINATE TUTTI I CANALI       SALVATI IN PRECEDENZA - CONTINUARE? " sceglier "SI" con il tasto freccia a sinistra e premer il tasto " ENTER" sul telecomando         8)       Compare il messaggio "SINTONIA         AUTOMATICA ELIMINATE TUTTI I CANALI         SALVATI IN PRECEDENZA - CONTINUARE? " sceglier "SI" con il tasto freccia a sinistra e premer il tasto " ENTER' sul telecomando         Parte la ricerca automatica al termine della quale si sintonizza automaticamente su di un programma.         RICERCA AUTOMATICA       1)         1)       Pi                                                                                                    |
| 293 Toshiba 19"<br>294 Toshiba 19" | 19DV667DG<br>19DV665DG | EUV1.15.085 | RICERCA AUTOMATICA         1)       Pigiare il, tasto "IMPUT" sul telecomando,         2)       Selezionare con il tasto freccia in basso "         DTV " e premere sul tasto "ENTER/CH LIST " sul telecomando       3)         3)       Pigiare il tasto" MENU/SETUP" " sul telecomando         4)       Selezionare "CANALE " con il tasto freccia in basso e premere il tasto "ENTER/CH LIST " sul telecomando         5)       Si seleziona "SINTONIA AUTOMATICA" e premere il tasto "ENTER/CH LIST" sul telecomando         6)       Si seleziona " PAESE " e scegliere " ITALIA " con il tasto freccia a destra/sinistra         7)       Selezionare " START " con il tasto freccia in basso e premere il tasto "ENTER/CH LIST" sul telecomando         8)       Compare il messaggio "SINTONIA         AUTOMATICA ELIMINATE TUTTI I CANALI       SALVATI IN PRECEDENZA - CONTINUARE? " sceglier "SI" con il tasto freccia a sinistra e premer il tasto "ENTER" sul telecomando         8)       Compare il messaggio "SINTONIA         AUTOMATICA ELIMINATE TUTTI I CANALI       SALVATI IN PRECEDENZA - CONTINUARE? " sceglier "SI" con il tasto freccia a termine della quale si sintonizza automaticamente su di un programma.         RICERCA AUTOMATICA       1)       Pigiare il, tasto "IMPUT" sul telecomando,         2)       Selezionare con il tasto freccia in basso "DTV " e premere sul tasto "ENTER/CH LIST" sul telecomando         3)       Pigiare il tasto" MENU/SETUP' " sul telecomando                                                                                                    |

|                 |             |                     | <ul> <li>6) Si seleziona " PAESE " e scegliere " ITALIA<br/>" con il tasto freccia a destra/sinistra</li> <li>7) Selezionare " START " con il tasto freccia in<br/>basso e premere il tasto "ENTER/CH LIST" sul<br/>telecomando</li> <li>8) Compare il messaggio "SINTONIA<br/>AUTOMATICA ELIMINATE TUTTI I CANALI<br/>SALVATI IN PRECEDENZA – CONTINUARE? "<br/>sceglier "SI" con il tasto freccia a sinistra e premer<br/>il tasto " ENTER" sul telecomando</li> <li>Parte la ricerca automatica al termine della quale si<br/>sintonizza automaticamente su di un programma.</li> </ul>                                                                                                    |
|-----------------|-------------|---------------------|----------------------------------------------------------------------------------------------------|
| 295 Toshiba 22" | 22DV665DG   | EUV1.15.085         | RICERCA AUTOMATICA                                                                                                    |
|                 |             |                     | 1) Pigiare il, tasto "IMPUT" sul telecomando,                                                                                                    |
|                 |             |                     | <ol> <li>Selezionare con il tasto freccia in basso "</li> <li>DTV " e premere sul tasto "ENTER/CH LIST " sul<br/>telecomando</li> </ol>                                                                                                    |
|                 |             |                     | 3) Pigiare il tasto" <b>MENU/SETUP</b> ' " sul telecomando                                                                                                    |
|                 |             |                     | <ol> <li>Selezionare " CANALE " con il tasto freccia<br/>in basso e premere il tasto "ENTER/CH LIST " sul<br/>talecomando.</li> </ol>                                                                                                    |
|                 |             |                     | 5) Si seleziona "SINTONIA AUTOMATICA" e<br>premere il tasto "ENTER/CH LIST" sul<br>telecomando                                                                                                    |
|                 |             |                     | <ul> <li>6) Si seleziona " PAESE " e scegliere " ITALIA</li> <li>" con il tasto freccia a destra/sinistra</li> </ul>                                                                                                    |
|                 |             |                     | <ol> <li>Selezionare " START " con il tasto freccia in<br/>basso e premere il tasto "ENTER/CH LIST" sul<br/>telecomando</li> </ol>                                                                                                    |
|                 |             |                     | 8) Compare il messaggio "SINTONIA<br>AUTOMATICA ELIMINATE TUTTI I CANALI                                                                                                    |
|                 |             |                     | SALVAITIN PRECEDENZA – CONTINUARE? "<br>sceglier "SI" con il tasto freccia a sinistra e premer<br>il tasto "ENTER" sul telecomando                                                                                                    |
|                 |             |                     | Parte la ricerca automatica al termine della quale si sintonizza automaticamente su di un programma.                                                                                                    |
| 296 DIKOM 19"   | LCDTV-M19D  |                     | RICERCA AUTOMATICA                                                                                                    |
|                 |             |                     | 1) Pigiare il tasto " <b>MENU</b> '" sul telecomando                                                                                                    |
|                 |             |                     | 2) Selezionare " DTV" con tasto freccia in basso                                                                                                    |
|                 |             |                     |                                                                                                    |
|                 |             |                     | 3) Entrare nel menu " <b>DTV</b> ".pigiando il tasto<br>freccia a destra                                                                                                    |
|                 |             |                     | <ol> <li>Entrare nel menu "DTV".pigiando il tasto<br/>freccia a destra</li> <li>Selezionare "RICER AUTOMA" con il tasto<br/>freccia in basso e premere il tasto freccia<br/>destra/sinistra sul telecomando</li> </ol>                                                                                                    |
|                 |             |                     | <ol> <li>Entrare nel menu "DTV".pigiando il tasto<br/>freccia a destra</li> <li>Selezionare "RICER AUTOMA" con il tasto<br/>freccia in basso e premere il tasto freccia<br/>destra/sinistra sul telecomando</li> <li>Compare il messaggio "CANCELLARE<br/>TUTTI I CANALI" scegliere "Si" con tasto freccia<br/>sinistra e premere il tasto "ENTER" sul</li> </ol>                                                                                                    |
|                 |             |                     | <ol> <li>Entrare nel menu "DTV".pigiando il tasto<br/>freccia a destra</li> <li>Selezionare "RICER AUTOMA" con il tasto<br/>freccia in basso e premere il tasto freccia<br/>destra/sinistra sul telecomando</li> <li>Compare il messaggio "CANCELLARE<br/>TUTTI I CANALI" scegliere "Si" con tasto freccia<br/>sinistra e premere il tasto "ENTER " sul<br/>telecomando</li> <li>Parte la ricerca al termine della quale</li> </ol>                                                                                                    |
|                 |             |                     | <ol> <li>Entrare nel menu "DTV".pigiando il tasto<br/>freccia a destra</li> <li>Selezionare "RICER AUTOMA" con il tasto<br/>freccia in basso e premere il tasto freccia<br/>destra/sinistra sul telecomando</li> <li>Compare il messaggio "CANCELLARE<br/>TUTTI I CANALI" scegliere "Si" con tasto freccia<br/>sinistra e premere il tasto "ENTER " sul<br/>telecomando</li> <li>Parte la ricerca al termine della quale<br/>compare il messaggio "CONFLICTS IN CHANNEL<br/>NUMBERING, PERFOM AN AUTOMATICAL<br/>DESCOLUTION" acedicare "BL" e pisciere il tasto</li> </ol>                                                                                                    |
|                 |             |                     | <ol> <li>Entrare nel menu "DTV".pigiando il tasto<br/>freccia a destra</li> <li>Selezionare "RICER AUTOMA" con il tasto<br/>freccia in basso e premere il tasto freccia<br/>destra/sinistra sul telecomando</li> <li>Compare il messaggio "CANCELLARE<br/>TUTTI I CANALI" scegliere "Si" con tasto freccia<br/>sinistra e premere il tasto "ENTER" sul<br/>telecomando</li> <li>Parte la ricerca al termine della quale<br/>compare il messaggio "CONFLICTS IN CHANNEL<br/>NUMBERING, PERFOM AN AUTOMATICAL<br/>RESOLUTION" scegliere "SI" e pigiare il tasto<br/>"ENTER" ed automaticamente si sintonizza su un<br/>programma</li> </ol>                                                                                                    |
|                 |             |                     | <ul> <li>3) Entrare nel menu "DTV".pigiando il tasto<br/>freccia a destra</li> <li>4) Selezionare "RICER AUTOMA" con il tasto<br/>freccia in basso e premere il tasto freccia<br/>destra/sinistra sul telecomando</li> <li>5) Compare il messaggio " CANCELLARE<br/>TUTTI I CANALI" scegliere "Si" con tasto freccia<br/>sinistra e premere il tasto "ENTER " sul<br/>telecomando</li> <li>6) Parte la ricerca al termine della quale<br/>compare il messaggio " CONFLICTS IN CHANNEL<br/>NUMBERING. PERFOM AN AUTOMATICAL<br/>RESOLUTION" scegliere "SI" e pigiare il tasto<br/>"ENTER" ed automaticamente si sintonizza su un<br/>programma</li> <li>Parte la ricerca automatica al termine della quale si<br/>sintonizza automaticamente su di un programma.</li> </ul>                                                                                                    |
| 297 FIINAL 10"  | 1 T850-M 19 | 7E67310EUNOS_049-00 | <ol> <li>Entrare nel menu "DTV".pigiando il tasto<br/>freccia a destra</li> <li>Selezionare "RICER AUTOMA" con il tasto<br/>freccia in basso e premere il tasto freccia<br/>destra/sinistra sul telecomando</li> <li>Compare il messaggio "CANCELLARE<br/>TUTTI I CANALI" scegliere "Si" con tasto freccia<br/>sinistra e premere il tasto "ENTER " sul<br/>telecomando</li> <li>Parte la ricerca al termine della quale<br/>compare il messaggio "CONFLICTS IN CHANNEL<br/>NUMBERING. PERFOM AN AUTOMATICAL<br/>RESOLUTION" scegliere "SI" e pigiare il tasto<br/>"ENTER" ed automaticamente si sintonizza su un<br/>programma</li> <li>Parte la ricerca al termine della quale si<br/>sintonizza automaticamente su di un programma.</li> </ol>                                                                                                    |
| 297 FUNAI 19"   | LT850-M 19  | ZF67319EUNOS-018-05 | <ul> <li>3) Entrare nel menu "DTV".pigiando il tasto<br/>freccia a destra</li> <li>4) Selezionare "RICER AUTOMA" con il tasto<br/>freccia in basso e premere il tasto freccia<br/>destra/sinistra sul telecomando</li> <li>5) Compare il messaggio "CANCELLARE<br/>TUTTI I CANALI" scegliere "Si" con tasto freccia<br/>sinistra e premere il tasto "ENTER " sul<br/>telecomando</li> <li>6) Parte la ricerca al termine della quale<br/>compare il messaggio "CONFLICTS IN CHANNEL<br/>NUMBERING. PERFOM AN AUTOMATICAL<br/>RESOLUTION" scegliere "SI" e pigiare il tasto<br/>"ENTER" ed automaticamente si sintonizza su un<br/>programma</li> <li>Parte la ricerca al termine della quale si<br/>sintonizza automaticamente su di un programma.</li> </ul>                                                                                                    |
| 297 FUNAI 19"   | LT850-M 19  | ZF67319EUNOS-018-09 | <ul> <li>3) Entrare nel menu "DTV".pigiando il tasto<br/>freccia a destra</li> <li>4) Selezionare "RICER AUTOMA" con il tasto<br/>freccia in basso e premere il tasto freccia<br/>destra/sinistra sul telecomando</li> <li>5) Compare il messaggio "CANCELLARE<br/>TUTTI I CANALI" scegliere "Si" con tasto freccia<br/>sinistra e premere il tasto "ENTER " sul<br/>telecomando</li> <li>6) Parte la ricerca al termine della quale<br/>compare il messaggio "CONFLICTS IN CHANNEL<br/>NUMBERING. PERFOM AN AUTOMATICAL<br/>RESOLUTION" scegliere "SI" e pigiare il tasto<br/>"ENTER" ed automaticamente si sintonizza su un<br/>programma</li> <li>Parte la ricerca automatica al termine della quale si<br/>sintonizza automaticamente su di un programma.</li> <li>RICERCA AUTOMATICA</li> <li>1) Pigiare il, tasto "SOURCE" sul telecomando,</li> <li>2) Selazionare con il tasto freccia in basca "</li> </ul>                                                                                                    |
| 297 FUNAI 19"   | LT850-M 19  | ZF67319EUNOS-018-09 | <ul> <li>3) Entrare nel menu "DTV".pigiando il tasto<br/>freccia a destra</li> <li>4) Selezionare "RICER AUTOMA " con il tasto<br/>freccia in basso e premere il tasto freccia<br/>destra/sinistra sul telecomando</li> <li>5) Compare il messaggio "CANCELLARE<br/>TUTTI I CANALI" scegliere "Si" con tasto freccia<br/>sinistra e premere il tasto "ENTER " sul<br/>telecomando</li> <li>6) Parte la ricerca al termine della quale<br/>compare il messaggio "CONFLICTS IN CHANNEL<br/>NUMBERING. PERFOM AN AUTOMATICAL<br/>RESOLUTION" scegliere "SI" e pigiare il tasto<br/>"ENTER" ed automaticamente si sintonizza su un<br/>programma</li> <li>Parte la ricerca automatica al termine della quale si<br/>sintonizza automaticamente su di un programma.</li> <li>RICERCA AUTOMATICA</li> <li>1) Pigiare il, tasto "SOURCE" sul telecomando,</li> <li>2) Selezionare con il tasto freccia in basso "<br/>DTV" e premere il tasto "OK " sul telecomando</li> </ul>                                                                                                    |
| 297 FUNAI 19"   | LT850-M 19  | ZF67319EUNOS-018-09 | <ul> <li>3) Entrare nel menu "DTV".pigiando il tasto<br/>freccia a destra</li> <li>4) Selezionare "RICER AUTOMA" con il tasto<br/>freccia in basso e premere il tasto freccia<br/>destra/sinistra sul telecomando</li> <li>5) Compare il messaggio "CANCELLARE<br/>TUTTI I CANALI" scegliere "Si" con tasto freccia<br/>sinistra e premere il tasto "ENTER " sul<br/>telecomando</li> <li>6) Parte la ricerca al termine della quale<br/>compare il messaggio "CONFLICTS IN CHANNEL<br/>NUMBERING. PERFOM AN AUTOMATICAL<br/>RESOLUTION" scegliere "SI" e pigiare il tasto<br/>"ENTER" ed automaticamente si sintonizza su un<br/>programma</li> <li>Parte la ricerca automatica al termine della quale si<br/>sintonizza automaticamente su di un programma.</li> <li>RICERCA AUTOMATICA</li> <li>1) Pigiare il, tasto "SOURCE" sul telecomando,</li> <li>2) Selezionare con il tasto freccia in basso "<br/>DTV" e premere il tasto " MENU " sul telecomando</li> <li>3) Pigiare il tasto " MENU " sul telecomando</li> <li>4) Selezionare "CANALE" con il tasto freccia</li> </ul>                                                                                                    |
| 297 FUNAI 19"   | LT850-M 19  | ZF67319EUNOS-018-05 | <ul> <li>3) Entrare nel menu "DTV".pigiando il tasto<br/>freccia a destra</li> <li>4) Selezionare "RICER AUTOMA" con il tasto<br/>freccia in basso e premere il tasto freccia<br/>destra/sinistra sul telecomando</li> <li>5) Compare il messaggio " CANCELLARE<br/>TUTTI I CANALI' scegliere "Si" con tasto freccia<br/>sinistra e premere il tasto "ENTER " sul<br/>telecomando</li> <li>6) Parte la ricerca al termine della quale<br/>compare il messaggio " CONFLICTS IN CHANNEL<br/>NUMBERING. PERFOM AN AUTOMATICAL<br/>RESOLUTION" scegliere "SI" e pigiare il tasto<br/>"ENTER" ed automaticamente si sintonizza su un<br/>programma</li> <li>Parte la ricerca automatica al termine della quale si<br/>sintonizza automaticamente su di un programma.</li> <li>RICERCA AUTOMATICA</li> <li>1) Pigiare il, tasto "SOURCE" sul telecomando,</li> <li>2) Selezionare con il tasto freccia in basso "<br/>DTV " e premere il tasto " MENU" sul telecomando</li> <li>3) Pigiare il tasto " MENU" sul telecomando</li> <li>4) Selezionare "CANALE" con il tasto freccia<br/>in basso e premere il tasto freccia a destra opp.<br/>Premere OK.</li> </ul>                                                                                                    |
| 297 FUNAI 19"   | LT850-M 19  | ZF67319EUNOS-018-09 | <ul> <li>3) Entrare nel menu "DTV".pigiando il tasto<br/>freccia a destra</li> <li>4) Selezionare "RICER AUTOMA" con il tasto<br/>freccia in basso e premere il tasto freccia<br/>destra/sinistra sul telecomando</li> <li>5) Compare il messaggio " CANCELLARE<br/>TUTTI I CANALI" scegliere "Si" con tasto freccia<br/>sinistra e premere il tasto "ENTER " sul<br/>telecomando</li> <li>6) Parte la ricerca al termine della quale<br/>compare il messaggio " CONFLICTS IN CHANNEL<br/>NUMBERING. PERFOM AN AUTOMATICAL<br/>RESOLUTION" scegliere "SI" e pigiare il tasto<br/>"ENTER" ed automaticamente si sintonizza su un<br/>programma</li> <li>Parte la ricerca automatica al termine della quale si<br/>sintonizza automaticamente su di un programma.</li> <li>RICERCA AUTOMATICA</li> <li>1) Pigiare il, tasto "SOURCE" sul telecomando</li> <li>3) Pigiare il tasto " MENU " sul telecomando</li> <li>4) Selezionare con il tasto freccia in basso "<br/>DTV " e premere il tasto " MENU " sul telecomando</li> <li>3) Pigiare il tasto " MENU " sul telecomando</li> <li>4) Selezionare " CANALE " con il tasto freccia<br/>in basso e premere il tasto freccia a destra opp.<br/>Premere OK.</li> <li>5) Selezionare " RICERCA AUTOMATICA" e<br/>premere il tasto "OK" sul telecomando</li> <li>6) Selezionare "AVVIA" con tasto freccia in</li> </ul> |

|               |                  |                     | Parte la ricerca automatica al termine della quale il<br>TV si sintonizza automaticamente su di un<br>programma.                                                                                               |
|---------------|------------------|---------------------|----------------------------------------------------------------------------------------------------|
|               |                  |                     |                                                                                                    |
| 298 FUNAI 19" | <u>LH7-M19BB</u> |                     | RICERCA AUTOMATICA           1)         Pigiare il, tasto "INPUT" sul telecomando,                                                                                                    |
|               |                  |                     | <ol> <li>Selezionare con il tasto freccia in basso " TV<br/>" e premere il tasto " OK " sul telecomando</li> </ol>                                                                                             |
|               |                  |                     | <ol> <li>Pigiare il tasto" MENU " sul telecomando</li> <li>Selezionare " TV " con il tasto freccia in</li> </ol>                                                                                               |
|               |                  |                     | <ul> <li>basso e premere il tasto freccia a destra.</li> <li>5) Nel campo " PAESE " scegliere "ITALIA"</li> </ul>                                                                                              |
|               |                  |                     | con tasto freccia a destra e premere il tasto "OK "<br>sul telecomando                                                                                                    |
|               |                  |                     | basso e pigiare il tasto freccia a destra                                                                                                    |
|               |                  |                     | Selezionata RICERCA AUTOMATICA premere il tasto freccia a destra. Parto la ricerca outomatica al termina della guala si                                                                                        |
|               |                  |                     | sintonizza automaticamente su di un programma.<br>Per visualizzarlo a pieno schermo pigiare il tasto "<br>BACK " quattro volte                                                                                 |
|               |                  |                     | Nel caso in cui il decoder rilevi un conflitto di<br>canali, lo risolve in modo automatico senza perdere<br>pessun programma                                                                                   |
|               |                  |                     | nessun programma                                                                                                    |
| 299 FUNAI 22" | LT850-M22        | ZF67322EUNOS-026-02 | RICERCA AUTOMATICA                                                                                                    |
|               |                  |                     | 1) Pigiare il, tasto "SOURCE" sul telecomando,                                                                                                    |
|               |                  |                     | <ol> <li>Selezionare con il tasto freccia in basso "</li> <li>DTV " e premere il tasto " OK " sul telecomando</li> </ol>                                                                                       |
|               |                  |                     | <ol> <li>Pigiare il tasto" MENU " sul telecomando</li> <li>Solozionaro " CANAL E " con il tasto froccio.</li> </ol>                                                                                            |
|               |                  |                     | in basso e premere il tasto freccia a destra, oppure<br>premere <b>OK</b> .                                                                                                    |
|               |                  |                     | Selezionare " RICERCA AUTOMATICA " e<br>premere il tasto "OK " sul telecomando     selezionare "AVVIA" con tasto freccia in<br>basso e premere il tasto OK sul telecomando.                                    |
|               |                  |                     | Parte la ricerca automatica al termine della quale si<br>sintonizza automaticamente su di un programma.                                                                                                    |
| 300 EUNAL 22" | I H7-M22WB       |                     | RICERCA AUTOMATICA                                                                                                    |
|               |                  |                     | 1) Pigiare il, tasto " <b>INPUT</b> " sul telecomando,                                                                                                    |
|               |                  |                     | <ol> <li>Selezionare con il tasto freccia in basso " TV<br/>" e premere il tasto " OK " sul telecomando</li> </ol>                                                                                             |
|               |                  |                     | <ol> <li>Pigiare il tasto" MENU " sul telecomando</li> <li>Selezionare " TV " con il tasto freccia in</li> </ol>                                                                                               |
|               |                  |                     | basso e premere il tasto freccia a destra.<br>5) Nel campo " PAESE " scegliere "ITALIA"<br>con tasto freccia a destra e premere il tasto "OK "<br>sul telecomando                                              |
|               |                  |                     | 6) Selezionare " <b>CANALE</b> " con tasto freccia in basso e pigiare il tasto freccia a destra                                                                                                    |
|               |                  |                     | <ol> <li>Selezionata " RICERCA AUTOMATICA"<br/>premere il tasto freccia a destra.</li> <li>Parte la ricerca automatica al termine della quale si<br/>sintonizza automaticamente su di un programma.</li> </ol> |
|               |                  |                     | Per visualizzarlo a pieno schermo pigiare il tasto "<br>BACK " quattro volte.<br>Nel caso in cui il decoder rilevi un conflitto di                                                                             |
|               |                  |                     | canali, lo risolve in modo automatico senza perdere<br>nessun programma                                                                                                    |
| 301 FUNAI 32" | LH7-M32BB        |                     | RICERCA AUTOMATICA                                                                                                    |
|               |                  |                     | <ol> <li>Pigiare il, tasto "INPUT" sul telecomando,</li> <li>Solozionaro con il tosto freccio in heree "Title</li> </ol>                                                                                       |
|               |                  |                     | " e premere il tasto " <b>OK</b> " sul telecomando                                                                                                    |
|               |                  |                     | A) Selezionare " TV " con il tasto freccia in basso e premere il tasto freccia a destra                                                                                                    |
|               |                  |                     | adose o promoro in tasto necola a destra.                                                                                                    |

|                       |                  | <ul> <li>5) Nel campo " PAESE " scegliere "ITALIA" con tasto freccia a destra e premere il tasto "OK " sul telecomando</li> <li>6) Selezionare " CANALE " con tasto freccia in basso e pigiare il tasto freccia a destra</li> <li>7) Selezionata " RICERCA AUTOMATICA" premere il tasto freccia a destra.</li> <li>Parte la ricerca automatica al termine della quale si sintonizza automaticamente su di un programma.</li> <li>Per visualizzarlo a pieno schermo pigiare il tasto " BACK " quattro volte.</li> <li>Nel caso in cui il decoder rilevi un conflitto di canali, lo risolve in modo automatico senza perdere nessun programma</li> </ul>                                                                                                    |
|-----------------------|------------------|----------------------------------------------------------------------------------------------------|
| 302 FUNAI 26"         | <u>LT8-M26BB</u> | RICERCA AUTOMATICA         1)       Pigiare il, tasto "INPUT" sul telecomando,         2)       Selezionare con il tasto freccia in basso " TV         " e premere il tasto " OK " sul telecomando         3)       Pigiare il tasto " MENU " sul telecomando         4)       Selezionare " TV " con il tasto freccia in basso e premere il tasto freccia a destra.         5)       Nel campo " PAESE " scegliere "ITALIA" con tasto freccia a destra e premere il tasto "OK " sul telecomando         6)       Selezionare " CANALE " con tasto freccia in basso e pigiare il tasto freccia a destra         7)       Selezionare " CANALE " con tasto freccia in basso e pigiare il tasto freccia a destra         7)       Selezionare automatica al termine della quale si sintonizza automaticamente su di un programma.         Per visualizzarlo a pieno schermo pigiare il tasto "         BACK " quattro volte.         Nel caso in cui il decoder rilevi un conflitto di canali, lo risolve in modo automatico senza perdere nessun programma |
| 303 DIKOM LED TV M15" | LEDTV- M15       | RICERCA AUTOMATICA         1)       Pigiare il tasto " SOURCE " sul<br>telecomando         2)       Selezionare "DTV" con tasto freccia in basso<br>e premere " ENTER "         3)       Pigiare il tasto " MENU" sul telecomando.         4)       Selezionare "DTV " con il tasto freccia in<br>basso e premere il tasto freccia a destra.         5)       Selezionare "RICERCA AUTOMATICA"<br>con il tasto freccia in basso e premere " ENTER "<br>sul telecomando         6)       Compare il messaggio "DTV " e scegliere "<br>SI " con il tasto freccia a sinistra e premere "<br>ENTER "         7)       Compare il messaggio "DELETE ALL<br>CHANNELS" scegliere "Si" con tasto freccia<br>sinistra e premere il tasto "ENTER " sul<br>telecomando         8)       Parte la ricerca al termine della quale si<br>sintonizza automaticamente su di un programma<br>Nel caso in cui il decoder rilevi un conflitto di<br>canali, lo risolve in modo automatico senza perdere<br>nessun programma                                                  |
| 304 DIKOM LED TV M22" | LEDTV- M22       | RICERCA AUTOMATICA         1)       Pigiare il tasto " SOURCE " sul telecomando         2)       Selezionare " DTV" con tasto freccia in alto e premere " ENTER "         3)       Pigiare il tasto " MENU ".         4)       Selezionare " DTV" con il tasto freccia in basso e premere il tasto freccia a destra.         5)       Selezionare "RICERCA AUTOMATICA" con il tasto freccia in basso e premere " ENTER " sul telecomando         6)       Compare il messaggio " DTV " e scegliere "         1", premere " ENTER "       "         7)       Compare il messaggio "CANCELLARE         TUTTI CANALI" scegliere "Si" con tasto freccia sinistra e premere il tasto "ENTER " sul telecomando                                                                                                    |

|                         |                      |                 | <ol> <li>Parte la ricerca al termine della quale si<br/>sintonizza automaticamente su di un programma</li> </ol>                                                                                                    |
|-------------------------|----------------------|-----------------|----------------------------------------------------------------------------------------------------|
|                         |                      |                 | Nel caso in cui il decoder rilevi un conflitto di<br>canali, lo risolve in modo automatico senza perdere<br>nessun programma                                                                                                    |
| 305 DIKOM I ED TV \$22" | LEDTV- S22           |                 |                                                                                                    |
|                         |                      |                 | 1) Pigiare il tasto " SOURCE " sul<br>telecomando     2) Selezionare " DTV" con tasto freccia in alto e<br>premere " ENTER "     3) Pigiare il tasto "TV MENU".     4) Selezionare " DTV " con il tasto freccia in<br>basso e premere il tasto freccia a destra.     5) Selezionare "RICERCA AUTOMATICA"<br>con il tasto freccia in basso e premere " ENTER "                                                                                                    |
|                         |                      |                 | sul telecomando<br>6) Compare il messaggio " DTV " e scegliere "<br>SI " con il tasto freccia a sinistra e premere "<br>ENTER "<br>Companya il messaggio "CANCELLADE                                                                                                    |
|                         |                      |                 | TUTTI I CANALI' scegliere "Si" con tasto freccia<br>sinistra e premere il tasto "ENTER " sul<br>telecomando                                                                                                    |
|                         |                      |                 | 8) Parte la ricerca al termine della quale si<br>sintonizza automaticamente su di un programma<br>Nel caso in cui il decoder rilevi un conflitto di                                                                                                    |
|                         |                      |                 | canali, lo risolve in modo automatico senza perdere nessun programma                                                                                                    |
|                         |                      |                 |                                                                                                    |
| 306 DIKOM LED TV S24*   | <u>LEDIV- 524</u>    |                 | All Content of the second second |
| 307 TELESYSTEM 22'      | PALCO 22/L07 HD REDY | CH_L15_E_V02.18 | RICERCA AUTOMATICA<br>1. Pigiare il tasto " <b>AV</b> " sul telecomando                                                                                                    |
|                         |                      |                 | premere il tasto "ENTER sul telecomando                                                                                                    |
|                         |                      |                 | <ol> <li>Pigiare il, tasto "MENU" sul telecomando</li> <li>Nel menu "CANALE" selezionare "RICERCA<br/>AUTO" con il tasto freccia in basso e premere il<br/>tasto freccia a destra sul telecomando</li> </ol>                                                                                                    |
|                         |                      |                 | 5. Compare il messaggio "Selez.OK per avviare o<br>Canc per uscire " scegliere "OK" per continuare e<br>premere il tasto "ENTER"sul telecomando                                                                                                    |
|                         |                      |                 | <ol> <li>Parte la ricerca automatica, facendo prima la<br/>ricerca di canali analogici , poi esegue la ricerca<br/>dei canali digitali;</li> <li>Per saltare la ricerca dei canali analogici,<br/>durante tale ricerca, premere il tasto " MENU' " e<br/>compare il messaggio " SALTARE RICERCA<br/>canali ATV ? " selezionare "SI", con tasto freccia a<br/>sinistra e premere il tasto "ENTER " sul<br/>telecomando</li> <li>Parte la ricerca dei soli canali digitali, alla fine<br/>della quale si sintonizza automaticamente su un<br/>programma.</li> </ol>                                                                                                    |
|                         | <u>C01</u>           |                 | automatico senza perdere nessun programma.                                                                                                    |

| 308 TELESYSTEM 24' | PALCO 24/L07 FULL HD<br>C01F | CH_L15_E_V02.18   | RICERCA AUTOMATICA 1. Pigiare il tasto "AV" sul telecomando 2. Selezionare "DTV" con il tasto freccia in basso e premere il tasto "ENTER sul telecomando 3. Pigiare il, tasto "MENU" sul telecomando 4. Nel menu "CANALE" selezionare "RICERCA AUTO" con il tasto freccia in basso e premere il tasto freccia a destra sul telecomando 5. Compare il messaggio "Selez.OK per avviare o Canc per uscire " scegliere "OK" per continuare e premere il tasto "ENTER"sul telecomando 6. Parte la ricerca automatica, facendo prima la ricerca di canali analogici , poi esegue la ricerca dei canali digitali; 7. Per saltare la ricerca dei canali analogici, durante tale ricerca, premere il tasto "MENU" e compare il messaggio "SALTARE RICERCA canali ATV ? " selezionare "SI", con tasto freccia a sinistra e premere il tasto "ENTER " sul telecomando Parte la ricerca dei soli canali digitali, alla fine della quale si sintonizza automaticamente su un programma. Il decoder TV rileva il conflitto e lo risolve in modo |
|--------------------|------------------------------|-------------------|----------------------------------------------------------------------------------------------------|
|                    |                              |                   | automatico senza perdere nessun programma.                                                                                                    |
| 309 SONY           | KDL-32EX43B                  | PKG0.0161EUL-0102 | Ricerca automatica:<br>MENU-impostazione-Impostazione Digitale-OK-<br>Preselezione Digitale Automatica-OK-SI-OK-<br>Antenna-OK<br>Gestione conflitti LCN in automatico o con richiesta<br>di optzione all'utente.                                                                                                    |
| 310 SONY           | KDL-32EX301                  | M.8.046           | Ricerca automatica:<br>MENU-impostazione-OK-Impostazione Digitale-OK-<br>Sintonia Digitale-OK-Preselezione Digitale<br>Automatica-OK-OK-Antenna-OK<br>Gestione conflitti LCN in automatico o con richiesta<br>di optzione all'utente.                                                                                                    |
| 311 SONY           | KDL-32EX403                  | M.8.045           | Ricerca automatica:<br>MENU-impostazione-OK-Impostazione Digitale-OK-<br>Sintonia Digitale-OK-Preselezione Digitale<br>Automatica-OK-OK-Antenna-OK<br>Gestione conflitti LCN in automatico o con richiesta<br>di optzione all'utente.                                                                                                    |
| 312 SONY           | <u>KDL-32NX503*</u>          | M.8.045           | Ricerca automatica:<br>MENU-impostazione-OK-Impostazione Digitale-OK-<br>Sintonia Digitale-OK-Preselezione Digitale<br>Automatica-OK-OK-Antenna-OK<br>Gestione conflitti LCN in automatico o con richiesta<br>di optzione all'utente.                                                                                                    |
| 313 SONY           | KDL-32EX603                  | PKG2.016EUH-0103  | Ricerca automatica:<br>MENU-impostazione-Impostazione Digitale-OK-<br>Preselezione Digitale Automatica-OK-SI-OK-<br>Antenna-OK<br>Gestione conflitti LCN in automatico o con richiesta<br>di optzione all'utente.                                                                                                    |
| 314 SONY           | KDL-32EX605*                 | PKG2.016EUH-0103  | Ricerca automatica:<br>MENU-impostazione-Impostazione Digitale-OK-<br>Preselezione Digitale Automatica-OK-SI-OK-<br>Antenna-OK<br>Gestione conflitti LCN in automatico o con richiesta<br>di optzione all'utente.                                                                                                    |
| 315 SONY           | KDL-32EX710                  | PKG0.022UEL-001   | Ricerca automatica:<br>MENU-impostazione-Impostazione Digitale-OK-<br>Preselezione Digitale Automatica-OK-Si-OK-<br>Antenna-OK<br>Gestione conflitti LCN in automatico o con richiesta<br>di optzione all'utente.                                                                                                    |

| 316 SONY | KDL-32EX711*        | PKG0.022UEL-001   | Ricerca automatica:<br>MENU-impostazione-Impostazione Digitale-OK-<br>Preselezione Digitale Automatica-OK-Si-OK-<br>Antenna-OK                                                                                    |
|----------|---------------------|-------------------|----------------------------------------------------------------------------------------------------|
|          |                     |                   | Gestione conflitti LCN in automatico o con richiesta<br>di optzione all'utente.                                                                                                    |
|          |                     |                   |                                                                                                    |
| 317 SONY | KDL-32EX713         | PKG0.022UEL-001   | Ricerca automatica:<br>MENU-impostazione-Impostazione Digitale-OK-<br>Preselezione Digitale Automatica-OK-Si-OK-<br>Antenna-OK                                                                                    |
|          |                     |                   | Gestione conflitti LCN in automatico o con richiesta<br>di optzione all'utente.                                                                                                    |
|          |                     |                   |                                                                                                    |
| 318 SONY | KDL-32EX715*        | PKG0.022UEL-001   | Ricerca automatica:<br>MENU-impostazione-Impostazione Digitale-OK-<br>Conforme con il D-Book v1.3.2 (aestione conflitti                                                                                           |
|          |                     |                   | LCN in automatico o con richiesta di optzione<br>all'utente).                                                                                                    |
|          |                     |                   |                                                                                                    |
| 319 SONY | KDL-32EX716*        | PKG0.022UEL-001   | Ricerca automatica:<br>MENU-impostazione-Impostazione Digitale-OK-<br>Preselezione Digitale Automatica-OK-Si-OK-                                                                                                  |
|          |                     |                   | Conforme con il D-Book v1.3.2 (gestione conflitti<br>LCN in automatico o con richiesta di optzione<br>all'utente).                                                                                                |
|          | KDL-225V747*        | BKG0 022UEL 004   | Ricerca automatica:                                                                                                    |
| 320 30NT | KDL-32EX/17         | PRG0.0220EL-001   | MENU-impostazione-Impostazione Digitale-OK-<br>Preselezione Digitale Automatica-OK-Si-OK-<br>Antenna-OK                                                                                                    |
|          |                     |                   | Gestione conflitti LCN in automatico o con richiesta<br>di optzione all'utente.                                                                                                    |
|          |                     |                   |                                                                                                    |
| 321 SONY | KDL-32EX719*        | PKG0.022UEL-001   | Ricerca automatica:<br>MENU-impostazione-Impostazione Digitale-OK-<br>Preselezione Digitale Automatica-OK-Si-OK-                                                                                                  |
|          |                     |                   | Gestione conflitti LCN in automatico o con richiesta<br>di optzione all'utente.                                                                                                    |
|          |                     |                   |                                                                                                    |
| 322 SONY | KDL-32EX703*        | PKG0.022UEL-001   | Ricerca automatica:<br>MENU-impostazione-Impostazione Digitale-OK-<br>Preselezione Digitale Automatica-OK-Si-OK-<br>Antenna-OK                                                                                    |
|          |                     |                   | Gestione conflitti LCN in automatico o con richiesta<br>di optzione all'utente.                                                                                                    |
| 323 SONY | KDI -32EX705*       | PKG0 02211E1 -001 | Ricerca automatica:                                                                                                    |
| 525 5001 | <u>IDE-SZEKTUS</u>  |                   | MENU-impostazione-Impostazione Digitale-OK-<br>Preselezione Digitale Automatica-OK-Si-OK-                                                                                                    |
|          |                     |                   | Gestione conflitti LCN in automatico o con richiesta<br>di optzione all'utente.                                                                                                    |
| 224 SONV |                     | BKC0 022UEL 004   | Picerca automatica:                                                                                                    |
| 324 SUNT | KDL-32EX706"        | PKG0.0220EL-001   | MENU-impostazione-Impostazione Digitale-OK-<br>Preselezione Digitale Automatica-OK-Si-OK-                                                                                                    |
|          |                     |                   | Gestione conflitti LCN in automatico o con richiesta<br>di optzione all'utente.                                                                                                    |
|          |                     |                   |                                                                                                    |
| 325 SONY | <u>KDL-32EX701*</u> | PKG0.022UEL-001   | Ricerca automatica:<br>MENU-impostazione-Impostazione Digitale-OK-<br>Preselezione Digitale Automatica-OK-Si-OK-<br>Antenna-OK<br>Gestione conflitti LCN in automatico o con richiesta<br>di optizione all'utente |
|          |                     |                   | · · · · · · · · · · · · · · · · · · ·                                                                                                    |

| 326 SONY | <u>KDL-32EX707*</u>  | PKG0.022UEL-001   | Ricerca automatica:<br>MENU-impostazione-Impostazione Digitale-OK-<br>Preselezione Digitale Automatica-OK-Si-OK-<br>Antenna-OK<br>Gestione conflitti LCN in automatico o con richiesta                                                |
|----------|----------------------|-------------------|----------------------------------------------------------------------------------------------------|
| 327 SONY | <u>KDL-32EX709*.</u> | PKG0.022UEL-001   | Ricerca automatica:<br>MENU-impostazione-Impostazione Digitale-OK-<br>Preselezione Digitale Automatica-OK-Si-OK-<br>Antenna-OK                                                                                                    |
|          |                      |                   | Gestione conflitti LCN in automatico o con richiesta<br>di optzione all'utente.                                                                                                    |
| 328 SONY | <u>KDL-32EX500*</u>  | PKG0.022UEL-001   | Ricerca automatica:<br>MENU-impostazione-Impostazione Digitale-OK-<br>Preselezione Digitale Automatica-OK-Si-OK-<br>Antenna-OK                                                                                                    |
|          |                      |                   | Gestione conflitti LCN in automatico o con richiesta<br>di optzione all'utente.                                                                                                    |
| 329 SONY | <u>KDL-32EX501*</u>  | PKG0.022UEL-001   | Ricerca automatica:<br>MENU-impostazione-Impostazione Digitale-OK-<br>Preselezione Digitale Automatica-OK-Si-OK-<br>Antenna-OK                                                                                                    |
|          |                      |                   | Gestione conflitti LCN in automatico o con richiesta<br>di optzione all'utente.                                                                                                    |
| 330 SONY | KDL-32EX503*         | PKG0.022UEL-001   | Ricerca automatica:<br>MENU-impostazione-Impostazione Digitale-OK-<br>Preselezione Digitale Automatica-OK-Si-OK-<br>Antenna-OK                                                                                                    |
|          |                      |                   | Gestione conflitti LCN in automatico o con richiesta<br>di optzione all'utente.                                                                                                    |
| 331 SONY | KDL-32EX508          | PKG0.022UEL-001   | Ricerca automatica:<br>MENU-impostazione-Impostazione Digitale-OK-<br>Preselezione Digitale Automatica-OK-Si-OK-<br>Antenna-OK                                                                                                    |
|          |                      |                   | Gestione conflitti LCN in automatico o con richiesta<br>di optzione all'utente.                                                                                                    |
| 332 SONY | <u>KDL-32PX300</u>   | PKG0400           | Ricerca automatica:<br>MENU-impostazione-OK-Impostazione Digitale-OK-<br>Sintonia Digitale-OK-Preselezione Digitale<br>Automatica-OK-OK-Antenna-OK<br>Gestione conflitti LCN in automatico o con richiesta<br>di optzione all'utente. |
| 333 SONY | <u>KDL-37EX401</u>   | M.8.046           | Ricerca automatica:<br>MENU-impostazione-OK-Impostazione Digitale-OK-<br>Sintonia Digitale-OK-Preselezione Digitale<br>Automatica-OK-OK-Antenna-OK<br>Gestione conflitti LCN in automatico o con richiesta<br>di optzione all'utente. |
| 334 SONY | <u>KDL-37EX403,</u>  | M.8.046           | Ricerca automatica:<br>MENU-impostazione-OK-Impostazione Digitale-OK-<br>Sintonia Digitale-OK-Preselezione Digitale<br>Automatica-OK-OK-Antenna-OK<br>Gestione conflitti LCN in automatico o con richiesta<br>di optzione all'utente. |
| 335 SONY | KDL-37EX503*         | M.8.046           | Ricerca automatica:<br>MENU-impostazione-OK-Impostazione Digitale-OK-<br>Sintonia Digitale-OK-Preselezione Digitale<br>Automatica-OK-OK-Antenna-OK<br>Gestione conflitti LCN in automatico o con richiesta<br>di optzione all'utente. |
| 336 SONY | KDL-40EX40B          | PKG0.0161EUL-0102 | Ricerca automatica:<br>MENU-impostazione-Impostazione Digitale-OK-<br>Preselezione Digitale Automatica-OK-SI-OK-<br>Antenna-OK<br>Gestione conflitti LCN in automatico o con richiesta<br>di optzione all'utente.                     |

| 337 SONY | <u>KDL-40EX43B*</u>  | PKG0.0161EUL-0102 | Ricerca automatica:<br>MENU-impostazione-Impostazione Digitale-OK-<br>Preselezione Digitale Automatica-OK-SI-OK-<br>Antenna-OK<br>Gestione conflitti LCN in automatico o con richiesta<br>di optzione all'utente.                     |
|----------|----------------------|-------------------|----------------------------------------------------------------------------------------------------|
| 338 SONY | <u>KDL-40EX403</u>   | M.8.039           | Ricerca automatica:<br>MENU-impostazione-OK-Impostazione Digitale-OK-<br>Sintonia Digitale-OK-Preselezione Digitale<br>Automatica-OK-OK-Antenna-OK<br>Gestione conflitti LCN in automatico o con richiesta<br>di optzione all'utente. |
| 339 SONY | <u>KDL-40NX503</u>   | M.8.039           | Ricerca automatica:<br>MENU-impostazione-OK-Impostazione Digitale-OK-<br>Sintonia Digitale-OK-Preselezione Digitale<br>Automatica-OK-OK-Antenna-OK<br>Gestione conflitti LCN in automatico o con richiesta<br>di optzione all'utente. |
| 340 SONY | <u>KDL-40EX500</u>   | PKG1.049EUL-0103  | Ricerca automatica:<br>MENU-impostazione-Impostazione Digitale-OK-<br>Preselezione Digitale Automatica-OK-Si-OK-<br>Antenna-OK<br>Gestione conflitti LCN in automatico o con richiesta<br>di optzione all'utente.                     |
| 341 SONY | <u>KDL-40EX501*</u>  | PKG1.049EUL-0103  | Ricerca automatica:<br>MENU-impostazione-Impostazione Digitale-OK-<br>Preselezione Digitale Automatica-OK-Si-OK-<br>Antenna-OK<br>Gestione conflitti LCN in automatico o con richiesta<br>di optzione all'utente.                     |
| 342 SONY | <u>KDL-40EX503*,</u> | PKG1.049EUL-0103  | Ricerca automatica:<br>MENU-impostazione-Impostazione Digitale-OK-<br>Preselezione Digitale Automatica-OK-Si-OK-<br>Antenna-OK<br>Gestione conflitti LCN in automatico o con richiesta<br>di optzione all'utente.                     |
| 343 SONY | <u>KDL-40EX505*,</u> | PKG1.049EUL-0103  | Ricerca automatica:<br>MENU-impostazione-Impostazione Digitale-OK-<br>Preselezione Digitale Automatica-OK-Si-OK-<br>Antenna-OK<br>Gestione conflitti LCN in automatico o con richiesta<br>di optzione all'utente.                     |
| 344 SONY | <u>KDL-40EX508*</u>  | PKG1.049EUL-0103  | Ricerca automatica:<br>MENU-impostazione-Impostazione Digitale-OK-<br>Preselezione Digitale Automatica-OK-Si-OK-<br>Antenna-OK<br>Gestione conflitti LCN in automatico o con richiesta<br>di optzione all'utente.                     |
| 345 SONY | <u>KDL-40EX603*,</u> | PKG1.049EUL-0103  | Ricerca automatica:<br>MENU-impostazione-Impostazione Digitale-OK-<br>Preselezione Digitale Automatica-OK-Si-OK-<br>Antenna-OK<br>Gestione conflitti LCN in automatico o con richiesta<br>di optzione all'utente.                     |
| 346 SONY | <u>KDL-40EX605*.</u> | PKG1.049EUL-0103  | Ricerca automatica:<br>MENU-impostazione-Impostazione Digitale-OK-<br>Gestione conflitti LCN in automatico o con richiesta<br>di optzione all'utente.                                                                                 |
| 347 SONY | <u>KDL-40EX701*</u>  | PKG1.049EUL-0103  | Ricerca automatica:<br>MENU-impostazione-Impostazione Digitale-OK-<br>Preselezione Digitale Automatica-OK-Si-OK-<br>Antenna-OK<br>Gestione conflitti LCN in automatico o con richiesta<br>di optzione all'utente.                     |
| 348 SONY | KDL-40EX703*         | PKG1.049EUL-0103  | Ricerca automatica:<br>MENU-impostazione-Impostazione Digitale-OK-<br>Preselezione Digitale Automatica-OK-Si-OK-<br>Antenna-OK<br>Gestione conflitti LCN in automatico o con richiesta<br>di optzione all'utente.                     |

| 349 SONY | <u>KDL-40EX705*</u>  | PKG1.049EUL-0103 | Ricerca automatica:<br>MENU-impostazione-Impostazione Digitale-OK-<br>Preselezione Digitale Automatica-OK-Si-OK-<br>Antenna-OK<br>Gestione conflitti LCN in automatico o con richiesta<br>di optzione all'utente. |
|----------|----------------------|------------------|----------------------------------------------------------------------------------------------------|
| 350 SONY | <u>KDL-40EX706</u>   | PKG1.049EUL-0103 | Ricerca automatica:<br>MENU-impostazione-Impostazione Digitale-OK-<br>Preselezione Digitale Automatica-OK-Si-OK-<br>Antenna-OK<br>Gestione conflitti LCN in automatico o con richiesta<br>di optzione all'utente. |
| 351 SONY | <u>KDL-40EX708*</u>  | PKG1.049EUL-0103 | Ricerca automatica:<br>MENU-impostazione-Impostazione Digitale-OK-<br>Preselezione Digitale Automatica-OK-Si-OK-<br>Antenna-OK<br>Gestione conflitti LCN in automatico o con richiesta<br>di optzione all'utente. |
| 352 SONY | <u>KDL-40EX709*,</u> | PKG1.049EUL-0103 | Ricerca automatica:<br>MENU-impostazione-Impostazione Digitale-OK-<br>Preselezione Digitale Automatica-OK-Si-OK-<br>Antenna-OK<br>Gestione conflitti LCN in automatico o con richiesta<br>di optzione all'utente. |
| 353 SONY | <u>KDL-40EX710*.</u> | PKG1.049EUL-0103 | Ricerca automatica:<br>MENU-impostazione-Impostazione Digitale-OK-<br>Preselezione Digitale Automatica-OK-Si-OK-<br>Antenna-OK<br>Gestione conflitti LCN in automatico o con richiesta<br>di optzione all'utente. |
| 354 SONY | <u>KDL-40EX711*,</u> | PKG1.049EUL-0103 | Ricerca automatica:<br>MENU-impostazione-Impostazione Digitale-OK-<br>Preselezione Digitale Automatica-OK-Si-OK-<br>Antenna-OK<br>Gestione conflitti LCN in automatico o con richiesta<br>di optzione all'utente. |
| 355 SONY | <u>KDL-40EX713*,</u> | PKG1.049EUL-0103 | Ricerca automatica:<br>MENU-impostazione-Impostazione Digitale-OK-<br>Preselezione Digitale Automatica-OK-Si-OK-<br>Antenna-OK<br>Gestione conflitti LCN in automatico o con richiesta<br>di optzione all'utente. |
| 356 SONY | <u>KDL-40EX715*,</u> | PKG1.049EUL-0103 | Ricerca automatica:<br>MENU-impostazione-Impostazione Digitale-OK-<br>Preselezione Digitale Automatica-OK-Si-OK-<br>Antenna-OK<br>Gestione conflitti LCN in automatico o con richiesta<br>di optzione all'utente. |
| 357 SONY | <u>KDL-40EX716*,</u> | PKG1.049EUL-0103 | Ricerca automatica:<br>MENU-impostazione-Impostazione Digitale-OK-<br>Preselezione Digitale Automatica-OK-Si-OK-<br>Antenna-OK<br>Gestione conflitti LCN in automatico o con richiesta<br>di optzione all'utente. |
| 358 SONY | <u>KDL-40EX717*</u>  | PKG1.049EUL-0103 | Ricerca automatica:<br>MENU-impostazione-Impostazione Digitale-OK-<br>Preselezione Digitale Automatica-OK-Si-OK-<br>Antenna-OK<br>Gestione conflitti LCN in automatico o con richiesta<br>di optzione all'utente. |
| 359 SONY | KDL-40EX718*         | PKG1.049EUL-0103 | Ricerca automatica:<br>MENU-impostazione-Impostazione Digitale-OK-<br>Preselezione Digitale Automatica-OK-Si-OK-<br>Antenna-OK<br>Gestione conflitti LCN in automatico o con richiesta<br>di optzione all'utente. |
| 360 SONY | <u>KDL-40EX719*</u>  | PKG1.049EUL-0103 | Ricerca automatica:<br>MENU-impostazione-Impostazione Digitale-OK-<br>Preselezione Digitale Automatica-OK-Si-OK-<br>Antenna-OK<br>Gestione confliti LCN in automatico o con richiesta<br>di optizione all'utente. |

| 361 SONY | KDL-40HX700         | PKG2.018EUH-0103 | Ricerca automatica:<br>MENU-impostazione-Impostazione Digitale-OK-<br>Preselezione Digitale Automatica-OK-SI-OK-<br>Antenna-OK<br>Gestione conflitti LCN in automatico o con richiesta<br>di optzione all'utente.                        |
|----------|---------------------|------------------|----------------------------------------------------------------------------------------------------|
| 362 SONY | KDL-40HX701*        | PKG2.018EUH-0103 | Ricerca automatica:<br>MENU-impostazione-Impostazione Digitale-OK-<br>Preselezione Digitale Automatica-OK-SI-OK-<br>Antenna-OK<br>Conforme con il D-Book v1.3.2 (gestione conflitti<br>LCN in automatico o con richiesta di optzione     |
| 363 SONY | KDL-40HX703*        | PKG2.018EUH-0103 | Ricerca automatica:<br>MENU-impostazione-Impostazione Digitale-OK-<br>Preselezione Digitale Automatica-OK-SI-OK-<br>Antenna-OK<br>Gestione conflitti LCN in automatico o con richiesta<br>di optzione all'utente.                        |
| 364 SONY | KDL-40HX705*        | PKG2.018EUH-0103 | Ricerca automatica:<br>MENU-impostazione-Impostazione Digitale-OK-<br>Preselezione Digitale Automatica-OK-SI-OK-<br>Antenna-OK<br>Gestione conflitti LCN in automatico o con richiesta<br>di optzione all'utente.                        |
| 365 SONY | <u>KDL-40HX805;</u> | PKG2.018EUH-0103 | Ricerca automatica:<br>MENU-impostazione-Impostazione Digitale-OK-<br>Preselezione Digitale Automatica-OK-SI-OK-<br>Antenna-OK<br>Gestione conflitti LCN in automatico o con richiesta<br>di optzione all'utente.                        |
| 366 SONY | <u>KDL-40HX803*</u> | PKG2.018EUH-0103 | Ricerca automatica:<br>MENU-impostazione-Impostazione Digitale-OK-<br>Preselezione Digitale Automatica-OK-SI-OK-<br>Antenna-OK<br>Gestione conflitti LCN in automatico o con richiesta<br>di optzione all'utente.                        |
| 367 SONY | <u>KDL-40LX905</u>  | PKG2.018EUH-0103 | Ricerca automatica:<br>MENU-impostazione-Impostazione Digitale-OK-<br>Preselezione Digitale Automatica-OK-SI-OK-<br>Antenna-OK<br>Gestione conflitti LCN in automatico o con richiesta<br>di optzione all'utente.                        |
| 368 SONY | <u>KDL-40LX903</u>  | PKG2.018EUH-0103 | Ricerca automatica:<br>MENU-impostazione-Impostazione Digitale-OK-<br>Preselezione Digitale Automatica-OK-SI-OK-<br>Antenna-OK<br>Gestione conflitti LCN in automatico o con richiesta<br>di optzione all'utente.                        |
| 369 SONY | <u>KDL-40NX715</u>  | PKG2.018EUH-0103 | Ricerca automatica:<br>MENU-impostazione-OK-Impostazione Digitale-OK-<br>Sintonia Digitale-OK-Preselezione Digitale<br>Automatica-OK-SI-OK-Antenna-OK<br>Gestione conflitti LCN in automatico o con richiesta<br>di optzione all'utente. |
| 370 SONY | <u>KDL-40NX703*</u> | PKG2.018EUH-0103 | Ricerca automatica:<br>MENU-impostazione-OK-Impostazione Digitale-OK-<br>Sintonia Digitale-OK-Preselezione Digitale<br>Automatica-OK-SI-OK-Antenna-OK<br>Gestione conflitti LCN in automatico o con richiesta<br>di optzione all'utente. |
| 371 SONY | <u>KDL-40NX710*</u> | PKG2.018EUH-0103 | Ricerca automatica:<br>MENU-impostazione-OK-Impostazione Digitale-OK-<br>Sintonia Digitale-OK-Preselezione Digitale<br>Automatica-OK-SI-OK-Antenna-OK<br>Gestione conflitti LCN in automatico o con richiesta<br>di optzione all'utente. |
| 372 SONY | KDL-40NX713*        | PKG2.018EUH-0103 | Ricerca automatica:                                                                                                    |

|          |                     |                  | MENU-impostazione-OK-Impostazione Digitale-OK-<br>Sintonia Digitale-OK-Preselezione Digitale<br>Automatica-OK-SI-OK-Antenna-OK                                                                                                    |
|----------|---------------------|------------------|----------------------------------------------------------------------------------------------------|
|          |                     |                  | Gestione conflitti LCN in automatico o con richiesta<br>di optzione all'utente.                                                                                                    |
| 373 SONY | <u>KDL-40NX705*</u> | PKG2.018EUH-0103 | Ricerca automatica:<br>MENU-impostazione-OK-Impostazione Digitale-OK-<br>Sintonia Digitale-OK-Preselezione Digitale<br>Automatica-OK-SI-OK-Antenna-OK<br>Gestione conflitti LCN in automatico o con richiesta<br>di optzione all'utente. |
| 374 SONY | <u>KDL-40NX800</u>  | PKG2.018EUH-0103 | Ricerca automatica:<br>MENU-impostazione-OK-Impostazione Digitale-OK-<br>Sintonia Digitale-OK-Preselezione Digitale<br>Automatica-OK-SI-OK-Antenna-OK<br>Gestione conflitti LCN in automatico o con richiesta<br>di optzione all'utente. |
| 375 SONY | <u>KDL-40NX803*</u> | PKG2.018EUH-0103 | Ricerca automatica:<br>MENU-impostazione-OK-Impostazione Digitale-OK-<br>Sintonia Digitale-OK-Preselezione Digitale<br>Automatica-OK-SI-OK-Antenna-OK<br>Gestione conflitti LCN in automatico o con richiesta<br>di optzione all'utente. |
| 376 SONY | <u>KDL-40NX805*</u> | PKG2.018EUH-0103 | Ricerca automatica:<br>MENU-impostazione-OK-Impostazione Digitale-OK-<br>Sintonia Digitale-OK-Preselezione Digitale<br>Automatica-OK-SI-OK-Antenna-OK<br>Gestione conflitti LCN in automatico o con richiesta<br>di optzione all'utente. |
|          |                     |                  |                                                                                                    |
| 377 SONY | <u>KDL-46EX401</u>  | M.8.039          | Ricerca automatica:<br>MENU-impostazione-OK-Impostazione Digitale-OK-<br>Sintonia Digitale-OK-Preselezione Digitale<br>Automatica-OK-OK-Antenna-OK                                                                                       |
|          |                     |                  | Gestione conflitti LCN in automatico o con richiesta<br>di optzione all'utente.                                                                                                    |
| 378 SONY | <u>KDL-46EX403</u>  | M.8.039          | Ricerca automatica:<br>MENU-impostazione-OK-Impostazione Digitale-OK-<br>Sintonia Digitale-OK-Preselezione Digitale<br>Automatica-OK-OK-Antenna-OK                                                                                       |
|          |                     |                  | Gestione conflitti LCN in automatico o con richiesta<br>di optzione all'utente.                                                                                                    |
| 379 SONY | <u>KDL-46EX500</u>  | PKG1.049EUL-0103 | Ricerca automatica:<br>MENU-impostazione-Impostazione Digitale-OK-<br>Preselezione Digitale Automatica-OK-Si-OK-<br>Antenna-OK<br>Gestione conflitti LCN in automatico o con richiesta<br>di optzione all'utente.                        |
| 380 SONY | <u>KDL-46EX501</u>  | PKG1.049EUL-0103 | Ricerca automatica:<br>MENU-impostazione-Impostazione Digitale-OK-<br>Preselezione Digitale Automatica-OK-Si-OK-<br>Antenna-OK<br>Gestione conflitti LCN in automatico o con richiesta<br>di optzione all'utente.                        |
| 381 SONY | KDL-46EX503*        | PKG1.049EUL-0103 | Ricerca automatica:<br>MENU-impostazione-Impostazione Digitale-OK-<br>Preselezione Digitale Automatica-OK-Si-OK-<br>Antenna-OK<br>Gestione conflitti LCN in automatico o con richiesta<br>di optzione all'utente.                        |
| 382 SONY | KDL-46EX505         | PKG1.049EUL-0103 | Ricerca automatica:<br>MENU-impostazione-Impostazione Digitale-OK-<br>Preselezione Digitale Automatica-OK-Si-OK-<br>Antenna-OK<br>Gestione conflitti LCN in automatico o con richiesta<br>di optzione all'utente.                        |
| 383 SONY | KDL-46EX701*,       | PKG1.049EUL-0103 | Ricerca automatica:                                                                                                    |

|                                                          |                                                                                                   |                                                                                      | MENU-impostazione-Impostazione Digitale-OK-<br>Preselezione Digitale Automatica-OK-Si-OK-<br>Antenna-OK<br>Gestione conflitti LCN in automatico o con richiesta<br>di optzione all'utente.                                                                                                    |
|----------------------------------------------------------|---------------------------------------------------------------------------------------------------|--------------------------------------------------------------------------------------|----------------------------------------------------------------------------------------------------|
| 384 SONY                                                 | <u>KDL-46EX703*.</u>                                                                              | PKG1.049EUL-0103                                                                     | Ricerca automatica:<br>MENU-impostazione-Impostazione Digitale-OK-<br>Preselezione Digitale Automatica-OK-Si-OK-<br>Antenna-OK<br>Gestione conflitti LCN in automatico o con richiesta<br>di optzione all'utente.                                                                                                    |
| 385 SONY                                                 | <u>KDL-46EX705*</u>                                                                               | PKG1.049EUL-0103                                                                     | Ricerca automatica:<br>MENU-impostazione-Impostazione Digitale-OK-<br>Preselezione Digitale Automatica-OK-Si-OK-<br>Antenna-OK<br>Gestione conflitti LCN in automatico o con richiesta<br>di optzione all'utente.                                                                                                    |
| 386 SONY                                                 | <u>KDL-46EX706*</u>                                                                               | PKG1.049EUL-0103                                                                     | Ricerca automatica:<br>MENU-impostazione-Impostazione Digitale-OK-<br>Preselezione Digitale Automatica-OK-Si-OK-<br>Antenna-OK<br>Gestione conflitti LCN in automatico o con richiesta<br>di optzione all'utente.                                                                                                    |
| 387 SONY                                                 | <u>KDL-46EX707*</u>                                                                               | PKG1.049EUL-0103                                                                     | Ricerca automatica:<br>MENU-impostazione-Impostazione Digitale-OK-<br>Preselezione Digitale Automatica-OK-Si-OK-<br>Antenna-OK<br>Conforme con il D-Book v1.3.2 (gestione conflitti<br>LCN in automatico o con richiesta di optzione<br>all'utente).                                                                                                    |
| 388 SONY                                                 | <u>KDL-40EX708*</u>                                                                               | PKG1.049EUL-0103                                                                     | Ricerca automatica:<br>MENU-impostazione-Impostazione Digitale-OK-<br>Preselezione Digitale Automatica-OK-Si-OK-<br>Antenna-OK<br>Gestione conflitti LCN in automatico o con richiesta<br>di optizione all'utente.                                                                                                    |
|                                                          |                                                                                                   |                                                                                      |                                                                                                    |
| 389 SONY                                                 | <u>KDL-40EX709*</u>                                                                               | PKG1.049EUL-0103                                                                     | Ricerca automatica:<br>MENU-impostazione-Impostazione Digitale-OK-<br>Preselezione Digitale Automatica-OK-Si-OK-<br>Antenna-OK<br>Gestione conflitti LCN in automatico o con richiesta<br>di optzione all'utente.                                                                                                    |
| 389 SONY<br>390 SONY                                     | <u>KDL-40EX709*</u><br>KDL-40EX710*                                                               | PKG1.049EUL-0103<br>PKG1.049EUL-0103                                                 | Ricerca automatica:<br>MENU-impostazione-Impostazione Digitale-OK-<br>Preselezione Digitale Automatica-OK-Si-OK-<br>Antenna-OK<br>Gestione conflitti LCN in automatico o con richiesta<br>di optzione all'utente.<br>Ricerca automatica:<br>MENU-impostazione-Impostazione Digitale-OK-<br>Preselezione Digitale Automatica-OK-Si-OK-<br>Antenna-OK<br>Gestione conflitti LCN in automatico o con richiesta<br>di optzione all'utente.                                                                                                    |
| 389 SONY<br>390 SONY<br>391 SONY                         | <u>KDL-40EX709*</u><br><u>KDL-40EX710*</u><br><u>KDL-40EX711*</u>                                 | PKG1.049EUL-0103<br>PKG1.049EUL-0103<br>PKG1.049EUL-0103                             | Ricerca automatica:<br>MENU-impostazione-Impostazione Digitale-OK-<br>Preselezione Digitale Automatica-OK-Si-OK-<br>Antenna-OK<br>Gestione conflitti LCN in automatico o con richiesta<br>di optzione all'utente.<br>Ricerca automatica:<br>MENU-impostazione-Impostazione Digitale-OK-<br>Preselezione Digitale Automatica-OK-Si-OK-<br>Antenna-OK<br>Gestione conflitti LCN in automatico o con richiesta<br>di optzione all'utente.<br>Ricerca automatica:<br>MENU-impostazione-Impostazione Digitale-OK-<br>Preselezione Digitale Automatico o con richiesta<br>di optzione all'utente.<br>Ricerca automatica:<br>MENU-impostazione-Impostazione Digitale-OK-<br>Preselezione Digitale Automatica-OK-Si-OK-<br>Antenna-OK<br>Gestione conflitti LCN in automatico o con richiesta<br>di optzione all'utente.                                                                                                    |
| 389 SONY<br>390 SONY<br>391 SONY<br>392 SONY             | KDL-40EX709*<br>KDL-40EX710*<br>KDL-40EX711*                                                      | PKG1.049EUL-0103 PKG1.049EUL-0103 PKG1.049EUL-0103 PKG1.049EUL-0103                  | Ricerca automatica:<br>MENU-impostazione-Impostazione Digitale-OK-<br>Preselezione Digitale Automatica-OK-Si-OK-<br>Antenna-OK<br>Gestione conflitti LCN in automatico o con richiesta<br>di optzione all'utente.<br>Ricerca automatica:<br>MENU-impostazione-Impostazione Digitale-OK-<br>Preselezione Digitale Automatica-OK-Si-OK-<br>Antenna-OK<br>Gestione conflitti LCN in automatico o con richiesta<br>di optzione all'utente.<br>Ricerca automatica:<br>MENU-impostazione-Impostazione Digitale-OK-<br>Preselezione Digitale Automatica-OK-Si-OK-<br>Antenna-OK<br>Gestione conflitti LCN in automatico o con richiesta<br>di optzione all'utente.<br>Ricerca automatica:<br>MENU-impostazione-Impostazione Digitale-OK-<br>Preselezione Digitale Automatico o con richiesta<br>di optzione all'utente.<br>Ricerca automatica:<br>MENU-impostazione-Impostazione Digitale-OK-<br>Preselezione Digitale Automatica-OK-Si-OK-<br>Antenna-OK<br>Gestione conflitti LCN in automatico o con richiesta<br>di optzione all'utente.                                                                                                    |
| 389 SONY<br>390 SONY<br>391 SONY<br>392 SONY<br>393 SONY | KDL-40EX709*         KDL-40EX710*         KDL-40EX711*         KDL-40EX711*         KDL-40EX713*. | PKG1.049EUL-0103 PKG1.049EUL-0103 PKG1.049EUL-0103 PKG1.049EUL-0103 PKG1.049EUL-0103 | Ricerca automatica:<br>MENU-impostazione-Impostazione Digitale-OK-<br>Preselezione Digitale Automatica-OK-Si-OK-<br>Antenna-OK<br>Gestione conflitti LCN in automatico o con richiesta<br>di optzione all'utente.<br>Ricerca automatica:<br>MENU-impostazione-Impostazione Digitale-OK-<br>Preselezione Digitale Automatica-OK-Si-OK-<br>Antenna-OK<br>Gestione conflitti LCN in automatico o con richiesta<br>di optzione all'utente.<br>Ricerca automatica:<br>MENU-impostazione-Impostazione Digitale-OK-<br>Preselezione Digitale Automatica-OK-Si-OK-<br>Antenna-OK<br>Gestione conflitti LCN in automatico o con richiesta<br>di optzione all'utente.<br>Ricerca automatica:<br>MENU-impostazione-Impostazione Digitale-OK-<br>Preselezione Digitale Automatica-OK-Si-OK-<br>Antenna-OK<br>Gestione conflitti LCN in automatico o con richiesta<br>di optzione all'utente.<br>Ricerca automatica:<br>MENU-impostazione-Impostazione Digitale-OK-<br>Preselezione Digitale Automatica-OK-Si-OK-<br>Antenna-OK<br>Gestione conflitti LCN in automatico o con richiesta<br>di optzione all'utente.<br>Ricerca automatica:<br>MENU-impostazione-Impostazione Digitale-OK-<br>Preselezione Digitale Automatica-OK-Si-OK-<br>Antenna-OK<br>Gestione conflitti LCN in automatico o con richiesta<br>di optzione all'utente. |

| 395 SONY | <u>KDL-40EX717*</u> | PKG1.049EUL-0103 | Ricerca automatica:<br>MENU-impostazione-Impostazione Digitale-OK-<br>Preselezione Digitale Automatica-OK-SI-OK-<br>Antenna-OK<br>Gestione conflitti LCN in automatico o con richiesta<br>di optzione all'utente.                        |
|----------|---------------------|------------------|----------------------------------------------------------------------------------------------------|
| 396 SONY | <u>KDL-40EX718*</u> | PKG1.049EUL-0103 | Ricerca automatica:<br>MENU-impostazione-Impostazione Digitale-OK-<br>Preselezione Digitale Automatica-OK-Si-OK-<br>Antenna-OK<br>Gestione conflitti LCN in automatico o con richiesta<br>di optzione all'utente.                        |
| 397 SONY | <u>KDL-40EX719*</u> | PKG1.049EUL-0103 | Ricerca automatica:<br>MENU-impostazione-Impostazione Digitale-OK-<br>Preselezione Digitale Automatica-OK-Si-OK-<br>Antenna-OK<br>Gestione conflitti LCN in automatico o con richiesta<br>di optzione all'utente.                        |
| 398 SONY | <u>KDL-46HX700</u>  | PKG2.018EUH-0103 | Ricerca automatica:<br>MENU-impostazione-OK-Impostazione Digitale-OK-<br>Sintonia Digitale-OK-Preselezione Digitale<br>Automatica-OK-SI-OK-Antenna-OK<br>Gestione conflitti LCN in automatico o con richiesta<br>di optzione all'utente. |
| 399 SONY | <u>KDL-46HX703*</u> | PKG2.018EUH-0103 | Ricerca automatica:<br>MENU-impostazione-OK-Impostazione Digitale-OK-<br>Sintonia Digitale-OK-Preselezione Digitale<br>Automatica-OK-SI-OK-Antenna-OK<br>Gestione conflitti LCN in automatico o con richiesta<br>di optzione all'utente. |
| 400 SONY | <u>KDL-46HX705*</u> | PKG2.018EUH-0103 | Ricerca automatica:<br>MENU-impostazione-OK-Impostazione Digitale-OK-<br>Sintonia Digitale-OK-Preselezione Digitale<br>Automatica-OK-SI-OK-Antenna-OK<br>Gestione conflitti LCN in automatico o con richiesta<br>di optzione all'utente. |
| 401 SONY | <u>KDL-46HX805</u>  | PKG2.018EUH-0103 | Ricerca automatica:<br>MENU-impostazione-Impostazione Digitale-OK-<br>Preselezione Digitale Automatica-OK-SI-OK-<br>Antenna-OK<br>Gestione conflitti LCN in automatico o con richiesta<br>di optzione all'utente.                        |
| 402 SONY | <u>KDL-46HX803*</u> | PKG2.018EUH-0103 | Ricerca automatica:<br>MENU-impostazione-Impostazione Digitale-OK-<br>Preselezione Digitale Automatica-OK-SI-OK-<br>Antenna-OK<br>Gestione conflitti LCN in automatico o con richiesta<br>di optzione all'utente.                        |
| 403 SONY | <u>KDL-46HX905</u>  | PKG2.015EUH-0103 | Ricerca automatica:<br>MENU-impostazione-Impostazione Digitale-OK-<br>Preselezione Digitale Automatica-OK-SI-OK-<br>Antenna-OK<br>Gestione conflitti LCN in automatico o con richiesta<br>di optzione all'utente.                        |
| 404 SONY | <u>KDL-46HX903</u>  | PKG2.015EUH-0103 | Ricerca automatica:<br>MENU-impostazione-Impostazione Digitale-OK-<br>Preselezione Digitale Automatica-OK-SI-OK-<br>Antenna-OK<br>Gestione conflitti LCN in automatico o con richiesta<br>di optzione all'utente.                        |
| 405 SONY | KDL-46NX710         | PKG2.018EUH-0103 | Ricerca automatica:<br>MENU-impostazione-OK-Impostazione Digitale-OK-<br>Sintonia Digitale-OK-Preselezione Digitale<br>Automatica-OK-SI-OK-Antenna-OK<br>Gestione conflitti LCN in automatico o con richiesta<br>di optzione all'utente. |
| 406 SONY | <u>KDL-46NX705*</u> | PKG2.018EUH-0103 | Ricerca automatica:                                                                                                    |

|          |                     |                  | MENU-impostazione-OK-Impostazione Digitale-OK-<br>Sintonia Digitale-OK-Preselezione Digitale<br>Automatica-OK-SI-OK-Antenna-OK<br>Gestione conflitti LCN in automatico o con richiesta                                                               |
|----------|---------------------|------------------|----------------------------------------------------------------------------------------------------|
|          |                     |                  | di optzione all'utente.                                                                                                    |
| 407 SONY | <u>KDL-46NX703*</u> | PKG2.018EUH-0103 | Ricerca automatica:<br>MENU-impostazione-OK-Impostazione Digitale-OK-<br>Sintonia Digitale-OK-Preselezione Digitale<br>Automatica-OK-SI-OK-Antenna-OK<br>Gestione conflitti LCN in automatico o con richiesta<br>di optzione all'utente.             |
| 408 SONY | <u>KDL-46NX713*</u> | PKG2.018EUH-0103 | Ricerca automatica:<br>MENU-impostazione-OK-Impostazione Digitale-OK-<br>Sintonia Digitale-OK-Preselezione Digitale<br>Automatica-OK-SI-OK-Antenna-OK<br>Gestione conflitti LCN in automatico o con richiesta<br>di optzione all'utente.             |
| 409 SONY | <u>KDL-46NX715*</u> | PKG2.018EUH-0103 | Ricerca automatica:<br>MENU-impostazione-OK-Impostazione Digitale-OK-<br>Sintonia Digitale-OK-Preselezione Digitale<br>Automatica-OK-SI-OK-Antenna-OK<br>Gestione conflitti LCN in automatico o con richiesta<br>di optzione all'utente.             |
| 410 SONY | <u>KDL-52EX705</u>  | PKG1.049EUL-0103 | Ricerca automatica:<br>MENU-impostazione-Impostazione Digitale-OK-<br>Preselezione Digitale Automatica-OK-Si-OK-<br>Antenna-OK<br>Gestione conflitti LCN in automatico o con richiesta<br>di optizione all'utente                                    |
|          |                     |                  |                                                                                                    |
| 411 SONY | <u>KDL-52EX703*</u> | PKG1.049EUL-0103 | Ricerca automatica:<br>MENU-impostazione-Impostazione Digitale-OK-<br>Preselezione Digitale Automatica-OK-Si-OK-<br>Antenna-OK<br>Conforme con il D-Book v1.3.2 (gestione conflitti<br>LCN in automatico o con richiesta di optzione<br>all'utente). |
| 412 SONY | <u>KDL-52HX905</u>  | PKG2.015EUH-0103 | Ricerca automatica:<br>MENU-impostazione-Impostazione Digitale-OK-<br>Preselezione Digitale Automatica-OK-SI-OK-<br>Antenna-OK<br>Gestione conflitti LCN in automatico o con richiesta<br>di optzione all'utente.                                    |
|          |                     |                  |                                                                                                    |
| 413 SONY | <u>KDL-52HX903*</u> | PKG2.015EUH-0103 | Ricerca automatica:<br>MENU-impostazione-Impostazione Digitale-OK-<br>Preselezione Digitale Automatica-OK-SI-OK-<br>Antenna-OK<br>Gestione conflitti LCN in automatico o con richiesta<br>di optzione all'utente.                                    |
|          |                     |                  |                                                                                                    |
| 414 SUNT | KDL-52LX905,        | PKG2.018EUH-0103 | MENU-impostazione-Impostazione Digitale-OK-<br>Preselezione Digitale Automatica-OK-SI-OK-<br>Antenna-OK<br>Gestione conflitti LCN in automatico o con richiesta<br>di optzione all'utente.                                                           |
|          |                     |                  |                                                                                                    |
| 415 SONY | KDL-52LX903*        | PKG2.018EUH-0103 | Ricerca automatica:<br>MENU-impostazione-Impostazione Digitale-OK-<br>Preselezione Digitale Automatica-OK-SI-OK-<br>Antenna-OK                                                                                                    |
|          |                     |                  | di optzione all'utente.                                                                                                    |
| 416 SONY | KDL-52NX805         | PKG2.018EUH-0103 | Ricerca automatica:<br>MENU-impostazione-OK-Impostazione Digitale-OK-<br>Sintonia Digitale-OK-Preselezione Digitale<br>Automatica-OK-SI-OK-Antenna-OK<br>Gestione conflitti LCN in automatico o con richiesta<br>di optizone all'utente              |
|          |                     |                  |                                                                                                    |

| 417 SONY | KDL-52NX803*        | PKG2.018EUH-0103 | Ricerca automatica:<br>MENU-impostazione-OK-Impostazione Digitale-OK-<br>Sintonia Digitale-OK-Preselezione Digitale<br>Automatica-OK-SI-OK-Antenna-OK<br>Gestione conflitti LCN in automatico o con richiesta<br>di optzione all'utente. |
|----------|---------------------|------------------|----------------------------------------------------------------------------------------------------|
| 418 SONY | KDL-55EX500         | PKG1.049EUL-0103 | Ricerca automatica:<br>MENU-impostazione-Impostazione Digitale-OK-<br>Preselezione Digitale Automatica-OK-Si-OK-<br>Antenna-OK<br>Gestione conflitti LCN in automatico o con richiesta<br>di optzione all'utente.                        |
| 419 SONY | KDL-55EX503*        | PKG1.049EUL-0103 | Ricerca automatica:<br>MENU-impostazione-Impostazione Digitale-OK-<br>Preselezione Digitale Automatica-OK-Si-OK-<br>Antenna-OK<br>Gestione conflitti LCN in automatico o con richiesta<br>di optzione all'utente.                        |
| 420 SONY | KDL-55EX505*        | PKG1.049EUL-0103 | Ricerca automatica:<br>MENU-impostazione-Impostazione Digitale-OK-<br>Preselezione Digitale Automatica-OK-Si-OK-<br>Antenna-OK<br>Gestione conflitti LCN in automatico o con richiesta<br>di optzione all'utente.                        |
| 421 SONY | <u>KDL-55EX710</u>  | PKG1.049EUL-0103 | Ricerca automatica:<br>MENU-impostazione-Impostazione Digitale-OK-<br>Preselezione Digitale Automatica-OK-Si-OK-<br>Antenna-OK<br>Gestione conflitti LCN in automatico o con richiesta<br>di optzione all'utente.                        |
| 422 SONY | <u>KDL-55EX713*</u> | PKG1.049EUL-0103 | Ricerca automatica:<br>MENU-impostazione-Impostazione Digitale-OK-<br>Preselezione Digitale Automatica-OK-Si-OK-<br>Antenna-OK<br>Gestione conflitti LCN in automatico o con richiesta<br>di optzione all'utente.                        |
| 423 SONY | <u>KDL-55EX715*</u> | PKG1.049EUL-0103 | Ricerca automatica:<br>MENU-impostazione-Impostazione Digitale-OK-<br>Preselezione Digitale Automatica-OK-Si-OK-<br>Antenna-OK<br>Gestione conflitti LCN in automatico o con richiesta<br>di optzione all'utente.                        |
| 424 SONY | <u>KDL-55NX810</u>  | PKG2.018EUH-0103 | Ricerca automatica:<br>MENU-impostazione-OK-Impostazione Digitale-OK-<br>Sintonia Digitale-OK-Preselezione Digitale<br>Automatica-OK-SI-OK-Antenna-OK<br>Gestione conflitti LCN in automatico o con richiesta<br>di optzione all'utente. |
| 425 SONY | <u>KDL-55NX813*</u> | PKG2.018EUH-0103 | Ricerca automatica:<br>MENU-impostazione-OK-Impostazione Digitale-OK-<br>Sintonia Digitale-OK-Preselezione Digitale<br>Automatica-OK-SI-OK-Antenna-OK<br>Gestione conflitti LCN in automatico o con richiesta<br>di optzione all'utente. |
| 426 SONY | <u>KDL-55NX815*</u> | PKG2.018EUH-0103 | Ricerca automatica:<br>MENU-impostazione-OK-Impostazione Digitale-OK-<br>Sintonia Digitale-OK-Preselezione Digitale<br>Automatica-OK-SI-OK-Antenna-OK<br>Gestione conflitti LCN in automatico o con richiesta<br>di optzione all'utente. |
| 427 SONY | KDL-60EX705         | PKG2.018EUH-0103 | Ricerca automatica:<br>MENU-impostazione-Impostazione Digitale-OK-<br>Preselezione Digitale Automatica-OK-SI-OK-<br>Antenna-OK<br>Gestione conflitti I CN in automatico o con richiesta                                                  |

|           |                       |                   | di optzione all'utente.                                                                                                    |
|-----------|-----------------------|-------------------|----------------------------------------------------------------------------------------------------|
| 428 SONY  | <u>KDL-60EX703</u>    | PKG2.018EUH-0103  | Ricerca automatica:<br>MENU-impostazione-Impostazione Digitale-OK-<br>Preselezione Digitale Automatica-OK-SI-OK-                    |
|           |                       |                   | Antenna-OK<br>Gestione conflitti LCN in automatico o con richiesta<br>di optzione all'utente.                                       |
| 429 SONY  | <u>KDL-60LX905</u>    | PKG2.018EUH-0103  | Ricerca automatica:<br>MENU-impostazione-Impostazione Digitale-OK-<br>Preselezione Digitale Automatica-OK-SI-OK-<br>Antenna-OK      |
|           |                       |                   | Gestione conflitti LCN in automatico o con richiesta<br>di optzione all'utente.                                                     |
| 430 SONY  | <u>KDL-60LX903*</u>   | PKG2.018EUH-0103  | Ricerca automatica:<br>MENU-impostazione-Impostazione Digitale-OK-<br>Preselezione Digitale Automatica-OK-SI-OK-<br>Antenna-OK      |
|           |                       |                   | Gestione conflitti LCN in automatico o con richiesta<br>di optzione all'utente.                                                     |
| 431 SHARP | <u>LC-19LE320E</u>    | Sharp ver V0.064A | Ricerca automatica:<br>MENU – TV – MOD SINTONIA "ANTENNA"-<br>PAESE "ITALIA" - CANALI – RICERCA CANAL I<br>- ATV-DTV .              |
|           |                       |                   | In caso di conflitto di numerazione i segnali con<br>medesimo LCN vengono memorizzati in ordine di<br>livello del segnale ricevuto. |
| 432 SHARP | <u>LC-19LE320E-BK</u> | Sharp ver V0.064A | Ricerca automatica:<br>MENU – TV – MOD SINTONIA "ANTENNA"-<br>PAESE "ITALIA" - CANALI – RICERCA CANAL I<br>- ATV-DTV .              |
|           |                       |                   | In caso di conflitto di numerazione i segnali con<br>medesimo LCN vengono memorizzati in ordine di<br>livello del segnale ricevuto. |
| 433 SHARP | <u>LC-22LE320E</u>    | Sharp ver V0.064A | Ricerca automatica:<br>MENU – TV – MOD SINTONIA "ANTENNA"-<br>PAESE "ITALIA" - CANALI – RICERCA CANAL I<br>- ATV-DTV .              |
|           |                       |                   | In caso di conflitto di numerazione i segnali con<br>medesimo LCN vengono memorizzati in ordine di<br>livello del segnale ricevuto. |
| 434 SHARP | LC-22LE320E-BK        | Sharp ver V0.064A | Ricerca automatica:<br>MENU – TV – MOD SINTONIA "ANTENNA"-<br>PAESE "ITALIA" - CANALI – RICERCA CANAL I<br>- ATV-DTV .              |
|           |                       |                   | In caso di conflitto di numerazione i segnali con<br>medesimo LCN vengono memorizzati in ordine di<br>livello del segnale ricevuto. |
| 435 SHARP | LC-26LE320E           | Sharp ver V0.064A | Ricerca automatica:<br>MENU – TV – MOD SINTONIA "ANTENNA"-<br>PAESE "ITALIA" - CANALI – RICERCA CANAL I<br>- ATV-DTV .              |
|           |                       |                   | In caso di conflitto di numerazione i segnali con<br>medesimo LCN vengono memorizzati in ordine di<br>livello del segnale ricevuto. |
| 436 SHARP | <u>LC-26LE320E-BK</u> | Sharp ver V0.064A | Ricerca automatica:<br>MENU – TV – MOD SINTONIA "ANTENNA"-<br>PAESE "ITALIA" - CANALI – RICERCA CANAL I<br>- ATV-DTV .              |

|           |                       |                   | In caso di conflitto di numerazione i segnali con<br>medesimo LCN vengono memorizzati in ordine di<br>livello del segnale ricevuto.                                                                                                    |
|-----------|-----------------------|-------------------|----------------------------------------------------------------------------------------------------|
| 437 SHARP | <u>LC-32FH510E</u>    | Sharp ver 1.03    | Ricerca automatica:<br>MENU – CANALE – RICERCA AUTOMATICA+OK<br>– SELEZIONARE LA NAZIONE E IL TIPO DI<br>SINTONIA –(DTV+ATV, DTV, ATV)-<br>SELEZIONARE INIZIA + OK.<br>In caso di conflitto di numerazione i segnali con<br>medesimo LCN vengono memorizzati in ordine di<br>livello del segnale ricevuto. |
| 438 SHARP | <u>LC-32FB510E</u>    | Sharp ver 1.03    | Ricerca automatica:<br>MENU – CANALE – RICERCA AUTOMATICA+OK<br>– SELEZIONARE LA NAZIONE E IL TIPO DI<br>SINTONIA –( <b>DTV+ATV, DTV, ATV)</b> -<br>SELEZIONARE INIZIA + OK.<br>In caso di conflitto di numerazione i segnali con                                                                          |
|           |                       |                   | medesimo LCN vengono memorizzati in ordine di<br>livello del segnale ricevuto.                                                                                                    |
| 439 SHARP | <u>LC-32FS510E</u>    | Sharp ver 1.03    | Ricerca automatica:<br>MENU – CANALE – RICERCA AUTOMATICA+OK<br>– SELEZIONARE LA NAZIONE E IL TIPO DI<br>SINTONIA – <b>(DTV+ATV, DTV, ATV)-</b><br>SELEZIONARE INIZIA + OK.<br>In caso di conflitto di numerazione i segnali con<br>medesimo LCN vengono memorizzati in ordine di                          |
| 440 SHARP | <u>LC-32FH500E</u>    | Sharp ver 1.03    | Ricerca automatica:<br>MENU – CANALE – RICERCA AUTOMATICA+OK<br>– SELEZIONARE LA NAZIONE E IL TIPO DI<br>SINTONIA –(DTV+ATV, DTV, ATV)-<br>SELEZIONARE INIZIA + OK.<br>In caso di conflitto di numerazione i segnali con                                                                                   |
|           |                       |                   | medesimo LCN vengono memorizzati in ordine di<br>livello del segnale ricevuto.                                                                                                    |
| 441 SHARP | <u>LC-32FB500E</u>    | Sharp ver 1.03    | Ricerca automatica:<br>MENU – CANALE – RICERCA AUTOMATICA+OK<br>– SELEZIONARE LA NAZIONE E IL TIPO DI<br>SINTONIA –(DTV+ATV, DTV, ATV)-<br>SELEZIONARE INIZIA + OK.<br>In caso di conflitto di numerazione i segnali con<br>medesimo LCN vengono memorizzati in ordine di<br>livello del segnale ricevuto. |
| 442 SHARP | <u>LC-32LE320E</u>    | Sharp ver V0.064A | Ricerca automatica:<br>MENU – TV – MOD SINTONIA "ANTENNA"-<br>PAESE "ITALIA" - CANALI – RICERCA CANAL<br>- ATV-DTV .<br>In caso di conflitto di numerazione i segnali con<br>medesimo LCN vengono memorizzati in ordine di<br>livello del segnale ricevuto.                                                |
| 443 SHARP | <u>LC-32LE320E-BK</u> | Sharp ver V0.064A | Ricerca automatica:<br>MENU – TV – MOD SINTONIA "ANTENNA"-<br>PAESE "ITALIA" - CANALI – RICERCA CANAL<br>- ATV-DTV .<br>In caso di conflitto di numerazione i segnali con<br>medesimo LCN vengono memorizzati in ordine di<br>livello del segnale ricevuto.                                                |
| 444 SHARP | LC-37LE320E           | Sharp ver V0.064A | Ricerca automatica:<br>MENU – TV – MOD SINTONIA "ANTENNA"-<br>PAESE "ITALIA" - CANALI – RICERCA CANAL<br>- ATV-DTV .                                                                                                    |

|           |                       |                   | In caso di conflitto di numerazione i segnali con<br>medesimo LCN vengono memorizzati in ordine di<br>livello del segnale ricevuto.                                                      |
|-----------|-----------------------|-------------------|----------------------------------------------------------------------------------------------------|
|           | LC 271 E220E BK       | Sharp you VO 0644 | Picerco automatico:                                                                                                    |
| 445 SHARP | <u>LC-3/LE320E-BK</u> | Snarp ver VU.064A | RICERCA AUTOMATICA:<br>MENU – TV – MOD SINTONIA "ANTENNA"-<br>PAESE "ITALIA" - CANALI – RICERCA CANAL<br>- ATV-DTV .                                                                     |
|           |                       |                   | In caso di conflitto di numerazione i segnali con<br>medesimo LCN vengono memorizzati in ordine di<br>livello del segnale ricevuto.                                                      |
| 446 SHARP | <u>LC-40LE810E</u>    | E1002161-M000080  | Ricerca automatica:<br>MENU – REGOLAZIONE –<br>AUTOINSTALLAZIONE – IMPOSTAZIONI<br>VISIONE - (COD SEGR )1234 – (AUTOINST) SI –<br>(OSD LINGUA) ITALIANO – RICERCA DIGITALE-<br>TERRESTRE |
|           |                       |                   | In caso di conflitto di numerazione i segnali con<br>medesimo LCN vengono memorizzati in ordine di<br>livello del segnale ricevuto.                                                      |
|           |                       |                   | Discuss submediate                                                                                                    |
| 447 SHAKP | <u>LU-40LX810E*</u>   | E1002161-M000080  | Ricerca automatica:<br>MENU – REGOLAZIONE –<br>AUTOINSTALLAZIONE – IMPOSTAZIONI<br>VISIONE - (COD SEGR )1234 – (AUTOINST) SI –<br>(OSD LINGUA) ITALIANO – RICERCA DIGITALE-<br>TERRESTRE |
|           |                       |                   | In caso di conflitto di numerazione i segnali con<br>medesimo LCN vengono memorizzati in ordine di<br>livello del segnale ricevuto.                                                      |
|           |                       | E4002422 M000000  | Discuss sutemation:                                                                                                    |
| 448 SHAKP | <u>LU-40LE820E</u>    | E1003122-M000080  | MERU – REGOLAZIONE –<br>AUTOINSTALLAZIONE – IMPOSTAZIONI<br>VISIONE - (COD SEGR )1234 – (AUTOINST) SI –<br>(OSD LINGUA) ITALIANO – RICERCA DIGITALE-<br>TERRESTRE                        |
|           |                       |                   | In caso di conflitto di numerazione i segnali con<br>medesimo LCN vengono memorizzati in ordine di<br>livello del segnale ricevuto.                                                      |
|           |                       | E4002422 M000000  | Diserse sutemetice:                                                                                                    |
| 449 SHAKP | <u>LU-40LU820E-</u>   | E1003122-M000080  | MERU – REGOLAZIONE –<br>AUTOINSTALLAZIONE – IMPOSTAZIONI<br>VISIONE - (COD SEGR )1234 – (AUTOINST) SI –<br>(OSD LINGUA) ITALIANO – RICERCA DIGITALE-<br>TERRESTRE                        |
|           |                       |                   | In caso di conflitto di numerazione i segnali con<br>medesimo LCN vengono memorizzati in ordine di<br>livello del segnale ricevuto.                                                      |
| 450 SHARP | LC-42LE320E           | Sharp ver V0.064A | Ricerca automatica:<br>MENU – TV – MOD SINTONIA "ANTENNA"-<br>PAESE "ITALIA" - CANALI – RICERCA CANAL<br>- ATV-DTV .                                                                     |
|           |                       |                   | In caso di conflitto di numerazione i segnali con<br>medesimo LCN vengono memorizzati in ordine di<br>livello del segnale ricevuto.                                                      |
| 451 SHARP | LC-42LE320E-BK        | Sharp ver V0.064A |                                                                                                    |
|           |                       |                   | MENU - IV - MUD SINTUNIA "ANTENNA"-<br>PAESE "ITALIA" - CANALI - RICERCA CANAL<br>- ATV-DTV.                                                                                             |
|           |                       |                   | In caso di conflitto di numerazione i segnali con<br>medesimo LCN vengono memorizzati in ordine di<br>livello del segnale ricevuto.                                                      |
| 452 SHARP | LC-46LE810E           | E1002161-M000080  | Ricerca automatica:                                                                                                    |

| 153 SHADD |                    | E1003122-M000080  | MENU – REGOLAZIONE –<br>AUTOINSTALLAZIONE – IMPOSTAZIONI<br>VISIONE - (COD SEGR )1234 – (AUTOINST) SI –<br>(OSD LINGUA) ITALIANO – RICERCA DIGITALE-<br>TERRESTRE<br>In caso di conflitto di numerazione i segnali con<br>medesimo LCN vengono memorizzati in ordine di<br>livello del segnale ricevuto. |
|-----------|--------------------|-------------------|----------------------------------------------------------------------------------------------------|
| 455 SHARP | <u>LC-40LX010E</u> | E 1003122-W000080 | MERU – REGOLAZIONE –<br>AUTOINSTALLAZIONE – IMPOSTAZIONI<br>VISIONE - (COD SEGR )1234 – (AUTOINST) SI –<br>(OSD LINGUA) ITALIANO – RICERCA DIGITALE-<br>TERRESTRE<br>In caso di conflitto di numerazione i segnali con<br>medesimo LCN vengono memorizzati in ordine di<br>livello del segnale ricevuto. |
| 454 SHARP | LC-46LE820E        | E1003122-M000080  | Ricerca automatica:                                                                                                    |
|           |                    |                   | MENU – REGOLAZIONE –<br>AUTOINSTALLAZIONE – IMPOSTAZIONI<br>VISIONE - (COD SEGR )1234 – (AUTOINST) SI –<br>(OSD LINGUA) ITALIANO – RICERCA DIGITALE-<br>TERRESTRE<br>In caso di conflitto di numerazione i segnali con<br>medesimo LCN vengono memorizzati in ordine di<br>livello del segnale ricevuto. |
|           |                    |                   |                                                                                                    |
| 455 SHARP | <u>LC-46LU820E</u> | E1003122-M000080  | Ricerca automatica:<br>MENU – REGOLAZIONE –<br>AUTOINSTALLAZIONE – IMPOSTAZIONI<br>VISIONE - (COD SEGR )1234 – (AUTOINST) SI –<br>(OSD LINGUA) ITALIANO – RICERCA DIGITALE-<br>TERRESTRE                                                                                                    |
|           |                    |                   | In caso di conflitto di numerazione i segnali con<br>medesimo LCN vengono memorizzati in ordine di<br>livello del segnale ricevuto.                                                                                                    |
| 456 SHARP | <u>LC-52LE820E</u> | E1003122-M000080  | Ricerca automatica:<br>MENU – REGOLAZIONE –<br>AUTOINSTALLAZIONE – IMPOSTAZIONI<br>VISIONE - (COD SEGR )1234 – (AUTOINST) SI –<br>(OSD LINGUA) ITALIANO – RICERCA DIGITALE-<br>TERRESTRE                                                                                                    |
|           |                    |                   | In caso di conflitto di numerazione i segnali con<br>medesimo LCN vengono memorizzati in ordine di<br>livello del segnale ricevuto.                                                                                                    |
| 457 SHARP | LC-52LU820E        | E1003122-M000080  | Ricerca automatica:                                                                                                    |
|           |                    |                   | MENU – REGOLAZIONE –<br>AUTOINSTALLAZIONE – IMPOSTAZIONI<br>VISIONE - (COD SEGR )1234 – (AUTOINST) SI –<br>(OSD LINGUA) ITALIANO – RICERCA DIGITALE-<br>TERRESTRE                                                                                                    |
|           |                    |                   | In caso di conflitto di numerazione i segnali con<br>medesimo LCN vengono memorizzati in ordine di<br>livello del segnale ricevuto.                                                                                                    |
| 458 ACER  | <u>AT 3247</u>     |                   | Ricerca automatica:<br>MENU→ GESTIONE CANALI →RICERCA<br>AUTOMATICA→OK<br>I canali sprovvisti di LCN o con LCN in conflitto<br>vengono posizionati dalla posizione 801<br>in avanti                                                                                                    |
| 459 ACER  | <u>AT 3248</u>     |                   | Ricerca automatica:<br>MENU→ GESTIONE CANALI →RICERCA<br>AUTOMATICA→OK                                                                                                    |

| 460 ACER    | <u>AT 1925</u>            |                                | Ricerca automatica:<br>MENU→ GESTIONE CANALI →RICERCA<br>AUTOMATICA→OK<br>I canali sprovvisti di LCN o con LCN in conflitto<br>vengono posizionati dalla posizione 801<br>in avanti                                              |
|-------------|---------------------------|--------------------------------|----------------------------------------------------------------------------------------------------|
| 461 BEKO    | ACTIVE 19-911BU           |                                | Ricerca automatica:<br>MENU→IMP. CANALE→RICERCA AUTOMATICA<br>→OK<br>: i canali senza LCN o con LCN in conflitto vengono<br>posizionati dalla<br>posizione 850 in avanti                                                         |
| 462 BEKO    | <u>EXPERT 32-922 BU</u>   | SSUBE.FHD.MSB.1200.<br>V00.T11 | Ricerca automatica:<br>MENU→IMP. CANALE→RICERCA AUTOMATICA<br>→OK<br>i canali senza LCN o con LCN in conflitto vengono<br>posizionati dalla<br>posizione 850 in avanti                                                           |
| 463 BEKO    | <u>EXPERT 37-922 BU</u>   | SSUBE.FHD.MSB.1200.<br>V00.T11 | Ricerca automatica:<br>MENU→IMP. CANALE→RICERCA AUTOMATICA<br>→OK<br>i canali senza LCN o con LCN in conflitto vengono<br>posizionati dalla<br>posizione 850 in avanti                                                           |
| 464 BEKO    | <u>EXPERT 42-922 BU</u>   | SSUBE.FHD.MSB.1200.<br>V00.T11 | Ricerca automatica:<br>MENU→IMP. CANALE→RICERCA AUTOMATICA<br>→OK<br>i canali senza LCN o con LCN in conflitto vengono<br>posizionati dalla<br>posizione 850 in avanti                                                           |
| 465 GRUNDIG | <u>LEEMAXX 19 T4</u>      | ST6GMW.F8M.R64M.V<br>00.T15    | Ricerca automatica:<br>M→IMP. CANALE →RICERCA AUTOMATICA<br>→Tasto<br>DX→Seleziona Nazione Italia →tasto Centrale OK<br>i canali senza LCN o con LCN in conflitto vengono<br>posizionati dalla posizione 850 in avanti           |
| 466 GRUNDIG | <u>VISION 3 26-3931T</u>  | ST8GMW.F8M.R64M.V<br>00.T08    | Ricerca automatica:<br>I→IMP. CANALE→OK→RICERCA AUTOMATICA<br>→<br>Tasto centrale →seleziona Nazione →Italia →tasto<br>centrale<br>i canali senza LCN o con LCN in conflitto vengono<br>posizionati dallaposizione 850 in avant. |
| 467 GRUNDIG | <u>VISION 3 32-3931 T</u> | ST8GMW.F8M.R64M.V<br>00.T08    | Ricerca automatica:<br>I→IMP. CANALE→OK→RICERCA AUTOMATICA<br>→<br>Tasto centrale →seleziona Nazione →Italia →tasto<br>centrale<br>i canali senza LCN o con LCN in conflitto vengono<br>posizionati dallaposizione 850 in avant. |
| 468 GRUNDIG | <u>VISION 6 26-6930 T</u> | ST8GMW.F8M.R64M.V<br>00.T08    | Ricerca automatica:<br>I→IMP. CANALE→OK→RICERCA AUTOMATICA<br>→<br>Tasto centrale →seleziona Nazione →Italia →tasto<br>centrale<br>i canali senza LCN o con LCN in conflitto vengono<br>posizionati dallaposizione 850 in avant. |
| 469 GRUNDIG | <u>VISION 6 32-6930T</u>  |                                | Ricerca automatica: I→IMP.<br>CANALE→OK→RICERCA AUTOMATICA →<br>Tasto centrale →seleziona Nazione →Italia →tasto<br>centrale<br>i canali senza LCN o con LCN in conflitto vengono<br>posizionati dallaposizione 850 in avant.    |

| 470 GRUNDIG | VISION 9 37-9980T US | <u>58</u> | Ricerca automatica:<br>I→INSTALLAZIONE→tasto centrale OK<br>→RICERCA                                                                                                    |
|-------------|----------------------|-----------|----------------------------------------------------------------------------------------------------|
|             |                      |           | AUTOMATICA →Tasto centrale OK → Nazione<br>→Italia →tasto Centrale OK →tasto centrale OK                                                                                                    |
|             |                      |           | i canali senza LCN o con LCN in conflitto vengono<br>posizionati dalla posizione 850 in avanti                                                                                                    |
| 471 LG      | <u>19LH250C</u>      |           | Ricerca automatica:<br>MENU→ CONFIG.→OK→SINTONIZZ. AUTOM.<br>→inserire pin 0000→ NUMERAZIONE<br>AUTOMATICA→AVVIO→OK<br>I canali con LCN in conflito vengono posizionati<br>dalla pos.75 in avanti<br>I canali senza LCN vengono posizionati dalla<br>pos.850 in avanti     |
| 472 LG      | <u>22LH250C</u>      |           | Ricerca automatica:<br>MENU→ CONFIG.→OK→SINTONIZZ. AUTOM.<br>→inserire pin 0000→ NUMERAZIONE<br>AUTOMATICA→AVVIO→OK<br>I canali con LCN in conflitto vengono posizionati<br>dalla pos.75 in avanti<br>I canali senza LCN vengono posizionati dalla<br>pos.850 in avanti    |
| 473 LG      | <u>26LH250C</u>      | V03.01.00 | Ricerca automatica:<br>MENU→ CONFIG.→OK→SINTONIZZ. AUTOM.<br>→inserire passw. 0000→ NUMERAZIONE<br>AUTOMATICA→AVVIO→OK<br>I canali con LCN in conflitto vengono posizionati<br>dalla pos.75 in avanti<br>I canali senza LCN vengono posizionati dalla<br>pos.850 in avanti |
| 474 LG      | <u>32LH250C</u>      |           | Ricerca automatica:<br>MENU→ CONFIG.→OK→SINTONIZZ. AUTOM.<br>→ Inserire pin "0000" →NUMERAZIONE<br>AUTOMATICA→AVVIO→OK                                                                                                    |
|             |                      |           | I canali con LCN in conflitto vengono posizionati<br>dalla pos.75 in avanti<br>I canali senza LCN vengono posizionati dalla<br>pos.850 in avanti                                                                                                    |
| 475 LG      | <u>42LH250C</u>      |           | Ricerca automatica:<br>MENU→ CONFIG.→OK→SINTONIZZ. AUTOM.<br>→inserire pin 0000→ NUMERAZIONE<br>AUTOMATICA→AVVIO→OK<br>I canali con LCN in conflitto vengono posizionati<br>dalla pos.75 in avanti<br>I canali senza LCN vengono posizionati dalla<br>pos.850 in avanti    |
| 476 LG      | <u>42SL8500</u>      |           | Ricerca automatica:<br>MENU→ CONFIG.→OK→SINTONIZZ. AUTOM.<br>→inserire passw. 0000→ NUMERAZIONE<br>AUTOMATICA→AVVIO→OK<br>I canali con LCN in conflitto vengono posizionati<br>dalla pos.75 in avanti<br>I canali senza LCN vengono posizionati dalla<br>pos.850 in avanti |
| 477 LG      | <u>M197WDP-PZ</u>    |           | Ricerca automatica:<br>MENU→ CONFIG.→OK→SINTONIZZ. AUTOM.<br>→ Inserire passw. "0000" →NUMERAZIONE<br>AUTOMATICA→SI→OK<br>I canali con LCN in conflitto vengono posizionati<br>dalla pos.75 in avanti<br>I canali senza LCN vengono posizionati dalla<br>pos.850 in avanti |
| 478 LG      | M227WDP-PZ           | V3.00.0   | Ricerca automatica:<br>MENU→ CONFIG.→OK→SINTONIZZ. AUTOM.<br>→OK→<br>Inserire password "0000" →SI→OK→AVVIO<br>I canali con LCN in conflitto vengono posizionati<br>dalla pos.75 in avanti<br>Longli conza LCN vengono posizionati dalla                                    |

| 479 LG   | <u>M237WD-PZ</u>       | V3.09.1       | Ricerca automatica:<br>MENUCONFIG. SINTONIZZ. AUTOM.INSERIRE<br>PASSWORD"0000" mettere un flag ([1]) su<br>NUMERAZIONE AUTOMATICASI<br>I canali con LCN in conflitto vengono posizionati<br>dalla pos.75 in avanti<br>I canali senza LCN vengono posizionati dalla<br>pos.850 in avanti |
|----------|------------------------|---------------|----------------------------------------------------------------------------------------------------|
| 480 LG   | <u>M1962D-PZ</u>       |               | Ricerca automatica:<br>MENU→ CONFIG.→OK→SINTONIZZ. AUTOM.<br>→OK→<br>Inserire password "0000" →SI→OK→AVVIO<br>I canali con LCN in conflitto vengono posizionati<br>dalla pos.75 in avanti<br>I canali senza LCN vengono posizionati dalla<br>pos.850 in avanti                          |
| 481 LG   | <u>M2762D-PZ</u>       |               | Ricerca automatica:<br>MENU→ CONFIG.→OK→SINTONIZZ. AUTOM.<br>→OK→<br>Inserire password "0000" →SI→OK→AVVIO<br>I canali con LCN in conflitto vengono posizionati<br>dalla pos.75 in avanti<br>I canali senza LCN vengono posizionati dalla<br>pos.850 in avanti                          |
| 482 RECO | UNITED DVT8060         | 801.01+820.01 | Ricerca automatica:<br>MENU→MENU DVB→RICERCA<br>PROGR→RICERCA AUTOMAT. →OK                                                                                                    |
| 483 RECO | UNITED LTV15X96        |               | Ricerca automatica:<br>MENU→CANALE→OK→SINTONIA AUTO→<br>SELEZIONA NAZIONE→ITALIA→INIZIO→OK<br>i canali senza LCN o con LCN in conflitto sono<br>posizionati dalla posizione 850 in avant.                                                                                               |
| 484 RECO | <u>UNITED LTW14X93</u> |               | Ricerca automatica:<br>MENU→CANALE→SINTONIA<br>AUTO→SELEZIONA<br>PAESE→ITALIA→LCN→ACCESO→INIZIO→OK<br>i canali senza LCN o con LCN in conflitto sono<br>posizionati dalla posizione 850 in avant.                                                                                       |
| 485 RECO | <u>UNITED LTW15X97</u> |               | Ricerca automatica:<br>MENU→DTV→tasto<br>destro→RICER.AUTOMA.→tasto<br>destro→Cancellare tutti i canali?→SI/NO→ENTER<br>i canali senza LCN o con LCN in conflitto sono<br>posizionati dalla posizione 850 in avant.                                                                     |
| 486 RECO | <u>UNITED LTW19X95</u> |               | Ricerca automatica:<br>MENU→DTV→RICERCA<br>AUTO→LCN→selezionare ACCESO→Si<br>i canali senza LCN o con LCN in conflitto sono<br>posizionati dalla posizione 850 in avant.                                                                                                    |
| 487 RECO | UNITED LTW19X96        |               | Ricerca automatica:<br>MENU→CANALE→OK→SINTONIA AUTO→<br>SELEZIONA NAZIONE→ITALIA→INIZIO→OK<br>i canali senza LCN o con LCN in conflitto sono<br>posizionati dalla posizione 850 in avant.                                                                                               |
| 488 RECO | UNITED LTW22X95        |               | Ricerca automatica:<br>MENU→DTV→RICERCA<br>AUTO→LCN→selezionare ACCESO→Si<br>i canali senza LCN o con LCN in conflitto sono<br>posizionati dalla posizione 850 in avant.                                                                                                    |
| 489 RECO | UNITED LTW22X96        |               | Ricerca automatica:<br>MENU→CANALE→OK→SINTONIA AUTO→<br>SELEZIONA NAZIONE→ITALIA→INIZIO→OK<br>i canali senza LCN o con LCN in conflitto sono<br>posizionati dalla posizione 850 in avant.                                                                                               |
| 490 RECO | UNITED LTW26X95        |               | Ricerca automatica:<br>MENU→DTV→tasto DX→RICERCA AUTO→tasto<br>DX→<br>LCN ACCESO→SI→ENTER                                                                                                    |
|              |                            |                  | i canali senza LCN o con LCN in conflitto sono<br>posizionati dalla posizione 850 in avant                                                                                                    |
|--------------|----------------------------|------------------|----------------------------------------------------------------------------------------------------|
| 491 RECO     | UNITED TVD9152+DVD         |                  | Ricerca automatica:<br>MENU→CANALE→OK→SINTONIA AUTO→<br>SELEZIONA NAZIONE→ITALIA→INIZIO→OK<br>i canali senza LCN o con LCN in conflitto sono<br>posizionati dalla posizione 850 in avant.                                                                                                    |
| 492 RECO     | UNITED TVD9153             |                  | Ricerca automatica:                                                                                                    |
|              |                            |                  | MENU→DTV→RICER. AUTOMA.→tasto destro                                                                                                    |
|              |                            |                  | i canali senza LCN o con LCN in conflitto sono<br>posizionati dalla posizione 850 in avant.                                                                                                    |
| 492 RECO     | UNITED TVD9155+DVD         |                  | Ricerca automatica:<br>MENU→DTV→tasto destro→ SELEZIONA PAESE<br>→ITALIA→RICERCA AUTO→ENTER→LCN<br>ACCESO→SI→ENTER<br>i canali senza LCN o con LCN in conflitto sono<br>posizionati dalla posizione 850 in avant.                                                                                                    |
| 493 RECO     | UNITED TVD9155             |                  | Ricerca automatica:<br>MENU→DTV→tasto destro→ SELEZIONA PAESE<br>→ITALIA→RICERCA AUTO→ENTER→LCN<br>ACCESO→SI→ENTER<br>i canali senza LCN o con LCN in conflitto sono<br>posizionati dalla posizione 800 in avant.                                                                                                    |
| 494 RECO     | <u>UNITED TVD9194 DVBT</u> |                  | Ricerca automatica:<br>MENU→INSTALLAZIONE →RICERCA<br>AUTOMATICA→<br>OK→<br>i canali senza LCN o con LCN in conflitto sono<br>posizionati dalla posizione 800 in avant.                                                                                                    |
| 405 DECO     |                            |                  | Pinerrea automotica:                                                                                                    |
| 495 RECU     |                            |                  | Ricerca automatica.<br>MENU→DTV→tasto destro→ SELEZIONA PAESE<br>→ITALIA→RICERCA AUTO→ENTER→LCN<br>ACCESO→SI→ENTER<br>i canali senza LCN o con LCN in conflitto sono<br>posizionati dalla posizione 800 in avant.                                                                                                    |
| 496 VIDEOCON | <u>V224LD</u>              | TVH 20100202 Pan | $\begin{array}{l} \textbf{SOURCE} \rightarrow \textbf{DTV} \\ \textbf{PRIMA INSTALLAZIONE} \\ MENU \rightarrow ITALIA \rightarrow LCN \rightarrow ACCESSO \rightarrow \\ AUTOMATICO \rightarrow OK \rightarrow [ENTER] \\ \textbf{RICERCA AUTOMATICA} \\ MENU \rightarrow RICERCA CANALE \rightarrow [ENTER] \rightarrow \\ ITALIA \rightarrow MODO SCANSIONE AUTOMATICO \rightarrow \\ [ENTER] \\ CONFLITTI LCN RISOLTI IN AUTOMATICO \end{array}$                                                                                                    |
| 497 VIDEOCON | <u>V324LD</u>              | 20100202 Pan     | RICERCA AUTOMATICA<br>MENU à TV→ PAESE: ALTRI à SCANSIONE<br>CANALIà ENTER<br>CONFLITTI L CN RISOLTUN AUTOMATICO                                                                                                    |
|              |                            |                  |                                                                                                    |
| 498 VIDEOCON | <u>V324LDF</u>             |                  | SOURCE → DTV<br>PRIMA INSTALLAZIONE<br>MENU → ITALIA → LCN → ACCESSO →<br>AUTOMATICO → OK → [ENTER]<br>RICERCA AUTOMATICA<br>CONFLITTI LCN RISOLTI IN AUTOMATICO                                                                                                    |
| 499 HANTAREX | LCD22TV                    |                  | RICERCA AUTOMATICA                                                                                                    |
|              |                            |                  | <ol> <li>Pigiare il tasto " INPUT " sul telecomando</li> <li>Selezionare " DTV" con tasto freccia in alto e<br/>premere " OK "</li> <li>Pigiare il tasto " MENU".sul telecomando</li> <li>Selezionare " DTV " con il tasto freccia in<br/>basso</li> <li>Entrare nel menu "DTV" pigiando il tasto<br/>freccia a destra.</li> <li>Selezionare "RICERCA AUTO " con il tasto<br/>freccia in basso e premere " OK " sul telecomando</li> <li>Nel menu "DTV " scegliere " SI " con il tasto<br/>freccia a destra e premere il tasto " OK " sul<br/>telecomando</li> </ol> |

|               |                  |                     | 8) Parte la ricerca al termine della quale si<br>sintonizza automaticamente su di un programma                                                                                                    |
|---------------|------------------|---------------------|----------------------------------------------------------------------------------------------------|
|               |                  |                     | Il decoder TV rileva il conflitto e lo risolve in modo<br>automatico senza perdere nessun programma.                                                                                                    |
| 500 HKC       | 86256/15-A2      |                     | RICERCA AUTOMATICA                                                                                                    |
|               |                  |                     | 1) Pigiare il tasto "SOURCE " sul telecomando                                                                                                    |
|               |                  |                     | <ol> <li>Selezionare "DTV" con tasto freccia in alto e<br/>premere "ENTER "</li> <li>Pigiare il tasto "MENU".sul telecomando</li> <li>Selezionare "DTV " con il tasto freccia in<br/>basso</li> <li>Entrare nel menu "DTV" pigiando il tasto<br/>freccia a destra.</li> <li>Selezionare "RICERCA AUTO " con il tasto<br/>freccia in basso e premere "ENTER " sul<br/>telecomando</li> </ol>                                                                                                    |
|               |                  |                     | 7) Nel menu "DTV " compare "LCN" scegliere<br>"ACCESO" con tasto freccia destra/sinistra;<br>scegliere "SI " con il tasto freccia in basso e<br>premere il tasto "ENTER " sul telecomando                                                                                                    |
|               |                  |                     | 8) Parte la ricerca al termine della quale si<br>sintonizza automaticamente su di un programma                                                                                                    |
|               |                  |                     | Il decoder TV rileva il conflitto e lo risolve in modo<br>automatico senza perdere nessun programma                                                                                                    |
| 501 SCOTT 22" | <u>TL22</u>      |                     | RICERCA AUTOMATICA                                                                                                    |
|               |                  |                     | 1) Pigiare il tasto "SOURCE" sul telecomando                                                                                                    |
|               |                  |                     | <ol> <li>Selezionare " DTV " con il tasto freccia in alto<br/>e premere "ENTER"</li> <li>Pigiare il, tasto "LCD MENU' " sul<br/>telecomando,</li> <li>Selezionare "DTV " con il tasto freccia in<br/>basso</li> <li>Entrare nel menu "DTV"pigiando sul tasto<br/>freccia a destra</li> </ol>                                                                                                    |
|               |                  |                     | 6) Selezionare " <b>RICERCA AUTO</b> "con tasto<br>freccia in basso e premere " <b>ENTER</b> " sul<br>telecomando 7) Nol monù " <b>DT</b> /" nol compo " I <b>CN</b> "                                                                                                    |
|               |                  |                     | scegliere " ACCESO " con il tasto freccia a destra                                                                                                    |
|               |                  |                     | <ol> <li>Selezionare "SI " con tasto freccia a sinistra<br/>e premere "ENTER" sul telecomando</li> <li>Parte la ricerca automatica al termine della<br/>quale si sintonizza automaticamente su di un<br/>programma</li> </ol>                                                                                                    |
|               |                  |                     | Il decoder TV rileva il conflitto e lo risolve in modo automatico senza perdere nessun programma.                                                                                                    |
| 502 FUNAI 19" | LH850-M19        | ZF67519EUNOS-012-02 |                                                                                                    |
|               |                  |                     | 1) Pigiare il tasto " <b>SOURCE</b> " sul telecomando,                                                                                                    |
|               |                  |                     | <ol> <li>Selezionare con il tasto freccia in basso</li> <li>"DTV" e premere il tasto "OK" sul telecomando</li> </ol>                                                                                                    |
|               |                  |                     | 3) Pigiare il tasto " <b>MENU</b> " sul telecomando                                                                                                    |
|               |                  |                     | <ul> <li>4) Selezionare "CANALE" con il tasto freccia in basso e premere il tasto freccia a destra, oppure premere "OK".</li> <li>5) Selezionare "RICERCA AUTOMATICA" scorrendo con il tasto freccia in basso e premere il tasto "OK" sul telecomando</li> <li>6) selezionare "AVVIA" con tasto freccia in basso e premere il tasto "OK" sul telecomando</li> <li>7) Si avvia la ricerca automatica al termine della quale si sintonizza automaticamente su di un programma.</li> <li>II TV rileva il conflitto e lo risolve in modo automatico senza perdere nessun programma.</li> </ul> |
| 503 FUNAI 22" | <u>LH850-M22</u> | 2F6/522EUNOS-012-02 | 1) Pigiare il tasto "SOURCE" sul telecomando,                                                                                                    |
|               |                  |                     | <ol> <li>Selezionare con il tasto freccia in basso</li> <li>"DTV" e premere il tasto "OK" sul telecomando</li> <li>Pigiare il tasto "MENU" sul telecomando</li> </ol>                                                                                                    |

|               |                    | <ul> <li>4) Selezionare "CANALE" con il tasto freccia in basso e premere il tasto freccia a destra, oppure premere "OK".</li> <li>5) Selezionare "RICERCA AUTOMATICA" scorrendo con il tasto freccia in basso e premere il tasto "OK" sul telecomando</li> <li>6) selezionare "AVVIA" con tasto freccia in basso e premere il tasto "OK" sul telecomando</li> <li>7) Si avvia la ricerca automatica al termine della quale si sintonizza automaticamente su di un programma.</li> <li>II TV rileva il conflitto e lo risolve in modo automatico senza perdere nessun programma.</li> </ul>                                                                                                    |
|---------------|--------------------|----------------------------------------------------------------------------------------------------|
| 504 FUNAI 26" | <u>LH850-M26</u>   | ZF67526EUNOS-012-02<br>1) Pigiare il tasto "SOURCE" sul telecomando,                                                                                                    |
|               |                    | <ol> <li>Selezionare con il tasto freccia in basso</li> <li>"DTV" e premere il tasto "OK" sul telecomando</li> </ol>                                                                                                    |
|               |                    | 3) Pigiare il tasto " <b>MENU</b> " sul telecomando                                                                                                    |
|               |                    | <ul> <li>4) Selezionare "CANALE" con il tasto freccia in basso e premere il tasto freccia a destra, oppure premere "OK".</li> <li>5) Selezionare "RICERCA AUTOMATICA" scorrendo con il tasto freccia in basso e premere il tasto "OK" sul telecomando</li> <li>6) selezionare "AVVIA" con tasto freccia in basso e premere il tasto "OK" sul telecomando</li> <li>6) selezionare il tasto "OK" sul telecomando</li> <li>6) selezionare automatica al termine della quale si sintonizza automatica al termine della quales i sintonizza automatica modo</li> <li>II TV rileva il conflitto e lo risolve in modo automatico senza perdere nessun programma</li> </ul>                                                                                                    |
| 505 FUNAI 32" | LH850-M32          | ZF67532EUNOS-012-02                                                                                                    |
|               |                    | <ol> <li>Pigiare il tasto "SOURCE" sul telecomando,</li> <li>Selezionare con il tasto freccia in basso<br/>"DTV" e premere il tasto "OK" sul telecomando</li> <li>Pigiare il tasto "MENU" sul telecomando</li> <li>Selezionare "CANALE" con il tasto freccia in<br/>basso e premere il tasto freccia a destra, oppure<br/>premere "OK".</li> <li>Selezionare "RICERCA AUTOMATICA"<br/>scorrendo con il tasto freccia in basso e premere il<br/>tasto "OK" sul telecomando</li> <li>selezionare "AVVIA" con tasto freccia in<br/>basso e premere il tasto "OK" sul telecomando</li> <li>selezionare "AVVIA" con tasto freccia in<br/>basso e premere il tasto "OK" sul telecomando</li> <li>selezionare "AVVIA" con tasto freccia in<br/>basso e premere il tasto "OK" sul telecomando</li> <li>Si avvia la ricerca automatica al termine<br/>della quale si sintonizza automaticamente su di un<br/>programma.</li> <li>II TV rileva il conflitto e lo risolve in modo<br/>automatico senza perdere nessun programma.</li> </ol>                                           |
| 506 FUNAI 26" | <u>LT850-M26</u>   | <ul> <li>ZF67326EUNOS-028-02 <ol> <li>Pigiare il tasto "SOURCE" sul telecomando,</li> <li>Selezionare con il tasto freccia in basso "DTV" e premere il tasto "OK" sul telecomando</li> <li>Pigiare il tasto "MENU" sul telecomando</li> <li>Selezionare "CANALE" con il tasto freccia in basso e premere il tasto freccia a destra, oppure premere "OK".</li> <li>Selezionare "RICERCA AUTOMATICA" scorrendo con il tasto freccia in basso e premere il tasto "OK" sul telecomando</li> <li>selezionare "AVVIA" con tasto freccia in basso e premere il tasto "OK" sul telecomando</li> <li>selezionare "AVVIA" con tasto freccia in basso e premere il tasto "OK" sul telecomando</li> <li>selezionare "AVVIA" con tasto freccia in basso e premere il tasto "OK" sul telecomando</li> <li>Si avvia la ricerca automatica al termine della quale si sintonizza automatica al termine della quale si sintonizza automaticamente su di un programma.</li> <li>II TV rileva il conflitto e lo risolve in modo automatico senza perdere nessun programma</li> </ol></li></ul> |
| 507 SHARP 24" | <u>LC-24LE220E</u> | Sharp v1.00       1)       Pigiare il tasto "MENU" sul telecomando,         2)       Selezionare con il tasto freccia a destra (o sinistra)         "CANALE" e premere il tasto "OK" sul telecomando         3)       Selezionare "RICERCA AUTOMATICA" scorrendo con il tasto freccia in basso e premere il tasto "OK" sul telecomando         4)       Alla voce Selezione nazione scegliere "ITALIA" scorrendo con il tasto freccia destra (o sinistra) del telecomando.                                                                                                    |

|               |                     |             | <ol> <li>Selezionare <i>Tipo di sintonia</i> con la freccia<br/>verso il basso del telecomando e impostare "DTV<br/>scorrendo con il tasto freccia destra (o sinistra) del<br/>telecomando.</li> <li>selezionare "INIZIA" con tasto freccia in<br/>basso e premere il tasto "OK" sul telecomando.</li> <li>Si avvia la ricerca automatica al termine<br/>della quale si sintonizza automaticamente su di un<br/>programma.</li> <li>II TV rileva il conflitto e lo risolve in modo<br/>automatico senza perdere nessun programma.</li> </ol>                                                                                                    |
|---------------|---------------------|-------------|----------------------------------------------------------------------------------------------------|
| 507 SHARP 24" | <u>LC-24LE220E</u>  | Sharp v1.00 | <ol> <li>Pigiare il tasto "MENU" sul telecomando,</li> <li>Selezionare con il tasto freccia a destra (o sinistra) "CANALE" e premere il tasto "OK" sul telecomando</li> <li>Selezionare "RICERCA AUTOMATICA" scorrendo con il tasto freccia in basso e premere il tasto "OK" sul telecomando</li> <li>Alla voce Selezione nazione scegliere "ITALIA" scorrendo con il tasto freccia destra (o sinistra) del telecomando.</li> <li>Selezionare <i>Tipo di sintonia</i> con la freccia verso il basso del telecomando e impostare "DTV scorrendo con il tasto freccia destra (o sinistra) del telecomando.</li> <li>Selezionare <i>Tipo di sintonia</i> con la freccia verso il basso del telecomando e impostare "DTV scorrendo con il tasto freccia destra (o sinistra) del telecomando.</li> <li>selezionare "INIZIA" con tasto freccia in basso e premere il tasto "OK" sul telecomando.</li> <li>Si avvia la ricerca automatica al termine della quale si sintonizza automatica mente su di un programma.</li> <li>II TV rileva il conflitto e lo risolve in modo automatico senza perdere nessun programma.</li> </ol> |
| 508 SONY      | <u>KDL-22CX32D</u>  | Trial       | <i>Ricerca automatica:</i><br>MENU-impostazione-Impostazione Digitale-OK-<br>Preselezione Digitale Automatica-OK-Si-OK-<br>Antenna-OK<br>gestione conflitti LCN in automatico o con richiesta<br>di opzione all'utente                                                                                                    |
| 509 SONY      | <u>KDL-22EX320</u>  | Trial       | <b>Ricerca automatica:</b><br>MENU-impostazione-Impostazione Digitale-OK-<br>Preselezione Digitale Automatica-OK-Si-OK-<br>Antenna-OK<br>gestione conflitti LCN in automatico o con richiesta<br>di opzione all'utente                                                                                                    |
| 510 SONY      | <u>KDL-22EX3525</u> | Trial       | <b>Ricerca automatica:</b><br>MENU-impostazione-Impostazione Digitale-OK-<br>Preselezione Digitale Automatica-OK-Si-OK-<br>Antenna-OK<br>gestione conflitti LCN in automatico o con richiesta<br>di opzione all'utente                                                                                                    |
| 511 SONY      | <u>KDL-24EX320</u>  | Trial       | <i>Ricerca automatica:</i><br>MENU-impostazione-Impostazione Digitale-OK-<br>Preselezione Digitale Automatica-OK-Si-OK-<br>Antenna-OK<br>gestione conflitti LCN in automatico o con richiesta<br>di opzione all'utente                                                                                                    |
| 512 SONY      | <u>KDL-24EX325</u>  | Trial       | <i>Ricerca automatica:</i><br>MENU-impostazione-Impostazione Digitale-OK-<br>Preselezione Digitale Automatica-OK-Si-OK-<br>Antenna-OK<br>gestione conflitti LCN in automatico o con richiesta<br>di opzione all'utente                                                                                                    |
| 513 SONY      | KDL-26BX320         | Trial       | <i>Ricerca automatica:</i><br>MENU-impostazione-Impostazione Digitale-OK-<br>Preselezione Digitale Automatica-OK-Si-OK-<br>Antenna-OK<br>gestione conflitti LCN in automatico o con richiesta<br>di opzione all'utente                                                                                                    |
| 514 SONY      | KDL-26BX321         | Trial       | <i>Ricerca automatica:</i><br>MENU-impostazione-Impostazione Digitale-OK-<br>Preselezione Digitale Automatica-OK-Si-OK-<br>Antenna-OK<br>gestione conflitti LCN in automatico o con richiesta<br>di opzione all'utente                                                                                                    |
| 515 SONY      | KDL-26BX325         | Trial       | Ricerca automatica:                                                                                                    |

|          |                     |       | MENU-impostazione-Impostazione Digitale-OK-<br>Preselezione Digitale Automatica-OK-Si-OK-<br>Antenna-OK<br>gestione conflitti LCN in automatico o con richiesta<br>di opzione all'utente                               |
|----------|---------------------|-------|----------------------------------------------------------------------------------------------------|
| 516 SONY | <u>KDL-26EX320</u>  | Trial | <b>Ricerca automatica:</b><br>MENU-impostazione-Impostazione Digitale-OK-<br>Preselezione Digitale Automatica-OK-Si-OK-<br>Antenna-OK<br>gestione conflitti LCN in automatico o con richiesta<br>di opzione all'utente |
| 517 SONY | <u>KDL-26EX321</u>  | Trial | <b>Ricerca automatica:</b><br>MENU-impostazione-Impostazione Digitale-OK-<br>Preselezione Digitale Automatica-OK-Si-OK-<br>Antenna-OK<br>gestione conflitti LCN in automatico o con richiesta<br>di opzione all'utente |
| 518 SONY | <u>KDL-26EX325</u>  | Trial | <b>Ricerca automatica:</b><br>MENU-impostazione-Impostazione Digitale-OK-<br>Preselezione Digitale Automatica-OK-Si-OK-<br>Antenna-OK<br>gestione conflitti LCN in automatico o con richiesta<br>di opzione all'utente |
| 519 SONY | <u>KDL-32BX320</u>  | Trial | <b>Ricerca automatica:</b><br>MENU-impostazione-Impostazione Digitale-OK-<br>Preselezione Digitale Automatica-OK-Si-OK-<br>Antenna-OK<br>gestione conflitti LCN in automatico o con richiesta<br>di opzione all'utente |
| 520 SONY | <u>KDL-32BX321</u>  | Trial | <b>Ricerca automatica:</b><br>MENU-impostazione-Impostazione Digitale-OK-<br>Preselezione Digitale Automatica-OK-Si-OK-<br>Antenna-OK<br>gestione conflitti LCN in automatico o con richiesta<br>di opzione all'utente |
| 521 SONY | <u>KDL-32BX420</u>  | Trial | <b>Ricerca automatica:</b><br>MENU-impostazione-Impostazione Digitale-OK-<br>Preselezione Digitale Automatica-OK-Si-OK-<br>Antenna-OK<br>gestione conflitti LCN in automatico o con richiesta<br>di opzione all'utente |
| 522 SONY | <u>KDL-32CX32D</u>  | Trial | <b>Ricerca automatica:</b><br>MENU-impostazione-Impostazione Digitale-OK-<br>Preselezione Digitale Automatica-OK-Si-OK-<br>Antenna-OK<br>gestione conflitti LCN in automatico o con richiesta<br>di opzione all'utente |
| 523 SONY | <u>KDL-32CX520</u>  | Trial | <b>Ricerca automatica:</b><br>MENU-impostazione-Impostazione Digitale-OK-<br>Preselezione Digitale Automatica-OK-Si-OK-<br>Antenna-OK<br>gestione conflitti LCN in automatico o con richiesta<br>di opzione all'utente |
| 524 SONY | <u>KDL-32CX321</u>  | Trial | <b>Ricerca automatica:</b><br>MENU-impostazione-Impostazione Digitale-OK-<br>Preselezione Digitale Automatica-OK-Si-OK-<br>Antenna-OK<br>gestione conflitti LCN in automatico o con richiesta<br>di opzione all'utente |
| 525 SONY | KDL-32CX523         | Trial | <b>Ricerca automatica:</b><br>MENU-impostazione-Impostazione Digitale-OK-<br>Preselezione Digitale Automatica-OK-Si-OK-<br>Antenna-OK<br>gestione conflitti LCN in automatico o con richiesta<br>di opzione all'utente |
| 526 SONY | <u>KDL-32EX421,</u> | Trial | <b>Ricerca automatica:</b><br>MENU-impostazione-Impostazione Digitale-OK-<br>Preselezione Digitale Automatica-OK-Si-OK-<br>Antenna-OK<br>gestione conflitti LCN in automatico o con richiesta<br>di opzione all'utente |

| 527 SONY             | <u>KDL-32EX424</u>                                             | Trial                   | <b>Ricerca automatica:</b><br>MENU-impostazione-Impostazione Digitale-OK-<br>Preselezione Digitale Automatica-OK-Si-OK-<br>Antenna-OK<br>gestione conflitti LCN in automatico o con richiesta<br>di opzione all'utente                                                                                                    |
|----------------------|----------------------------------------------------------------|-------------------------|----------------------------------------------------------------------------------------------------|
| 528 SONY             | <u>KDL-32EX425</u>                                             | Trial                   | <b>Ricerca automatica:</b><br>MENU-impostazione-Impostazione Digitale-OK-<br>Preselezione Digitale Automatica-OK-SI-OK-<br>Antenna-OK<br>gestione conflitti LCN in automatico o con richiesta<br>di opzione all'utente                                                                                                    |
| 529 SONY             | <u>KDL-32EX520</u>                                             | Trial                   | <b>Ricerca automatica:</b><br>MENU-impostazione-Impostazione Digitale-OK-<br>Preselezione Digitale Automatica-OK-Si-OK-<br>Antenna-OK<br>gestione conflitti LCN in automatico o con richiesta<br>di opzione all'utente                                                                                                    |
| 530 SONY             | <u>KDL-32EX521</u>                                             | Trial                   | <b>Ricerca automatica:</b><br>MENU-impostazione-Impostazione Digitale-OK-<br>Preselezione Digitale Automatica-OK-Si-OK-<br>Antenna-OK<br>gestione conflitti LCN in automatico o con richiesta<br>di opzione all'utente                                                                                                    |
| 531 SONY             | <u>KDL-32EX523</u>                                             | Trial                   | <b>Ricerca automatica:</b><br>MENU-impostazione-Impostazione Digitale-OK-<br>Preselezione Digitale Automatica-OK-Si-OK-<br>Antenna-OK<br>gestione conflitti LCN in automatico o con richiesta<br>di opzione all'utente                                                                                                    |
| 532 SONY             | <u>KDL-32EX524</u>                                             | Trial                   | <b>Ricerca automatica:</b><br>MENU-impostazione-Impostazione Digitale-OK-<br>Preselezione Digitale Automatica-OK-Si-OK-<br>Antenna-OK<br>gestione conflitti LCN in automatico o con richiesta<br>di opzione all'utente                                                                                                    |
| 533 SONY             | <u>KDL-32EX525</u>                                             | Trial                   | <b>Ricerca automatica:</b><br>MENU-impostazione-Impostazione Digitale-OK-<br>Preselezione Digitale Automatica-OK-Si-OK-<br>Antenna-OK<br>gestione conflitti LCN in automatico o con richiesta<br>di opzione all'utente                                                                                                    |
| 534 SONY             | <u>KDL-32EX720</u>                                             | Trial                   | <b>Ricerca automatica:</b><br>MENU-impostazione-Impostazione Digitale-OK-<br>Preselezione Digitale Automatica-OK-Si-OK-<br>Antenna-OK<br>gestione conflitti LCN in automatico o con richiesta<br>di opzione all'utente                                                                                                    |
| 535 SONY             |                                                                |                         |                                                                                                    |
| 555 SON1             | <u>KDL-32EX721</u>                                             | Trial                   | <b>Ricerca automatica:</b><br>MENU-impostazione-Impostazione Digitale-OK-<br>Preselezione Digitale Automatica-OK-Si-OK-<br>Antenna-OK<br>gestione conflitti LCN in automatico o con richiesta<br>di opzione all'utente                                                                                                    |
| 536 SONY             | <u>KDL-32EX721</u><br><u>KDL-32EX723</u>                       | Trial<br>Trial          | Ricerca automatica:<br>MENU-impostazione-Impostazione Digitale-OK-<br>Preselezione Digitale Automatica-OK-Si-OK-<br>Antenna-OK<br>gestione conflitti LCN in automatico o con richiesta<br>di opzione all'utente<br>Ricerca automatica:<br>MENU-impostazione-Impostazione Digitale-OK-<br>Preselezione Digitale Automatica-OK-Si-OK-<br>Antenna-OK<br>gestione conflitti LCN in automatico o con richiesta<br>di opzione all'utente                                                                                                    |
| 536 SONY<br>537 SONY | <u>KDL-32EX721</u><br><u>KDL-32EX723</u><br><u>KDL-32EX724</u> | Trial<br>Trial<br>Trial | Ricerca automatica:         MENU-impostazione-Impostazione Digitale-OK-         Preselezione Digitale Automatica-OK-Si-OK-         Antenna-OK         gestione conflitti LCN in automatico o con richiesta         di opzione all'utente         Ricerca automatica:         MENU-impostazione-Impostazione Digitale-OK-         Preselezione Digitale Automatica-OK-Si-OK-         Antenna-OK         gestione conflitti LCN in automatico o con richiesta         di opzione all'utente         Ricerca automatica:         MENU-impostazione-Impostazione Digitale-OK-         Preselezione Digitale Automatico o con richiesta         di opzione all'utente         Ricerca automatica:         MENU-impostazione-Impostazione Digitale-OK-         Preselezione Digitale Automatica-OK-Si-OK-         Antenna-OK         gestione conflitti LCN in automatica-OK-Si-OK-         Antenna-OK         gestione conflitti LCN in automatico o con richiesta         di opzione all'utente |

| 539 SONY | <u>KDL-32EX726</u> | Trial | <b>Ricerca automatica:</b><br>MENU-impostazione-Impostazione Digitale-OK-<br>Preselezione Digitale Automatica-OK-Si-OK-<br>Antenna-OK<br>gestione conflitti LCN in automatico o con richiesta<br>di opzione all'utente |
|----------|--------------------|-------|----------------------------------------------------------------------------------------------------|
| 540 SONY | <u>KDL-32EX727</u> | Trial | <b>Ricerca automatica:</b><br>MENU-impostazione-Impostazione Digitale-OK-<br>Preselezione Digitale Automatica-OK-Si-OK-<br>Antenna-OK<br>gestione conflitti LCN in automatico o con richiesta<br>di opzione all'utente |
| 541 SONY | <u>KDL-32EX728</u> | Trial | <b>Ricerca automatica:</b><br>MENU-impostazione-Impostazione Digitale-OK-<br>Preselezione Digitale Automatica-OK-Si-OK-<br>Antenna-OK<br>gestione conflitti LCN in automatico o con richiesta<br>di opzione all'utente |
| 542 SONY | <u>KDL-32EX729</u> | Trial | <b>Ricerca automatica:</b><br>MENU-impostazione-Impostazione Digitale-OK-<br>Preselezione Digitale Automatica-OK-Si-OK-<br>Antenna-OK<br>gestione conflitti LCN in automatico o con richiesta<br>di opzione all'utente |
| 543 SONY | KDL-32NX520        | Trial | <b>Ricerca automatica:</b><br>MENU-impostazione-Impostazione Digitale-OK-<br>Preselezione Digitale Automatica-OK-Si-OK-<br>Antenna-OK<br>gestione conflitti LCN in automatico o con richiesta<br>di opzione all'utente |
| 544 SONY | <u>KDL-37BX420</u> | Trial | <b>Ricerca automatica:</b><br>MENU-impostazione-Impostazione Digitale-OK-<br>Preselezione Digitale Automatica-OK-Si-OK-<br>Antenna-OK<br>gestione conflitti LCN in automatico o con richiesta<br>di opzione all'utente |
| 545 SONY | <u>KDL-37EX521</u> | Trial | <b>Ricerca automatica:</b><br>MENU-impostazione-Impostazione Digitale-OK-<br>Preselezione Digitale Automatica-OK-Si-OK-<br>Antenna-OK<br>gestione conflitti LCN in automatico o con richiesta<br>di opzione all'utente |
| 546 SONY | <u>KDL-37EX524</u> | Trial | <b>Ricerca automatica:</b><br>MENU-impostazione-Impostazione Digitale-OK-<br>Preselezione Digitale Automatica-OK-Si-OK-<br>Antenna-OK<br>gestione conflitti LCN in automatico o con richiesta<br>di opzione all'utente |
| 547 SONY | <u>KDL-37EX525</u> | Trial | <b>Ricerca automatica:</b><br>MENU-impostazione-Impostazione Digitale-OK-<br>Preselezione Digitale Automatica-OK-Si-OK-<br>Antenna-OK<br>gestione conflitti LCN in automatico o con richiesta<br>di opzione all'utente |
| 548 SONY | KDL-37EX720        | Trial | <b>Ricerca automatica:</b><br>MENU-impostazione-Impostazione Digitale-OK-<br>Preselezione Digitale Automatica-OK-Si-OK-<br>Antenna-OK<br>gestione conflitti LCN in automatico o con richiesta<br>di opzione all'utente |
| 549 SONY | KDL-37EX725        | Trial | <b>Ricerca automatica:</b><br>MENU-impostazione-Impostazione Digitale-OK-<br>Preselezione Digitale Automatica-OK-Si-OK-<br>Antenna-OK<br>gestione conflitti LCN in automatico o con richiesta<br>di opzione all'utente |
| 550 SONY | KDL-40BX420        | Trial | Ricerca automatica:<br>MENU-impostazione-Impostazione Digitale-OK-<br>Preselezione Digitale Automatica-OK-Si-OK-<br>Antenna-OK                                                                                         |

|          |                    |       | gestione conflitti LCN in automatico o con richiesta<br>di opzione all'utente                                                                                                    |
|----------|--------------------|-------|----------------------------------------------------------------------------------------------------|
| 551 SONY | <u>KDL-40CX520</u> | Trial | <b>Ricerca automatica:</b><br>MENU-impostazione-Impostazione Digitale-OK-<br>Preselezione Digitale Automatica-OK-Si-OK-<br>Antenna-OK<br>gestione confiitti LCN in automatico o con richiesta<br>di opzione all'utente |
| 552 SONY | <u>KDL-40CX521</u> | Trial | <b>Ricerca automatica:</b><br>MENU-impostazione-Impostazione Digitale-OK-<br>Preselezione Digitale Automatica-OK-Si-OK-<br>Antenna-OK<br>gestione conflitti LCN in automatico o con richiesta<br>di opzione all'utente |
| 553 SONY | <u>KDL-40CX523</u> | Trial | <b>Ricerca automatica:</b><br>MENU-impostazione-Impostazione Digitale-OK-<br>Preselezione Digitale Automatica-OK-Si-OK-<br>Antenna-OK<br>gestione conflitti LCN in automatico o con richiesta<br>di opzione all'utente |
| 554 SONY | <u>KDL-40CX525</u> | Trial | <b>Ricerca automatica:</b><br>MENU-impostazione-Impostazione Digitale-OK-<br>Preselezione Digitale Automatica-OK-Si-OK-<br>Antenna-OK<br>gestione conflitti LCN in automatico o con richiesta<br>di opzione all'utente |
| 555 SONY | <u>KDL-40EX520</u> | Trial | <b>Ricerca automatica:</b><br>MENU-impostazione-Impostazione Digitale-OK-<br>Preselezione Digitale Automatica-OK-Si-OK-<br>Antenna-OK<br>gestione conflitti LCN in automatico o con richiesta<br>di opzione all'utente |
| 556 SONY | <u>KDL-40EX521</u> | Trial | <b>Ricerca automatica:</b><br>MENU-impostazione-Impostazione Digitale-OK-<br>Preselezione Digitale Automatica-OK-Si-OK-<br>Antenna-OK<br>gestione conflitti LCN in automatico o con richiesta<br>di opzione all'utente |
| 557 SONY | <u>KDL-40EX523</u> | Trial | <b>Ricerca automatica:</b><br>MENU-impostazione-Impostazione Digitale-OK-<br>Preselezione Digitale Automatica-OK-Si-OK-<br>Antenna-OK<br>gestione conflitti LCN in automatico o con richiesta<br>di opzione all'utente |
| 558 SONY | <u>KDL-40EX524</u> | Trial | <b>Ricerca automatica:</b><br>MENU-impostazione-Impostazione Digitale-OK-<br>Preselezione Digitale Automatica-OK-Si-OK-<br>Antenna-OK<br>gestione conflitti LCN in automatico o con richiesta<br>di opzione all'utente |
| 559 SONY | <u>KDL-40EX525</u> | Trial | <b>Ricerca automatica:</b><br>MENU-impostazione-Impostazione Digitale-OK-<br>Preselezione Digitale Automatica-OK-Si-OK-<br>Antenna-OK<br>gestione conflitti LCN in automatico o con richiesta<br>di opzione all'utente |
| 560 SONY | <u>KDL-40EX720</u> | Trial | Ricerca automatica:<br>MENU-impostazione-Impostazione Digitale-OK-<br>Preselezione Digitale Automatica-OK-Si-OK-<br>Antenna-OK<br>gestione conflitti LCN in automatico o con richiesta<br>di opzione all'utente        |
| 561 SONY | <u>KDL-40EX721</u> | Trial | <b>Ricerca automatica:</b><br>MENU-impostazione-Impostazione Digitale-OK-<br>Preselezione Digitale Automatica-OK-Si-OK-<br>Antenna-OK<br>gestione conflitti LCN in automatico o con richiesta<br>di opzione all'utente |
| 562 SONY | KDL-40EX723        | Trial | Ricerca automatica:                                                                                                    |

|          |                    |       | MENU-impostazione-Impostazione Digitale-OK-<br>Preselezione Digitale Automatica-OK-Si-OK-<br>Antenna-OK<br>gestione conflitti LCN in automatico o con richiesta<br>di opzione all'utente                                |
|----------|--------------------|-------|----------------------------------------------------------------------------------------------------|
| 563 SONY | <u>KDL-40EX724</u> | Trial | <b>Ricerca automatica:</b><br>MENU-impostazione-Impostazione Digitale-OK-<br>Preselezione Digitale Automatica-OK-Si-OK-<br>Antenna-OK<br>gestione conflitti LCN in automatico o con richiesta<br>di opzione all'utente  |
| 564 SONY | <u>KDL-40EX725</u> | Trial | <b>Ricerca automatica:</b><br>MENU-impostazione-Impostazione Digitale-OK-<br>Preselezione Digitale Automatica-OK-Si-OK-<br>Antenna-OK<br>gestione conflitti LCN in automatico o con richiesta<br>di opzione all'utente  |
| 565 SONY | <u>KDL-40EX726</u> | Trial | <b>Ricerca automatica:</b><br>MENU-impostazione-Impostazione Digitale-OK-<br>Preselezione Digitale Automatica-OK-Si-OK-<br>Antenna-OK<br>gestione conflitti LCN in automatico o con richiesta<br>di opzione all'utente  |
| 566 SONY | <u>KDL-40EX727</u> | Trial | <i>Ricerca automatica:</i><br>MENU-impostazione-Impostazione Digitale-OK-<br>Preselezione Digitale Automatica-OK-Si-OK-<br>Antenna-OK<br>gestione conflitti LCN in automatico o con richiesta<br>di optzione all'utente |
| 567 SONY | <u>KDL-40EX728</u> | Trial | <b>Ricerca automatica:</b><br>MENU-impostazione-Impostazione Digitale-OK-<br>Preselezione Digitale Automatica-OK-Si-OK-<br>Antenna-OK<br>gestione conflitti LCN in automatico o con richiesta<br>di opzione all'utente  |
| 568 SONY | <u>KDL-40EX729</u> | Trial | <b>Ricerca automatica:</b><br>MENU-impostazione-Impostazione Digitale-OK-<br>Preselezione Digitale Automatica-OK-Si-OK-<br>Antenna-OK<br>gestione conflitti LCN in automatico o con richiesta<br>di opzione all'utente  |
| 569 SONY | <u>KDL-40HX720</u> | Trial | <b>Ricerca automatica:</b><br>MENU-impostazione-Impostazione Digitale-OK-<br>Preselezione Digitale Automatica-OK-Si-OK-<br>Antenna-OK<br>gestione conflitti LCN in automatico o con richiesta<br>di opzione all'utente  |
| 570 SONY | <u>KDL-40HX723</u> | Trial | <b>Ricerca automatica:</b><br>MENU-impostazione-Impostazione Digitale-OK-<br>Preselezione Digitale Automatica-OK-Si-OK-<br>Antenna-OK<br>gestione conflitti LCN in automatico o con richiesta<br>di opzione all'utente  |
| 571 SONY | <u>KDL-40HX725</u> | Trial | <b>Ricerca automatica:</b><br>MENU-impostazione-Impostazione Digitale-OK-<br>Preselezione Digitale Automatica-OK-Si-OK-<br>Antenna-OK<br>gestione conflitti LCN in automatico o con richiesta<br>di opzione all'utente  |
| 572 SONY | <u>KDL-40NX520</u> | Trial | <b>Ricerca automatica:</b><br>MENU-impostazione-Impostazione Digitale-OK-<br>Preselezione Digitale Automatica-OK-Si-OK-<br>Antenna-OK<br>gestione conflitti LCN in automatico o con richiesta<br>di opzione all'utente  |
| 573 SONY | KDL-40NX720        | Trial | <b>Ricerca automatica:</b><br>MENU-impostazione-Impostazione Digitale-OK-<br>Preselezione Digitale Automatica-OK-Si-OK-<br>Antenna-OK<br>gestione conflitti LCN in automatico o con richiesta<br>di opzione all'utente  |
| 574 SONY | KDL-40NX721        | Trial | Ricerca automatica:                                                                                                    |

|          |                    |       | MENU-impostazione-Impostazione Digitale-OK-<br>Preselezione Digitale Automatica-OK-Si-OK-<br>Antenna-OK<br>gestione conflitti LCN in automatico o con richiesta<br>di opzione all'utente                               |
|----------|--------------------|-------|----------------------------------------------------------------------------------------------------|
| 575 SONY | <u>KDL-40NX723</u> | Trial | <b>Ricerca automatica:</b><br>MENU-impostazione-Impostazione Digitale-OK-<br>Preselezione Digitale Automatica-OK-Si-OK-<br>Antenna-OK<br>gestione conflitti LCN in automatico o con richiesta<br>di opzione all'utente |
| 576 SONY | <u>KDL-40NX725</u> | Trial | <b>Ricerca automatica:</b><br>MENU-impostazione-Impostazione Digitale-OK-<br>Preselezione Digitale Automatica-OK-Si-OK-<br>Antenna-OK<br>gestione conflitti LCN in automatico o con richiesta<br>di opzione all'utente |
| 577 SONY | KDL-46CX520        | Trial | <b>Ricerca automatica:</b><br>MENU-impostazione-Impostazione Digitale-OK-<br>Preselezione Digitale Automatica-OK-Si-OK-<br>Antenna-OK<br>gestione conflitti LCN in automatico o con richiesta<br>di opzione all'utente |
| 578 SONY | KDL-46CX523        | Trial | <b>Ricerca automatica:</b><br>MENU-impostazione-Impostazione Digitale-OK-<br>Preselezione Digitale Automatica-OK-Si-OK-<br>Antenna-OK<br>gestione conflitti LCN in automatico o con richiesta<br>di opzione all'utente |
| 579 SONY | <u>KDL-46CX525</u> | Trial | <b>Ricerca automatica:</b><br>MENU-impostazione-Impostazione Digitale-OK-<br>Preselezione Digitale Automatica-OK-Si-OK-<br>Antenna-OK<br>gestione conflitti LCN in automatico o con richiesta<br>di opzione all'utente |
| 580 SONY | <u>KDL-46EX520</u> | Trial | <b>Ricerca automatica:</b><br>MENU-impostazione-Impostazione Digitale-OK-<br>Preselezione Digitale Automatica-OK-Si-OK-<br>Antenna-OK<br>gestione conflitti LCN in automatico o con richiesta<br>di opzione all'utente |
| 581 SONY | <u>KDL-46EX521</u> | Trial | <b>Ricerca automatica:</b><br>MENU-impostazione-Impostazione Digitale-OK-<br>Preselezione Digitale Automatica-OK-Si-OK-<br>Antenna-OK<br>gestione conflitti LCN in automatico o con richiesta<br>di opzione all'utente |
| 582 SONY | <u>KDL-46EX524</u> | Trial | <b>Ricerca automatica:</b><br>MENU-impostazione-Impostazione Digitale-OK-<br>Preselezione Digitale Automatica-OK-Si-OK-<br>Antenna-OK<br>gestione conflitti LCN in automatico o con richiesta<br>di opzione all'utente |
| 583 SONY | <u>KDL-46EX525</u> | Trial | <b>Ricerca automatica:</b><br>MENU-impostazione-Impostazione Digitale-OK-<br>Preselezione Digitale Automatica-OK-Si-OK-<br>Antenna-OK<br>gestione conflitti LCN in automatico o con richiesta<br>di opzione all'utente |
| 584 SONY | KDL-46EX720        | Trial | <b>Ricerca automatica:</b><br>MENU-impostazione-Impostazione Digitale-OK-<br>Preselezione Digitale Automatica-OK-Si-OK-<br>Antenna-OK<br>gestione conflitti LCN in automatico o con richiesta<br>di opzione all'utente |
| 585 SONY | KDL-46EX721        | Trial | <b>Ricerca automatica:</b><br>MENU-impostazione-Impostazione Digitale-OK-<br>Preselezione Digitale Automatica-OK-Si-OK-<br>Antenna-OK<br>gestione conflitti LCN in automatico o con richiesta<br>di opzione all'utente |

| 586 SONY                                                 | <u>KDL-46EX723</u>                                                                                              | Trial                         | <b>Ricerca automatica:</b><br>MENU-impostazione-Impostazione Digitale-OK-<br>Preselezione Digitale Automatica-OK-Si-OK-<br>Antenna-OK<br>gestione conflitti LCN in automatico o con richiesta<br>di opzione all'utente                                                                                                    |
|----------------------------------------------------------|----------------------------------------------------------------------------------------------------|-------------------------------|----------------------------------------------------------------------------------------------------|
| 587 SONY                                                 | <u>KDL-46EX724</u>                                                                                              | Trial                         | <b>Ricerca automatica:</b><br>MENU-impostazione-Impostazione Digitale-OK-<br>Preselezione Digitale Automatica-OK-Si-OK-<br>Antenna-OK<br>gestione conflitti LCN in automatico o con richiesta<br>di opzione all'utente                                                                                                    |
| 588 SONY                                                 | <u>KDL-46EX725</u>                                                                                              | Trial                         | <b>Ricerca automatica:</b><br>MENU-impostazione-Impostazione Digitale-OK-<br>Preselezione Digitale Automatica-OK-Si-OK-<br>Antenna-OK<br>gestione conflitti LCN in automatico o con richiesta<br>di opzione all'utente                                                                                                    |
| 589 SONY                                                 | <u>KDL-46EX726</u>                                                                                              | Trial                         | <b>Ricerca automatica:</b><br>MENU-impostazione-Impostazione Digitale-OK-<br>Preselezione Digitale Automatica-OK-Si-OK-<br>Antenna-OK<br>gestione conflitti LCN in automatico o con richiesta<br>di opzione all'utente                                                                                                    |
| 590 SONY                                                 | <u>KDL-46EX727</u>                                                                                              | Trial                         | <b>Ricerca automatica:</b><br>MENU-impostazione-Impostazione Digitale-OK-<br>Preselezione Digitale Automatica-OK-Si-OK-<br>Antenna-OK<br>gestione conflitti LCN in automatico o con richiesta<br>di opzione all'utente                                                                                                    |
| 591 SONY                                                 | <u>KDL-46EX728</u>                                                                                              | Trial                         | <i>Ricerca automatica:</i><br>MENU-impostazione-Impostazione Digitale-OK-<br>Preselezione Digitale Automatica-OK-Si-OK-<br>Antenna-OK<br>gestione conflitti LCN in automatico o con richiesta<br>di opzione all'utente                                                                                                    |
|                                                          |                                                                                                    |                               |                                                                                                    |
| 592 SONY                                                 | <u>KDL-46EX729</u>                                                                                              | Trial                         | <i>Ricerca automatica:</i><br>MENU-impostazione-Impostazione Digitale-OK-<br>Preselezione Digitale Automatica-OK-Si-OK-<br>Antenna-OK<br>gestione conflitti LCN in automatico o con richiesta<br>di opzione all'utente                                                                                                    |
| 592 SONY<br>593 SONY                                     | <u>KDL-46EX729</u><br>KDL-46HX720                                                                               | Trial<br>Trial                | Ricerca automatica:<br>MENU-impostazione-Impostazione Digitale-OK-<br>Preselezione Digitale Automatica-OK-Si-OK-<br>Antenna-OK<br>gestione conflitti LCN in automatico o con richiesta<br>di opzione all'utente<br>Ricerca automatica:<br>MENU-impostazione-Impostazione Digitale-OK-<br>Preselezione Digitale Automatica-OK-Si-OK-<br>Antenna-OK<br>gestione conflitti LCN in automatico o con richiesta<br>di opzione all'utente                                                                                                    |
| 592 SONY<br>593 SONY<br>594 SONY                         | KDL-46EX729<br>KDL-46HX720<br>KDL-46HX723                                                                       | Trial<br>Trial<br>Trial       | Ricerca automatica:<br>MENU-impostazione-Impostazione Digitale-OK-<br>Preselezione Digitale Automatica-OK-Si-OK-<br>Antenna-OK<br>gestione conflitti LCN in automatico o con richiesta<br>di opzione all'utente<br>Ricerca automatica:<br>MENU-impostazione-Impostazione Digitale-OK-<br>Preselezione Digitale Automatica-OK-Si-OK-<br>Antenna-OK<br>gestione conflitti LCN in automatico o con richiesta<br>di opzione all'utente<br>Ricerca automatica:<br>MENU-impostazione-Impostazione Digitale-OK-<br>Preselezione Digitale Automatica OK-Si-OK-<br>Antenna-OK<br>gestione conflitti LCN in automatica-OK-Si-OK-<br>Antenna-OK<br>gestione conflitti LCN in automatica o con richiesta<br>di opzione all'utente                                                                                                    |
| 592 SONY<br>593 SONY<br>594 SONY<br>595 SONY             | KDL-46EX729         KDL-46HX720         KDL-46HX723         KDL-46HX725                                         | Trial<br>Trial<br>Trial       | Ricerca automatica:         MENU-impostazione-Impostazione Digitale-OK-Preselezione Digitale Automatica-OK-Si-OK-Antenna-OK         gestione conflitti LCN in automatico o con richiesta di opzione all'utente         Ricerca automatica:         MENU-impostazione-Impostazione Digitale-OK-Preselezione Digitale Automatica-OK-Si-OK-Antenna-OK         gestione conflitti LCN in automatico o con richiesta di opzione all'utente         Ricerca automatica:         MENU-impostazione-Impostazione Digitale-OK-Preselezione Digitale Automatica o con richiesta di opzione all'utente         Ricerca automatica:         MENU-impostazione-Impostazione Digitale-OK-Preselezione Digitale Automatica o con richiesta di opzione all'utente         Ricerca automatica:         MENU-impostazione-Impostazione Digitale-OK-Preselezione Digitale Automatico o con richiesta di opzione all'utente         Ricerca automatica:         MENU-impostazione-Impostazione Digitale-OK-Preselezione Digitale Automatico o con richiesta di opzione all'utente         Ricerca automatica:         MENU-impostazione-Impostazione Digitale-OK-Preselezione Digitale Automatica-OK-Si-OK-Antenna-OK         gestione conflitti LCN in automatico o con richiesta di opzione Digitale Automatica-OK-Si-OK-Antenna-OK         gestione conflitti LCN in automatico o con richiesta di opzione digitale Automatica-OK-Si-OK-Antenna-OK         gestione conflitti LCN in automatico o con richiesta di opzione all'utente |
| 592 SONY<br>593 SONY<br>594 SONY<br>595 SONY<br>596 SONY | KDL-46EX729         KDL-46HX720         KDL-46HX723         KDL-46HX723         KDL-46HX725         KDL-46HX820 | Trial Trial Trial Trial Trial | Ricerca automatica:         MENU-impostazione-Impostazione Digitale-OK-Preselezione Digitale Automatica-OK-Si-OK-Antenna-OK         gestione conflitti LCN in automatico o con richiesta di opzione all'utente         Ricerca automatica:         MENU-impostazione-Impostazione Digitale-OK-Preselezione Digitale Automatica-OK-Si-OK-Antenna-OK         gestione conflitti LCN in automatico o con richiesta di opzione all'utente         Ricerca automatica:         MENU-impostazione-Impostazione Digitale-OK-Preselezione Digitale Automatica o con richiesta di opzione all'utente         Ricerca automatica:         MENU-impostazione-Impostazione Digitale-OK-Preselezione Digitale Automatica-OK-Si-OK-Antenna-OK         gestione conflitti LCN in automatico o con richiesta di opzione all'utente         Ricerca automatica:         MENU-impostazione-Impostazione Digitale-OK-Preselezione Digitale Automatica-OK-Si-OK-Antenna-OK         gestione conflitti LCN in automatico o con richiesta di opzione all'utente         Ricerca automatica:         MENU-impostazione-Impostazione Digitale-OK-Preselezione Digitale Automatica-OK-Si-OK-Antenna-OK         gestione conflitti LCN in automatico o con richiesta di opzione all'utente         Ricerca automatica:         MENU-impostazione-Impostazione Digitale-OK-Preselezione Digitale Automatica-OK-Si-OK-Antenna-OK         gestione conflitti LCN in automatico o con richiesta di opzione all'utente                              |

|          |                    | <u> </u> | <b>B</b> 's and a set in a                                                                                                    |
|----------|--------------------|----------|----------------------------------------------------------------------------------------------------|
| 598 SONY | <u>KDL-46HX825</u> | Trial    | Ricerca automatica:<br>MENU-impostazione-Impostazione Digitale-OK-<br>Preselezione Digitale Automatica-OK-Si-OK-<br>Antenna-OK<br>gestione conflitti LCN in automatico o con richiesta<br>di opzione all'utente        |
| 599 SONY | <u>KDL-46HX920</u> | Trial    | <b>Ricerca automatica:</b><br>MENU-impostazione-Impostazione Digitale-OK-<br>Preselezione Digitale Automatica-OK-Si-OK-<br>Antenna-OK<br>gestione conflitti LCN in automatico o con richiesta<br>di opzione all'utente |
| 600 SONY | <u>KDL-46HX923</u> | Trial    | <b>Ricerca automatica:</b><br>MENU-impostazione-Impostazione Digitale-OK-<br>Preselezione Digitale Automatica-OK-Si-OK-<br>Antenna-OK<br>gestione conflitti LCN in automatico o con richiesta<br>di opzione all'utente |
| 601 SONY | <u>KDL-46HX925</u> | Trial    | <b>Ricerca automatica:</b><br>MENU-impostazione-Impostazione Digitale-OK-<br>Preselezione Digitale Automatica-OK-Si-OK-<br>Antenna-OK<br>gestione conflitti LCN in automatico o con richiesta<br>di opzione all'utente |
| 602 SONY | <u>KDL-46NX720</u> | Trial    | <b>Ricerca automatica:</b><br>MENU-impostazione-Impostazione Digitale-OK-<br>Preselezione Digitale Automatica-OK-Si-OK-<br>Antenna-OK<br>gestione conflitti LCN in automatico o con richiesta<br>di opzione all'utente |
| 603 SONY | <u>KDL-46NX721</u> | Trial    | <b>Ricerca automatica:</b><br>MENU-impostazione-Impostazione Digitale-OK-<br>Preselezione Digitale Automatica-OK-Si-OK-<br>Antenna-OK<br>gestione conflitti LCN in automatico o con richiesta<br>di opzione all'utente |
| 604 SONY | <u>KDL-46NX723</u> | Trial    | <b>Ricerca automatica:</b><br>MENU-impostazione-Impostazione Digitale-OK-<br>Preselezione Digitale Automatica-OK-Si-OK-<br>Antenna-OK<br>gestione conflitti LCN in automatico o con richiesta<br>di opzione all'utente |
| 605 SONY | <u>KDL-46NX725</u> | Trial    | <b>Ricerca automatica:</b><br>MENU-impostazione-Impostazione Digitale-OK-<br>Preselezione Digitale Automatica-OK-Si-OK-<br>Antenna-OK<br>gestione conflitti LCN in automatico o con richiesta<br>di opzione all'utente |
| 606 SONY | <u>KDL-55EX720</u> | Trial    | <b>Ricerca automatica:</b><br>MENU-impostazione-Impostazione Digitale-OK-<br>Preselezione Digitale Automatica-OK-Si-OK-<br>Antenna-OK<br>gestione conflitti LCN in automatico o con richiesta<br>di opzione all'utente |
| 607 SONY | KDL-55EX721        | Trial    | <b>Ricerca automatica:</b><br>MENU-impostazione-Impostazione Digitale-OK-<br>Preselezione Digitale Automatica-OK-Si-OK-<br>Antenna-OK<br>gestione conflitti LCN in automatico o con richiesta<br>di opzione all'utente |
| 608 SONY | KDL-55EX723        | Trial    | Ricerca automatica:<br>MENU-impostazione-Impostazione Digitale-OK-<br>Preselezione Digitale Automatica-OK-Si-OK-<br>Antenna-OK<br>gestione conflitti LCN in automatico o con richiesta<br>di opzione all'utente        |
| 609 SONY | KDL-55EX725        | Trial    | Ricerca automatica:<br>MENU-impostazione-Impostazione Digitale-OK-<br>Preselezione Digitale Automatica-OK-Si-OK-<br>Antenna-OK                                                                                         |

|          |                    |       | gestione conflitti LCN in automatico o con richiesta<br>di opzione all'utente                                                                                                    |
|----------|--------------------|-------|----------------------------------------------------------------------------------------------------|
| 606 SONY | <u>KDL-55EX720</u> | Trial | <b>Ricerca automatica:</b><br>MENU-impostazione-Impostazione Digitale-OK-<br>Preselezione Digitale Automatica-OK-Si-OK-<br>Antenna-OK<br>gestione conflitti LCN in automatico o con richiesta<br>di opzione all'utente |
| 607 SONY | <u>KDL-55EX721</u> | Trial | <i>Ricerca automatica:</i><br>MENU-impostazione-Impostazione Digitale-OK-<br>Preselezione Digitale Automatica-OK-Si-OK-<br>Antenna-OK<br>gestione conflitti LCN in automatico o con richiesta<br>di opzione all'utente |
| 608 SONY | <u>KDL-55EX723</u> | Trial | <i>Ricerca automatica:</i><br>MENU-impostazione-Impostazione Digitale-OK-<br>Preselezione Digitale Automatica-OK-Si-OK-<br>Antenna-OK<br>gestione conflitti LCN in automatico o con richiesta<br>di opzione all'utente |
| 609 SONY | <u>KDL-55EX725</u> | Trial | <b>Ricerca automatica:</b><br>MENU-impostazione-Impostazione Digitale-OK-<br>Preselezione Digitale Automatica-OK-Si-OK-<br>Antenna-OK<br>gestione conflitti LCN in automatico o con richiesta<br>di opzione all'utente |
| 610 SONY | <u>KDL-55HX820</u> | Trial | <i>Ricerca automatica:</i><br>MENU-impostazione-Impostazione Digitale-OK-<br>Preselezione Digitale Automatica-OK-Si-OK-<br>Antenna-OK<br>gestione conflitti LCN in automatico o con richiesta<br>di opzione all'utente |
| 611 SONY | <u>KDL-55HX823</u> | Trial | <b>Ricerca automatica:</b><br>MENU-impostazione-Impostazione Digitale-OK-<br>Preselezione Digitale Automatica-OK-Si-OK-<br>Antenna-OK<br>gestione conflitti LCN in automatico o con richiesta<br>di opzione all'utente |
| 612 SONY | <u>KDL-55HX825</u> | Trial | <b>Ricerca automatica:</b><br>MENU-impostazione-Impostazione Digitale-OK-<br>Preselezione Digitale Automatica-OK-Si-OK-<br>Antenna-OK<br>gestione conflitti LCN in automatico o con richiesta<br>di opzione all'utente |
| 613 SONY | <u>KDL-55HX920</u> | Trial | <i>Ricerca automatica:</i><br>MENU-impostazione-Impostazione Digitale-OK-<br>Preselezione Digitale Automatica-OK-Si-OK-<br>Antenna-OK<br>gestione conflitti LCN in automatico o con richiesta<br>di opzione all'utente |
| 614 SONY | <u>KDL-55HX923</u> | Trial | <b>Ricerca automatica:</b><br>MENU-impostazione-Impostazione Digitale-OK-<br>Preselezione Digitale Automatica-OK-Si-OK-<br>Antenna-OK<br>gestione conflitti LCN in automatico o con richiesta<br>di opzione all'utente |
| 615 SONY | KDL-55HX925        | Trial | <b>Ricerca automatica:</b><br>MENU-impostazione-Impostazione Digitale-OK-<br>Preselezione Digitale Automatica-OK-Si-OK-<br>Antenna-OK<br>gestione conflitti LCN in automatico o con richiesta<br>di opzione all'utente |
| 616 SONY | KDL-55NX720        | Trial | <b>Ricerca automatica:</b><br>MENU-impostazione-Impostazione Digitale-OK-<br>Preselezione Digitale Automatica-OK-Si-OK-<br>Antenna-OK<br>gestione conflitti LCN in automatico o con richiesta<br>di opzione all'utente |
| 617 SONY | KDL-55NX721        | Trial | Ricerca automatica:                                                                                                    |

|                    |                    |       | MENU-impostazione-Impostazione Digitale-OK-<br>Preselezione Digitale Automatica-OK-Si-OK-<br>Antenna-OK<br>gestione conflitti LCN in automatico o con richiesta<br>di opzione all'utente                                                                                                    |
|--------------------|--------------------|-------|----------------------------------------------------------------------------------------------------|
| 618 SONY           | <u>KDL-55NX723</u> | Trial | <b>Ricerca automatica:</b><br>MENU-impostazione-Impostazione Digitale-OK-<br>Preselezione Digitale Automatica-OK-SI-OK-<br>Antenna-OK<br>gestione conflitti LCN in automatico o con richiesta<br>di opzione all'utente                                                                                                    |
| 619 SONY           | <u>KDL-55NX725</u> | Trial | <b>Ricerca automatica:</b><br>MENU-impostazione-Impostazione Digitale-OK-<br>Preselezione Digitale Automatica-OK-Si-OK-<br>Antenna-OK<br>gestione conflitti LCN in automatico o con richiesta<br>di opzione all'utente                                                                                                    |
| 620 SONY           | <u>KDL-60NX720</u> | Trial | <b>Ricerca automatica:</b><br>MENU-impostazione-Impostazione Digitale-OK-<br>Preselezione Digitale Automatica-OK-Si-OK-<br>Antenna-OK<br>gestione conflitti LCN in automatico o con richiesta<br>di opzione all'utente                                                                                                    |
| 621 SONY           | <u>KDL-60NX723</u> | Trial | <b>Ricerca automatica:</b><br>MENU-impostazione-Impostazione Digitale-OK-<br>Preselezione Digitale Automatica-OK-Si-OK-<br>Antenna-OK<br>gestione conflitti LCN in automatico o con richiesta<br>di opzione all'utente                                                                                                    |
| 622 SONY           | <u>KDL-60NX725</u> | Trial | <b>Ricerca automatica:</b><br>MENU-impostazione-Impostazione Digitale-OK-<br>Preselezione Digitale Automatica-OK-Si-OK-<br>Antenna-OK<br>gestione conflitti LCN in automatico o con richiesta<br>di opzione all'utente                                                                                                    |
| 623 SONY           | <u>KDL-65HX920</u> | Trial | <b>Ricerca automatica:</b><br>MENU-impostazione-Impostazione Digitale-OK-<br>Preselezione Digitale Automatica-OK-Si-OK-<br>Antenna-OK<br>gestione conflitti LCN in automatico o con richiesta<br>di opzione all'utente                                                                                                    |
| 624 SONY           | <u>KDL-65HX923</u> | Trial | <b>Ricerca automatica:</b><br>MENU-impostazione-Impostazione Digitale-OK-<br>Preselezione Digitale Automatica-OK-Si-OK-<br>Antenna-OK<br>gestione conflitti LCN in automatico o con richiesta<br>di opzione all'utente                                                                                                    |
| 625 SONY           | <u>KDL-65HX925</u> | Trial | <b>Ricerca automatica:</b><br>MENU-impostazione-Impostazione Digitale-OK-<br>Preselezione Digitale Automatica-OK-Si-OK-<br>Antenna-OK<br>gestione conflitti LCN in automatico o con richiesta<br>di opzione all'utente                                                                                                    |
| 626 Telesystem 19" | PALCO19 LED03C01   |       | <ul> <li>RICERCA AUTOMATICA</li> <li>1. Pigiare il, tasto "SOURCE" sul telecomando,</li> <li>2. Selezionare con il tasto freccia in basso/alto "</li> <li>DTV " e premere il tasto "ENTER " sul telecomando</li> <li>3. Pigiare il tasto "MENU " sul telecomando</li> <li>4. Selezionato "CANALE"</li> <li>5. Selezionata "SINT AUTOMATICA " premere il tasto "ENTER" sul telecomando</li> <li>6. Compare il messaggio "INSERIRE</li> <li>PASSWORD" digitare "OOOO".</li> <li>7. Nel campo "TIPO SINTONIZZAZIONE" sceglier con tasto freccia destra/sinistra " DTV"</li> <li>8. Selezionare "ITALIA "con il tasto freccia in basso/alto e premere il tasto" ENTER" sul telecomando</li> <li>9. Parte la ricerca automatica al termine della quale si sintonizza automaticamente su di un programma.</li> <li>LCN - Il TV rileva il conflitto e lo risolve in modo automatico senza perdere nessun programma.</li> </ul> |

| 627 Telesystem 22" | PALCO22 LED03C01F | RICERCA AUTOMATICA                                                                                                    |
|--------------------|-------------------|----------------------------------------------------------------------------------------------------|
|                    |                   | 1) Pigiare il, tasto "SOURCE" sul telecomando,                                                                                                    |
|                    |                   | <ol> <li>Selezionare con il tasto freccia in basso/alto "</li> <li>DTV " e premere il tasto " ENTER " sul<br/>telecomando</li> <li>Pigiare il tasto" MENU " sul telecomando</li> <li>Selezionato " CANALE"</li> <li>Selezionata " SINT AUTOMATICA" premere</li> </ol>                                                                                                    |
|                    |                   | il tasto ENTER sul telecomando.                                                                                                    |
|                    |                   | <ol> <li>Nel campo "TIPO SINTONIZZAZIONE<br/>sceglier con tasto freccia destra/sinistra " DTV"</li> </ol>                                                                                                    |
|                    |                   | <ol> <li>Selezionare " ITALIA "con il tasto freccia in<br/>basso/alto e premere il tasto" ENTER" sul<br/>telecomando</li> <li>Parte la ricerca automatica al termine della<br/>quale si sintonizza automaticamente su di un<br/>programma.</li> <li>LCN - II TV rileva il conflitto e lo risolve in modo<br/>automatico senza perdere nessun programma</li> </ol>                                                                                                    |
| 628 Telesystem 24" | PALCO24 LED03C01F | RICERCA AUTOMATICA                                                                                                    |
|                    | _                 | 1) Pigiare il, tasto "SOURCE" sul telecomando,                                                                                                    |
|                    |                   | <ol> <li>Selezionare con il tasto freccia in basso/alto "<br/>DTV " e premere il tasto " ENTER " sul<br/>telecomando</li> <li>Pigiare il tasto " MENU " sul telecomando</li> <li>Selezionato " CANALE"</li> <li>Selezionata " SINT AUTOMATICA " premere<br/>il tasto ENTER sul telecomando.</li> <li>Nel campo "Tipo Sintonizzazione" sceglier con<br/>tasto freccia destra/sinistra " DTV"</li> <li>Selezionare " ITALIA "con il tasto freccia in<br/>basso/alto e premere il tasto" ENTER" sul<br/>telecomando</li> <li>Parte la ricerca automatica al termine della<br/>quale si sintonizza automaticamente su di un<br/>procramma</li> </ol>                                                                                                    |
|                    |                   | LCN - II TV rileva il conflitto e lo risolve in modo<br>automatico senza perdere nessun programma                                                                                                    |
|                    | TVD 19TFT         | LCN - II TV rileva il conflitto e lo risolve in modo<br>automatico senza perdere nessun programma<br>RICERCA AUTOMATICA                                                                                                    |
| 629 MAJESTIC       | <u>TVD 19TFT</u>  | <ul> <li>LCN - II TV rileva il conflitto e lo risolve in modo automatico senza perdere nessun programma</li> <li>RICERCA AUTOMATICA</li> <li>Pigiare il tasto "SOURCE" sul telecomando e selezionare la voce "DTV" col tasto freccia in basso/alto, quindi premere il tasto "ENTER" sul telecomando.</li> <li>Pigiare il tasto "MENU" sul telecomando.</li> <li>Selezionare con il tasto freccia in basso/alto "DTV" e premere il tasto freccia in basso/alto "BENTER" sul telecomando.</li> <li>Selezionare con il tasto freccia in basso/alto "TV" e premere il tasto freccia destra.</li> <li>Selezionare con il tasto freccia in basso/alto "RICERCA AUTO", premere il tasto "ENTER" sul telecomando.</li> <li>Selezionare con il tasto freccia in basso/alto "RICERCA AUTO", premere il tasto "ENTER" sul telecomando.</li> <li>Selezionare "Acceso", alla voce LCN, con il tasto freccia sinistra/destra.</li> <li>Selezionare con il tasto freccia in basso/alto "SI", quindi premere "ENTER" sul telecomando.</li> <li>Parte la ricerca automatica al termine della quale compare il messaggio "Conflitti nella numerazione dei canali. Eseguire una risoluzione automatica?",</li> <li>Selezionare "Si" e premere il tasto "ENTER sul telecomando.</li> <li>Al termine della procedura avviene la sintonizzazione automatica su di un programma.</li> <li>LCN - II TV rileva il conflitto e lo risolve in modo automatico senza perdere nessun programma</li> </ul>                                                                                                    |
| 629 MAJESTIC       | <u>TVD 19TFT</u>  | <ul> <li>LCN - II TV rileva il conflitto e lo risolve in modo automatico senza perdere nessun programma</li> <li>RICERCA AUTOMATICA</li> <li>1) Pigiare il tasto "SOURCE" sul telecomando e selezionare la voce "DTV" col tasto freccia in basso/alto, quindi premere il tasto "ENTER" sul telecomando.</li> <li>2) Pigiare il tasto "MENU" sul telecomando.</li> <li>3) Selezionare con il tasto freccia in basso/alto "DTV" e premere il tasto freccia in basso/alto "DTV" e premere il tasto freccia destra.</li> <li>4) Selezionare con il tasto freccia in basso/alto "TU" e premere il tasto freccia destra.</li> <li>4) Selezionare con il tasto freccia in basso/alto "RICERCA AUTO", premere il tasto "ENTER" sul telecomando.</li> <li>5) Selezionare "Acceso", alla voce LCN, con il tasto freccia sinistra/destra.</li> <li>6) Selezionare con il tasto freccia in basso/alto "SI", quindi premere "ENTER" sul telecomando.</li> <li>7) Parte la ricerca automatica al termine della quale compare il messaggio "Conflitti nella numerazione dei canali. Eseguire una risoluzione automatica?",</li> <li>8) Selezionare "Si" e premere il tasto "ENTER sul telecomando.</li> <li>9) Al termine della procedura avviene la sintonizzazione automatica su di un programma. LCN - II TV rileva il conflitto e lo risolve in modo automatico senza perdere nessun programma</li> </ul>                                                                                                    |
| 629 MAJESTIC       | TVD 19TFT         | <ul> <li>LCN - II TV rileva il conflitto e lo risolve in modo automatico senza perdere nessun programma</li> <li>RICERCA AUTOMATICA</li> <li>1) Pigiare il tasto "SOURCE" sul telecomando e selezionare la voce "DTV" col tasto freccia in basso/alto, quindi premere il tasto "ENTER" sul telecomando.</li> <li>2) Pigiare il tasto "MENU" sul telecomando.</li> <li>3) Selezionare con il tasto freccia in basso/alto "DTV" e premere il tasto freccia destra.</li> <li>4) Selezionare con il tasto freccia destra.</li> <li>4) Selezionare con il tasto freccia in basso/alto "DTV" e premere il tasto freccia destra.</li> <li>4) Selezionare con il tasto freccia in basso/alto "DTV" e premere il tasto freccia destra.</li> <li>4) Selezionare con il tasto freccia in basso/alto "BTV" e premere il tasto freccia in basso/alto "DTV" e premere il tasto freccia in basso/alto "SI", quindi premere "ENTER" sul telecomando.</li> <li>5) Selezionare con il tasto freccia in basso/alto "SI", quindi premere "ENTER" sul telecomando.</li> <li>7) Parte la ricerca automatica al termine della quale compare il messaggio "Conflitti nella numerazione dei canali. Eseguire una risoluzione automatica?".</li> <li>8) Selezionare "Si" e premere il tasto "ENTER sul telecomando.</li> <li>9) Al termine della procedura avviene la sintonizzazione automatica su di un programma.</li> <li>LCN - II TV rileva il conflitto e lo risolve in modo automatico senza perdere nessun programma</li> <li>RICERCA AUTOMATICA</li> <li>1) Pigiare il tasto "MODE" sul telecomando e selezionare la voce "DTV" col tasto freccia in basso/alto, quindi premere il tasto "ENTER" sul telecomando.</li> <li>2) Pigiare il tasto "MODE" sul telecomando.</li> </ul> |

|               |                  |            | <ol> <li>Selezionare con il tasto freccia in basso/alto<br/>"RICER. AUTOMA.", premere il tasto freccia<br/>destra sul telecomando.</li> <li>Compare il messaggio "cancellare tutti i<br/>programmi?"</li> <li>Selezionare "Si" e premere il tasto "ENTER<br/>sul telecomando.</li> <li>Parte la ricerca automatica al termine della<br/>quale compare il messaggio "Conflitti nella<br/>numerazione dei canali. Eseguire una risoluzione<br/>automatica?", selezionare "Si" e premere "ENTER"<br/>sul telecomando.</li> <li>Al termine della procedura avviene la<br/>sintonizzazione automatica su di un programma.<br/>LCN - II TV rileva il conflitto e lo risolve in modo<br/>automatico senza perdere nessun programma</li> </ol>                                                                                                    |
|---------------|------------------|------------|----------------------------------------------------------------------------------------------------|
| 631 MAJESTIC  | TVD 222LED       |            | RICERCA AUTOMATICA<br>1) Pigiare il tasto " <b>MODE</b> " sul telecomando e                                                                                                    |
|               |                  |            | <ul> <li>selezionare la voce "DTV" col tasto freccia in basso/alto, quindi premere il tasto "ENTER" sul telecomando.</li> <li>2) Pigiare il tasto "MENU" sul telecomando.</li> </ul>                                                                                                    |
|               |                  |            | <ol> <li>Selezionare con il tasto freccia in basso/alto</li> <li>"DTV" e premere il tasto freccia destra.</li> </ol>                                                                                                    |
|               |                  |            | <ol> <li>Selezionare con il tasto freccia in basso/alto<br/>"RICER. AUTOMA.", premere il tasto freccia<br/>destra sul telecomando.</li> </ol>                                                                                                    |
|               |                  |            | <ol> <li>Compare il messaggio "cancellare tutti i<br/>programmi?"</li> <li>Selezionare "Sì" e premere il tasto "ENTER</li> </ol>                                                                                                    |
|               |                  |            | sul telecomando.<br>7) Parte la ricerca automatica al termine della<br>guale compare il messaggio "Conflitti nella                                                                                                    |
|               |                  |            | numerazione dei canali. Eseguire una risoluzione automatica?", selezionare " <b>Si</b> ".                                                                                                    |
|               |                  |            | 8) Al termine della procedura avviene la<br>sintonizzazione automatica su di un programma.<br>LCN - II TV rileva il conflitto e lo risolve in modo<br>automatico senza perdere nessun programma                                                                                                    |
| 632 PANASONIC | TX-L24C3E        | 1106-01700 | RICERCA AUTOMATICA                                                                                                    |
|               |                  |            | <ol> <li>Pigiare il tasto "MENU" sul telecomando.</li> <li>Selezionare con il tasto freccia in basso/alto<br/>"IMPOSTAZIONI" e premere il tasto "OK" sul<br/>telecomando.</li> <li>Selezionare con il tasto freccia in basso/alto</li> </ol>                                                                                                    |
|               |                  |            | <ul> <li>MENU Sintonia DVB-T", premere il tasto "OK"<br/>sul telecomando.</li> <li>Selezionare con il tasto freccia in basso/alto</li> </ul>                                                                                                    |
|               |                  |            | "Sintonia automatica", premere il tasto "OK" sul<br>telecomando.<br>5) Compare il messaggio " <i>Tutti i dati di</i>                                                                                                    |
|               |                  |            | sintonizzazione DVB-T saranno cancellati".                                                                                                    |
|               |                  |            | Premere il tasto " <b>OK</b> " sul telecomando.                                                                                                    |
|               |                  |            | <ul> <li>Premere il tasto "OK" sul telecomando.</li> <li>6) Parte la ricerca automatica al termine della quale viene eventualmente proposta la risoluzione manuale dei conflitti di LCN. Premere il tasto "Exit" del telecomando per la risoluzione automatica dei conflitti, infine si verifica la sistenizzazione</li> </ul>                                                                                                    |
|               |                  |            | <ul> <li>Premere il tasto "OK" sul telecomando.</li> <li>6) Parte la ricerca automatica al termine della quale viene eventualmente proposta la risoluzione manuale dei conflitti di LCN. Premere il tasto "Exit" del telecomando per la risoluzione automatica dei conflitti; infine si verifica la sintonizzazione automatica su di un programma.</li> <li>LCN II TV rileva il conflitto e lo risolve in modo automatico senza perdere nessun programma.</li> </ul>                                                                                                    |
| 633 PANASONIC | <u>TX-L24E3E</u> | 1006-10000 | <ul> <li>Premere il tasto "OK" sul telecomando.</li> <li>6) Parte la ricerca automatica al termine della quale viene eventualmente proposta la risoluzione manuale dei conflitti di LCN. Premere il tasto "Exit" del telecomando per la risoluzione automatica dei conflitti; infine si verifica la sintonizzazione automatica su di un programma.<br/>LCN II TV rileva il conflitto e lo risolve in modo automatico senza perdere nessun programma.</li> <li>RICERCA AUTOMATICA</li> </ul>                                                                                                    |
| 633 PANASONIC | <u>TX-L24E3E</u> | 1006-10000 | <ul> <li>Premere il tasto "OK" sul telecomando.</li> <li>6) Parte la ricerca automatica al termine della quale viene eventualmente proposta la risoluzione manuale dei conflitti di LCN. Premere il tasto "Exit" del telecomando per la risoluzione automatica dei conflitti; infine si verifica la sintonizzazione automatica su di un programma.</li> <li>LCN II TV rileva il conflitto e lo risolve in modo automatico senza perdere nessun programma.</li> <li>RICERCA AUTOMATICA</li> <li>1) Pigiare il tasto "MENU" sul telecomando.</li> <li>2) Selezionare con il tasto freccia in basso/alto "IMPOSTAZIONI" e premere il tasto "OK" sul telecomando.</li> </ul>                                                                                                    |
| 633 PANASONIC | <u>TX-L24E3E</u> | 1006-10000 | <ul> <li>Premere il tasto "OK" sul telecomando.</li> <li>6) Parte la ricerca automatica al termine della quale viene eventualmente proposta la risoluzione manuale dei conflitti di LCN. Premere il tasto "Exit" del telecomando per la risoluzione automatica dei conflitti, infine si verifica la sintonizzazione automatica su di un programma.<br/>LCN II TV rileva il conflitto e lo risolve in modo automatico senza perdere nessun programma.</li> <li>RICERCA AUTOMATICA</li> <li>Pigiare il tasto "MENU" sul telecomando.</li> <li>Selezionare con il tasto freccia in basso/alto "MENU Sintonia DVB-T", premere il tasto "OK" sul telecomando.</li> </ul>                                                                                                    |
| 633 PANASONIC | <u>TX-L24E3E</u> | 1006-10000 | <ul> <li>Premere il tasto "OK" sul telecomando.</li> <li>6) Parte la ricerca automatica al termine della quale viene eventualmente proposta la risoluzione manuale dei conflitti di LCN. Premere il tasto "Exit" del telecomando per la risoluzione automatica dei conflitti; infine si verifica la sintonizzazione automatica su di un programma.</li> <li>LCN II TV rileva il conflitto e lo risolve in modo automatico senza perdere nessun programma.</li> <li>RICERCA AUTOMATICA         <ol> <li>Pigiare il tasto "MENU" sul telecomando.</li> <li>Selezionare con il tasto freccia in basso/alto "MENU Sintonia DVB-T", premere il tasto "OK" sul telecomando.</li> <li>Selezionare con il tasto freccia in basso/alto "Sintonia automatica", premere il tasto "OK" sul telecomando.</li> </ol> </li> </ul>                                                                                                    |
| 633 PANASONIC | <u>TX-L24E3E</u> | 1006-10000 | <ul> <li>Premere il tasto "OK" sul telecomando.</li> <li>6) Parte la ricerca automatica al termine della quale viene eventualmente proposta la risoluzione manuale dei conflitti di LCN. Premere il tasto "Exit" del telecomando per la risoluzione automatica dei conflitti, infine si verifica la sintonizzazione automatica su di un programma.<br/>LCN II TV rileva il conflitto e lo risolve in modo automatico senza perdere nessun programma.</li> <li>RICERCA AUTOMATICA</li> <li>Pigiare il tasto "MENU" sul telecomando.</li> <li>Selezionare con il tasto freccia in basso/alto "IMPOSTAZIONI" e premere il tasto "OK" sul telecomando.</li> <li>Selezionare con il tasto freccia in basso/alto "Sintonia automatica", premere il tasto "OK" sul telecomando.</li> <li>Selezionare con il tasto freccia in basso/alto "Sintonia automatica", premere il tasto "OK" sul telecomando.</li> <li>Compare il messaggio "Tutti i dati di sintonizzazione DVB-T saranno cancellati".</li> </ul> |

6) Parte la ricerca automatica al termine della quale viene eventualmente proposta la risoluzione manuale dei conflitti di LCN. Premere il tasto "Exit" del telecomando per la risoluzione automatica dei conflitti; infine si verifica la sintonizzazione automatica su di un programma. LCN II TV rileva il conflitto e lo risolve in modo automatico senza perdere nessun programma.